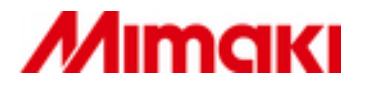

PLOTER REZAČ

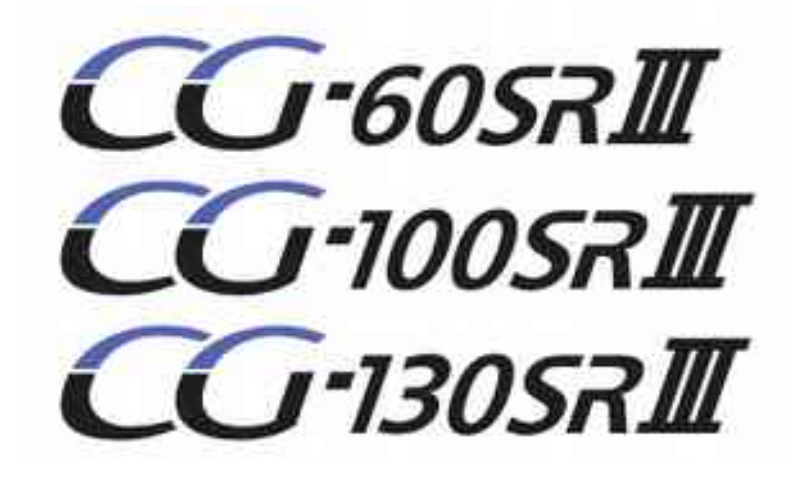

## PRIRUČNIK ZA UPOTREBU

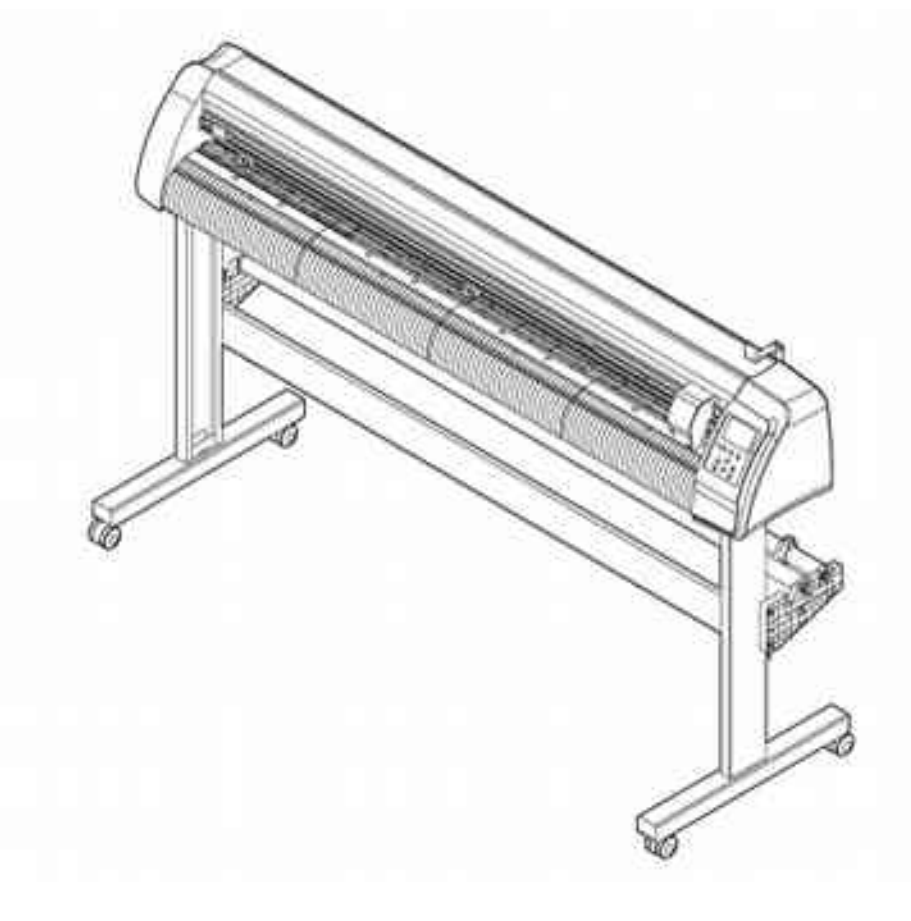

upotrek

D202472-12-HR

|   | Mjere opreza                                         | 5        |
|---|------------------------------------------------------|----------|
|   | MOLBA - Request                                      | 5        |
|   | FCC izjava – FCC statement (USA)                     | 5        |
|   | Smetnje za televiziju i radio                        | 5        |
|   | Mogućnosti                                           | 6        |
|   | Simboli:                                             | 7        |
|   | Sigurnosne naljepnice                                | 9        |
| I | POGLAVLJE Prije upotrebe                             | 10       |
|   | Prostor za instalaciju                               | 11       |
|   | Konfiguracija i funkcije                             | 12       |
|   | Prednja strana                                       | 12       |
|   | Stražnja strana                                      | 13       |
|   | Upravljačka ploča                                    | 14       |
|   | Površina za odlaganje                                | 15       |
|   | Klizni nosač (Glava)                                 | 15       |
|   | Pasivni i aktivni valjci transportnog mehanizma      | 16       |
|   | Poluga za regulaciju pritiska držača medija          | 17       |
|   | Senzor medija (Sheet sensor)                         | 17       |
|   | Spajanje kabela                                      | 18       |
|   | USB                                                  | 18       |
|   | RS-232C                                              | 18       |
|   |                                                      | 18       |
|   | Spajanje kabela za napajanje                         | 19       |
|   |                                                      | 20       |
| П | POGLAVLJE Osnovne operacije                          | 21       |
|   | Tijok rada                                           | 22       |
|   | Instalacija alat                                     | ZZ       |
|   |                                                      | 23       |
|   | Koristenje sjeciva rezaca                            | 23       |
|   |                                                      | 20       |
|   | Oključenje                                           | 20       |
|   |                                                      |          |
|   | Tool condition (Uvjeti rada alata)                   | 29       |
|   | Izbor uvjeta rada alata                              | 30       |
|   | Postavljanje uvjeta rada alata                       | 30       |
|   |                                                      |          |
|   | Postavijanje medija u listovima                      | 36       |
|   | Postavijanje medija u roli (CG-605KIII)              | 3/<br>20 |
|   | rostavijanje medija u roli (CG-1005KIII/CG-1305KIII) | 39<br>12 |
|   | IGGLIGLAIIJG                                         | 42       |
|   | kezanje (plotanje)                                   | 43       |
|   | Postavljanja početne točke (origin)                  | 43       |
|   | Pocetak rezanja (plotanja)                           | 44       |
|   | rezanje lista (rucno rezanje)                        | 45       |
|   | ISRIJUCIVALIJE                                       |          |

| III | POGLAVLJE Korisne funkcije                              | 47           |
|-----|---------------------------------------------------------|--------------|
|     | Funkcije ispod kursor tipki                             | 48           |
|     | Postavljanja početne točke (origin)                     | 48           |
|     | Korekcija (poravnavanje) osi u dvije točke              | 49           |
|     | Područje rezanja                                        | 50           |
|     | Digitalizacija                                          | 51           |
|     | Podešavanje kompenzacije udaljenosti                    | 52           |
|     | Rezanje višestruke kopije                               | 55           |
|     | Rezanje sa registracijskim oznakama                     | 57           |
|     | Postupak rezanja podataka sa registracijskim oznakama.  | 57           |
|     | Ulazak u način rada za traženja oznaka                  | 57           |
|     | Ograničenja pri izradi registracijskih oznaka (markera) | 58           |
|     | Ukljucivanje otkrivanja registarskih oznake             | 62           |
|     | Metode trazenja registracijskih oznaka                  | 0/           |
|     | Proširenje područje rezanja [EXPANDS]                   |              |
|     | Likliučivanje [EXPANDS] funkcije                        | 81           |
|     | Promiena pravca rezania [ROTATION]                      | 83           |
|     | Ukliučivanje rotacije (ROTATION)                        | 83           |
|     | Podjela podataka [ DIVISION CUT ]                       | 85           |
|     | Ukliučivanie podiele podataka u "Y" smieru (širina)     | 85           |
|     | Uključivanje podjele podataka u "X" smjeru              | 87           |
|     | Rezanje s podjelom podataka [DIVISION CUT]              | 89           |
|     | Korisne funkcije                                        | 90           |
|     | Uvlačenje papira [FEED]                                 | 90           |
|     | Korekcija pomaka medija [ HOLD ]                        | 91           |
|     | Brisanje podataka [DATA CLEAR]                          | 91           |
|     | Provjeravanje greške rezanja [ SAMPLE CUT ]             | 92           |
|     | Ispisite podatke o konfiguraciji [ LIST ]               | 93           |
|     | Ispis primijenin podataka u ASCII kodu [ASCII DUMP]     | 94           |
|     | Nanravite medije bez ne rezanih područja IOVER CUT      | 90<br>97     |
|     | Odaberite broi pasivnih valiaka za korištenie           |              |
|     | Postavlianie (FEED OFFSET)                              | 100          |
|     | Podešavanje [FEED SPEED]                                | 101          |
|     | Postavljanje vrijednosti [PREE FEED]                    | 102          |
|     | Podešavanje mreže                                       | 104          |
|     | Postavljanje e-mail funkcije                            | 106          |
|     | Potvrda informacija o stroju                            | .117         |
|     | Prikaz informacija                                      | .117         |
|     |                                                         | .118         |
|     | Promjena jezika                                         | .118         |
|     | Ostale praktične postavke                               | . 119<br>120 |
|     | Koniranje postavki na drugog korisnika                  | 120          |
|     | Resetiranje vrijednosti postavki [ SETUP RESET ]        | 128          |
| N7  | POCLAVI JE I slučsku potočkoća                          | 120          |
| IV  | POGLAVLJE U SIUCAJU POTESKOCA                           | 129          |
|     | U slučaju poteškoća                                     | 130          |
|     | Poruke o grešci na LCD-u                                | 132          |
|     | Poruke o grešci                                         | 132          |
|     | Poruke upozorenja                                       | 135          |
|     |                                                         |              |

| V | POGLAVLJE Dodatak                   | 137 |
|---|-------------------------------------|-----|
|   | Specifikacije uređaja               | 138 |
|   | Uvjeti ponovljivosti                | 139 |
|   | Nož                                 | 140 |
|   | Zamjena noža                        | 140 |
|   | Podešavanje vrha oštrice            | 140 |
|   | Zamjena nožića                      | 141 |
|   | Podešavanje vrška oštrice nožića    | 141 |
|   | Napomena                            | 142 |
|   | Dijagram funkcija                   | 143 |
|   | Funkcije koje se pozivaju s tipkama | 143 |
|   | Funkcije pozvane s kursor tipkama   | 145 |
|   | Funkcije                            | 146 |

#### MOLBA - Request

- Ovaj priručnik za rukovanje pažljivo je pripreman radi Vašeg lakšeg razumijevanja.
   Molimo Vas da ne oklijevate kontaktirati distributera u vašoj zemlji, ili naš ured u koliko imate nekih pitanja.
- Opis sadržan u ovom priručniku je podložan promjenama bez najave.

#### FCC izjava – FCC statement (USA)

Ova je oprema testirana i ustanovljeno je da odgovara limitima za klasu A digitalnih naprava, u skladu sa člankom 15, o FCC pravilima.

Ti su limiti osmišljeni da osiguraju razumnu zaštitu od štetnih smetnji kada se sa opremom radi u industrijskom / tvorničkom okruženju. Ova oprema može stvarati radio frekvencijsku energiju, u koliko nije instalirana i korištena u skladu sa uvjetima opisanima u uputama za rukovanje, može izazvati štetne smetnje u radio komunikacijama. Rukovanje ovom opremom u stambenom prostoru vrlo vjerojatno će uzrokovati štetne smetnje u tom slučaju korisnik će morati sam snositi troškove nastale smetnjama te ih sam otkloniti, o svoj trošak. U slučaju da se ne koristi originalni Mimakijev kabel za uključenje ovog stroja dolazi do prekoračenja limita zadanih od strane FCC-a. Kako bi spriječili spomenuto molimo koristite original Mimaki kabel koji je iznimno važan za spajanje ovog stroja.

## Smetnje za televiziju i radio

Proizvod opisan u ovom priručniku stvara visoku frekvenciju prilikom rada.

Proizvod može stvarati smetnje za radio i televiziju u koliko je namješten ili stavljen u promet pod nepropisnim uvjetima. Ovaj proizvod nije osiguran od ikakvog oštećenja do određene nakane radija i televizije .Stvara li ovaj proizvod smetnje na vašem radiju ili televiziji provjerit će se gašenjem/ paljenjem proizvoda iz struje.

U slučaju da proizvod stvara smetnje, pokušajte riješiti problem tako da provedete neke od idućih mjera:

- Promijenite smjer (mjesto) antene televizora ili na radiju potražite stanicu bez smetnji.
- Odvojite TV ili radio od ovog proizvoda.
- Uključite kabel za napajanje ovog proizvoda u utikač koji je izdvojen iz strujnog kruga u koji se prikopčani TV i radio.

# Mogućnosti

Mogućnosti plotera opisane u nastavku. Zajedno s načinom rada plotera pomoći će vam kako ispravno koristiti stroj

#### Mark Senzor (Čitač registracijskih oznaka)

Mark Senzor omogućava ploteru visoku točnost otkrivanje registracijskih, automatsko otkrivanje oznaka, određivanje početne točke, korekciju dimenzija i iskliznuća medija

#### Roll Sheet Stopper (Kočnica za role)

Roll Sheet Stopper pomaže pri postavljanju materijala u roli bez da se rola ne kontrolirano odmota. Osim toga, olakšava poravnavanje materijala i smanjuje mogućnost zaglavljivanja medija.

#### Dvije razine pritiska rolera

Dvije razine pritiska rolera omogućuju rad na širokom rasponu medija. Jak pritisak za koristi se kako bi se spriječilo iskliznuće dugih listova. Umjereni pritisak koristi se kod da spriječi nastanak ogrebotina na osjetljivim materijalima

#### Postavljanje materijala sa prednje strane

Držač za rolu može se montirati i sa prednje strane,

#### Plug-in softver za rezanje "FineCut" Uključen

Plug-in softver FineCut, omogućuje jednostavno i fino rezanje znakova i ilustracije pripremljenih u Illustrator-u ili CoreIDRAW-u.

### Simboli:

Simboli se koriste u ovoj brošuri za sigurno rukovanje i za sprečavanje nastanka oštećenja na stroju. Simboli i njihova značenja objašnjeni su u tekstu ispod. Molimo vas da slijedite ove upute dok čitate ovu brošuru.

#### Primjeri simbola:

| Simbol                                                                                                    | Značenje simbola (znaka)                                                                                                    |
|----------------------------------------------------------------------------------------------------|----------------------------------------------------------------------------------------------------|
|                                                                                                    | Ne primjećivanje značenja danog ovim znakom mogu rezultirati smrću ili teškim ozljedama osoblja. Pročitajte upute pažljivo I koristite artikl na kojem je istaknut ovaj znak pažljivo. |
| Oprez                                                                                                    | Ne primjećivanje značenja danog ovim znakom mogu rezultirati ozljedama osoblja ili uništavanjem imovine.                                                                               |
| (Važno!)                                                                                                    | Važne napomene za korištenje ove mašine označene su ovim znakom.<br>Proučite napomene temeljito kako bi rukovali mašinom ispravno.                                                     |
| ١<br>١                                                                                                    | Korisne informacije označene su ovim znakom. Obratite pozornost na dane informacije kako bi ispravno rukovali mašinom.                                                                 |
| test to the second second seco | Upućuje na stranu u uputstvima za vezani sadržaj.( 🔠 str: )                                                                                                    |
| /Ÿ                                                                                                    | Simbol trokuta $\Delta$ upućuje na to da informacija dana uz znak promatra isključivo kao upozorenje. (opasnost ili opomena). Prikazan znak upozorava na visok napon.                  |
| $\bigotimes$                                                                                                    | Simbol u prekriženom krugu 🔕 znači da je prikazana radnja zabranjena.<br>Prikazan znak znači zabranjeno rastavljanje.                                                                  |
|                                                                                                    | Simbol "crni krug" 🔘 znači da se prikazana radnja mora izvesti bez greške.<br>Prikazan znak pokazuje da će kabel mora ištekati iz zida.                                                |

## 🚹 UPOZORENJE

#### Zabranjeno rastavljati i prerađivati

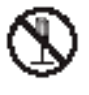

 Nikada ne rastavljati ni ne prerađivati mašinu. Rastavljanje ili prerada mašine može rezultirati električnim udarom ili kvarom mašine.

#### Primjeri nenormalnog rada stroja:

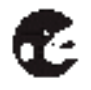

 Korištenje mašine u nepovoljnim uvjetima može izazvati stvaranje dima iz mašine i čudnog neugodnog mirisa što na kraju može rezultirati električnim udarom ili požarom. U koliko primijetimo stvaranje dima i neugodnog mirisa iz stroja odmah ugasite stroj, iskopčajte kabel za napajanje strujom iz zida . Provjerite prvo da mašina više ne dimi, zatim kontaktirajte lokalnog Mimaki distributera radi popravka mašine.

 Nikada ne popravljajte štampač sami , to bi moglo biti vrlo opasno za vas.

#### Kabel za napajanje

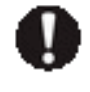

 Koristite pripadajući kabel za napajanje. Vodite brigu da se kabel ne ošteti, potrga ili da se ne radi iznad kabla za napajanje. U koliko na kabel stavimo težak predmet ili ako ga zagrijavamo, povlačimo kabel može pući ili se oštetiti. Puknut ili oštećen kabel za napajanje može izazvati električni udar ili požar. Utičnica treba biti u blizini opreme i lako pristupačna.

#### Zabranjeno korištenje u vlažnom prostoru

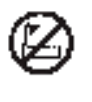

 Izbjegavajte smještanje mašine u vlažnom prostoru. Ne polijevati vodu po mašini. Ne instalirati mašinu u prostoru u kojem je povećana opasnost od izbijanja požara, el. udara i na kraju kvara mašine.

#### 🔨 Oprez pri instalaciji: Ne instalirati ploter na mjestu gdje

| će biti izložen direktno sunčevoj<br>svjetlosti | će biti na neravnoj podlozi                                       | temperatura I vlaga imaju<br>značajne promjene                                                        |
|-------------------------------------------------|-------------------------------------------------------------------|----------------------------------------------------------------------------------------------------|
| 0<br>C                                          | O<br>Color                                                        | <ul> <li>Koristite mašinu pod<br/>ovim uvjetima:</li> <li>5 – 35 °C,</li> <li>35 – 75 % Rh</li> </ul> |
| će stajati na podlozi koja vibrira              | će biti izložen direktnom puhanju<br>iz klima uređaja ili slično. | se koristi vatra ili plamen                                                                           |
| 0<br>S                                          | 0<br>Solution                                                     |                                                                                                    |

| ▲ UPOZORENJE                                                                                                    |                                                                                                    |  |  |
|----------------------------------------------------------------------------------------------------|----------------------------------------------------------------------------------------------------|--|--|
| Oprez sa pokretnim dijelovima                                                                                                    | O rezaču (cutter):                                                                                                    |  |  |
| <ul> <li>Ne dirajte valjak dok stroj radi jel bi<br/>mogli ozlijediti prste ili bi vam<br/>mogao iščupati nokte.</li> </ul>                                                                                     | <ul> <li>Ne dirajte oštricu noža koja je vrlo oštra.</li> <li>Ne tresti i ne svijati držač noža inače bi nožić mogao ispast.</li> </ul> |  |  |
|                                                                                                    | Spajanje kabela za napajanje                                                                                                    |  |  |
| vam mašina može zahvatiti prste ili<br>kosu I nanijeti Vam ozljede.                                                                                                    | Uređaj mora biti spojen na električnu mrežu s uzemljenjem                                                                               |  |  |
| <ul> <li>Također pazite na nakit i odjeću koju<br/>nosite. Da mašina ne zahvati šal ili<br/>viseće komade odjeće ili nakita.<br/>Dugu kosu vežite u rep za vrijeme<br/>rada na mašini.</li> </ul>               | <ul> <li>Spajanje na mrezu bez uzemljenja je opasno, i može oštetiti uređaj.</li> </ul>                                                 |  |  |
| O materijalima za tisak:                                                                                                    |                                                                                                    |  |  |
| <ul> <li>U koliko je materijal na kojem želimo<br/>raditi zgužvan ili naboran, potrebno<br/>ga je prije upotrebe izravnati. Nabori<br/>na materijalu utječu na kvalitetu<br/>ispisa ili izrezivanja.</li> </ul> |                                                                                                    |  |  |

# Sigurnosne naljepnice

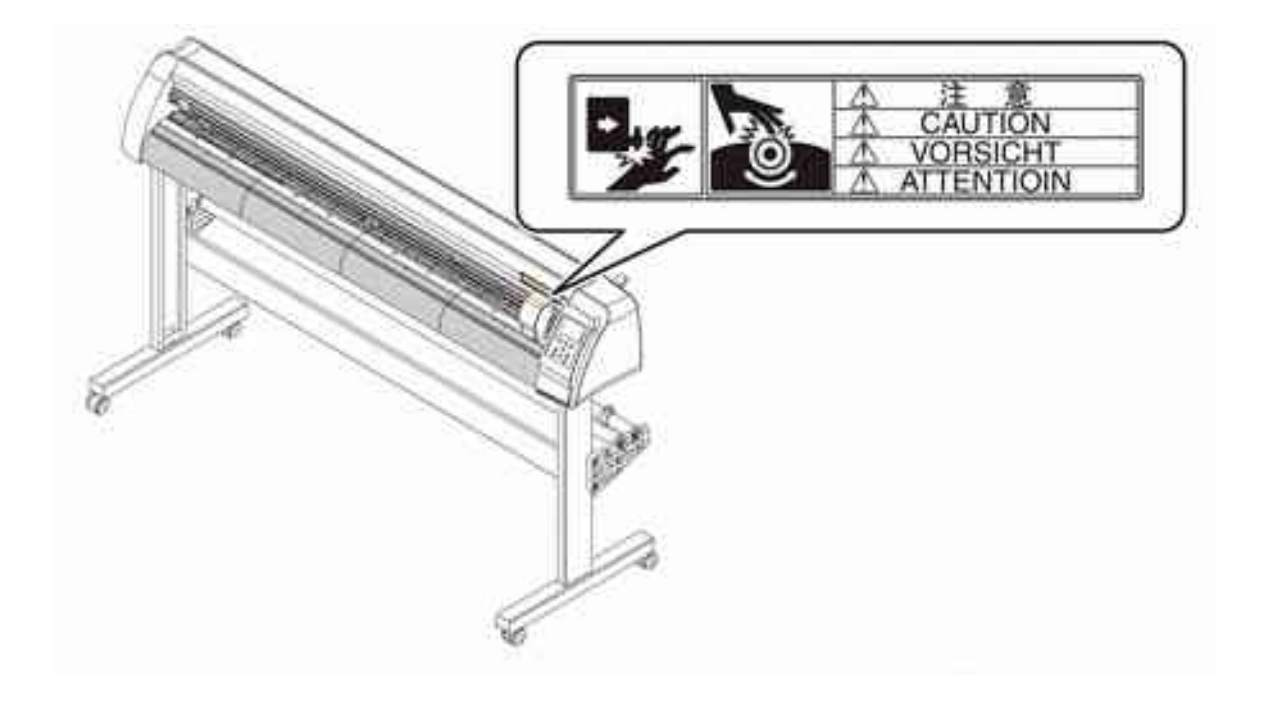

# I POGLAVLJE

# Prije upotrebe

| Prostor za instalaciju                          | 11 |
|-------------------------------------------------|----|
| Konfiguracija i funkcije                        | 12 |
| Prednja strana                                  | 12 |
| Stražnja strana                                 | 13 |
| Upravljačka ploča                               | 14 |
| Površina za odlaganje                           | 15 |
| Klizni nosač (Glava)                            | 15 |
| Pasivni i aktivni valjci transportnog mehanizma | 16 |
| Poluga za regulaciju pritiska držača medija     | 17 |
| Senzor medija (Sheet sensor)                    | 17 |
| Spajanje kabela                                 | 18 |
| USB                                             | 18 |
| RS-232C                                         | 18 |
| LAN                                             | 18 |
| Spajanje kabela za napajanje                    | 19 |
| Način rada                                      | 20 |

# Prostor za instalaciju

Osigurati potreban prostor prije instalacije stroja

Potrebno je osigurati dovoljno prostora ne samo za ploter nogo i dovoljno prostora za rad na ploteru

| Model       | Širina  | Dubina | Visina  | Težina |
|-------------|---------|--------|---------|--------|
| CG-60SRIII  | 1030 mm | 287 mm | 335 mm  | 24 kg  |
| CG-100SRIII | 1530 mm | 580 mm | 1150 mm | 41 kg  |
| CG-130SRIII | 1830 mm | 580 mm | 1150 mm | 46 kg  |

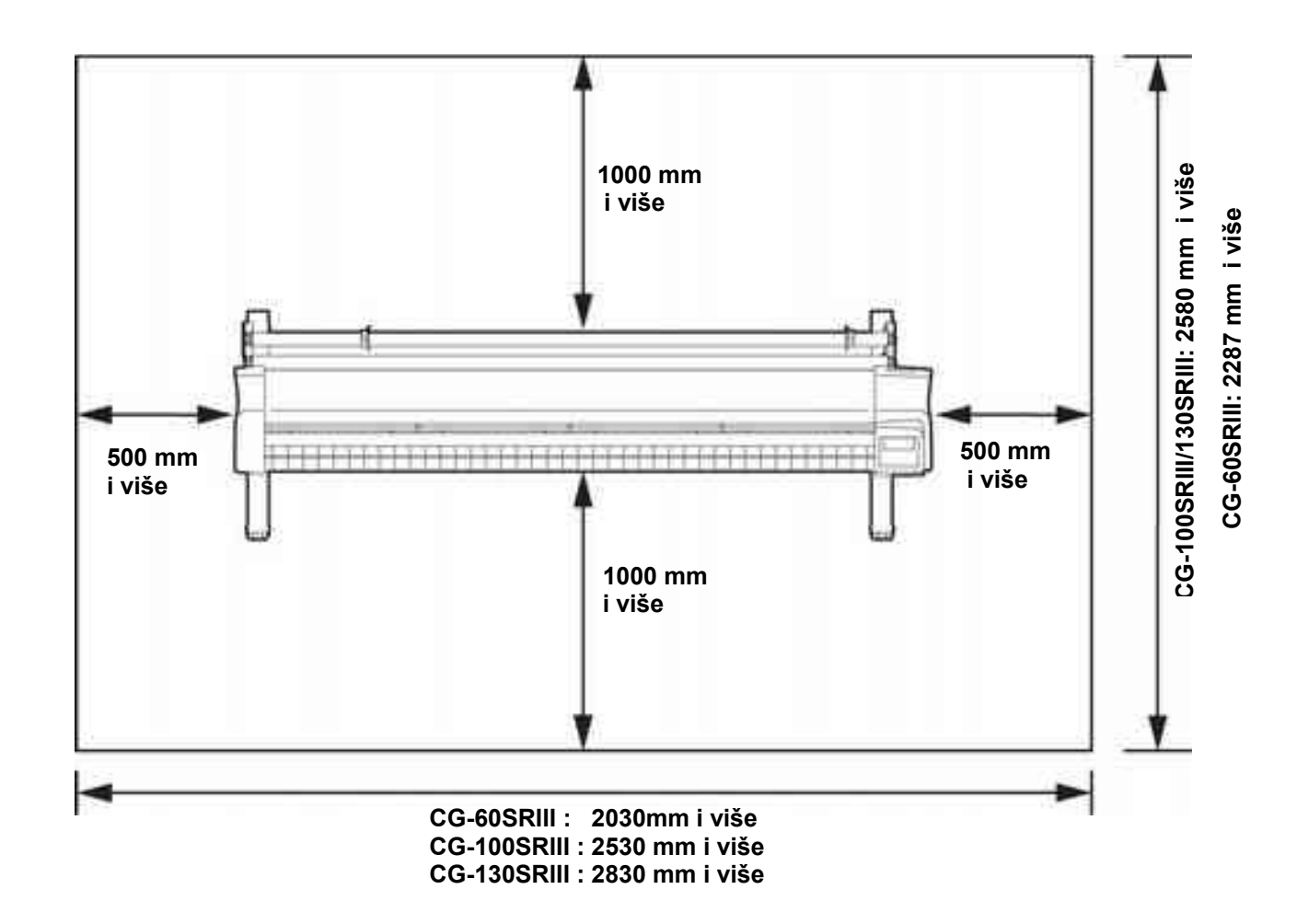

# Konfiguracija i funkcije

## Prednja strana

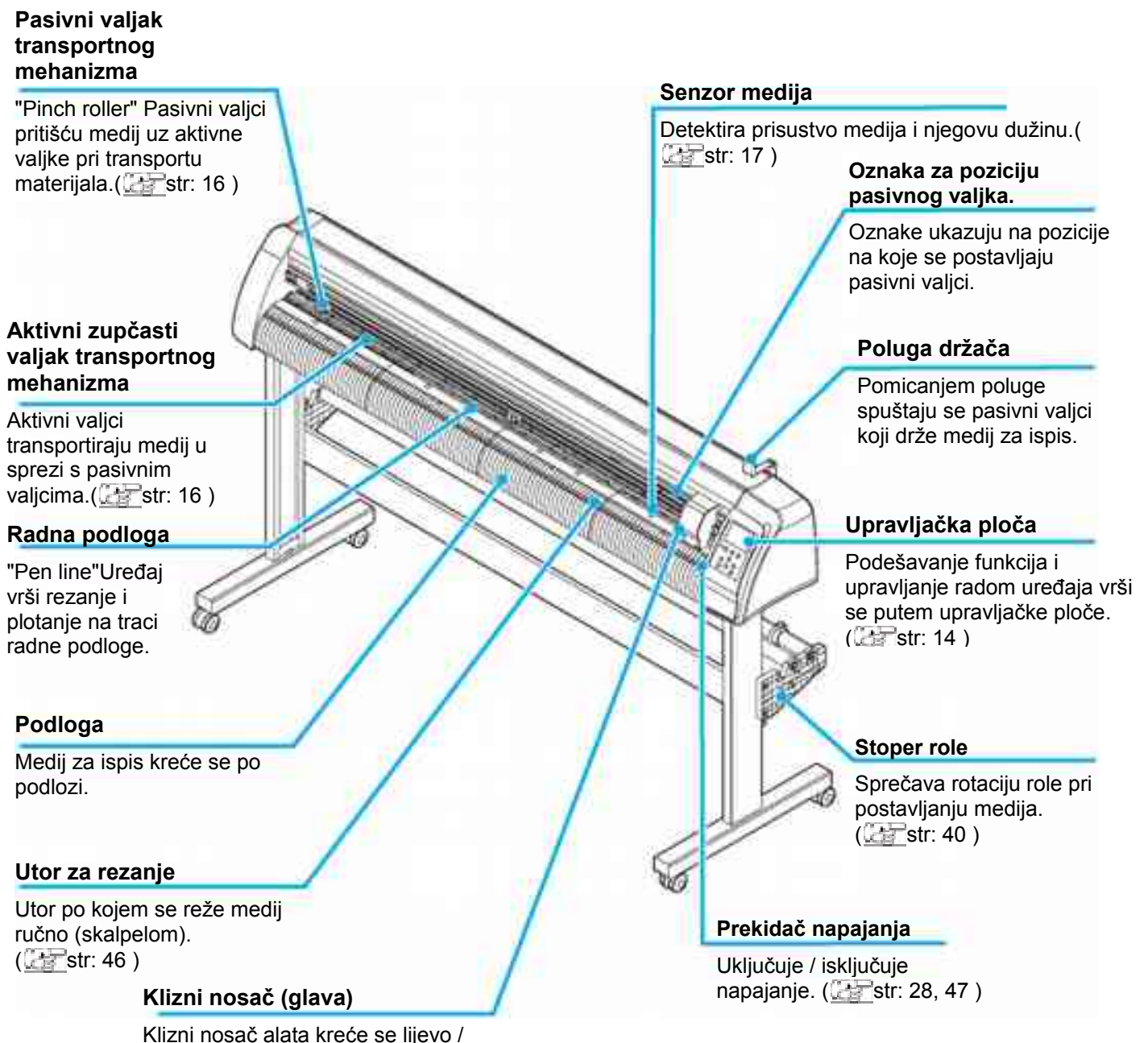

Klizni nosač alata kreće se lijevo / desno, te se koristi i za podizanje i spuštanje alata. ( <u>\_\_\_\_\_</u>str: 15 )

## Stražnja strana

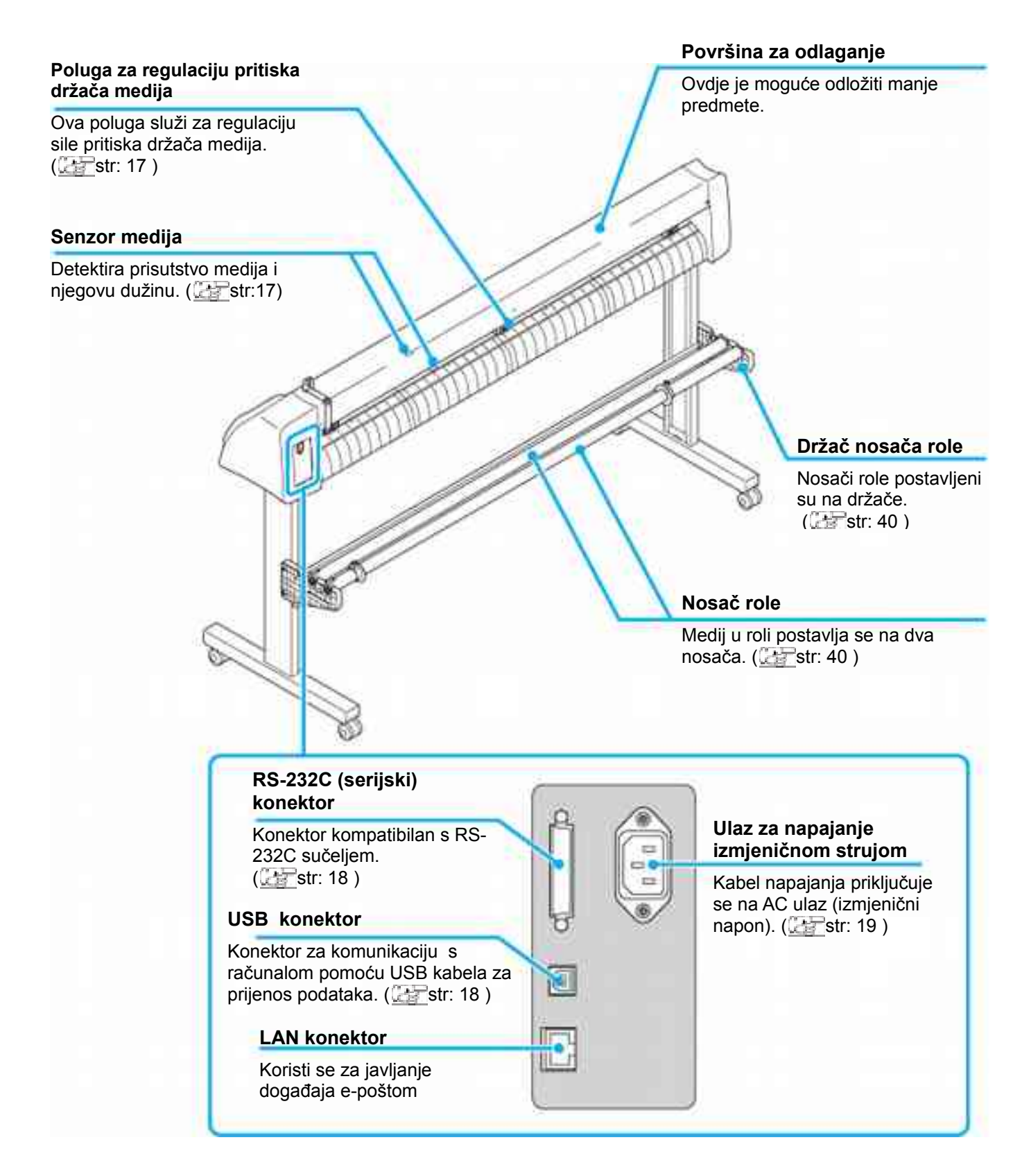

## Upravljačka ploča

#### Zaslon LCD-a

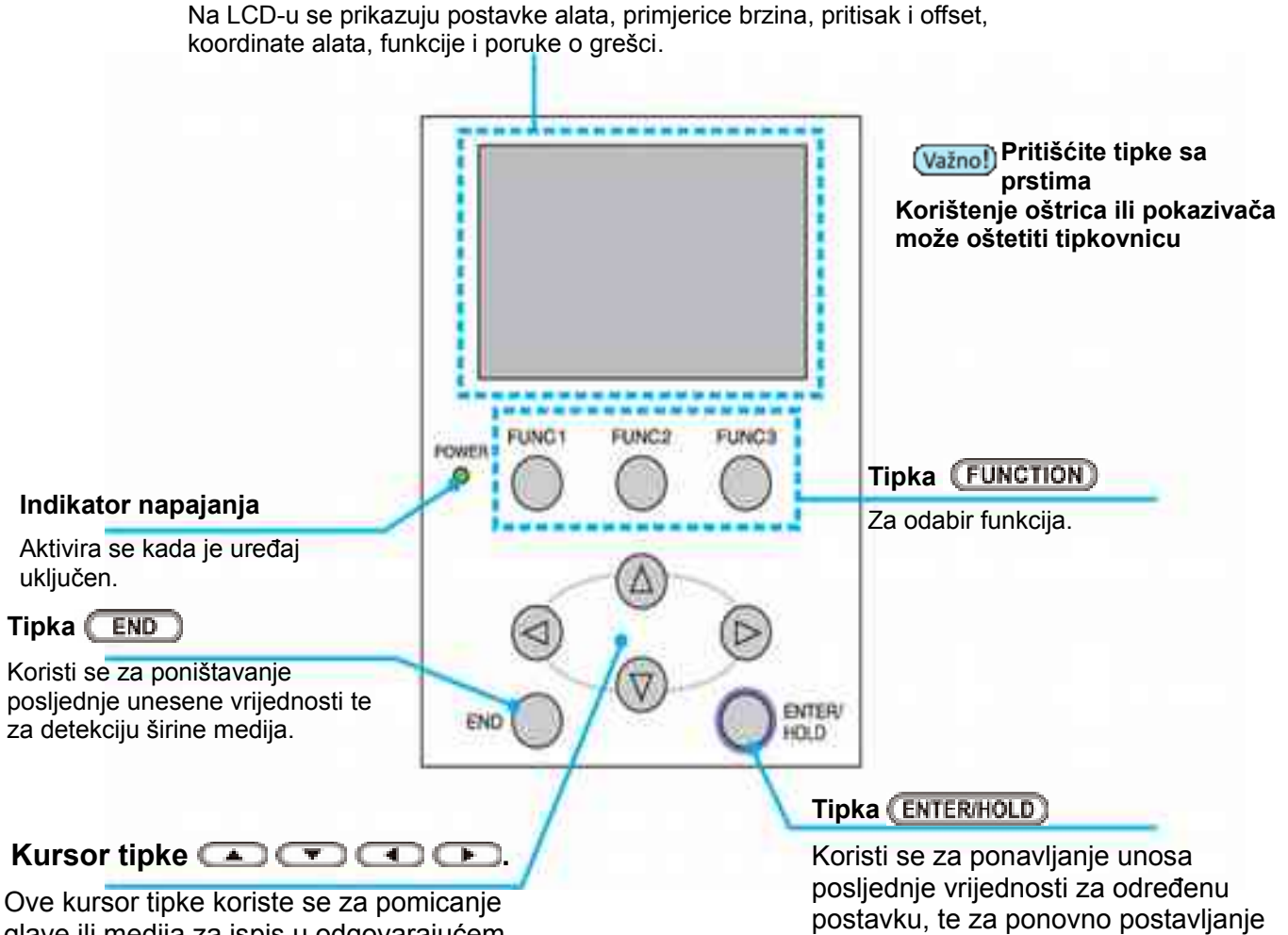

glave ili medija za ispis u odgovarajućem pravcu, te za promjenu postavki. Dodatna su pojašnjenja dostupna u sljedećoj tablici. (Carstr: 15)

medija ukoliko je došlo do iskliznuća istog tijekom plotanja. (Christr: 95)

Kursor [JOG] tipke

Kursor se tipke koriste na način opisan u tablici ispod.

|   | Prije detekcije<br>medija                 | Nakon detekcije<br>medija      | Pri odabiru<br>funkcije             | Pri odabiru između<br>više ponuđenih opcija |
|---|-------------------------------------------|--------------------------------|-------------------------------------|---------------------------------------------|
| • | Detektira širinu<br>medija i prednji rub. | Pomiče klizni nosač<br>ulijevo |                                     |                                             |
|   | Detektira širinu i<br>duljinu medija.     | Pomiče klizni nosač<br>udesno. |                                     |                                             |
|   | Detektira širinu<br>medija i zadnji rub.  | Pomiče medij od<br>operatera.  | Za odabir<br>prethodne<br>funkcije. | Promjena prethodne<br>vrijednosti.          |
|   | Detektira širinu i<br>duljinu medija.     | Pomiče medij ka<br>operateru.  | Za prelazak na<br>narednu funkciju. | Promjena naredne<br>vrijednosti.            |

## Površina za odlaganje

Male alatke kao što su nožići, skalpeli mogu se odlagati na poklopac.

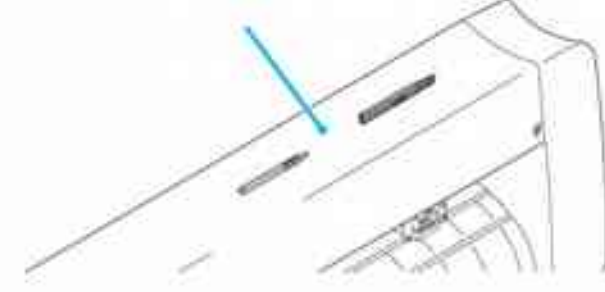

Nožiće i ostale oštre predmete držati izvan dohvata djece. Ne stavljati oštre predmete na poklopac mogu nastati deformacije i oštećenja.

## Klizni nosač (Glava)

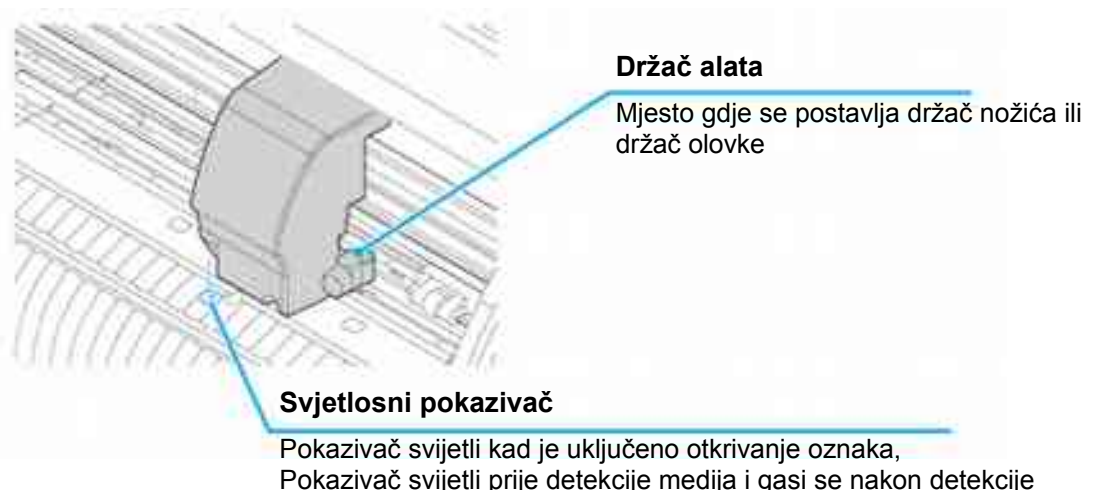

Pokazivač svijetil prije detekcije medija i gasi se nakon detekcije Pokazivač se gasi automatski nakon pet minuta ako nije pokrenuta detekcija medija. (

## Pasivni i aktivni valjci transportnog mehanizma

Poravnati valjke na širinu medija koji je postavit, i postaviti u odgovarajući položaj iznad aktivnih transportnih valjaka.

Postavite pasivni valjak u ravninu s oznakama pozicije aktivnog valjka.

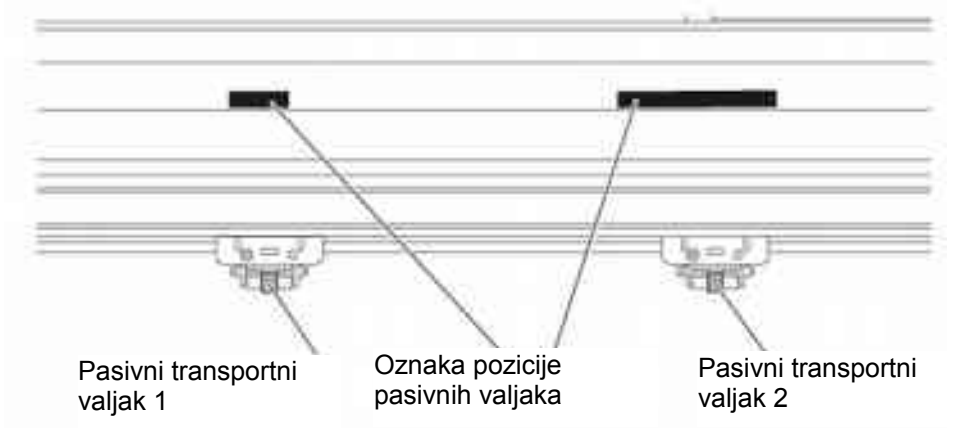

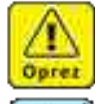

- Ne dodirujte rotirajuće aktivne valjke. Aktivni valjak može oderati kožu ili može doći do prignječenja prstiju između aktivnog valjka i podloge.
- (važno!) Svakako podignite pasivne valjke uvijek kada ne koristite uređaj. U suprotnom može doći do deformacije valjaka.
  - Nikada ne postavljajte pasivne valjke na neadekvatan način, odnosno tako da se njihov položaj ne podudara s aktivnim valjcima. Neadekvatno postavljanje pasivnih valjaka može rezultirati iskliznućem medija tijekom rezanja ili plotanja.

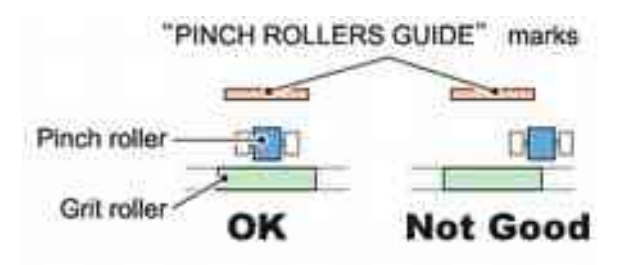

## Poluga za regulaciju pritiska držača medija

Moguće je odabrati dvije vrijednosti intenziteta pritiska držača medija. Odaberite viši ili niži stupanj intenziteta pritiska u ovisnosti o mediju koji koristite.

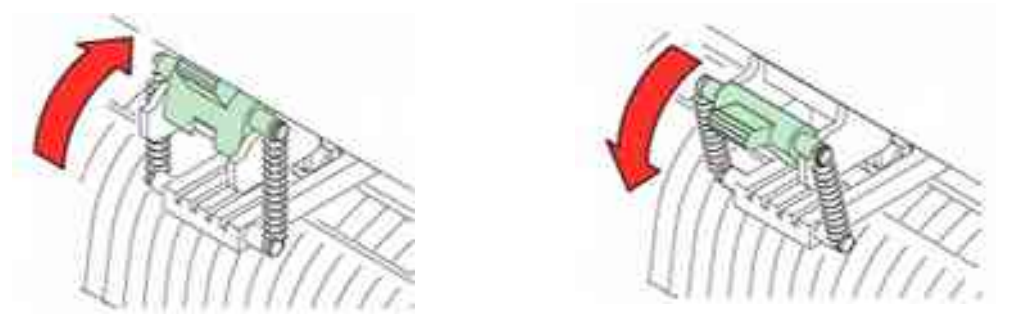

- Intenzitet pritiska lijevog i desnog držača medija mora biti identičan. U suprotnom je moguće pomicanje medija u odnosu na adekvatnu poziciju. Pri rezanju duljeg medija podesite intenzitet pritiska na veću vrijednost.
- (Važno!) Nakon postavljanja pasivnih valjaka podesiti intenzitet pritiska.

| Intenzitet pritiska<br>držača | Primjena                                                                                       |  |
|-------------------------------|------------------------------------------------------------------------------------------------|--|
| Jači intenzitet pritiska      | Za rezanje PVC medija.<br>Pri korištenju teškog materijala (70kg ili 81g/m2 ili više).         |  |
| Slabiji intenzitet pritiska   | U slučaju kada je nužno izbjeći mogućnost da pasivni valjci<br>ostave trag na mediju za ispis. |  |
|                               | (Važno!) List se može pomicati ovisno o tipu materijala, duljini i širini.                     |  |

### Senzor medija (Sheet sensor)

Senzori medija utvrđuju prisutnost lista medija i njegovu duljinu. Na podlozi se nalaze 2 senzora medija.

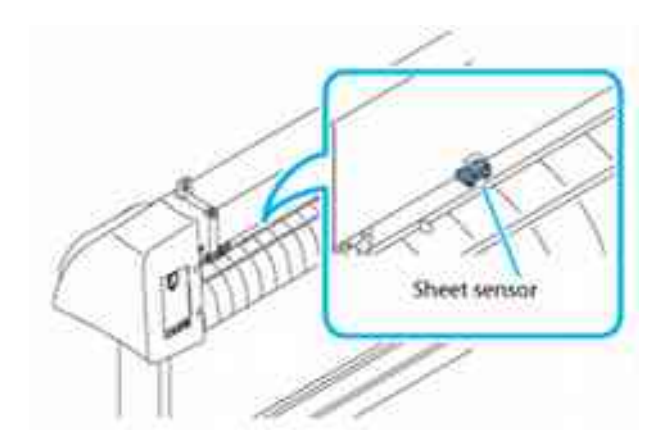

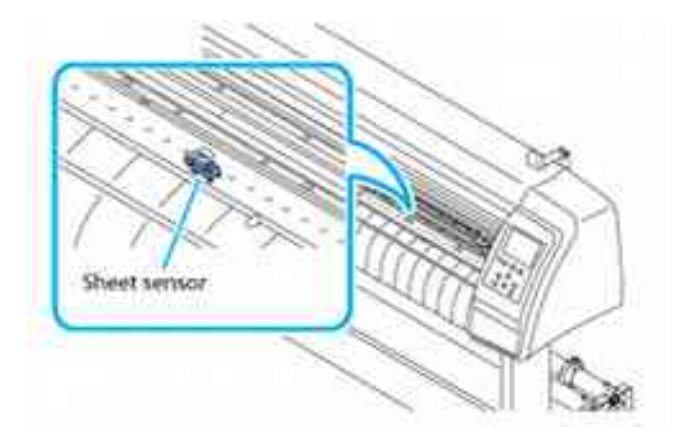

# Spajanje kabela

Ploter koristi USB ili RS232C konekciju za komunikaciju sa računalom.

(vaino) • Pažljivo spajajte i odspajajte konektore, prevelika sila može oštetiti konektore

## USB

Uređaj koristi USB konekciju za spajanje sa računalom

- (Važno!) Ne uključivati i isključivati kabel u toku prijenosa podataka.
  - Slijediti upute na ekranu nakon što je rezač spojen sa računalom.

#### Instalacija USB drajvera

USB drajveri nalaze se na FineCut CD-ROM, za više detalja pogledajte "USB Driver Installation Guide"

- 1. Stavite CD FineCut u računalo
- 2. Pretražite sadržaj CD-a [CD-ROM Contents]
- 3. Otvorite [InstallGuid(en).pdf] u folderu [Mimaki Device Driver].

## RS-232C

Ako želite koristiti RS-232C konekciju slijedite dolje navedene upute

Prilikom spajanja kabela, isključite prvo napajanje na uređaju, te isključiti računalo na koje se kabel spaja.

Ne uključivati i isključivati kabel u toku prijenosa podataka.

- Prilikom spajanja kabela, isključite prvo napajanje na uređaju, te isključiti računalo na koje se kabel spaja.
  - Ne uključivati ili isključivati kabel u dok su uređaji uključeni.

### LAN

Prilikom povezivanja LAN kabela, budite sigurni da slijedite donju napomenu:

LAN kabel pravilno postavljen..

Ne uključivati i isključivati kabel u toku prijenosa podataka.

(Važno) • LAN kabel pravilno postavljen..

• Ne uključivati i isključivati kabel u toku prijenosa podataka.

## Spajanje kabela za napajanje

Nakon spajanja kabela sučelja, morate spojiti kabel za napajanje. Spojite kabel na električnu mrežu

- Napon: AC100 240V ± 10%
- Frekvencija: 50/60Hz

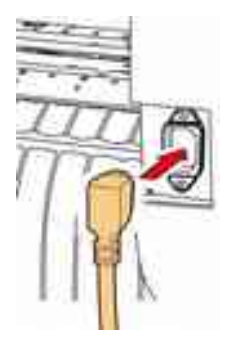

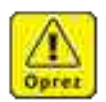

- Uređaj mora biti spojen na električnu mrežu s uzemljenjem
- Spajanje na mrežu bez uzemljenja je opasno, i može oštetiti uređaj.

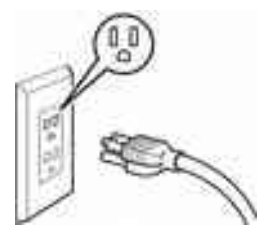

# Način rada

Ovaj uređaj uključuje četiri načina rada. Pojedini su načini rada (mod) objašnjeni u daljnjem tekstu.

#### < NOT-READY >

Ovaj je način rada aktivan prije detekcije medija. Moguće je koristiti sve tipke osim tipke (REMOTE).

#### < LOCAL >

Uređaj prelazi na ovaj način rada nakon detekcije medija. Moguće je korištenje svih tipki kako bi se izvršilo podešavanje postavki. Uređaj također može primati podatke s računala, no neće vršiti rezanje / plotanje.

#### < REMOTE >

Uređaj reže / plota prema podacima s računala. Pritiskom na tipku (REMOTE) tijekom rezanja / plotanja zaustavlja rezanje / plotanje. Pritiskom na tipku (REMOTE) ponovo nastavlja se rezanje / plotanje. Pritiskom na tipku (ENTERNOLD) ploter prelazi u <HOLD> način. (() str: 95)

Prikazuje primljenu količinu podataka za rezanje. Kad rezanje započne prikazuje preostalu količinu podataka

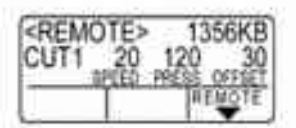

#### < FUNCTION >

U ovome je načinu rada moguće podešavanje postavki za rezanje / plotanje.

Kada se uređaj nalazi u < LOCAL > načinu rada, pritiskom na tipku (FUNCTION) uređaj prelazi na < FUNCTION > način rada. Ako postoje podaci koji nisu završeni (rezanje pauzirano) promjena postavki neće biti moguća. U tom slučaju pustiti da se rezanje završi, ili izvršiti [DATA CLEAR] i nakon toga mijenjati postavke. (ﷺ str: 95)

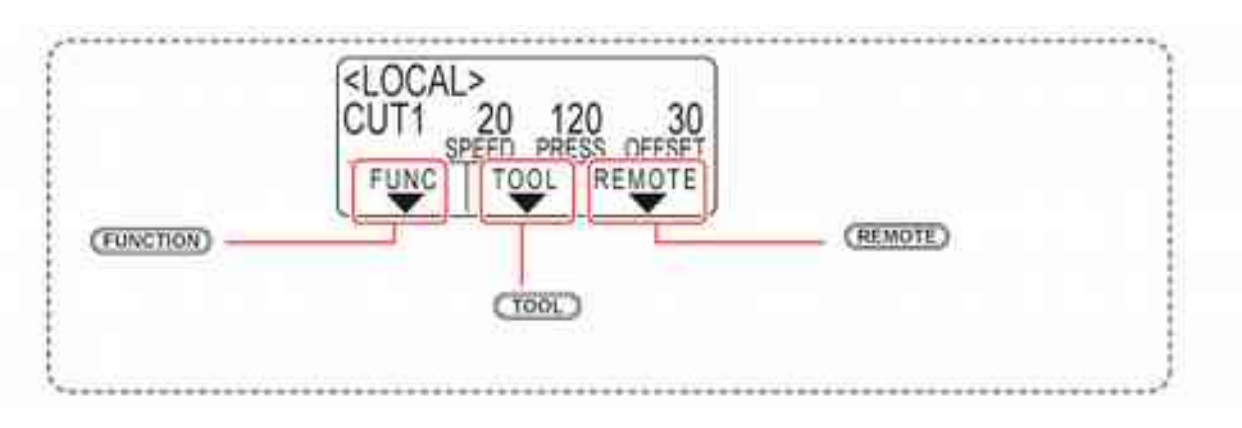

# II POGLAVLJE

# Osnovne operacije

| Tijek rada                                           | 22 |
|------------------------------------------------------|----|
| Instalacija alat                                     | 23 |
| Korištenje sječiva rezača                            | 23 |
| Postavljanje olovke                                  | 26 |
| Uključenje                                           | 28 |
| Podešavanje postavki alata                           | 29 |
| Tool condition (Uvjeti rada alata)                   | 29 |
| Izbor uvjeta rada alata                              | 30 |
| Postavljanje uvjeta rada alata                       | 30 |
| Postavljanje materijala                              | 33 |
| Postavljanje medija u listovima                      | 36 |
| Postavljanje medija u roli (CG-60SRIII)              | 37 |
| Postavljanje medija u roli (CG-100SRIII/CG-130SRIII) | 39 |
| Test rezanje                                         | 42 |
| Rezanje (plotanje)                                   | 43 |
| Postavljanja početne točke (origin)                  | 43 |
| Početak rezanja (plotanja)                           | 44 |
| Rezanje lista (Ručno rezanje)                        | 45 |
| lsključivanje                                        | 46 |
|                                                      |    |

# Tijek rada

| 1 | Instalacija alat           | Vidi "Instalacija alat" ( 🚰 str: 22 )          |
|---|----------------------------|------------------------------------------------|
| 2 | Uključenje                 | Vidi "Uključenje. (🚰 str: 28 )                 |
| 3 | Podešavanje postavki alata | Vidi "Podešavanje postavki alata" (🔛 str: 29 ) |
| 4 | Postavljanje materijala    | Vidi "Postavljanje materijala" ( 🔤 str: 33 )   |
| 5 | Test rezanje               | Vidi "Test rezanje " ( 🚮 str: 43 )             |
| 6 | Rrezanje (plotanje)        | Vidi "Rezanje (plotanje)" ( 📰 str: 44 )        |
| 7 | lsključivanje              | Vidi "Isključivanje" ( 🔠 str: 47 )             |

# Instalacija alat

Ploter koristi sljedeće alate:

- Rezanje i prorezivanje folija
- Olovka s kugličnim vrhom: Plotanje (crtanje), probni otisak (kemijska 8-9 mm promjera)

## Korištenje sječiva rezača

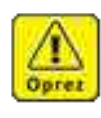

• Rezač:

Sječivo rezača je oštro. Držite prste dalje od oštrice.

Nikad ne mašite držačem rezača kako biste izbjegli potencijalnu opasnost, budući da ovo može rezultirati izlijetanjem sječiva iz držača.

Nožiće i ostale oštre predmete držati izvan dohvata djece.

### Kako postaviti oštricu rezača

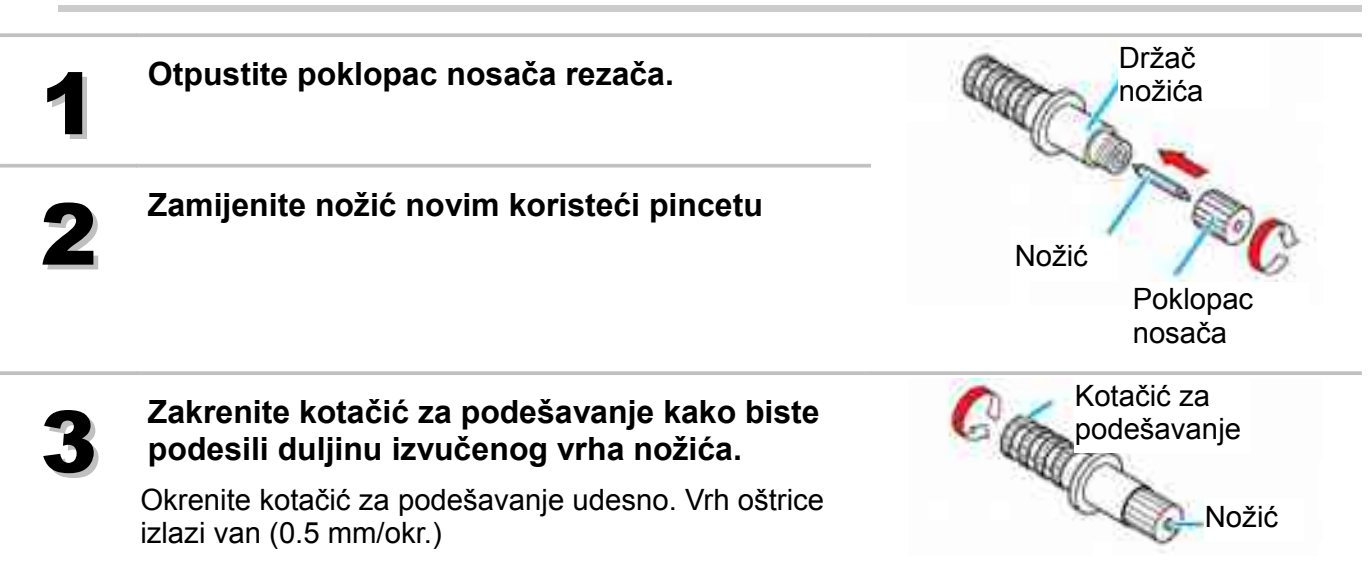

#### Podešavanje vrška oštrice nožića

Prilagodite duljinu izvučenog dijela oštrice tipu nožića i korištenom mediju. Nakon što ste podesili oštricu rezača, sprovedite test rezanje kako biste provjerili kvalitetu rezanja. Sa držačem nožića koji se isporučuje uz uređaj, nožić se može podesiti na samom uređaju.

 Vodite računa da prekomjerno ne izvučete oštricu. Ukoliko koristite rezač s prekomjerno izvučenom oštricom, rezač može prorezati bazu medija i oštetiti sam uređaj.

Zakrenite kotačić za podešavanje kako biste podesili duljinu izvučenog vrha nožića.

Okreni kotačić za podešavanje udesno. Vrh oštrice izlazi van (0.5 mm/okr.)

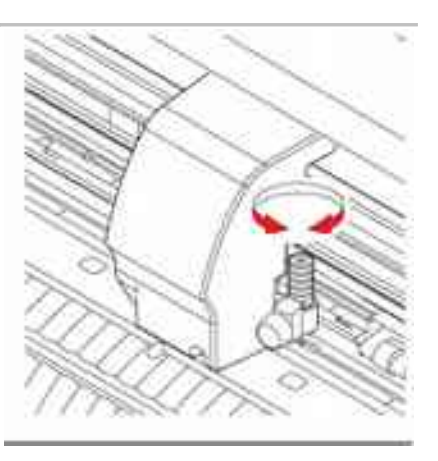

#### Određivanje dužine izvučenog dijela oštrice rezača

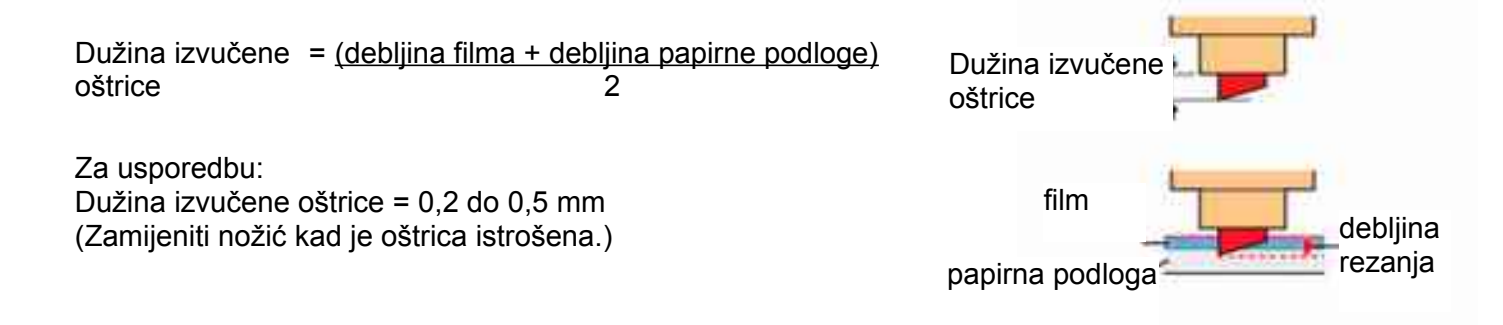

- Podesiti pritisak tako da rezač ostavlja mali trag na podložnom papiru. Ako je oštrica nije pravilno izvučena rezanje neće biti kvalitetno, s pravilno izvučenom oštricom rezanje će biti kvalitetnije
  - Ne izvlačite oštricu previše. Ako se rezač koristi sa previše izvučenom oštricom može doći do prorezivanja podložnog papira (podloge) i oštećenja uređaja.

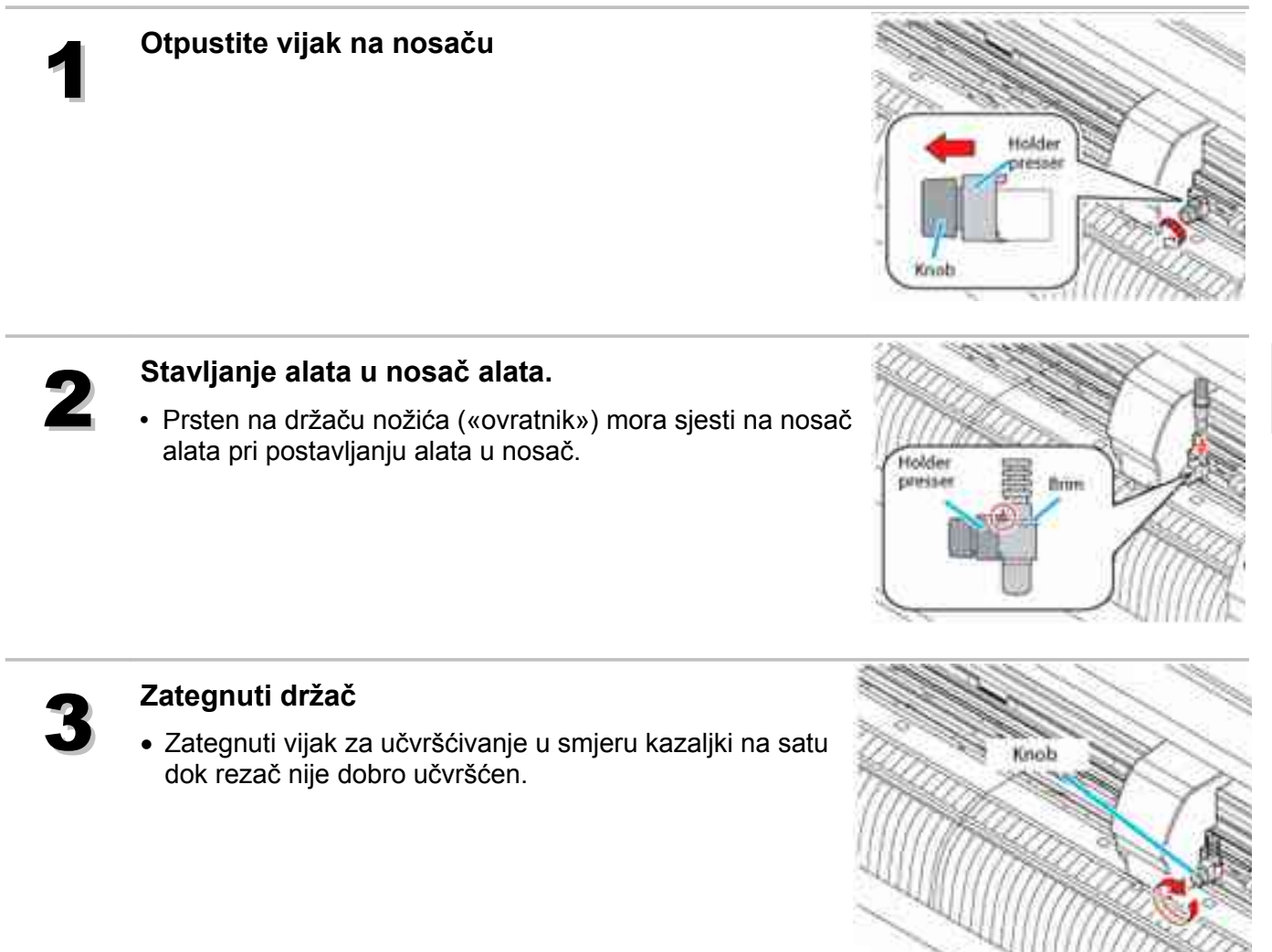

 Vodite računa da dobro pričvrstite alat. U suprotnom neće biti moguće postići preciznost i visoku kvalitetu rezanja.

## Postavljanje olovke

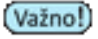

(Važno) • Odaberite olovku s kugličnim vrhom promjera 8-9 mm. Kvaliteta slike može varirati u ovisnosti o odabranoj pisaljci / olovci.

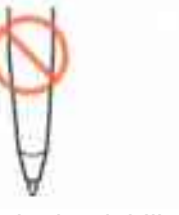

Ne jednaka debljina Izbočina

- Postavite čep na adapter za olovku.
- Koristite kapicu da odredite visinu

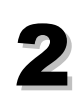

#### Umetnite olovku u adapter.

 Umetnite olovku do kraja, tako da vrh dođe do kraja čepa (kapice).

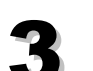

#### Pričvrstite vrh pisaljke.

- Sada pričvrstite vijak držača u pravcu kazaljki na satu.
- Vodite računa da ne pretegnete vijak držača. U slučaju da pretegnete vijak, može doći do pucanja olovke.

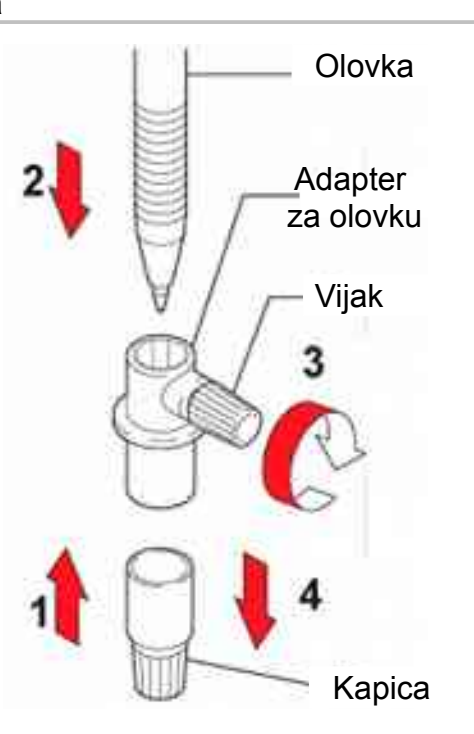

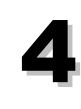

#### Uklonite čep (kapicu).

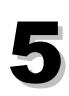

#### Otpustite vijak na nosču

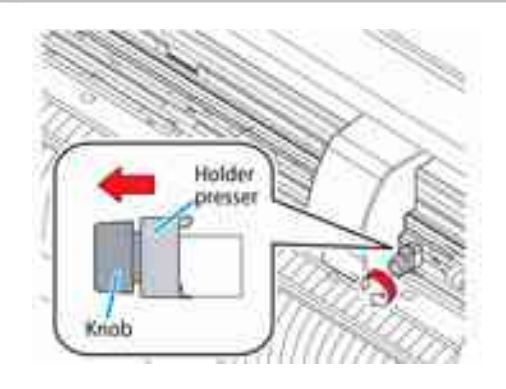

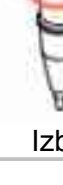

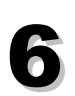

#### Umetnite adapter s olovkom u nosač alata.

- Prsten na alatu («ovratnik») mora sjesti na nosač alata pri postavljanju alata u nosač.
- Adapter postavite na takav način da vijak za učvršćivanje ne ometa rad.
- Pritisnite prsten uz nosač alata

# Zategnuti vijak držača u pravcu kazaljki na satu kako bi ste učvrstili alat.

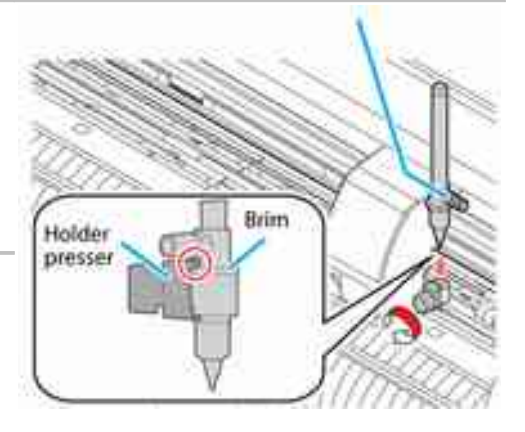

# Uključenje

(važno) • Prije uključivanja provjeriti da su valjci podignuti.

- Budite sigurni da je računalo uključeno prije paljenja plotera. Ako redoslijed nije ispravan ploter se može pokvariti.
- Nakon gašenja uređaja sačekati najmanje 5 sekundi prije ponovnog paljenja.

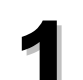

#### Pritisnite "I" na glavnom prekidaču.

- Uključivanjem ploter prelazi u predprogramirani način rada. (Str.20)
- Plava lampica se upali
- Ploter provodi operacije inicijalizacije

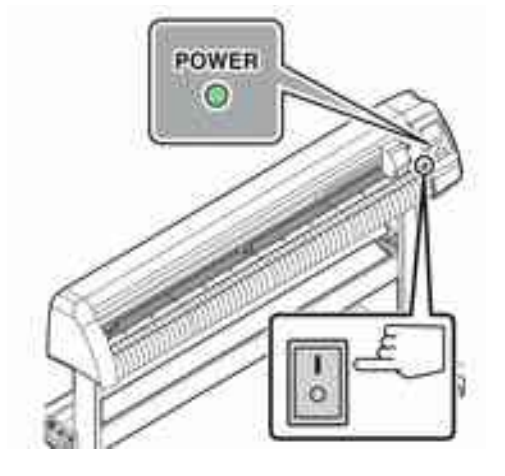

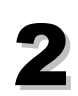

Paljenje provjera ulaznog među-spremnika (buffer) Nakon toga se na zaslonu prikazuju parametri za trenutno odabrani alat.

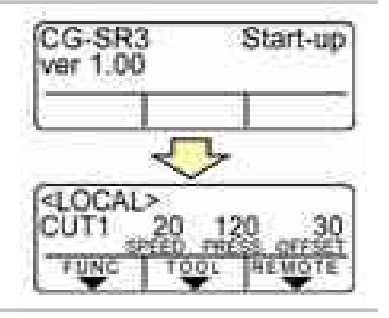

# Podešavanje postavki alata

Podesite parametre : "SPEED" (brzinu), "PRESSURE" (pritisak) i "OFFSET" (pomak) ovisno o mediju i alatu koji će biti korišten. (Tool condition)

## Tool condition (Uvjeti rada alata)

Uvjeti rada za rezanje mogu se podesiti za (CUT1 do CUT7) a za ispis sa olovkom (PEN)

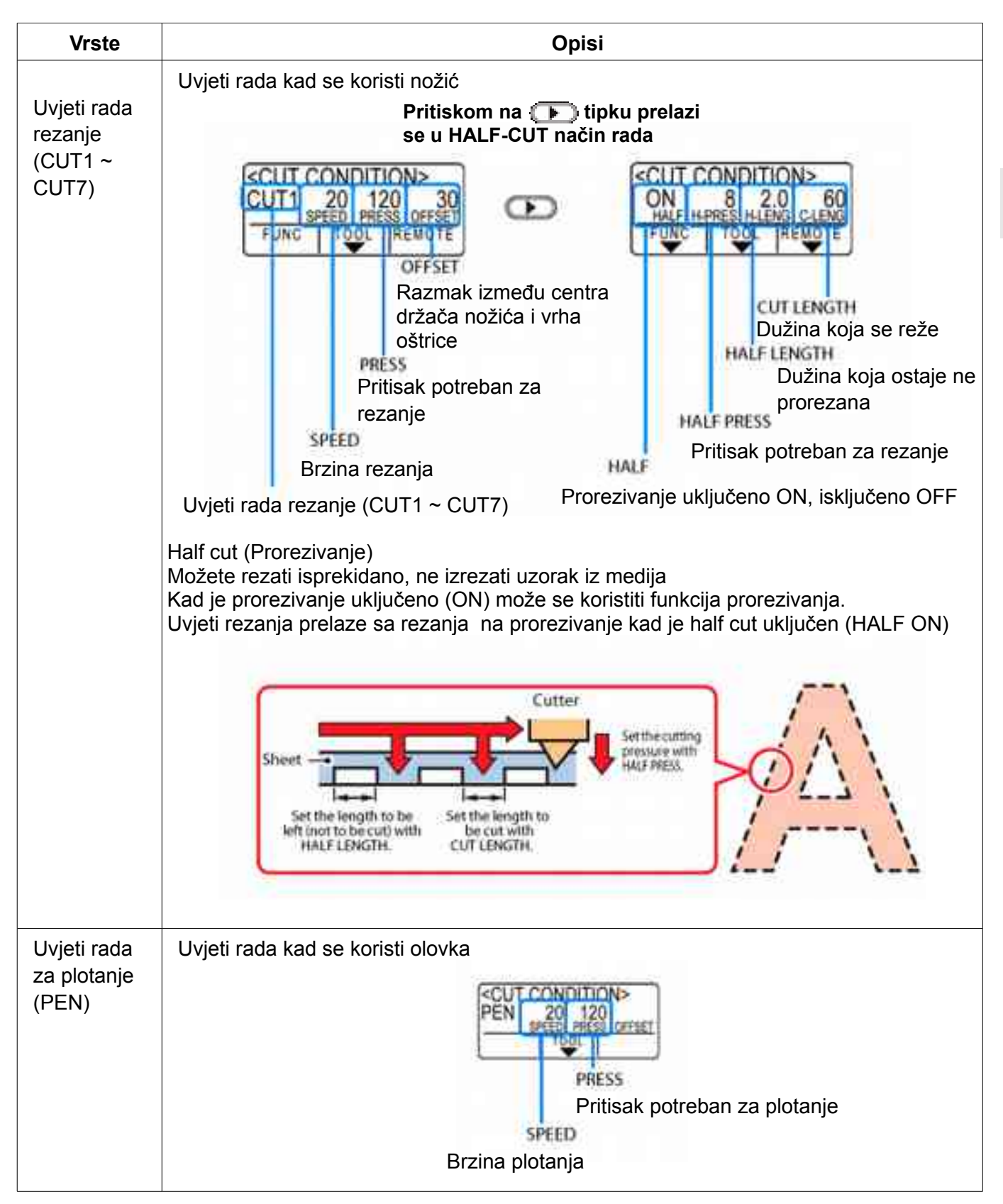

### Izbor uvjeta rada alata

Prije početka rada izaberite Tool Condition (uvjete rada) ovisno o mediju i alatu koji koristite

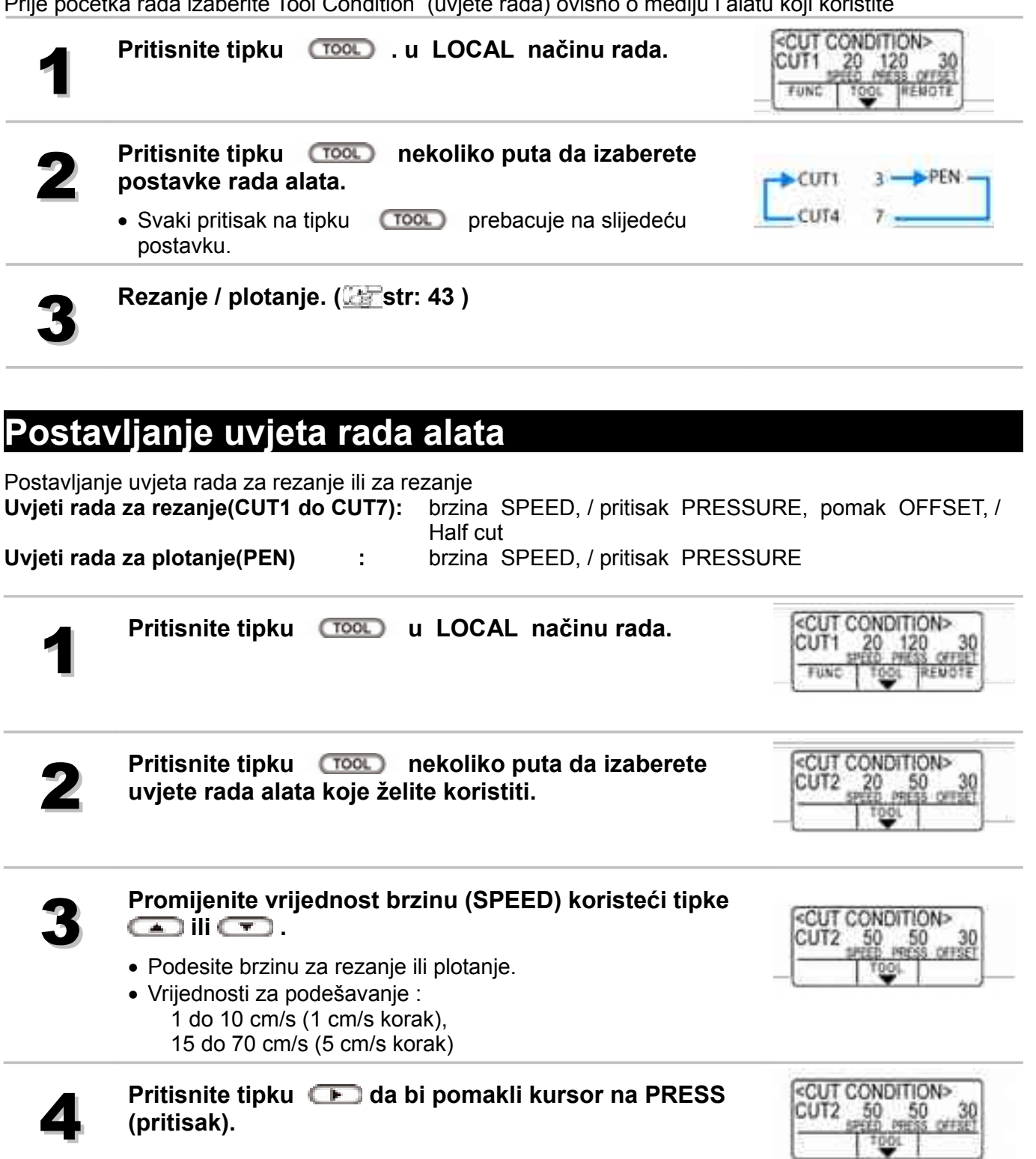

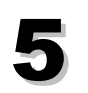

# Promijenite vrijednost PRESS (pritisak) koristeći tipke

Pritisnite tipku (DED) da bi pomakli kursor na OFFSET

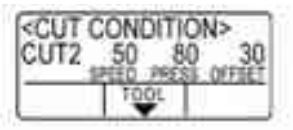

 Vrijednosti za podešavanje : 10 do 20 g (2 g korak), 12 do 100 g (5 g korak), 110 do 500 g (10 g korak)

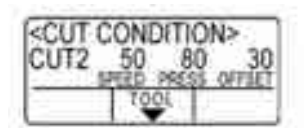

<CUT CONDITION> CUT2 50 80

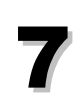

8

6

(pomak).

Promijenite vrijednost OFFSET (pomak) koristeći tipke

- Kad su izabrane postavke rezanja (CUT1 do CUT7) podesite razmak između centra držača nožića i vrha nožića.
- Vrijednosti za podešavanje : 0 do 250 (0.00 do 2.50mm ) (0.05mm korak),
- Ništa nije prikazano na LCD-u ako je odabrana "0"

Pritisnite tipku Ima da bi se prebacili na prorezivanje (HALF ON/OFF).

Uključite/ isključite prorezivanje koristeći tipke 🕋 ili

- Ako želite prorezivati izaberite ON i pređite na korak 10.
- Ako ne želite prorezivati izaberite OFF i predite na korak 16.

Pritisnite tipku **Pritisnite tipku** Pritisnite tipku **Pritisnite tipku** Pritisaka na dijelu koji će ostati ne prorezan.

Promijenite vrijednost H-PRESS (pritisak) koristeći tipke

- Podesite vrijednost pritiska na dijelu koji će ostati ne prorezan.
- Vrijednosti za podešavanje : 0 do 300 g (5g korak),

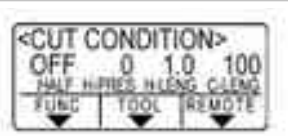

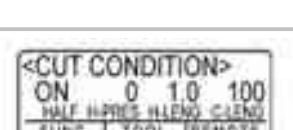

| HALF H | PRES HUE | NO CLEW |
|--------|----------|---------|
| FUNC   | 1001     | RENOTE  |
| •      | Ŧ        | •       |

CONDITIONS

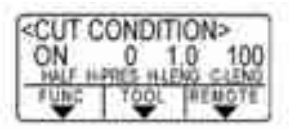

| 12 | Pritisnite tipku 🕞 da bi pomakli kursor na<br>podešavanje duljine dijela koji će ostati ne prorezan.                                                                                                    | CUT CONDITION><br>ON 0 1.0 100<br>HALF HIPRES HILENO CAENO<br>FUNC TOOL HEMOTE |
|----|----------------------------------------------------------------------------------------------------|--------------------------------------------------------------------------------|
| 13 | <ul> <li>Promijenite vrijednost duljine dijela koji će ostati ne prorezan koristeći tipke a ili .</li> <li>Podesite duljinu dijela koji će ostati ne prorezan.</li> <li>Vrijednosti za podešavanje : 1 do 5mm (0.1mm korak),</li> </ul>                  | CUT CONDITION><br>ON 0 2.0 100<br>HALF HIPRES HLENG CLEND<br>FUNC TOOL REMOTE  |
| 14 | Pritisnite tipku 🕞 da bi pomakli kursor na<br>podešavanje duljine dijela koji se prorezuje.                                                                                                    | CUT CONDITION><br>ON 0 2.0 100<br>HALF HIPRES HILENG CLEND<br>TUNC TOOL REMOTE |
| 15 | <ul> <li>Promijenite vrijednost duljine dijela koji se prorezuje koristeći tipke ili .</li> <li>Podesite duljinu dijela koji se prorezuje.</li> <li>Vrijednosti za podešavanje : 5 do 150mm (5mm do 20mm 1mm korak, 20mm do 150mm 5mm korak),</li> </ul> | CUT CONDITION><br>ON 0 2.0 150<br>MALE HERES HILDIN CLOWD<br>FUNC TOOL REMOTE  |
| 16 | Potvrdite podešene vrijednosti pritiskom na tipku<br>(ENTERHOLD).<br>• Povratak u lokal način rada.                                                                                                    |                                                                                |

(Važno!) • Vrijednosti spremljene u memoriju ostaju sačuvane i nakon gašenja uređaja.

# Postavljanje materijala

Ploter može raditi s medijem u roli ili s medijem u listovima. Pasivni i aktivni valjci drže medij na mjestu. Odredite mjesto pasivnih valjaka u ovisnosti o širini mediju.

- CG-100SIII/CG-130SRIII imaju tri pasivna valjka, CG-60SRIII ima dva pasivna valjka. Ako se koriste materijali sa skliskom površinom, mekani materijali, i široki materijali koristite postavite pasivne valjke na rubove i na sredinu. Za uske materijale nije potrebno postaviti valjak na sredinu.
  - Ako se postavlja srednji valjak, mora se postaviti na označeni dio.

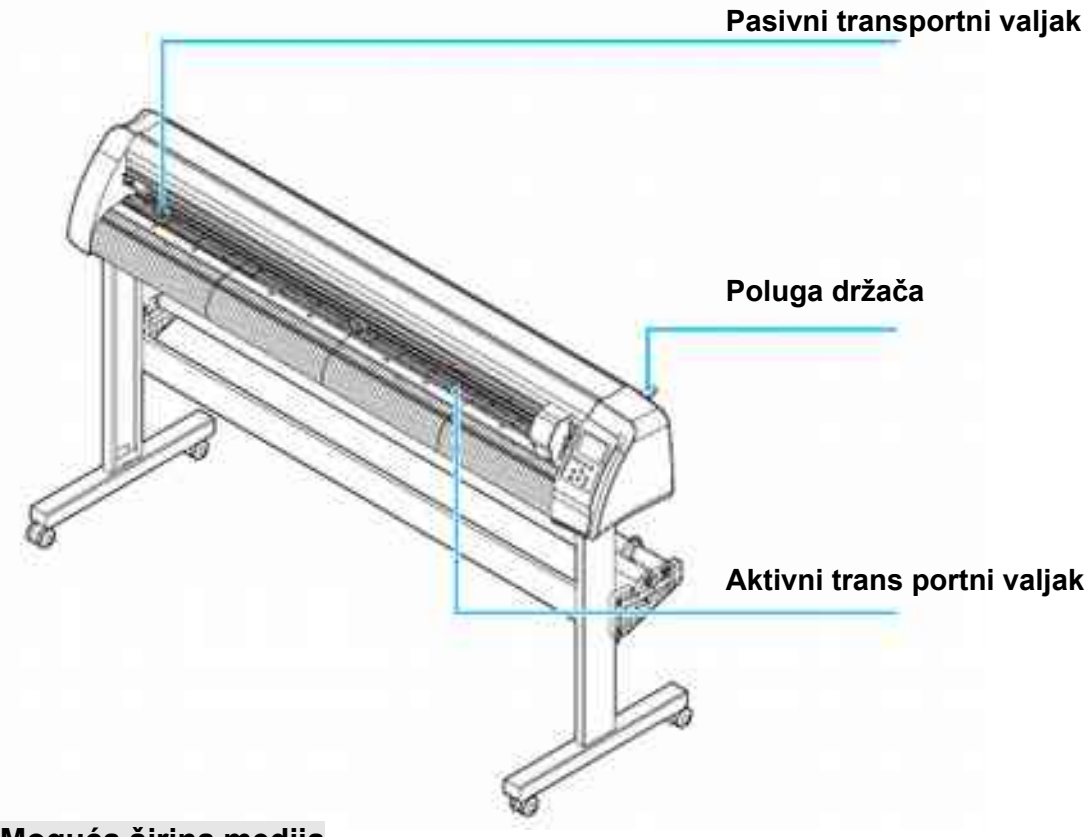

#### Moguća širina medija

|             | mm         | inča          |
|-------------|------------|---------------|
| CG-60SRIII  | 90 do 740  | 3.55 do 29.10 |
| CG-100SRIII | 90 do 1250 | 3.55 do 49.20 |
| CG-130SRIII | 90 do 1550 | 3.55 do 61.00 |

#### Maksimalne dimenzije rezanja

Maksimalna površina rezanja (površina u kojoj je rezanje dozvoljeno) zavisi od položaja pasivni valjaka, i početne točke. Na ilustraciji ispod bijelom bojom prikazana je maksimalna površina rezanja. Područje gdie rezanje nije dopušteno "non-plotting area" (

- (važno!) U "Expand modu" područje gdje je rezanje dopušteno definirano je vanjskim rubom pasivni valjaka.
  - U "Normal modu" područje gdje je rezanje dopušteno definirano je unutarnjim rubom pasivni valjaka . (Carstr: 85)

|             | Početna točka postavljena je u<br>prednji desni dio | Početna točka postavljena je u sredinu |
|-------------|-----------------------------------------------------|----------------------------------------|
| CG-60SRIII  | 0.606m X 51m                                        | 0.606m X 5m                            |
| CG-100SRIII | 1.07m X 51m                                         | 1.07m X 5m                             |
| CG-130SRIII | 1.37m X 51m                                         | 1.37m X 5m                             |

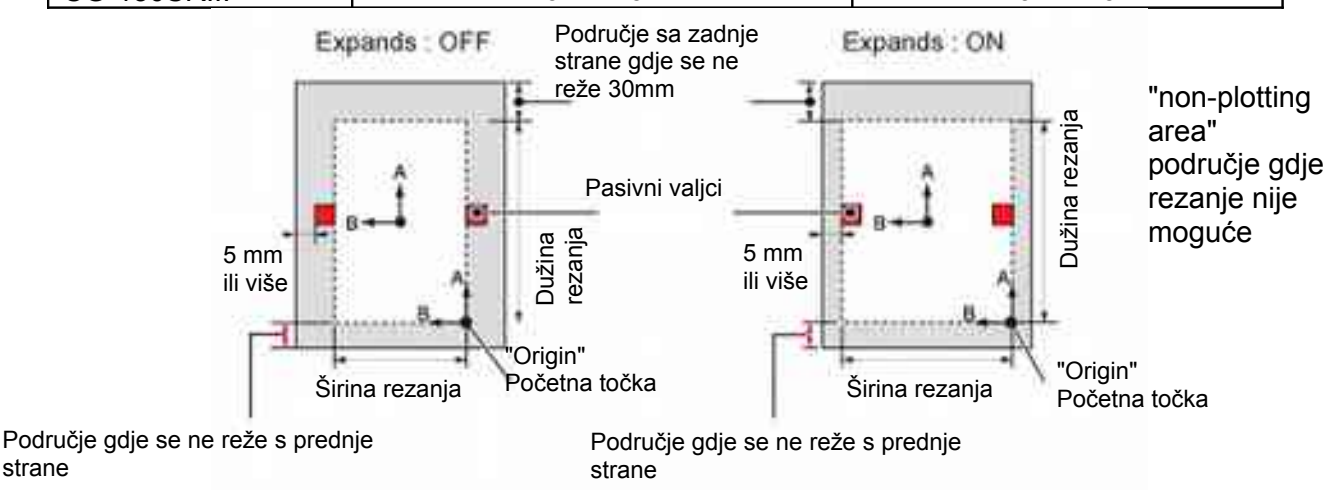

#### Mjerenje medija

strane

Širina i duljina medija vrši se pritiskom na kursor tipke 🕋 ㅜ 🕩 💶 ili tipke 🔲 nakon postavljanja medija. (Internet i as a star i as a star i as a sta

- (Važno!) Nakon utvrđivanja dužine medija, a ukoliko su primljeni podaci veći od medija, neće biti rezan onaj dio podatka koji premašuje papir. Ako dužina papira nije utvrđena, ploter će prekinuti rezanje u trenutku kada podaci premaše dimenzije medija.
  - Ako je senzor papira isključen [OFF ], pritiskom na kursor tipke (A) (P) (A) izvršiti će se detekcija papira kao i pritiskom na tipku (END), (mijeri se samo širina). Smjer za postavljanje medija time je odabran.
  - Maksimalna dužina koja može biti detektirana od prednje ili stražnje strane medija iznosi 5 metra.

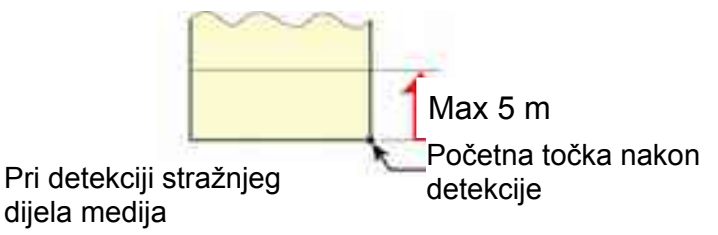

#### Način mjerenja medija

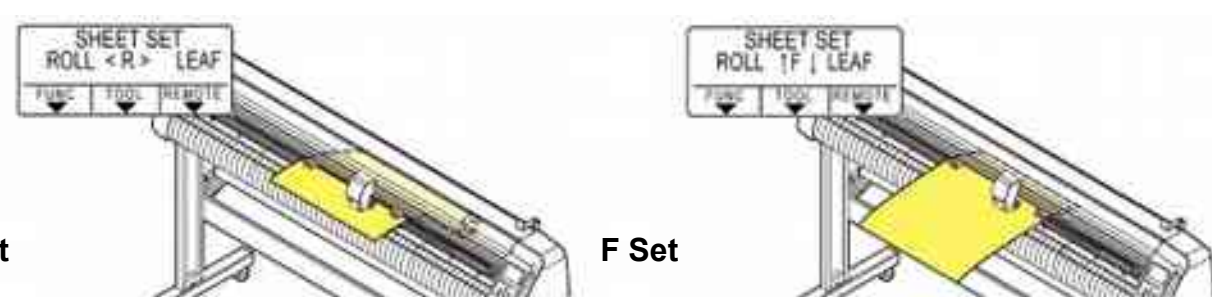

R Set

Postavljanje medija sa stražnje strane. Postavljanje medija sa prednje strane. Ploter detektira medij korištenjem jedne od pet metoda, kao što je prikazano u tablici..

| Tipka                                | Mjeri materijal u roli postavljen s zadnje strane                             | Mjeri materijal u listu postavljen s zadnje strane        | <b>END</b> Mjeri samo<br>širinu materijal |
|--------------------------------------|-------------------------------------------------------------------------------|-----------------------------------------------------------|-------------------------------------------|
| Način<br>mjerenja<br>medija          | Ploter mjeri širinu, i traži<br>prednji rub                                   | Ploter mjeri širinu, i duljinu<br>lista<br>Prednja strana | Ploter mjeri širinu                       |
| Primjer<br>prikaza nakon<br>mjerenja | A ***** B 123.0                                                               | A 567.0 B 123.0                                           | A ***** B 123.0                           |
| Tipka                                | Mjeri materijal u roli     postavljen s prednje strane                        | Mjeri materijal u listu postavljen s prednje strane       |                                           |
| Način<br>mjerenja<br>medija          | Ploter mjeri širinu, i traži<br>stražnji rub<br>ovini traži<br>Prednja strana | Ploter mjeri širinu, i duljinu<br>lista                   |                                           |
| Primjer<br>prikaza nakon<br>mjerenja | A ***** B 123.0                                                               | A 567.0 B 123.0                                           |                                           |

(Važno) • Ako je duljina medija veća od 3 m duljina neće biti prikazana

• Budite pažljivi ako mjerite samo širinu medija, medij može ispasti kad se pomijera napred natrag.

 U slučaju kada se koristi dugačak papir ili se radi na već izvučenom mediju od središnjeg dijela, detektiranje papira će trajati duže. Vrijeme detekcije može se u takvom slučaju skratiti mjerenjem samo širine papira.

## Postavljanje medija u listovima

#### Pritisnite tipku (SHEET SET) da se prebacite u NOT REDY.

 Ako ste već u NOT REDY načinu rada nastavite od koraka 2

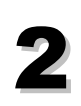

#### Postavite medij u listu kroz podlogu.

- Podignite transportne valjke
- Postavite list paralelno sa vertikalnim rebrima ili paralelno sa pločom

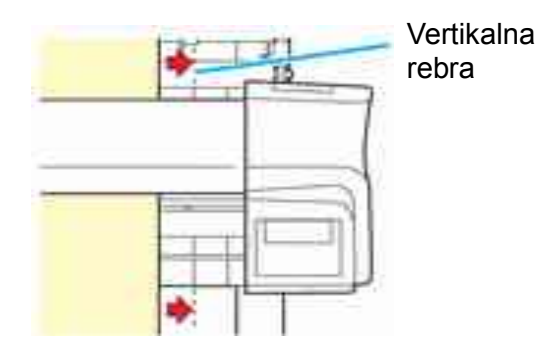

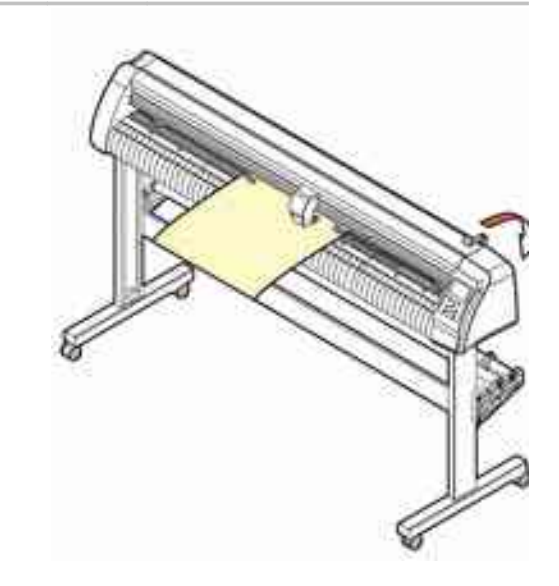

SHEET SET

EAF

ROLL < R >

UNC

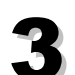

#### Postavite pasivni valjak u skladu s širinom medija.

- Postavite pasivni valjak na položaj najmanje 5 mm unutar ruba medija. U protivnome, medij može iskliznuti tijekom uvlačenja.
- Postavite pasivni valjak u ravninu s oznakom aktivnog valjka.

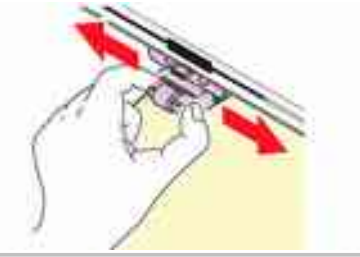

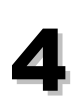

#### Spustite polugu držača medija.

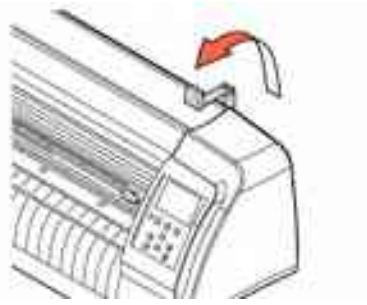

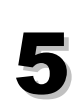

#### Pritisnite tipku e 🕩 ili 💌 za odabir lista «LEAF».

Mjerenje medija ( Str: 34 ) kada je list postavljen s stražnje strane kada je list postavljen s prednje strane

 • Ako pritisnite tipku (FEED) na ekranu se pojavi izbor broja pasivnih valjaka prije mjerenja medija. Nakon izbora broja pasivnih valjaka mjerenje medija počinje.

 Broj pasivni valjaka postavljen ovdje ima prioritet nad onim podešen u [SET UP]-[PINCH ROLL.]

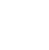

36
# 6

# Izaberite broj pasivnih valjaka koristeći tipke ( ili ( CG-130SRIII)

Kad je [ROLL.SELECT] uključen [ON], izaberite koliko se pasivnih valjaka upotrebljava. (222 str: 99)

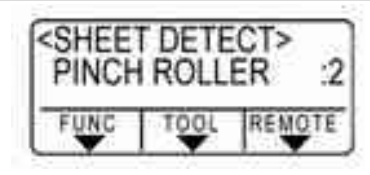

Na ekranu se ispišu dimenzija

# Mjerenje medija

- Kad je [DUMMY CUT] uključen [ON], nakon završetka mjerenja ploter napravi "dummy cut" ( str: 126 )
- Uređaj ne može izvršiti mjerenje medija čija je duljina veća od 5 m.

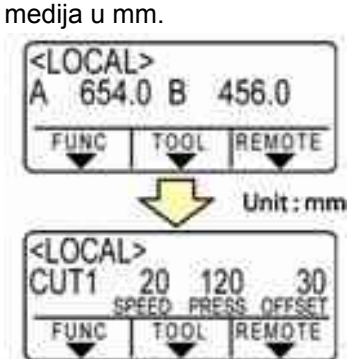

Nakon toga, uvjeti rada alata

# Postavljanje medija u roli (CG-60SRIII)

Ako koristite materijale u roli potrebno je postaviti držače za rolu.

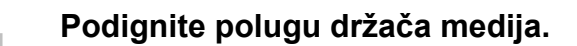

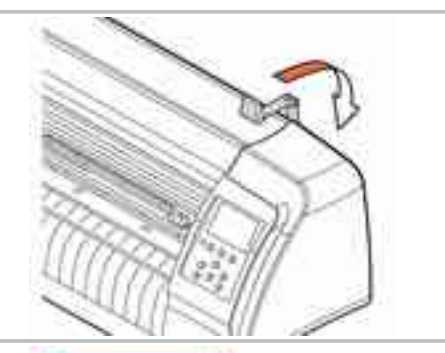

To slightly hit.

Convex part

# 2

# Postavite držače za rolu, postaviti tako da razmak odgovara širini role materijala.

- Držače za rolu ima magnete, postavite ga uz uređaj i on je učvršćen.
- Postavite držače za rolu tako da rola ima 2 3 mm lufta. Pritisak sa strane može zaustaviti okretanje roli i spriječiti transport medija.

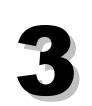

# Postavite rolu na držače.

• Pazite na smjer namatanja

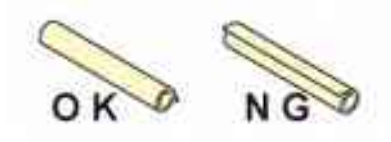

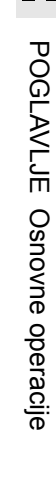

37

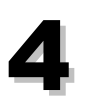

#### Izvucite medij.

- (1) Povucite papir kako bi se se izravnao.
- (2) Pobrinite se da je materijal ravan, zatim spustiti polugu držača medija.
- Ukoliko je uređaj uključen: usisni ventilator će držati medij.
- Ukoliko uređaj nije uključen: rukom pridržati medij pri spuštanju poluge držača medija.

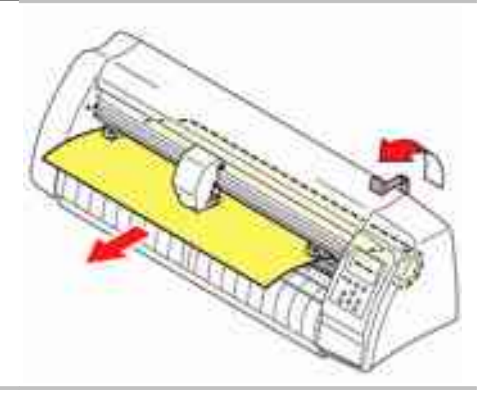

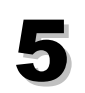

#### Pritisnite tipku ( ) ili ( ) za odabir [ROLL].

Mjerenje medija: (ﷺ str: 35) kada je list postavljen s stražnje strane kada je list postavljen s prednje strane

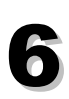

#### Mjerenje medija

 Kad je [DUMMY CUT] uključen [ON], nakon završetka mjerenja ploter napravi "dummy cut" ( str: 126 ) Na ekranu se ispišu dimenzija medija u mm.

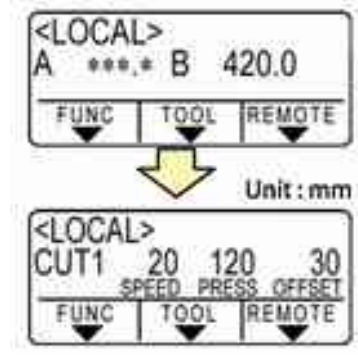

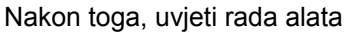

#### Pritisnite tipku (FED) da izvučete medij koliko vam je potrebno. (Carstr: 90)

(Važno!)

 Prije no što koristite medij u roli, izvucite medij u duljini koja odgovara onoj koja će biti korištena. Izvlačenjem medija osigurati će te da ne dolazi do iskliznuća medija.

# Postavljanje medija u roli (CG-100SRIII/CG-130SRIII)

Ako koristite materijale u roli potrebno je postaviti držače za rolu

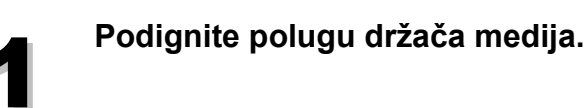

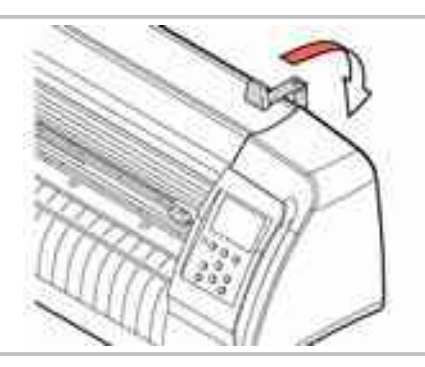

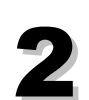

#### Postavite rolere na nosač rolera.

- Postavite rolere na nosače sa pinom okrenutim lijevu stranu gledano sa zadnje strane plotera.
   Stavite rolere u ležište 1 ili 2 u ovisnosti o promjeru role materijala koji će se koristiti.
- Ako je vanjski promjer role veći od 7,5cm (3") stavite rolere u ležište 1 ili 2.
- Ako je vanjski promjer role manji od 7,5cm (3") stavite rolere u ležište 2 ili 3.

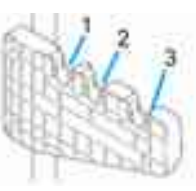

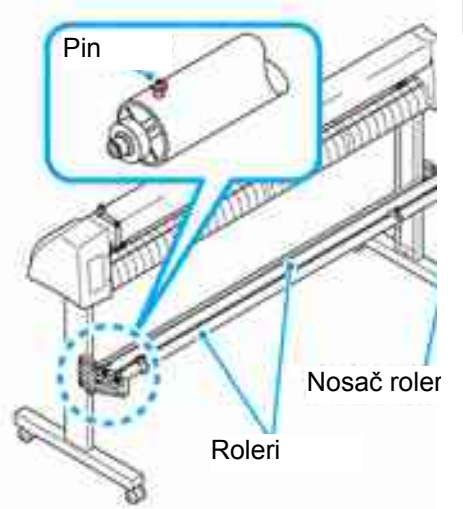

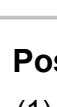

## Postavite rolu materijal.

- (1) Stavite rolu u nosač,
- (2) Provucite gornji kraj medija preko podloge i prilagodite smještaj pasivnih valjaka prema širini papira.
- Promijenite položaj pasivnih valjaka tako da je svaki smješten 5mm ili više unutar širine medija. U protivnome, medij može skliznuti s valjaka za vrijeme uvlačenja.

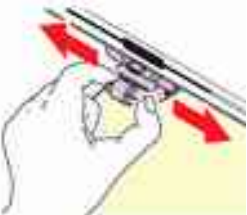

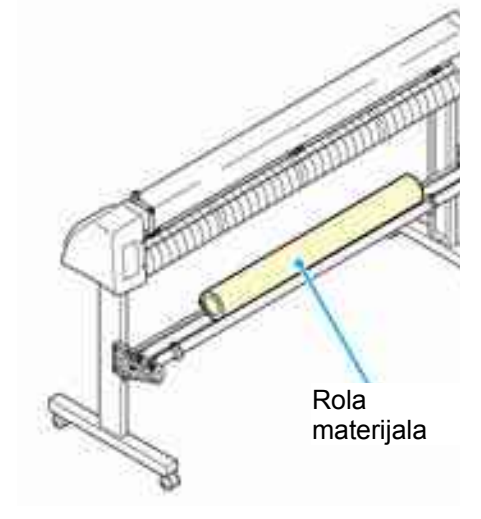

# 4

## Osigurajte rolu papira pomoću osigurača role

- Pomaknite prstenaste vodilice do krajeve role i učvrstite ih pomoću vijka za osiguranje role.
- Postavite držače za rolu tako da rola ima 2 3 mm lufta. Pritisak sa strane može zaustaviti okretanje roli i spriječiti transport medija.

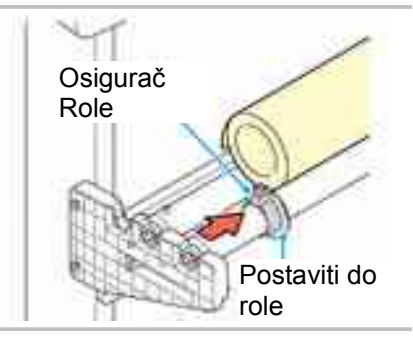

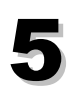

#### Blokirajte stoper role

- Povucite polugu osigurača prema nazad (gledano sprijeda) za blokiranje role
- Stoperi role onemogućavaju okretanje role pri postavljanju materijala.

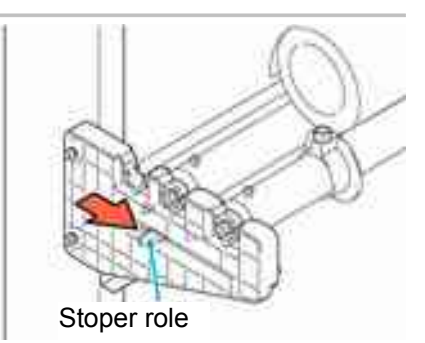

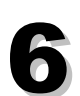

#### Izvucite medij.

- (1) Povucite papir kako bi se se izravnao.
- (2) Pobrinite se da je materijal ravan, zatim spustiti polugu držača medija.
- Ukoliko je uređaj uključen: usisni ventilator će držati medij.
- Ukoliko uređaj nije uključen: rukom pridržati medij pri spuštanju poluge držača medija.

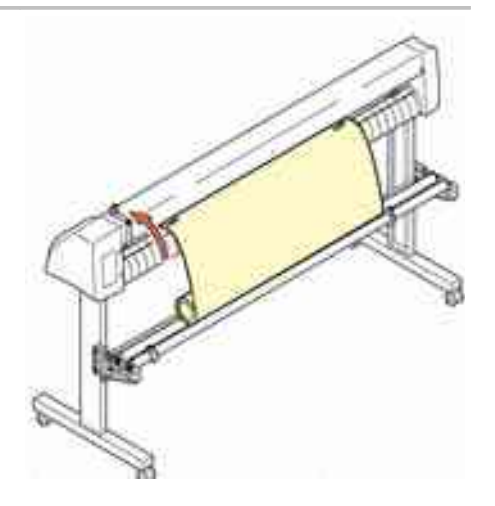

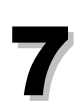

## Otpustite stoper role

- Gurnite i povucite stoper role prema sebi (gledano s prednje strane središnjeg uređaja.
- Ako stoper nije otpušten, za vrijeme uvlačenja materijala ploter će se zaustaviti upozoriti sa zvučnim signalom.

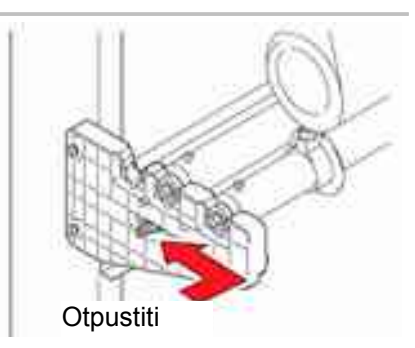

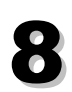

## Pritisnite tipku <a><br/>ili</a> za odabir [ROLL].

kada je list postavljen s prednje strane

(Važno!)

- Ako pritisnite tipku (FEED) na ekranu se pojavi izbor broja pasivnih valjaka prije mjerenja medija. Nakon izbora broja pasivnih valjaka mjerenje medija počinje.
  - Broj pasivni valjaka postavljen ovdje ima prioritet nad onim podešen u [SET UP]-[PINCH ROLL.]

# Izaberite broj pasivnih valjaka koristeći tipke .(CG-130SRIII) Kad je [ROLL.SELECT] uključen [ON], koristi se izbor pasivnih valjaka koji se koristi. ( Pritisnite tipku (ENTERHOLD.

 Prije no što koristite medij u roli, izvucite medij u duljini koja odgovara onoj koja će biti korištena. Izvlačenjem medija osigurati će te da ne dolazi do iskliznuća medija.

Pritisnite tipku (FEED) da izvučete medij koliko vam je

potrebno. (Carstr: 90)

(Važno!)

# Test rezanje

Napravite test rezanje (plotanje) radi provjere postavki alata. U testiranju rezanja, ploter reže dva kvadrata.

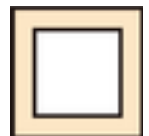

 • Ako je nožić istrošen ili otupio rezanje možete nastaviti privremenim povećanjem pritiska Preporučuje se zamjena nožića da se osigura kvaliteta rezanja.

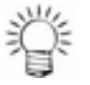

- Ispravna konfiguracija alata daje sljedeće rezultate rezanja (plotanja).
  - Oba kvadrata su u potpunosti odrezana
  - Baza medija je nedirnuta
  - Svi kutevi kvadrata su oštri
  - Niti jedan kut nije zavinut

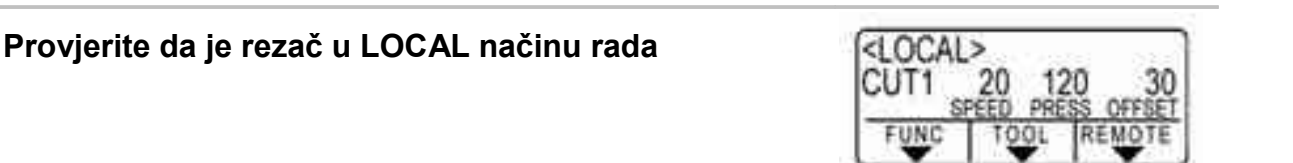

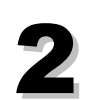

Pritisnite tipku (FUNCTION) nekoliko puta, izaberete [SQUARE CUT].

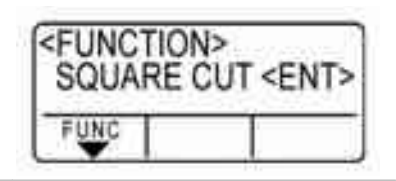

Pritisnite tipku (ENTERHOLD)

• Provodi se test rezanje (plotanje). Povrat u < LOCAL > način rada nakon rezanja.

| Stanje reza                                                                               | Uzrok                                       | Rješenje                                                            |
|-------------------------------------------------------------------------------------------|---------------------------------------------|---------------------------------------------------------------------|
| Dijelovi su ne izrezani                                                                   | Oštrica lebdi iznad medija zbog             | Smanjiti brzinu rezanja. ( str: 29)                                 |
|                                                                                           | previsoke brzine rezanje.                   | Provjeriti da li je držač nožića pravilno postavljen. ( 🔐 str: 25 ) |
| Prorezana podloga medija                                                                  | Previsok pritisak rezanja                   | Smanjiti pritisak rezanja.( 🔐 str: 29 )                             |
|                                                                                           | Vrh nožića previše je izvučen               | Podesiti visinu nožića. (🖅 str: 24 )                                |
| Zaobljenja rubova kvadrata                                                                | Pogrešno podešen OFFSET                     | Podesiti OFFSET ovisno o tipu nožića. (                             |
| Podignuti rubovi kvadrata                                                                 | Vrh nožića previše je izvučen               | Podesiti visinu nožića. (🖅 str: 24 )                                |
| Previsok pritisak rezanja<br>Vrijednost [COMPENSATION<br>PRESSURE OFFSET] je<br>prevelika |                                             | Smanjiti pritisak rezanja.(🖙 str: 29 )                              |
|                                                                                           |                                             | Podesiti ADJ-PRS OFS vrijednost.<br>(str: 122, str:129 )            |
|                                                                                           | Više gore navedeni uvjeta nije<br>ispravno. |                                                                     |

# Rezanje (plotanje)

Nakon postavljanja alata i medija, te podešavanja postavki alata, možete početi rezanja (plotanja).

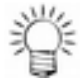

 Provjerite sljedeće parametre prije započinjanja rezanja (plotanja). Postavljanje početne točka ( str: 43 ) Odabir početne točke ( str: 121 ) Podešavanje komandi ( str: 121 ) Prioritet komandi ( str: 121 ) Postavljanje maksimalne veličine odziva ( str: 121 )

# Postavljanja početne točke (origin)

Početna točka je referentna točka za rezanjem (plotanje). Promjenom početne točke mijenja se točka od koje ploter kreće sa rezanjem.

 Promijenite početnu točku prije početka rezanja slijedećeg seta podataka, u suprotnom rezanje će se izvršiti po prethodnim podacima.

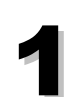

Pomjeriti glavu na poziciju gdje će biti nova početna točka.

- 🕒 Pomiče glavu u desno
- Pomiče glavu u lijevo
- Pomiče medij od operatera Pomiče medij ka operateru

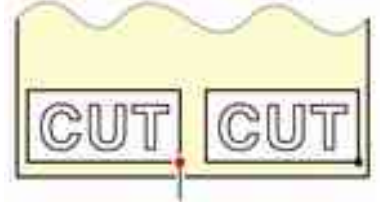

Nova početna točka

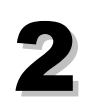

# Pritisnite tipku (ENTERHOLD) kako biste unijeli početnu točku.

 Nakon što se na LCD-u prikaže efektivno područje rezanja, pojavljuju se uvjeti rada alata..

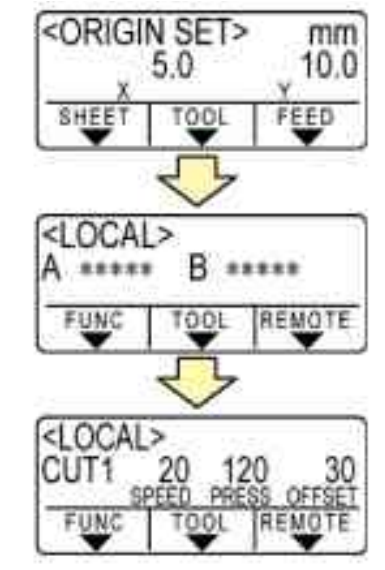

# Početak rezanja (plotanja)

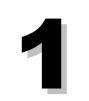

# Nakon postavljanja početne točke, pritisnite tipku (REMOTE)

 Prikaz na zaslonu prelazi u REMOTE način rada. Uređaj je spreman za primanje podataka s računala

#### Pošaljite podatke sa računala na uređaj.

- Uređaj tijekom rezanja prikazuje preostalu količinu podataka za rezanje.
- Na zaslonu je po dovršenom rezanju vidljiv prikaz u skladu sa slikom desno.

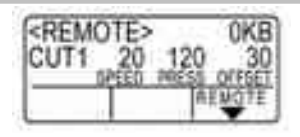

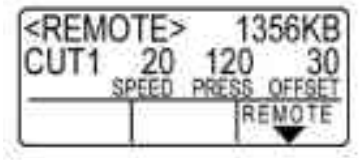

Kad je nožić odabran

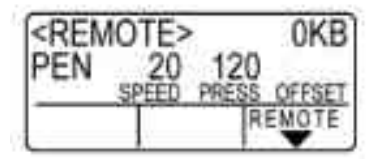

Kad je olovka odabrana

#### Postavljanje rezanja (plotanja) u stanje čekanja (HOLD)

Kako biste privremeno zaustavili uređaj tijekom rezanja, jednom pritisnite tipku (REMOTE). Ponovnim pritiskom na tipku uređaj nastavlja rezanje.

 U slučaju da medij isklizne ispod pasivni valjaka u toku rezanja, odmah isključite uređaj pritiskom na glavnu sklopku, u suprotnom može doći do oštećenja uređaja.

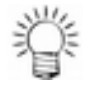

 Ukoliko se tijekom pauziranja pokreće bilo koja akcija ili funkcija koja može imati utjecaja na komandni koordinatni sustav, na LCD-u se pojavljuje poruka o grešci.

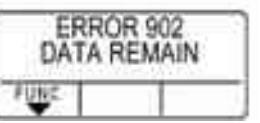

• Ukoliko se na LCD-u prikaže ova poruka, pritisnite tipku (REMOTE) kako biste dovršili rezanje prema preostalim podacima ili izvršili brisanje podataka. (

# Rezanje lista (Ručno rezanje)

Držite list rukom
Pobrinite se da je medij zategnuti kako bi se izbjegli podizanje lista.

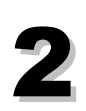

# Odrežite list.

 Odrežite list s nožem za rezanje (skalpelom) po utoru na ploči.

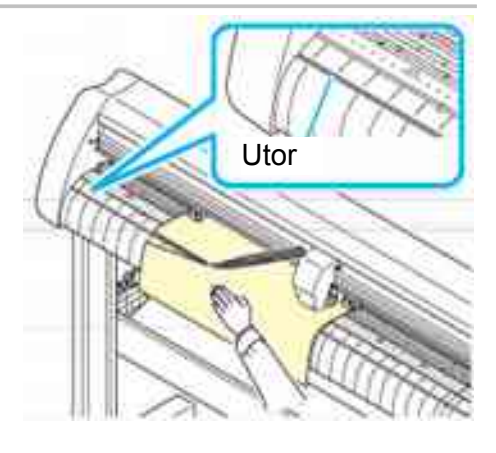

# Isključivanje

Po završetku rada uređaja gasimo na glavnom prekidaču

(Važno) • Nakon gašenja uređaja sačekati najmanje 5 sekundi prije ponovnog paljenja

- Uvjerite se da ploter ne prima podatke
- Pazite da na LCD-u piše REMOTE ili LOCAL.

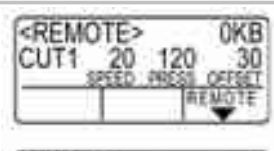

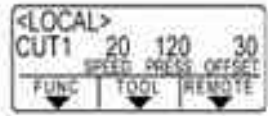

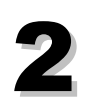

Pritisnite "O" na glavnom prekidaču.

• Lampica POWER na upravljačkoj ploči će se ugasiti.

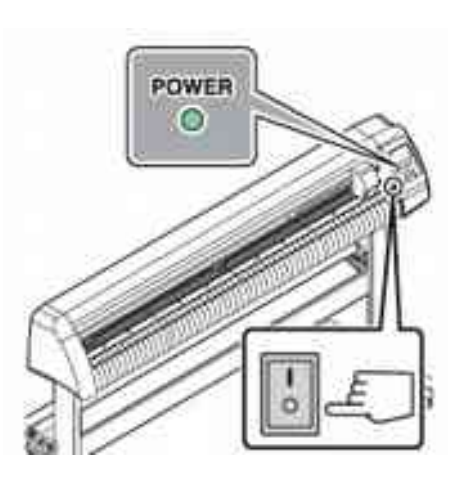

# III POGLAVLJE

# Korisne funkcije

| Funkcije ispod kursor tipki                   | .48       |
|-----------------------------------------------|-----------|
| Postavljanja početne točke (origin)           | .48       |
| Korekcija (poravnavanje) osi u dvije točke    | .49       |
| Područie rezania                              | .50       |
| Digitalizacija                                | 51        |
| Podešavanje kompenzacije udaljenosti          | .52       |
| Rezanie višestruke kopije                     | .55       |
| Rezanje sa registracijskim oznakama           | 57        |
| Postunak rezania podataka sa                  |           |
| registracijskim oznakama                      | 57        |
| I llazak u način rada za traženja oznaka      | 57        |
| Ograničenja pri izradi registracijskih oznak  | .07<br>(2 |
| (markera)                                     | ۵<br>58   |
| l Ikliučivanje otkrivanja registarskih oznako |           |
|                                               | ົ້        |
| Motodo tražonia rogistracijskih oznaka        | .02<br>67 |
| Drovioro kad rozonio nijo japrovno            | .07       |
|                                               | 01.       |
|                                               | .01       |
|                                               | ۱ ö.      |
| Promjena pravca rezanja [RUTATION]            | .83       |
| Ukijucivanje rotacije [RUTATION]              | .83       |
| Podjela podataka [ DIVISION CUT ]             | .85       |
| Uključivanje podjele podataka u "Y" smjer     | u         |
| (širina)                                      | .85       |
| Uključivanje podjele podataka u "X" smjer     | u         |
|                                               | .87       |
| Rezanje s podjelom podataka [DIVISION         |           |
| CUT]                                          | .89       |

| Korisne funkcije90                            |
|-----------------------------------------------|
| Uvlačenje papira [FEED]                       |
| Korekcija pomaka medija [ HOLD ]91            |
| Brisanje podataka [ DATA CLEAR ]91            |
| Provjeravanje greške rezanja [ SAMPLE         |
| CUT ]92                                       |
| Ispišite podatke o konfiguraciji [LIST]93     |
| Ispis primljenih podataka u ASCII kodu        |
| [ASCII DUMP ]94                               |
| Podešavanje komunikacije s računalom          |
| [ INTERFACE ]95                               |
| Napravite medije bez ne rezanih područja      |
| [OVER CUT]97                                  |
| Odaberite broj pasivnih valjaka za korištenje |
|                                               |
| Postavljanje [FEED OFFSET]100                 |
| Podešavanje [FEED SPEED]101                   |
| Postavljanje vrijednosti [PREE FEED]102       |
| Podešavanje mreže104                          |
| Postavljanje e-mail funkcije106               |
| Potvrda informacija o stroju117               |
| Prikaz informacija117                         |
| Ostale postavke                               |
| Promjena jezika118                            |
| Promjena korisnika119                         |
| Ostale praktične postavke120                  |
| Kopiranje postavki na drugog korisnika127     |
| Resetiranje vrijednosti postavki [ SETUP      |
| RESET ]128                                    |

# Funkcije ispod kursor tipki

Pritisnite bilo koju kursor tipku ( The control of the control of the control of

| Funkcije                    | Sadržaj                                                                                           | Referentna<br>stranica |
|-----------------------------|---------------------------------------------------------------------------------------------------|------------------------|
| Postavljanje početne točke  | Početna točka predstavlja referentnu točku za podatke prema kojima se vrši rezanje/plotanje.      | (🔄 str: 48 )           |
| Korekcija osi u dvije točke | Pri postavljanju medija s crtama, poravnajte vodoravnu i okomitu os prema crtama na listu medija. | ( <u>***</u> str: 49 ) |
| Područje rezanja            | Određeno je područje unutar kojega uređaj vrši<br>rezanje/plotanje.                               | ( str: 50 )            |
| Alat gore/dolje             | Podigne i spusti alat. Pritiskom na tipku<br><b>TOOL</b> alat se naizmjenično spušta i<br>podiže. |                        |

(Važno!) • Najprije utvrdite kako uređaj ne vrši plotanje / rezanje.

 Pri utvrđivanju točke u < JOG > načinu rada, središte alata označava položaj neovisno o tome je li LED indikator uključen.

# Postavljanja početne točke (origin)

## Odaberite LOCAL način rada.

 Najprije utvrdite kako uređaj ne vrši plotanje / rezanje u REMOTE načinu rada, zatim pritisnite tipku (REMOTE) za ulazak u LOCAL način rada.

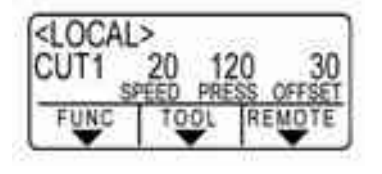

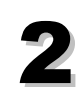

Pritisnite bilo koju kursor tipku 🕋 🕶 🖪

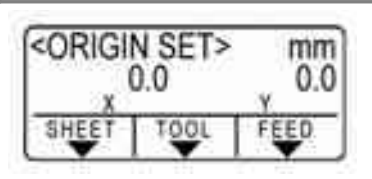

 Pritisnite bilo koju od kursor tipki za ulazak u JOG način rada.

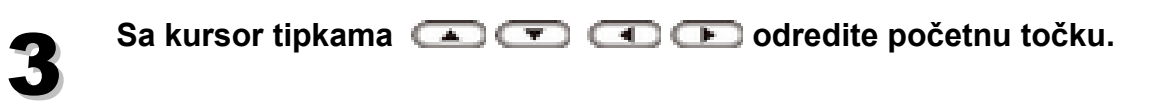

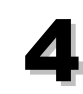

## Pritisnite tipku (ENTERHOLD) za pohranu postavki.

Nakon prikazivanja postavki, rezač prelazi u LOCAL način rada.

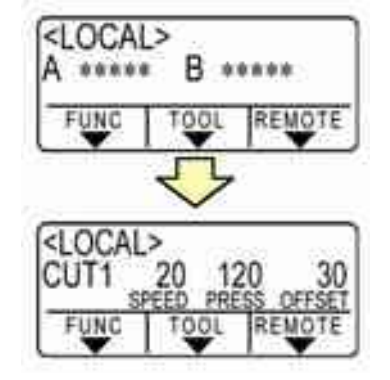

(Važno!) • Ako je senzor medija isključen medij može ispasti.

# Korekcija (poravnavanje) osi u dvije točke

Pri postavljanju medija s crtama, poravnajte vodoravnu i okomitu os prema crtama na listu medija.

Otklon osi ( $\theta$ ) se korigira između početne točke i određene točke za korekciju.

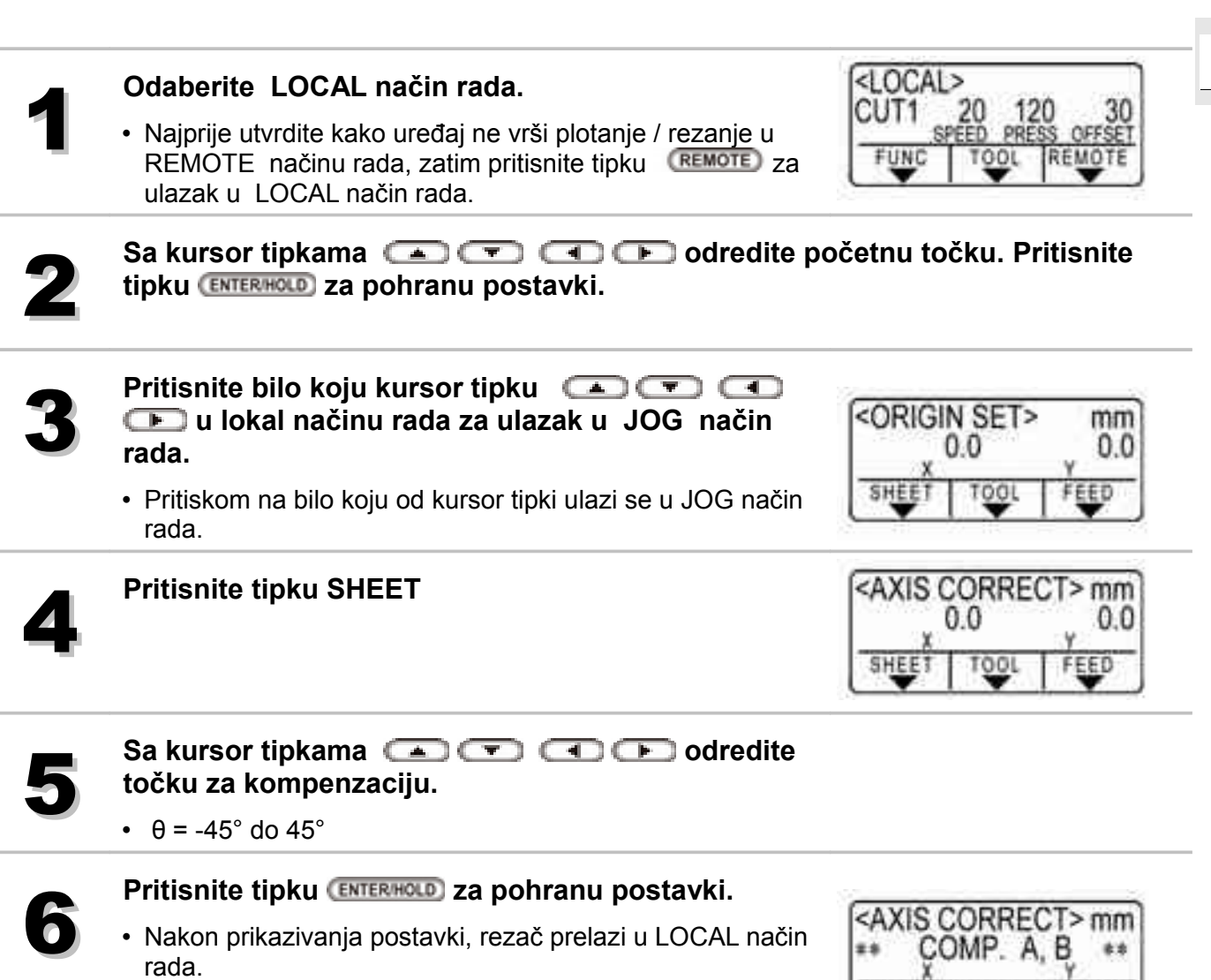

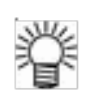

 Podizanjem poluge držača medija poništavate točku poravnanja. Nakon podizanja poluge potrebno je ponovo mjeriti medij. ( str: 35 )

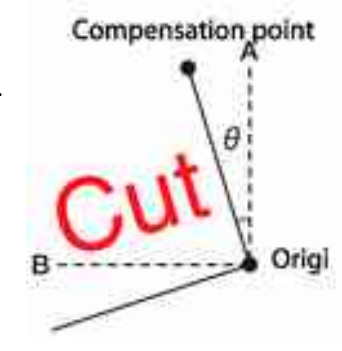

# Područje rezanja

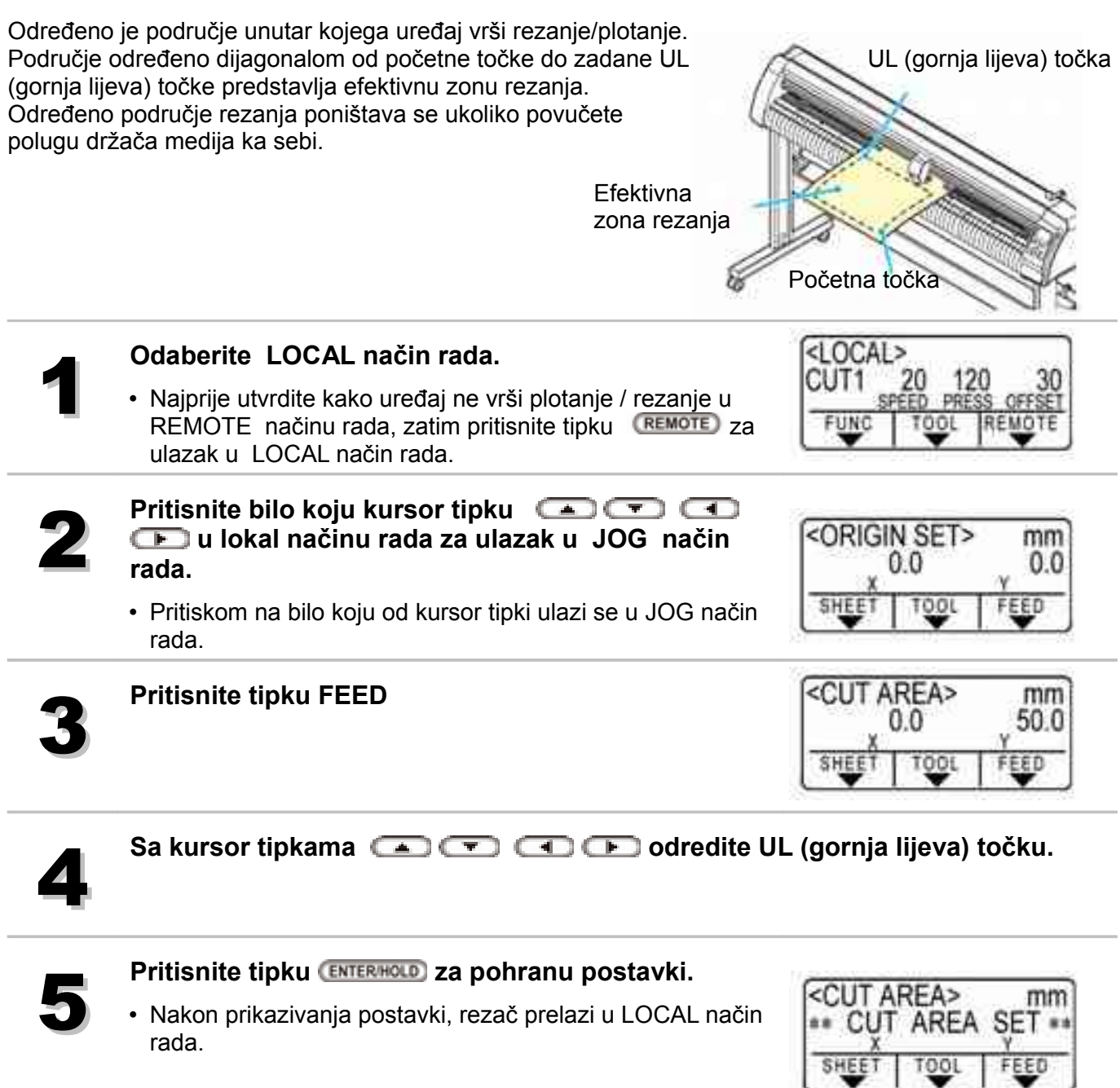

- Gornju lijevu točku svakako postavite u području koje je dijagonalno u odnosu na početnu točku.
  - Početnu točku morate postaviti unutar područja rezanja. Postavljanje početne točke izvan područja rezanja rezultira greškom u radu.

# Digitalizacija

Koordinate plotanog lika u odnosu na početnu točku prikazuju se na matičnom računalu. Digitalizacija je aktivirana nakon što uređaj dobije naredbu za digitalizaciju (DP;) s računala. Za provođenje digitalizacije potrebno je postaviti medij s uzorkom koji će biti korišten za određivanje točaka na uređaju.

Digitalizacija je moguća samo uz korištenje softvera koji podržava funkciju digitalizacije.
 Pogledajte upute za uporabu softvera za više informacija o korištenju funkcije digitalizacije.

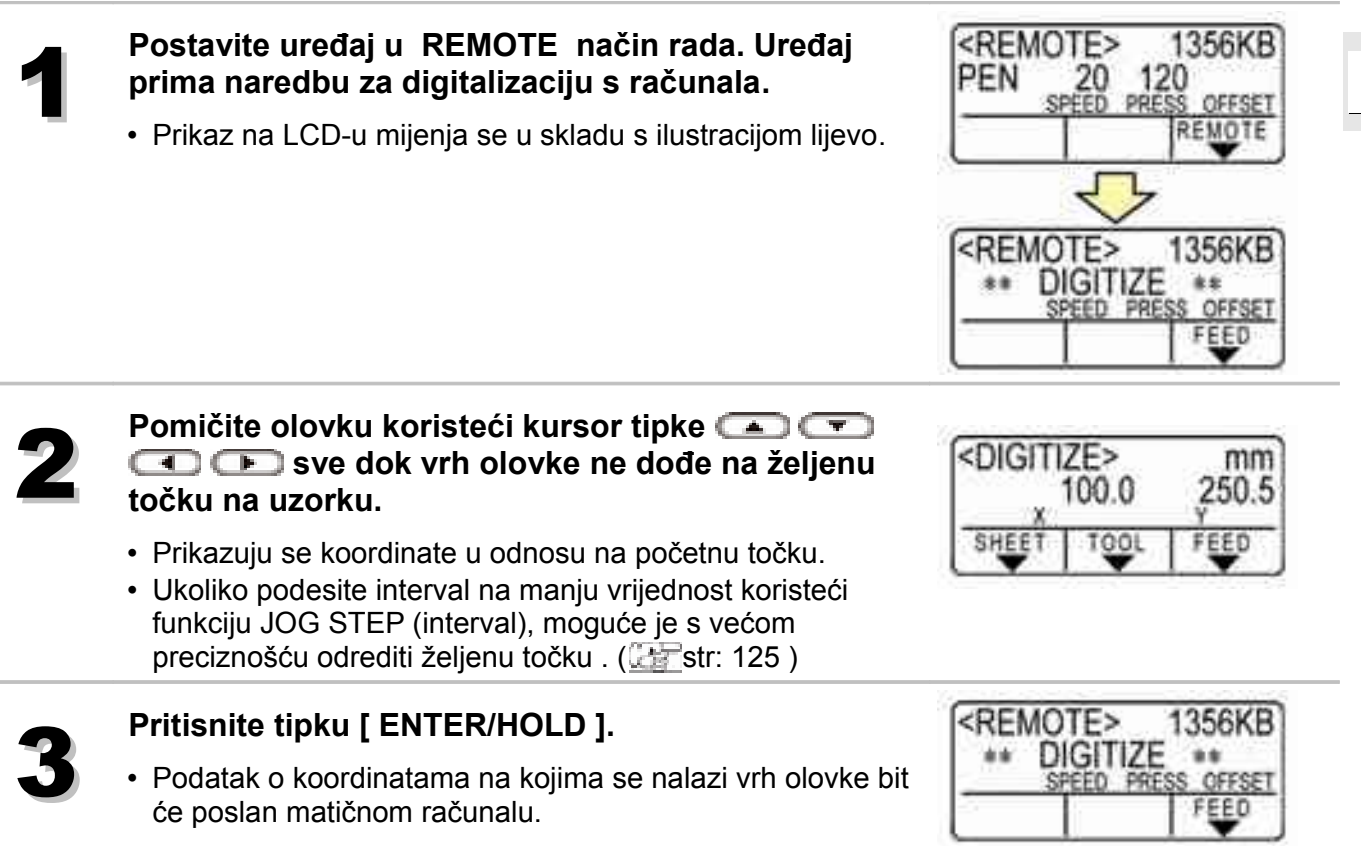

# Podešavanje kompenzacije udaljenosti

U slučaju kada se reže medij u velikoj dužini, može doći do greške u duljini rezanja u ovisnosti o debljini papira. Također, može doći do razlika u širini medija u odnosu na udaljenost lijevog i desnog aktivnog valjka uslijed uvijanja. Ova funkcija kompenzira greške uslijed odstupanja od nominalnih vrijednosti. Moguće je postaviti po jedan tip kompenzacije udaljenosti za svaku konfiguraciju alata, odnosno ukupno osam tipova kompenzacije.

## Traženje kompenzacijske vrijednosti

Kompenzacijska vrijednost = mjera OFF linije - Unos referentne duljine

- Duljina OFF linije = 999.0 mm
- Unos referentne duljine = 1000 mm
- 999.0 1000 = -1.0 mm
  - (Kompenzacijska vrijednost)

U skladu s time, kompenzacijska vrijednost koju treba unijeti iznosi "-1.0 mm".

Kompenzirana duljina Referentna duljina

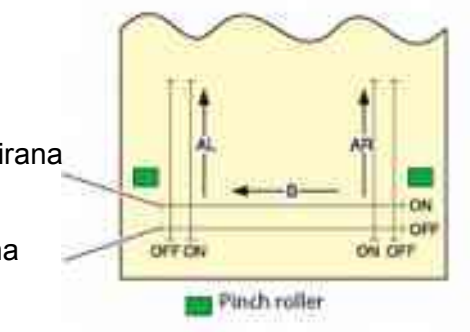

Postavljanje vrijednosti

- Referentna vrijednost
   Os A: 500, 1000, 1500, 2500 mm
   Os B: 200, 400, 600, 800, 1000, 1200 mm
- Kompenzacijska vrijednost Os A: ±2 % (korak 0.1 mm) Os B: ±2 % (korak 0.1 mm)
- Offset plotanja: 0 do 300mm

## Procedura podešavanja

1

Postavite medij. (22 str: 33)

• Postavite medij za korekciju udaljenosti.

| 2 | Pritisnuti tipke (FUNCTION) u LOCAL načinu rada. | SQUARE CUT <ent></ent>       |
|---|--------------------------------------------------|------------------------------|
| 3 | S kursor tipkama 💌 ili 🛋 izabrati [DIST.COMP.]   | CENTIONS<br>DIST.COMP. CENTS |

|                                                                                                    | <pre><distance corr.=""> No 1 AR=1 000000</distance></pre>                                 |
|----------------------------------------------------------------------------------------------------|--------------------------------------------------------------------------------------------|
| <ul> <li>Unesite referentnu duljinu pravca AR (desna strana<br/>naprijed - natrag) AL (lijeva strana naprijed - natrag) i B<br/>(desno - lijevo).</li> </ul>                                                                                                    |                                                                                            |
| S kursor tipkama 📼 ili 🛋 izabrati i podesiti<br>vrijednosti.                                                                                                    | CONSTANCE CORR.>                                                                           |
| Potvrditi s tipkom (ENTER/HOLD)                                                                                                    | <pre><distance corr.=""><br/>A= 500</distance></pre>                                       |
| <ul> <li>Referentna duljina (jedinica : mm) korištena pri<br/>prethodnom korigiranju pojavljuje se na LCD-u.</li> <li>Ukoliko nije vršena kompenzacija udaljenosti, na LCD-u se<br/>prikazvje minimelne referentna duljina.</li> </ul>                                                                                                    | FUNC                                                                                       |
| <ul> <li>Kad promijenite jedinicu za duljinu (mm / inč) Prikaz na<br/>LCD-u mijenja se u skladu s ilustracijom lijevo.</li> </ul>                                                                                                    | A=B=                                                                                       |
| Unesite referentnu duljinu pravca A (naprijed -                                                                                                    | <pre><distance corr.=""><br/>A=1000 B= 200</distance></pre>                                |
| <ul> <li>Promjenom referentne vrijednosti za pravac A poništavate<br/>prethodne vrijednosti korekcije udaljenosti (AR, AL).</li> </ul>                                                                                                    |                                                                                            |
| Pritisnite tipku (ENTERHOLD) za pohranu referentne duljine pravca A .                                                                                                    | <pre><distance corr.=""> A=1000 B= 200</distance></pre>                                    |
| <ul> <li>Referentnu duljinu pravca A može se pohraniti i sa tipkom</li> <li>Image: A second second</li></ul> | FUNC                                                                                       |
| Unesite referentnu duljinu pravca B (desno - lijevo) ko<br>• Promienom referentne vrijednosti za pravac B poništavate pr                                                                                                    | oristeći tipke 📼 ili 🕻                                                                     |
| udaljenosti .                                                                                                    |                                                                                            |
| <ul> <li>Pritisnite tipku (ENTERHOLD) za pohranu referentne duljine pravca B .</li> </ul>                                                                                                    | CORTANCE CORR.><br>DRAW SHIFT= 0mm                                                         |
| <ul> <li>Pritisnite tipku (ENTERHOLD) za pohranu referentne duljine pravca B .</li> <li>Navedite poziciju za plotanje uzorka za podešavanje.</li> </ul>                                                                                                    | COISTANCE CORR.><br>DRAW SHIFT= 0mm                                                        |
| <ul> <li>Pritisnite tipku (ENTERHOLD) za pohranu referentne duljine pravca B .</li> <li>Navedite poziciju za plotanje uzorka za podešavanje.</li> <li>Pomak u odnosu na sve pravce (AR, AL, B) na listu.</li> </ul>                                                                                                    | COISTANCE CORR.><br>DRAW SHIFT= 0mm<br>FUNC<br>DISTANCE CORR.><br>DRAW SHIFT= 20mm<br>FUNC |
| <ul> <li>Pritisnite tipku (ENTERHOLD) za pohranu referentne duljine pravca B .</li> <li>Navedite poziciju za plotanje uzorka za podešavanje.</li> <li>Pomak u odnosu na sve pravce (AR, AL, B) na listu.</li> <li>Potvrditi s tipkom (ENTERHOLD)</li> </ul>                                                                                                    | COISTANCE CORR.><br>DRAW SHIFT= 0mm<br>FUNC<br>DISTANCE CORR.><br>DRAW SHIFT= 20mm<br>FUNC |

 Ukoliko na uređaj nije postavljen list ili nije dovoljno velik za plotanje referentne duljine, uređaj ne vrši plotanje, U tom slučaju pritiskom na tipku (ENTERHOLD), prelazi na opciju unosa korekcije vrijednosti. Po dovršenom plotanju, uređaj daje trenutačnu kompenzacijsku vrijednost na LCD-u.

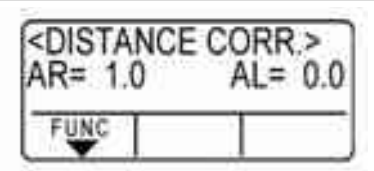

Odmjerite OFF linije po osima A i B.
Povucite polugu držača medija ka sebi, izvadite list i izmjerite.

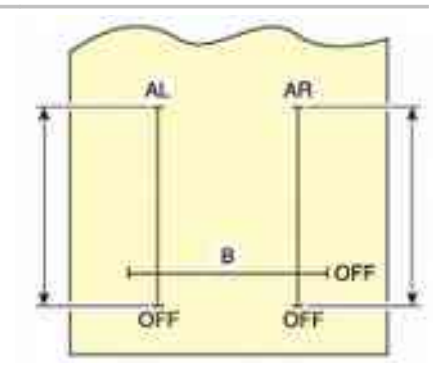

# Ponovite korake od 2 do 13 Ukoliko na uređaj nije postavljen list ili nije dovoljno velik za plotanje referentne duljine, uređaj ne vrši plotanje, te prelazi na opciju unosa korekcije vrijednosti. U slučaju da se referentna vrijednost ne podudara sa stvarnom vrijednošću, izmijenite

sa stvarnom vrijednoscu, izmijenite kompenzacijsku vrijednost koristeći tipke 📼

| <di><di><di><di><di><di><di><di><di><di></di></di></di></di></di></di></di></di></di></di> | NCE CORR.><br>0 AL= 0.0 |
|--------------------------------------------------------------------------------------------|-------------------------|
| FUNC                                                                                       |                         |

Pritisnite tipku (ENTERHOLD) za pohranu referentne duljine pravca AR .

- Referentnu duljinu pravca AR može se pohraniti i sa tipkom
   Image: A constraint of the second second se
- Prelazak na podešavanje referentne duljine pravca AL

| 6 | Unesite vrijednost korekcije za AL pravac u skladu |
|---|----------------------------------------------------|
| ð | s korakom 12.                                      |

| <distan<br>AR= 1.0</distan<br> | AL= 0.0 |
|--------------------------------|---------|
| FUNC                           |         |

| CONSTANCE CORR.> |         |
|------------------|---------|
| FUNC             | AL- 1.5 |

<DISTANCE CORR.>

B= 0.0

FUNC

Pritisnite tipku (ENTERHOLD) za pohranu referentne duljine pravca AL .

- Referentnu duljinu pravca AL može se pohraniti i sa tipkom
   Image: All constraints of the second second
- Prelazak na podešavanje referentne duljine pravca B

tipke 💌 🛋 .

Unesite vrijednost korekcije za pravac B koristeći

| <distan<br>B= 0.5</distan<br> | NCE CORR.> |
|-------------------------------|------------|
| FUNC                          |            |

| Α |
|---|
|   |

Pritisnite tipku (ENTERHOLD) za pohranu referentne duljine pravca B .

• Prikaz na LCD-u mijenja se u skladu s ilustracijom lijevo.

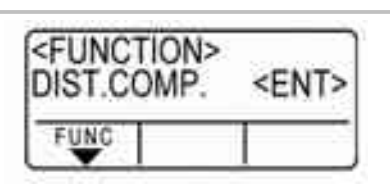

# Rezanje višestruke kopije

Ova funkcija se koristi za izvođenje rezanja (plotanja) primljenih podataka/naredbi na dvije ili više stranica.

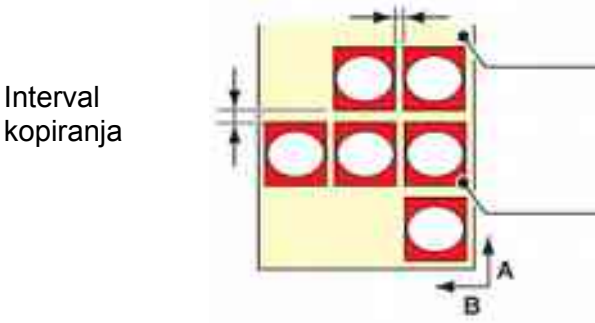

Početna točka u trenutku izvršavanja rezanja u više primjeraka. (Ručno podešavanje)

Početna točka u trenutku prekida rezanja u više primjeraka. (Automatski)

- Uređaj pohranjuje zaprimljene podatke u memoriju za privremeno pohranjivanje podataka kako bi se omogućilo rezanje (plotanje) uz ponavljanje do 999 primjeraka/listova medija.
- U memoriji može biti samo jedan set podataka.
- Kada uređaj zaprimi nove naredbe, naredbe pohranjene u memoriji se prepisuju. (Nije moguće rezati prethodno zaprimljene podatke na više stranica medija.)

| 1 | Pritisnuti tipke (FUNCTION) u LOCAL načinu rada. | SQUARE CUT <ent></ent>                                      |
|---|--------------------------------------------------|-------------------------------------------------------------|
| 2 | S kursor tipkama 💌 ili 🛋 izabrati [No.COPIES]    | <function>       No.COPIES       FUNC       TOOL</function> |
| 3 | Potvrditi s tipkom (ENTERHOLD)                   | No.COPIES><br>No.COPIES : 1                                 |

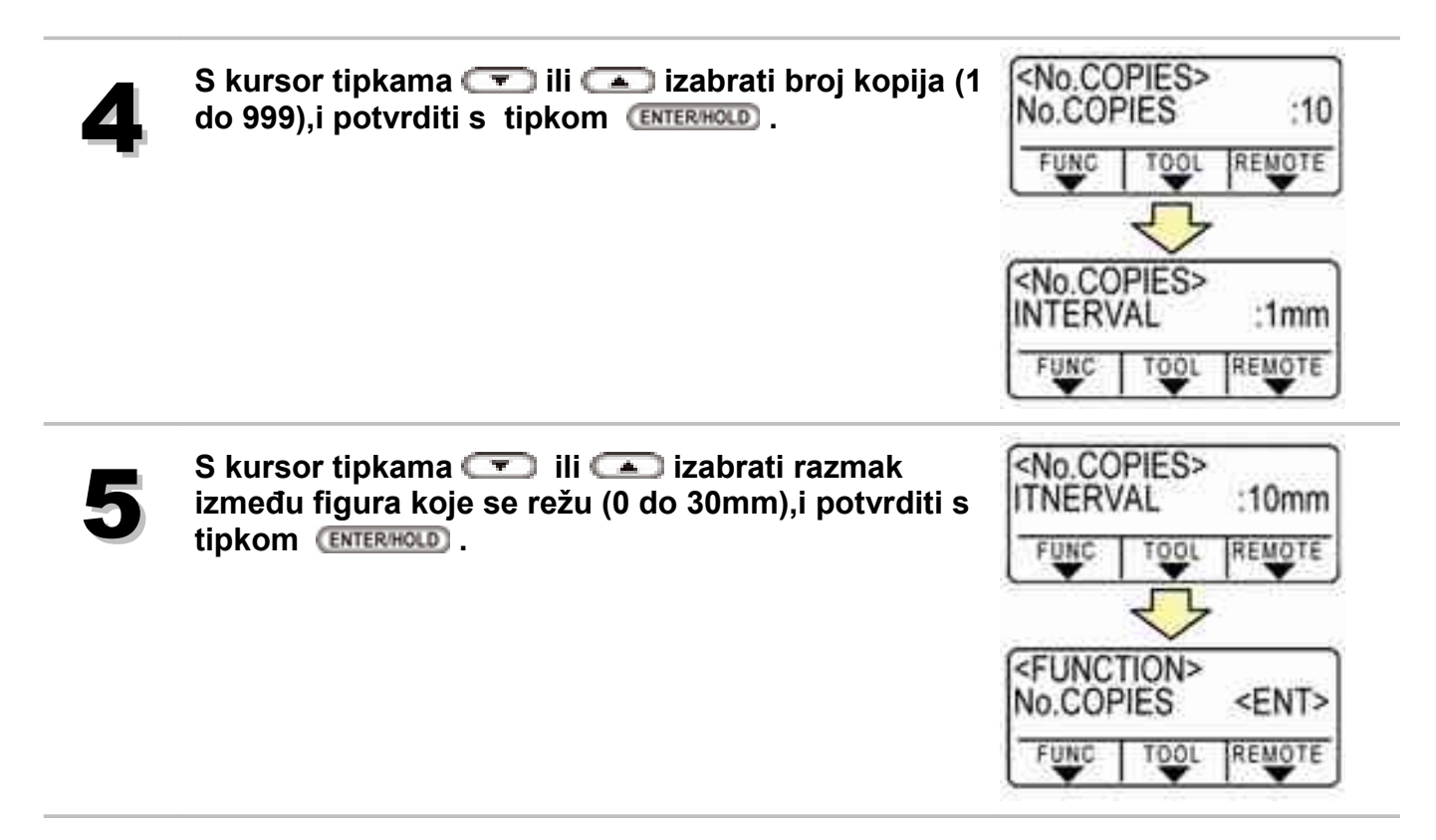

- Ukoliko se uređaj odmah nakon rezanja kopija prebaci u REMOTE način rada, rezani podaci će se preklapati. Da biste to izbjegli, ponovno postavite početnu točku.
  - Dok uređaj izvodi rezanje više primjeraka, zanemaruje podatke poslane sa računala.
  - Za slanje više dijelova podataka iz računala do uređaja, podaci moraju biti poslani u vremenskim intervalima od 5 sekundi ili više između dvaju setova. Ukoliko su dva zasebna dijela podataka poslana od računala unutar 5 sekundi, bit će prihvaćeni kao podaci za rezanje više primjeraka. ( str: 96 )
  - Ukoliko se izvodi korekcija osi u dvije točke, podaci za rezanje moraju biti unutar efektivnog područja rezanja, u suprotnom uređaj neće izvršiti rezanje.
  - Uređaj reže zasebne podatke za rezanje prema specificiranom broju primjeraka bez odjeljivanja podataka. U slučaju da se bilo koja greška pojavi na LCD-u (zaslonu), pogledajte poglavlje 4.
  - Ako je u podacima za rezanje naredba za osvježenje početne točke, ne može se izvršiti naredba kopiranja [No. COPIES].
  - Ako se koristi FineCut zadana vrijednost osvježenja početne točke "Origin Renewal" postavljeno je na "ON" uključeno.

# Rezanje sa registracijskim oznakama

Na izlazne slike postavite registracijske oznake i napravite linije po kojima će se rezati. S rezačem pronađite registracijske oznake i izrežite naljepnice.

Postoje dvije varijante oznaka

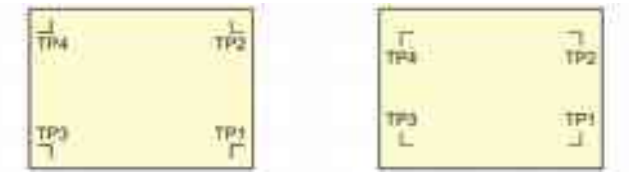

Registracijska oznaka: Tip 1 Reg

Registracijska oznaka: Tip 2

• TP4 se koristi za izvođenje trapezoidna korekcije za ugađanje duljine uvlačenja stranica.
 Ukoliko se ne izvodi trapezoidna korekcija, nema potrebe za TP4.

# Postupak rezanja podataka sa registracijskim oznakama

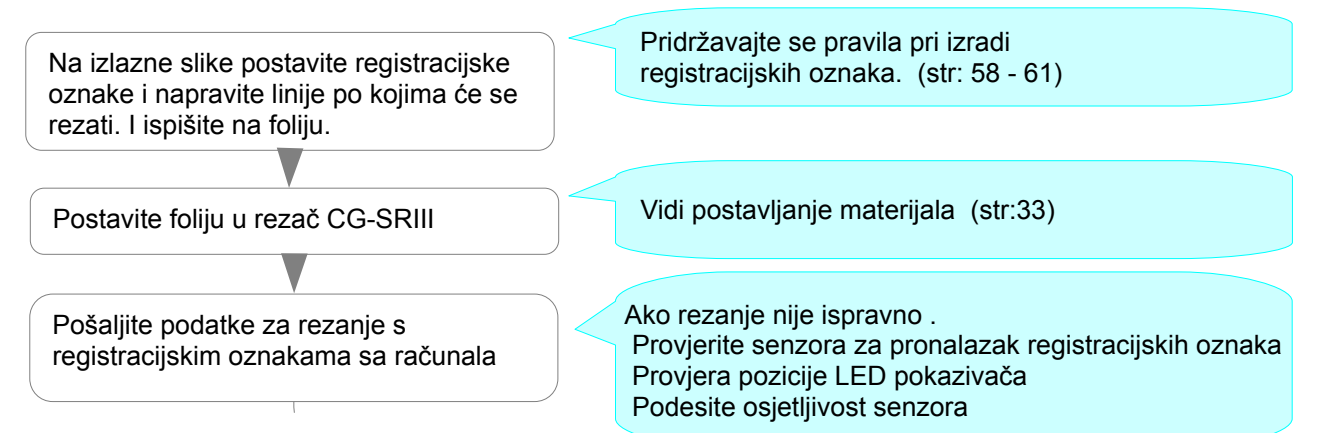

# Ulazak u način rada za traženja oznaka

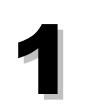

Pritisnuti END za ulazak u način rada za otkrivanje oznaka

Pritisnuti 
 Imp za izlazak iz način rada za otkrivanje oznaka

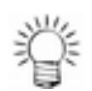

Ako je otkrivanje oznaka u postavkama isključeno, ne može se pokrenuti traženje oznaka.
 (Construction of the second second

# Ograničenja pri izradi registracijskih oznaka (markera)

Da bi u potpunosti iskoristili mogućnosti rezanja s registracijskim oznakama potrebno je pažljivo pripremiti podatke za rezanje s registracijskim oznakama

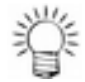

• Registracijske oznake su namijenjeni za detektiranje zakrivljenosti lista i promjeni duljine u smjeru A i B. Nisu oznake za rezanje

## Veličina oznaka

Duljina oznaka mora biti oko deset puta veća od debljine linije.

Potrebna veličina oznaka ovisi o razmaku između oznaka, odnosno o dimenzijama uzorka koji se izrezuju. ( 2000 str: 60 ).

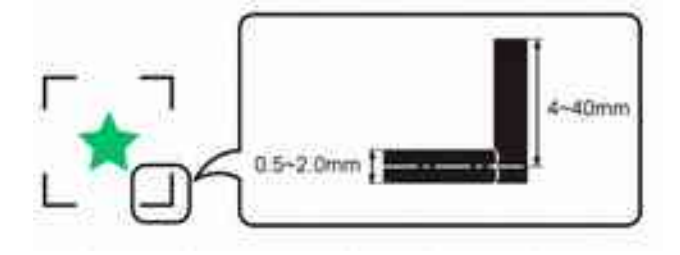

# Područje gdje se registracijske oznake mogu postaviti

- TP1 mora biti 20mm ili više od početka lista
- TP2 mora biti 45mm ili više od kraja lista

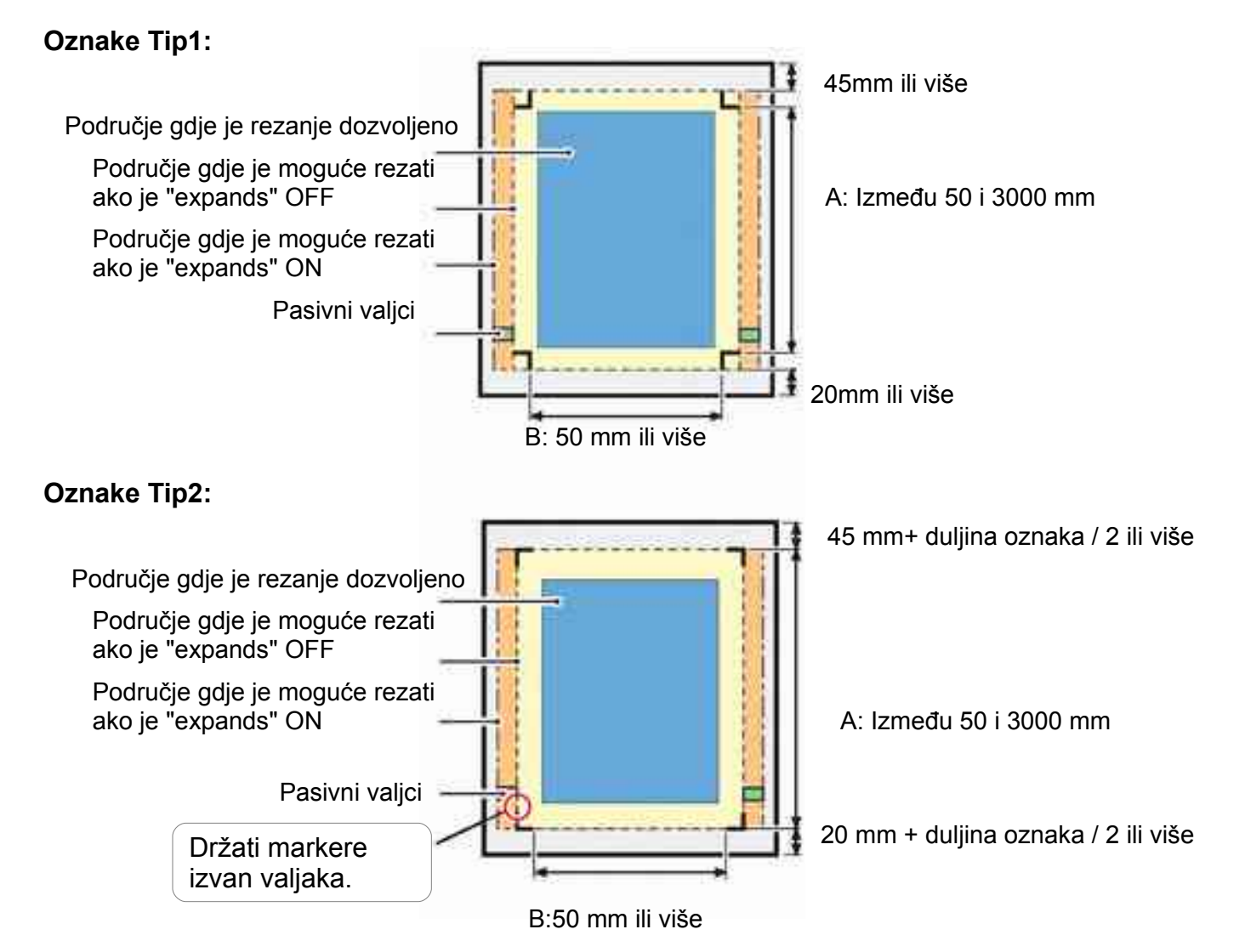

# Područje oko oznaka gdje se ne može rezati

Područje oko oznaka (od početne točke do kraja oznaka) je područje gdje se ne može plotati(rezati). Na tom području ne smije biti ništa ispisano ili biti ikakvih mrlja. U suprotnom može doći do pogrešnog pronalazaka početne točke ili greške pri traženju oznaka.

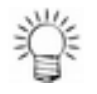

• Ako je početna točka pogrešno pročitana rezati će se pogrešno područje.

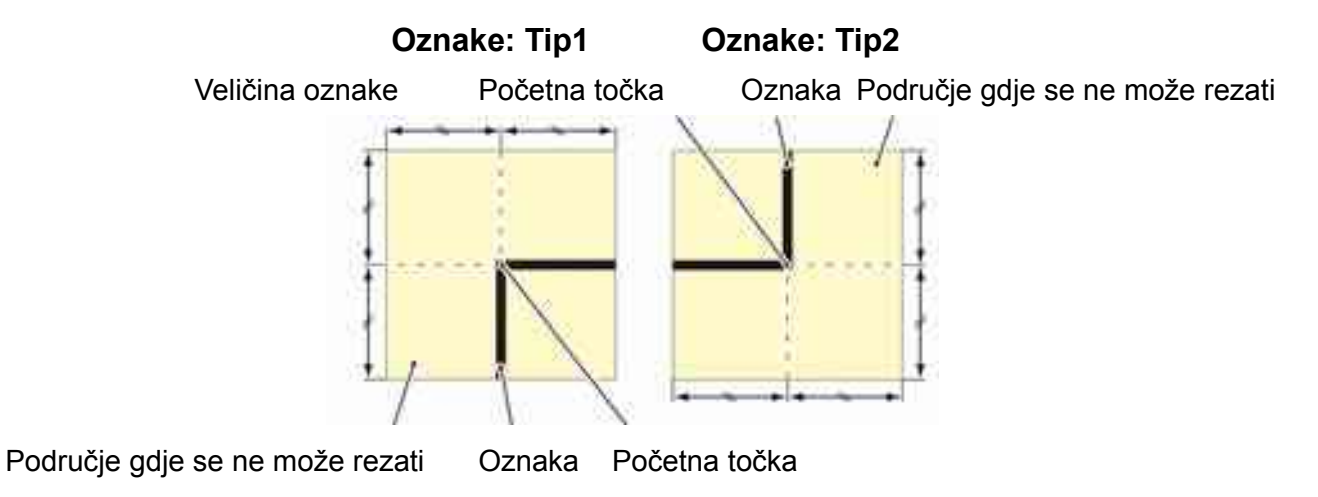

# Primjer 1 pogrešne pri traženju oznake

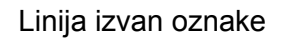

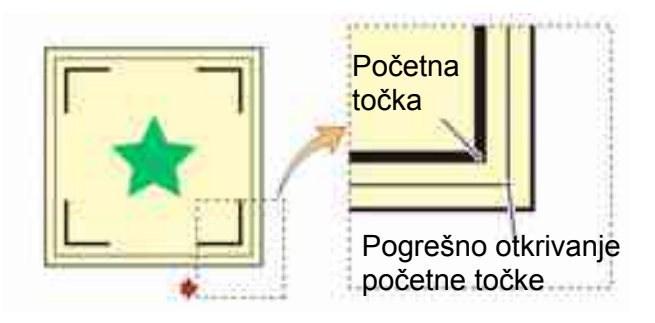

# Primjer 2 pogrešne pri traženju oznake

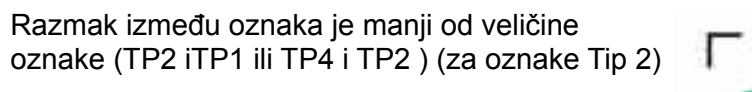

Duljina veća od duljine oznaka

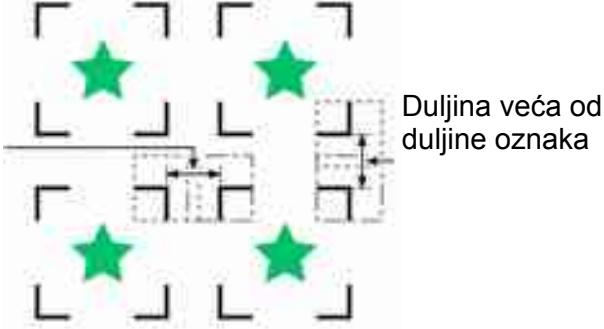

# Veličina oznake i duljina podataka koji se izrezuju.

Veličina oznake (B) mora odgovarati duljini objekta (A) koji se plota. Ako je veličina oznake u odnosu na duljinu podataka mala može doći do pogreške pri čitanju oznake.

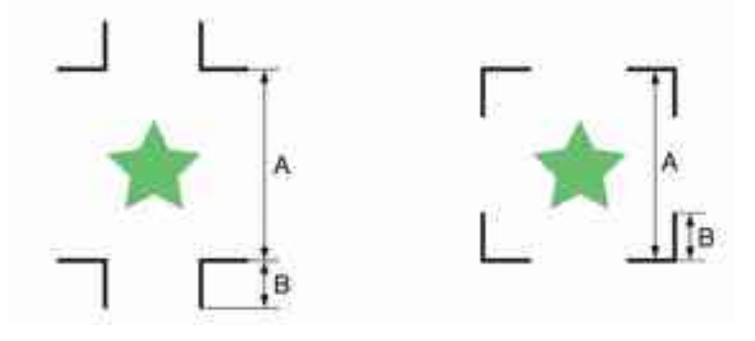

| A [mm] | Do 200 | Do 500 | Do 1000 | Do 2000 | Preko 2001 |
|--------|--------|--------|---------|---------|------------|
| B [mm] | 4 min. | 8 min. | 15 min. | 25 min  | 35 do 40   |

# Razmak među registracijskim oznakama kad se plota više kopija

Za oznake Tip 1 razmak mora biti veći od dvostruke veličine oznake i manja od 1000 mm. Za oznake Tip 2 razmak mora biti veći od veličine oznake i manja od 1000 mm.

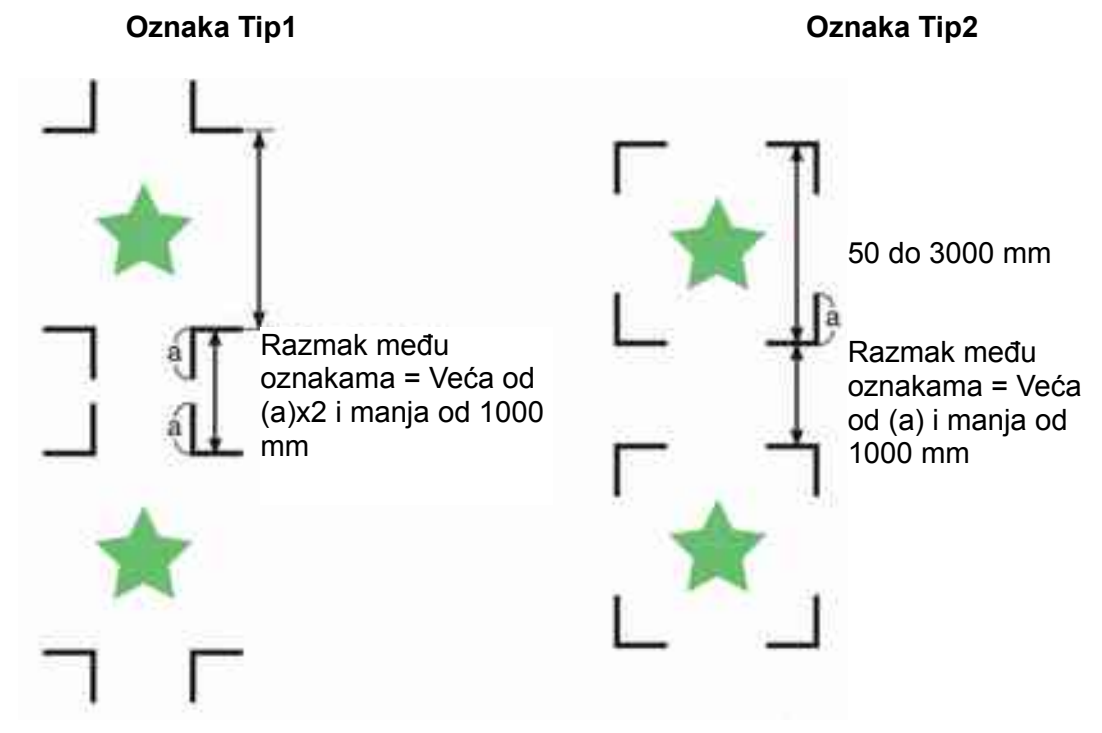

# Preporučena veličina forme za rezanje s četiri oznake

Preporučena dimenzija forme za rezanje sa registracijskim oznakama je od A4 (210mm x 297mm) do A3 (297 x 420mm). Ako slijedite ovu uputu smanjit ćete potrošnju materijala i organizirati dizajn učinkovito

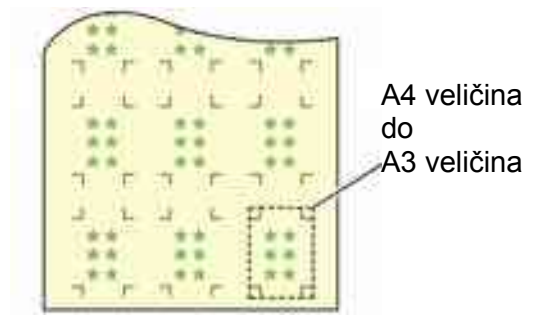

# U slučaju kad se radi priprema za kontinuirano otkrivanje oznaka

Kad se radi priprema za kontinuirano otkrivanje oznaka radite oznake veće od 8 mm. Ako su oznake kraće može doći do propusta pri traženju.

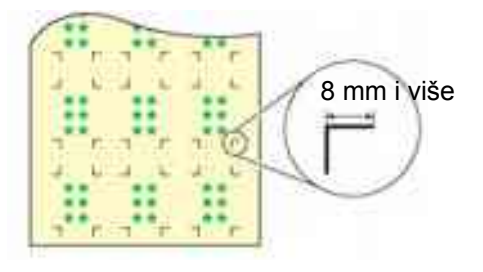

# Boja oznake

Registracijske oznake moraju biti crni na bijeloj podlozi. Ako podloga nije bijela i oznake crne, oznake ne mogu biti pronađeni.

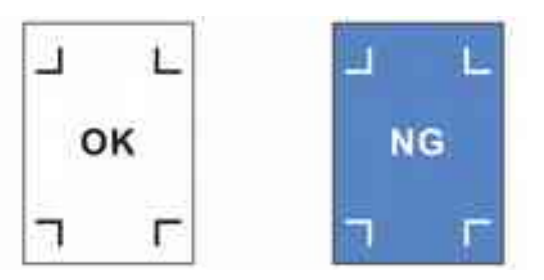

# Nejasna registracijske oznake

Ako su registracijske oznake nejasna početna točka može biti krivo određena, te rezanje neće biti precizno.

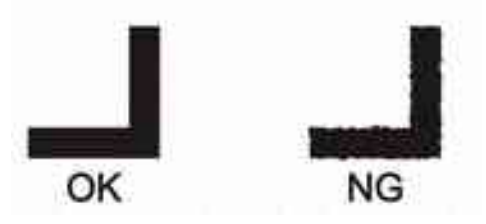

# Mjere opreza pri traženju oznake

Obratite pozornost na sljedeće mjere opreza pri traženju oznake.

- Kako bi udaljenost između registracijskih oznaka bila jednaka duljini rezanja, unesite udaljenost između otisnutih oznaka utvrđenu korištenjem funkcije traženja oznaka. (DIST.REVI Internet) U ovom slučaju, korekcija razmjerne udaljenosti između registracijskih oznaka kao funkcija ima prioritet pred korekcijom udaljenosti. Ukoliko dođe do promjene vrijednosti za korekciju udaljenosti, korekcija razmjerne udaljenosti između registracijskih oznaka neće biti valjana.
- Poništite položaj početne točke, korekciju otklona lista medija, te korekciju razmjerne udaljenosti između registracijskih oznaka povlačenjem poluge držača prema vama.
- Nakon što uređaj pronađe oznake, početna točka se utvrđuje na lokaciji TP1. Ukoliko postavite drugu početnu točku na drugoj lokaciji koristeći kursor tipke (JOG), primjenjuje se ova početna točka.
- Funkcija rotacije nije dostupna.

# Uključivanje otkrivanja registarskih oznake

Ako želite čitati registracijske oznake morate uključiti slijedeće postavke

| 1 | Pritisnuti tipke (FUNCTION) u LOCAL načinu rada.                                                                                                   | SQUARE CUT <ent></ent>             |
|---|----------------------------------------------------------------------------------------------------|------------------------------------|
| 2 | S kursor tipkama 📼 ili 🛋 izabrati [SET UP]                                                                                                    | SET UP <ent></ent>                 |
| 3 | Potvrditi s tipkom (ENTERHOLD)                                                                                                    | SET UP><br>MARK DETECT <ent></ent> |
| 4 | S kursor tipkama 💌 ili 🛋 izabrati [MARK<br>DETECT]                                                                                                 | SET UP><br>MARKDETECT:OFF          |
| 5 | <ul> <li>S kursor tipkama rili i izabrati koliko se oznake traži</li> <li>Vrijednosti za podešavanje : OFF, 1pt, 2ptA, 2pt B, 3pt, i 4p</li> </ul> | SET UP><br>MARKDETECT:2ptA         |

| 6  | <ul> <li>Potvrditi s tipkom ENTERHOLD</li> <li>Ako je čitanje oznake isključeno (OFF), nastaviti od točke 11.</li> </ul>                                                                                                    | SET UP><br>DETECTMODE:FAST                                |            |
|----|----------------------------------------------------------------------------------------------------|-----------------------------------------------------------|------------|
|    | S kursor tipkama 📼 ili 🗪 izabrati i podesiti ost                                                                                                    | ale postavke.                                             |            |
|    | <ul> <li>Kompenzacija dimenzija, veličina oznake, pomak u smjeru poznake,broj kopija u smjeru A, broj kopija u smjeru B, brzina ukošenosti , način traženja.</li> <li>Postavke registarskih oznaka ( Str: 64-66).</li> </ul> | A, pomak u smjeru B, oblik<br>a traženja oznake, provjera |            |
| 8  | Potvrditi s tipkom (ENTER/HOLD)                                                                                                    |                                                           |            |
| •  | S kursor tipkama 💌 ili 🗪 izabrati vrijednost.                                                                                                    |                                                           | POO        |
| 3  | <ul> <li>Postavke registarskih oznaka ( Str: 64-66 ).</li> </ul>                                                                                                    |                                                           | 3LAVL      |
| 10 | Potvrditi s tipkom (ENTER/HOLD)                                                                                                    |                                                           | .JE Korisn |
| 11 | Ako želite izaći iz postavki pritisnuti tipku (END)                                                                                                    | dva puta.                                                 | e funkcije |

# Postavke

## Broj oznaka

Veći broj oznaka veća preciznost

• Ako se koristi FineCut izabrati 1pt

| Postavke | Opis                                                                                                    |
|----------|----------------------------------------------------------------------------------------------------|
| OFF      | Za rezanje kad se ne koristi čitanje oznaka                                                                               |
| 1pt      | Pronalaženje TP1. Pronalaženje početne točke.                                                                             |
| 2ptA     | Pronalazak dvije oznake TP1 i TP2. Korekcija ukošenosti i mjerila po duljini.                                             |
| 2ptB     | Pronalazak dvije oznake TP1 i TP3. Korekcija ukošenosti i mjerila po širini.                                              |
| 3pt      | Pronalazak tri oznake TP1, TP2 i TP3. Korekcija ukošenosti i mjerila po duljini i širini.                                 |
| 4pt      | Pronalazak četiri oznake TP1, TP2, TP3 i TP4. Korekcija ukošenosti i mjerila po duljini i širini i trapezoidna korekcija. |

#### DIST.REVI

Ako se koristi FineCut izabrati OFF

| Postavke | Opis                                                                                                    |
|----------|----------------------------------------------------------------------------------------------------|
| OFF      | Ploter ne radi kompenzaciju                                                                                                    |
| BEFORE   | Unesite vrijednost kompenzacije prije čitanja oznaka<br>(str: 68-72 ).<br>Pošto su vrijednosti unesene prije očekujte brzo pomjeranje u toku čitanja |
| AFTER    | Unesite vrijednost kompenzacije nakon čitanja oznaka (                                                                                               |

Razlika u promjeru valjaka može uzrokovati znatnu razliku pomjeranju medija na lijevoj i desnoj strani. Funkcija trapez kompenzacija ispravlja tu razliku.

#### Veličina

| Postavke  | Opis                                                                                                    |   |
|-----------|----------------------------------------------------------------------------------------------------|---|
| 4 ~ 40 mm | Odredite dužinu registracijskih oznaka<br>Ako su isprintana registracijske oznake različite dimenzije horizontalno i<br>okomito upišite kraću duljinu. | Ť |

# Offset A, Offset B

| Postavke | Opis                                                                                                    |
|----------|----------------------------------------------------------------------------------------------------|
| ±40.00mm | U pravilu početna točka biti će postavljena na poziciju prikazana na slici ispod.<br>Različite softverske aplikacije mogu na drugu poziciju postaviti početnu točku,U tom slučaju pozicija početne točke može se ispraviti.                                                                               |
|          | Oznaka: Tip 1 Oznaka: Tip2                                                                                                    |
|          | Plus A smjer       Origin       Plus A smjer         Plus B       Plus A smjer       Plus B         smjer       Plus B       Plus B         Ako je početna točka izvan područja rezanja pojavit će se greška "ERR37 MARK         ORG". U tom slučaju ispišite registracijske oznake bliže središtu lista. |

# Oblik oznaka

| Postavke |                                                      | Opis          |
|----------|------------------------------------------------------|---------------|
| TYPE1 🕆  | Odabrati odgovarajući vrstu oznaka.<br>Oznaka: Tip 1 | Oznaka: Tip 2 |
| TYPE2    | 1941 1941<br>1940 1941                               | TP3 TP1       |

# COPIES A ( UP ), COPIES B ( LEFT )

| Postavke                                   | Opis                                                                                                    |
|--------------------------------------------|----------------------------------------------------------------------------------------------------|
| 1 ~ 9999<br>COPIES A<br>1 ~ 99<br>COPIES B | Učinkovito kad su uzorci printani u jednakim intervalima.<br>Reže automatski odabrani broj uzoraka čitajući registracijske oznake na temelju prvih<br>podataka.<br>Za listove (arke) vrijednost COPIES A koristi se za broj kopija<br>Kad se koristi softver u kojem se može podesiti broj kopija (kao<br>FineCut) podesiti vrijednost na [1]. |

## SPD LIMIT

| Postavke    |
|-------------|
| 0 ~ 60 cm/s |

#### **SKEW CHECK**

| Postavke          | Opis                                                                                                    |
|-------------------|----------------------------------------------------------------------------------------------------|
| OFF,<br>0 ~ 99 mm | Postavite dopuštenu vrijednost odstupanja pri uzastopnom kopiranju uzorka.<br>Tijekom kontinuiranog kopiranja uzorka na materijalima u roli iskrivljenje se<br>postepeno povećava, kad iskrivljenje pređe određenu vrijednost rezanje se<br>privremeno zaustavlja.<br>Pritisnuti tipku <b>ENTERHOLD</b> nakon ravnanja materijala. Ploter čeka pronalaženje oznaka<br>Pokazivač dovesti u poziciju za otkrivanje oznaka i pritisnuti tipku <b>ENTERHOLD</b> , Nakon<br>što ploter, pronađe registracijske oznake i nastavlja s rezanjem. Ako korekcija |
|                   | iskrivljenosti nije potrebna podesite vrijednost na [0].                                                                                                    |
|                   | Reference<br>mark 1<br>(TP1)                                                                                                    |
|                   | Početna točka za otkrivanje oznaka                                                                                                    |

## DETECT MODE

| Postavke | Opis                                                                                                    |
|----------|----------------------------------------------------------------------------------------------------|
| FAST     | Pozicija oznaka određuje se skeniranjem naprijed natrag jedanput. Vrijeme traženja nešto kraće, preciznost malo manja.            |
| PREC     | Pozicija oznaka određuje se skeniranjem naprijed natrag jedanput, mjeri poziciju izvana još jednom. Vrijeme traženja nešto kraće. |

#### SENSOR LEVEL

| Postavke | Opis                                                                                                    |
|----------|----------------------------------------------------------------------------------------------------|
| 1 do 7   | Veća brojčana vrijednost, veća osjetljivost senzora . Ako prepoznavanje oznake ne uspjeva, smanjiti osjetljivost. Općenito, koristite vrijednost "4". |

# Napuštanje opcije traženja registracijske oznake

Ukoliko se [SEARCH START POS] prikazuje na mediju koji se reže bez upotrebe registracijskih oznaka, postavite opciju traženja registracijskih oznaka na [OFF] (isključeno).

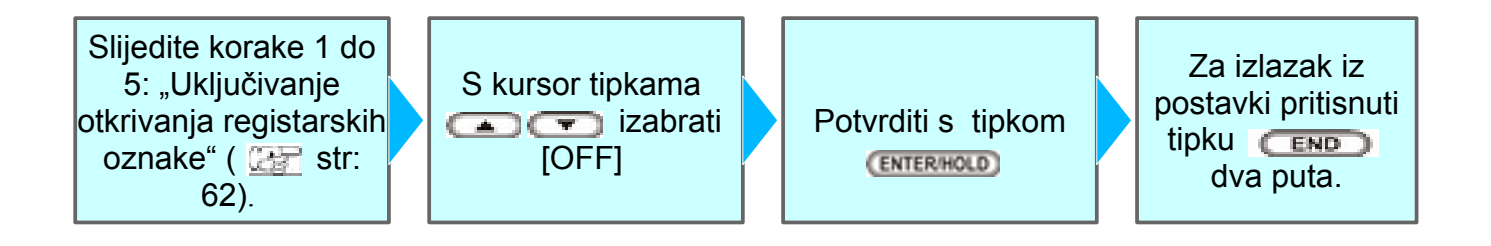

# Metode traženja registracijskih oznaka

Registracijske oznake se traže na dva različita načina; automatskom detekcijom ili poluautomatskom detekcijom.

Poluautomatska opcija koristi se u slučaju kada registracijska oznaka TP1 nije smještena u donjem desnom kut lista medija, ili kad se koristi FineCut za rezanje.

- (Važno!) Ukoliko primijetite nabiranje lista medija za ispis, poravnajte medij.
  - Koristite list medija na kojemu nema mrlja ili slika u zoni (A), smještenoj između TP1 i TP2, odnosno u zoni (B), smještenoj između TP1 i TP3.

# Provjera ravnine medija s pokazivačem

Spustiti polugu držača medija i svjetlosni pokazivač će se upaliti. Glava za rezanje može se lagano micati sa rukom.

Spustiti polugu držača medija i sa rukom pomicati pokazivač između TP1 i TP3. Postavite list u područje gdje možete odrediti ukošenost, i poravnajte list.

(Važno!) • Pokazivač se gasi automatski nakon pet minuta ako nije pokrenuta detekcija medija.

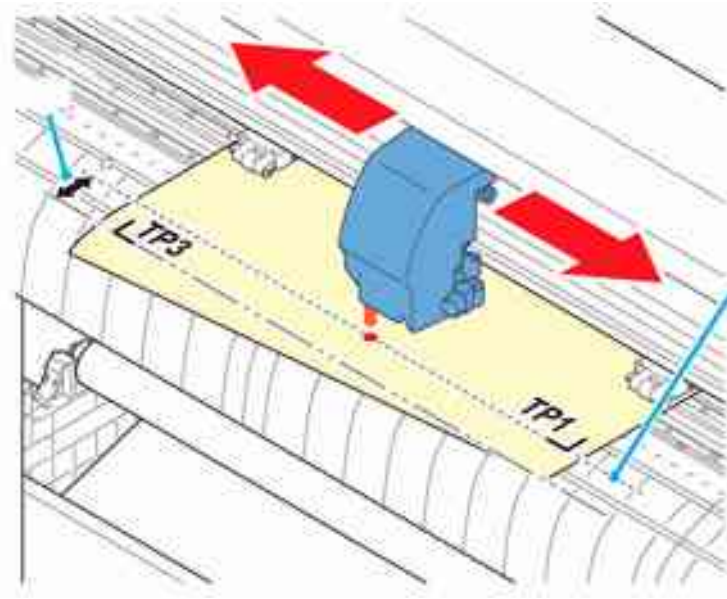

# Automatsko otkrivanje oznaka

Omogućuje kompenzaciju razlike između otisnute duljine između registracijskih oznaka i detektirane duljine (A i B). U tu svrhu, prethodno odmjerite duljine A i B. Mjeri se duljina između registracijskih oznaka.

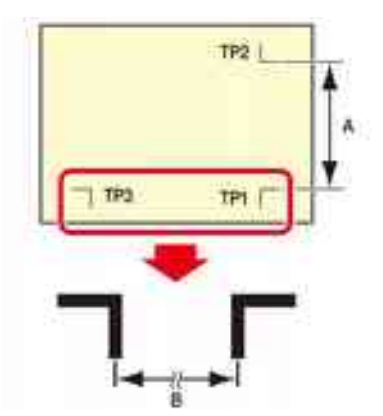

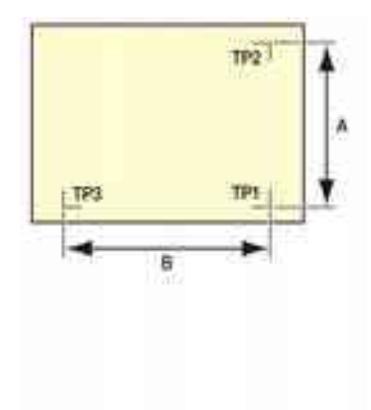

ſ

#### Metode traženja registracijskih oznaka ([DIST.REVI.] podešen "BEFOR")

(Vaino!) • Postavljanje medija treba biti izvršeno sa stražnje strane.

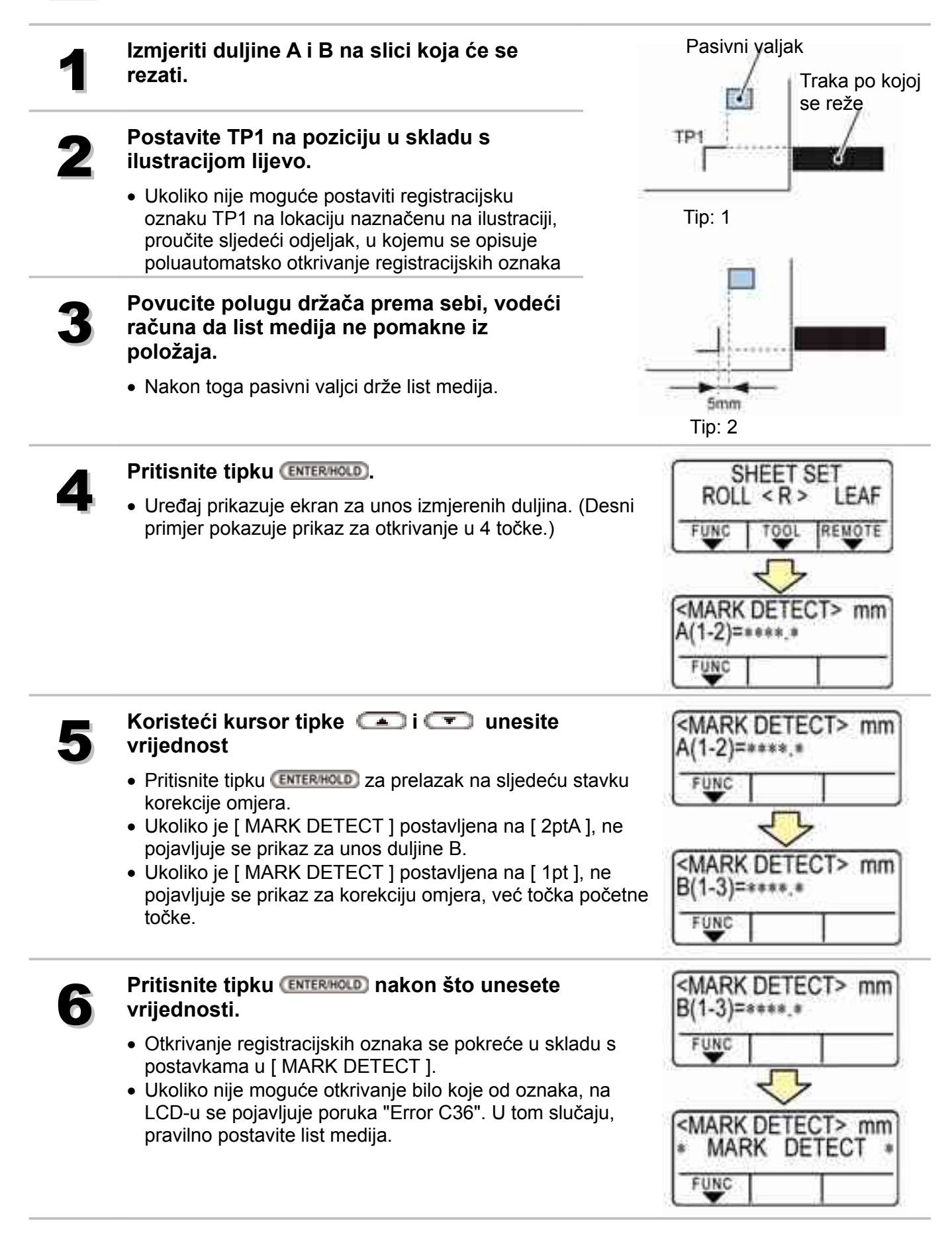

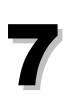

#### Postavljanje početne točke.

 Nakon traženja registracijskih oznaka, na ekranu će se pojaviti efektivna površina rezanja i ploter se vraća u lokal način rada.

## Metode traženja registracijskih oznaka ([DIST.REVI.] podešen "AFTER")

(Važno!) • Postavljanje medija treba biti izvršeno sa stražnje strane.

# Slijedite korak 1 do 3 iz "Metode traženja registracijskih oznaka ([DIST.REVI.] podešen "BEFOR")"

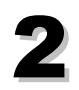

#### Pritisnite tipku (ENTER/HOLD).

- Otkrivanje registracijskih oznaka se pokreće u skladu s postavkama [ MARK DETECT ].
- Ukoliko nije moguće otkrivanje bilo koje od oznaka, na LCD-u se pojavljuje poruka "Error 36". U tom slučaju, pravilno postavite list medija.

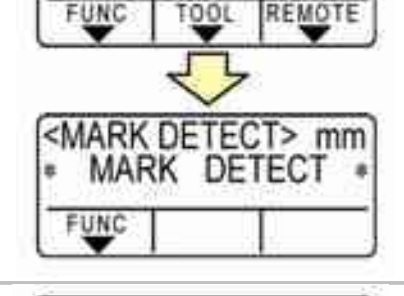

<MARK DETECT> mm

<MARK DETECT> mm

A(1-2)=\*\*\*\*.\*

B(1-3)=\*\*\*\*.\*

FUNC

UNC

SHEET SET

LEAF

ROLL < R >

<MARK DETECT> mm

.....

....

UNC

<LOCAL>

UNI

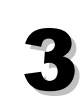

# Nakon traženja registracijskih oznaka uređaj prikazuje ekran za unos izmjerenih duljina.

- Desni primjer pokazuje prikaz za otkrivanje u 4 točke.
- Pritisnite tipku (ENTERHOLD za prelazak na sljedeću stavku korekcije omjera.
- Ukoliko je [ DIST. REVI ] postavljena na [ OFF ], prikaz se ne pojavljuje.
- Ukoliko je [ MARK DETECT ] postavljena na [ 2ptA ], ne pojavljuje se prikaz za unos duljine B.
- Ukoliko je [MARK DETECT] postavljena na [1pt], ne pojavljuje se prikaz za korekciju omjera, već točka početne točke.

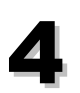

# Pritisnite tipku (ENTERHOLD) nakon što unesete vrijednosti.

- Postavljanje početne točke.
- Nakon traženja registracijskih oznaka, na ekranu će se pojaviti efektivna površina rezanja i ploter se vraća u lokal način rada.

# Poluautomatsko otkrivanje registracijskih oznaka

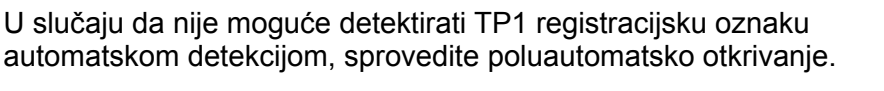

## Metode traženja registracijskih oznaka ([DIST.REVI.] podešen "BEFOR")

Postavite list medija na uređaj i zakrenite polugu držača prema sebi.

• Nakon toga pasivni valjci drže medij u poziciji.

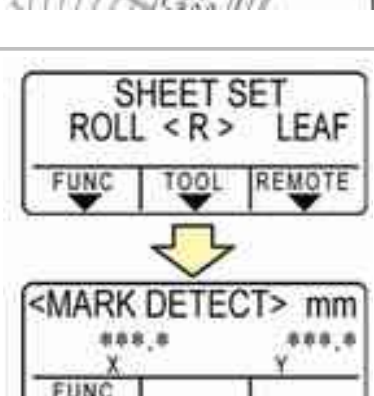

Kada je medij postavljen sa prednje strane, pogled na TP1
 TP4 mijenja se na sljedeći način.

Izvršite detekciju lista koristeći kursor tipke 💶 ili

• Nakon detekcije medija, na zaslonu se prikazuje indikator

• (Postavljanje medija treba biti izvršeno sa

postupka traženja registracijskih oznaka.

stražnje strane.)

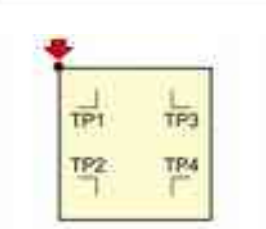

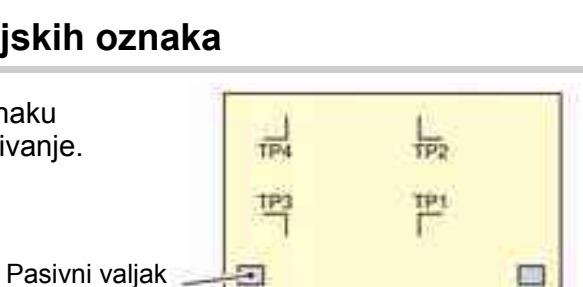

<MARK DETECT> mm

888.8

UNC

<LOCAL> CUT1 \*\*\* \*

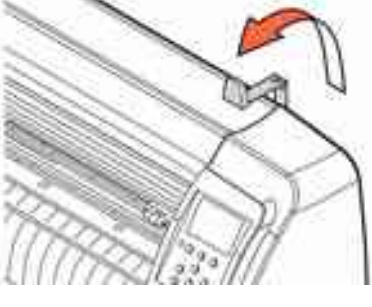

# 3

# Dovedite crveno LED svjetlo unutar niže prikazanog područja pomoću kursor tipki

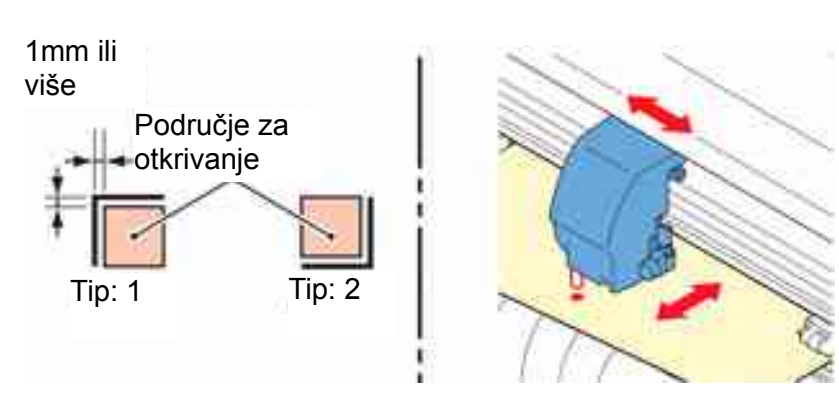

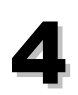

## Pritisnite tipku (ENTER/HOLD).

 Uređaj prikazuje ekran za unos izmjerenih duljina. (Desni primjer pokazuje prikaz za otkrivanje u 4 točke.)

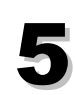

# Koristeći kursor tipke ( ili ( unesite vrijednost

- Pritisnite tipku (ENTERHOLD) za prelazak na sljedeću stavku korekcije omjera.
- Ukoliko je [ DIST. REVI ] postavljena na [ OFF ], prikaz se ne pojavljuje.
- Ukoliko je [ MARK DETECT ] postavljena na [ 2ptA ], ne pojavljuje se prikaz za unos duljine B.
- Ukoliko je [ MARK DETECT ] postavljena na [ 1pt ], ne pojavljuje se prikaz za korekciju omjera, već točka početne točke.

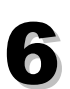

# Pritisnite tipku (ENTERHOLD) nakon što unesete vrijednosti.

- Otkrivanje registracijskih oznaka se pokreće u skladu s postavkama [MARK DETECT].
- Ukoliko nije moguće otkrivanje bilo koje od oznaka, na LCD-u se pojavljuje poruka "Error 36". U tom slučaju, pravilno postavite list medija.

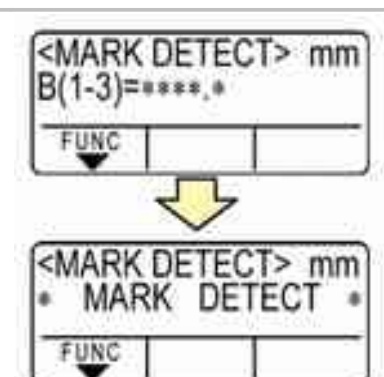

<MARK DETECT> mm

<MARK DETECT> mm

<MARK DETECT> mm

A(1-2)=\*\*\*\*.\*

A(1-2)====\*\*

B(1-3)=\*\*\*\*.\*

UNC

FUNC

FUNC

# 7

# Postavljanje početne točke.

 Nakon traženja registracijskih oznaka, na ekranu će se pojaviti efektivna površina rezanja i ploter se vraća u lokal način rada.

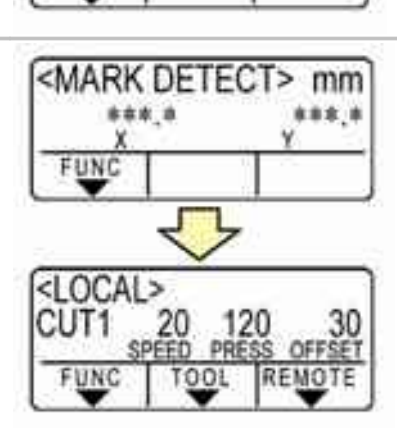

## Metode traženja registracijskih oznaka ([DIST.REVI.] podešen "AFTER")

Slijedite korak 1 do 3 iz "Metode traženja registracijskih oznaka ([DIST.REVI.] podešen "BEFOR")"

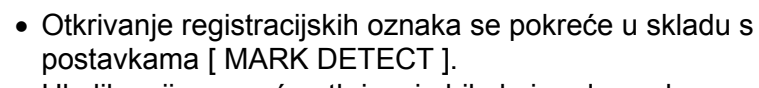

 Ukoliko nije moguće otkrivanje bilo koje od oznaka, na LCD-u se pojavljuje poruka "Error C36". U tom slučaju, pravilno postavite list medija.

# Nakon traženja registracijskih oznaka uređaj prikazuje ekran za unos izmjerenih duljina.

- Desni primjer pokazuje prikaz za otkrivanje u 4 točke.
- U slučaju da se stvarne, izmjerene vrijednosti razlikuju od detektiranih duljina, ispravite vrijednost koristeći kursor tipke
- Pritisnite tipku (ENTERHOLD) za prelazak na sljedeću stavku korekcije omjera.
- Ukoliko je [ DIST. REVI ] postavljena na [ OFF ], prikaz se ne pojavljuje.
- Ukoliko je [ MARK DETECT ] postavljena na [ 2ptA ], ne pojavljuje se prikaz za unos duljine B.
- Ukoliko je [MARK DETECT ] postavljena na [1pt], ne pojavljuje se prikaz za korekciju omjera, već točka početne točke.

# Pritisnite tipku (ENTERHOLD) nakon što unesete vrijednosti.

• Postavljanje početne točke.

Pritisnite tipku (ENTER/HOLD).

 Nakon traženja registracijskih oznaka, na ekranu će se pojaviti efektivna površina rezanja i ploter se vraća u lokal način rada.

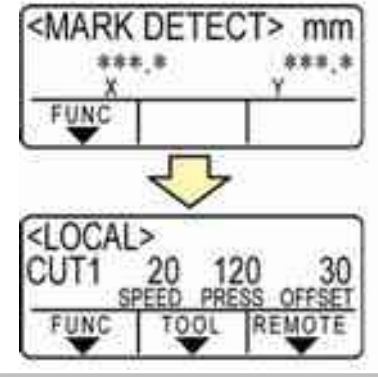

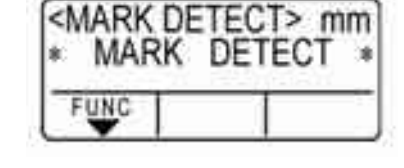

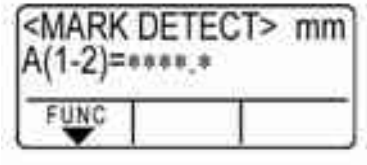

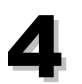
### Automatska traženje oznaka nakon što je list detektiran

Postavite automatsko traženje registracijskih oznaka za traženje oznaka odmak nakon mjerenja lista. Ako su uključene obije funkcije otkrivanje oznaka i traženje oznaka , rezač će automatski tražiti registracijske oznake odmah nakon mjerenje lista.

Od početne točke nakon mjerenja lista, on skenira širinu na pola intervala širine oznake. Zatim, kada utvrdi segment, krenuti će u otkrivanje oznaka.

Ako su okomita linija i vodoravna linija ispravno otkrivene prepoznata je registracijska oznaka i početna točka je postavljen.

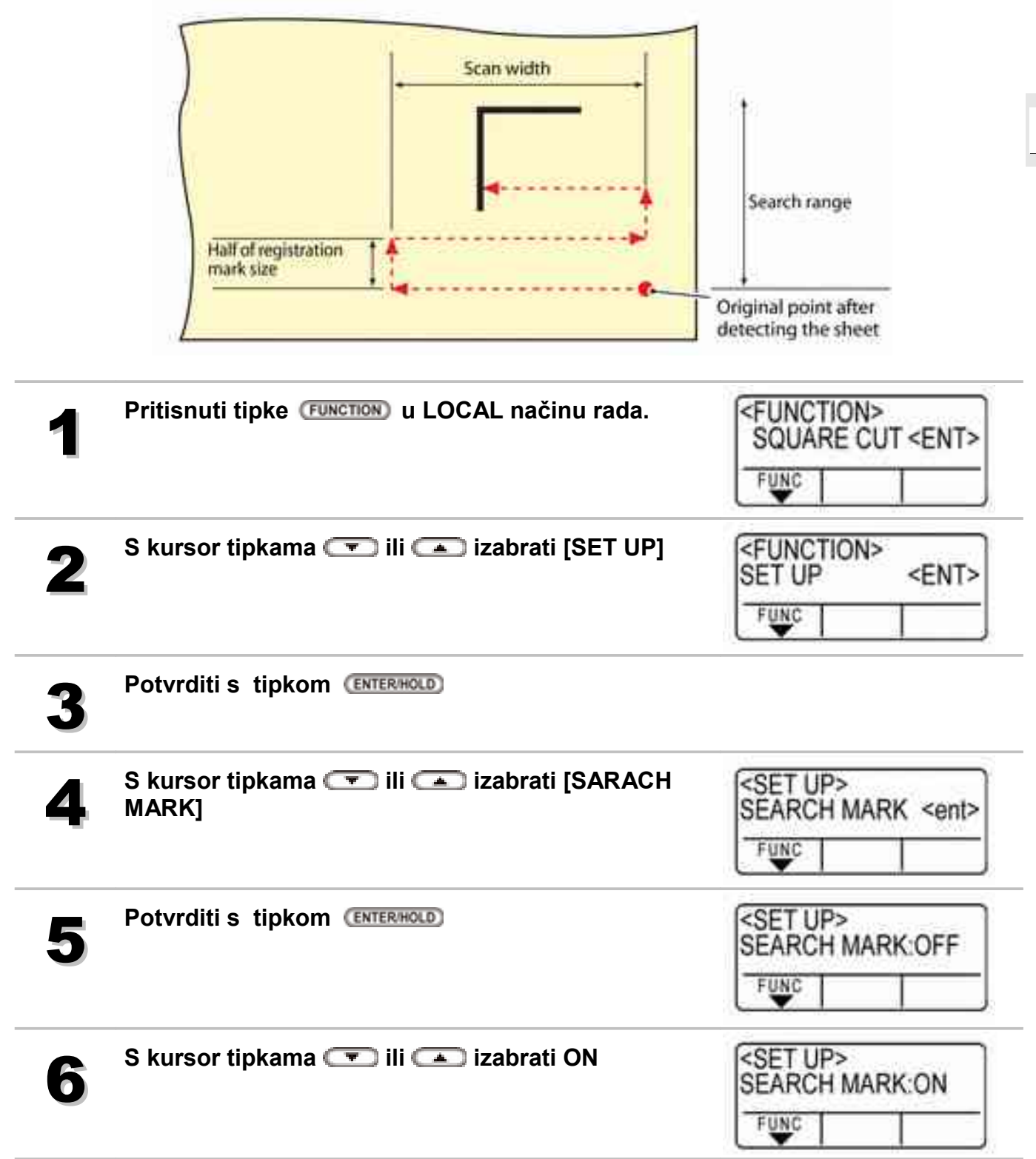

| 7       | Potvrditi s tipkom (ENTERHOLD)                                                                                        | SET UP><br>Width : 10cm        |
|---------|----------------------------------------------------------------------------------------------------|--------------------------------|
| 8       | S kursor tipkama 📼 ili 🛋 izabrati širinu<br>skeniranja                                                                | SET UP><br>Width : 20cm        |
|         | <ul> <li>Vrijednost za podešavanje: 10 do 30cm.</li> </ul>                                                            | FUNC                           |
| 9       | Potvrditi s tipkom (ENTERHOLD)                                                                                        | SET UP><br>Range : 10cm        |
| 10      | <ul> <li>S kursor tipkama  ili  izabrati raspon skeniranja</li> <li>Vrijednost za podešavanje: 10 do 50cm.</li> </ul> | SET UP><br>Range : 30cm        |
| 11      | Potvrditi s tipkom (ENTERHOLD)                                                                                        |                                |
| 12      | Ako želite izaći iz postavki pritisnuti tipku (END                                                                    | ⊃ dva puta.                    |
| Važno!) | <ul> <li>Ako registracijska oznaka nije pronađen na skeniranom p<br/>poruka o neuspješnom pretraživanju.</li> </ul>   | odručju, na LCD-u će se pojavi |

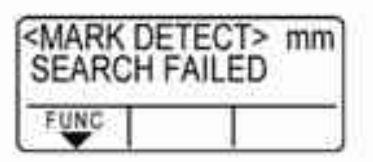

Zatim će se vratiti na početnu točku, i preći će na normalni polu-automatski način traženja oznaka.

## Provjera kad rezanje nije ispravno

### Provjera senzora za otkrivanje registracijskih oznaka

 • Ako pomjerite glavu ili medij ručno, ne možete napraviti pravu provjeru. Provjeru obavite na dolje opisan način.

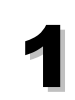

Uvjerite se da je rezač u lokal načinu rada

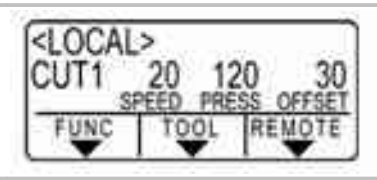

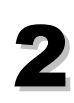

Pritisnite bilo koju kursor tipku 
Pritisnite bilo koju kursor tipku
Pritisnite bilo koju kursor tipku
Pritisnite bilo koju kursor tipku
Pritisnite bilo koju kursor tipku
Pritisnite bilo koju kursor tipku
Pritisnite bilo koju kursor tipku
Pritisnite bilo koju kursor tipku
Pritisnite bilo koju kursor tipku
Pritisnite bilo koju kursor tipku
Pritisnite bilo koju kursor tipku
Pritisnite bilo koju kursor tipku
Pritisnite bilo koju kursor tipku
Pritisnite bilo koju kursor tipku
Pritisnite bilo koju kursor tipku
Pritisnite bilo koju kursor tipku
Pritisnite bilo koju kursor tipku
Pritisnite bilo koju kursor tipku
Pritisnite bilo koju kursor tipku
Pritisnite bilo koju kursor tipku
Pritisnite bilo koju kursor tipku
Pritisnite bilo koju kursor tipku
Pritisnite bilo koju kursor tipku
Pritisnite bilo koju kursor tipku
Pritisnite bilo koju kursor tipku
Pritisnite bilo koju kursor tipku
Pritisnite bilo koju kursor tipku
Pritisnite bilo koju kursor tipku
Pritisnite bilo koju kursor tipku
Pritisnite bilo koju kursor tipku
Pritisnite bilo koju kursor tipku
Pritisnite bilo koju kursor tipku
Pritisnite bilo koju kursor tipku
Pritisnite bilo koju kursor tipku
Pritisnite bilo koju kursor tipku
Pritisnite bilo koju kursor tipku
Pritisnite bilo koju kursor tipku
Pritisnite bilo koju kursor tipku
Pritisnite bilo koju kursor tipku
Pritisnite bilo koju kursor tipku
Pritisnite bilo koju kursor tipku
Pritisnite bilo koju kursor tipku
Pritisnite bilo koju kursor tipku
Pritisnite bilo koju kursor tipku
Pritisnite bilo kursor tipku
Pritisnite bilo kursor tipku
Pritisnite bilo kursor tipku
Pritisnite bilo koju kursor tipku
Pritisnite bilo koju kursor tipku
Pritisnite bilo kursor tipku
Pritisnite bilo kursor tipku
Pritisnite bilo kursor tipku
Pritisnite bilo kursor tipku
Pritisnite bilo kursor tipku
Pritisnite bilo kursor tipku
Pritisnite bilo kursor tipku
Pritisnite bilo kursor tipku
Pritisnite bilo kursor tipku
Pritisnite bilo kursor tipku
Pritisnite bilo kursor tipku
Pritisnite bilo kursor tipkursor tipku
Pritisnite bilo kursor tipku
Pritisn

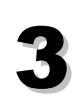

Dovedite crveno LED svjetlo unutar niže prikazanog područja pomoću kursor tipki

• Pozicionirate LED pokazivač 1 mm od registracijskih oznaka

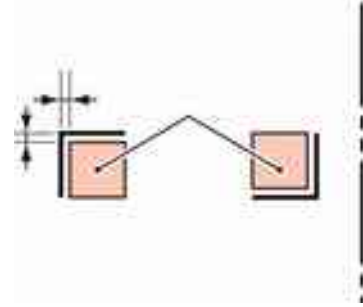

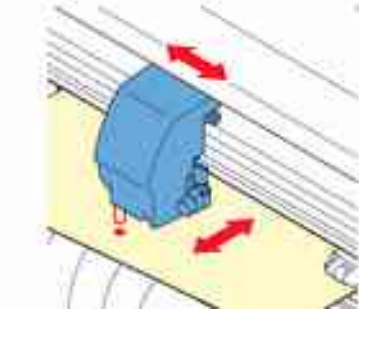

| 4 | Pritishite tipku (LEND) da se vratite u lokal hacih rada. |                                      |
|---|-----------------------------------------------------------|--------------------------------------|
| 5 | Pritisnite tipku (FUNCTION)                               | SQUARE CUT <ent></ent>               |
| 6 | S kursor tipkama 🕋 🕶 izaberite [MARK<br>sensor]           | FUNCTION><br>MARK SENSOR <ent></ent> |

Pritisnite tipku (ENTER/HOLD).

| <mark<br>SENSC</mark<br> | ARK SENSOR><br>NSOR CHECK <ent></ent> |  |   |
|--------------------------|---------------------------------------|--|---|
| FUNC                     | 1                                     |  | ] |

10mm

Pritisnite tipku (ENTERHOLD) nakon što izaberete [SENSOR CHK] 8 <SENSOR CHECK> SIZE: 10m Podesite sve postavke; duljinu registracijske 9 oznake, oblik registracijske oznake i brzinu traženja registracijske oznake. FUNC <SENSOR CHECK> FORM :Type1 귀누 FORM

| FUNC  |  |
|-------|--|
| U V I |  |
|       |  |

Izvršite otkrivanje registracijske oznake kursor tipkom (ENTERHOLD) 10

### Vršenje traženja

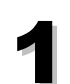

# Skeniranje u B pravcu (smjer plus) za otkrivanje linije .

 Zujalo se oglasi kada se linije poklope. Ukoliko se linija ne može detektirati, nema zvučnog signala.

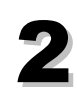

Skeniranje u B pravcu (smjer minus) za otkrivanja linije.

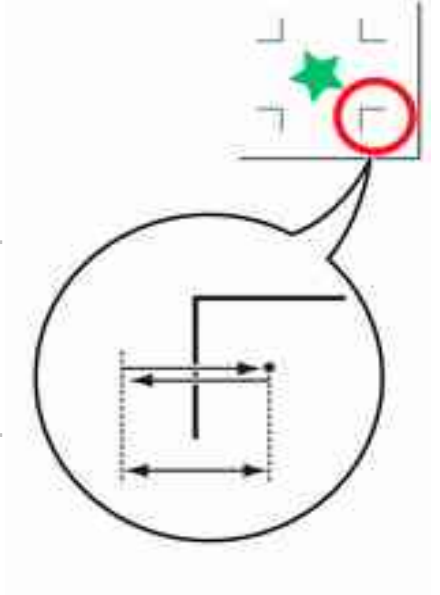

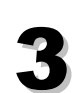

Skeniranje u A pravcu (smjer plus) za otkrivanja linije.

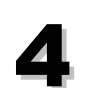

Skeniranje u A pravcu (smjer minus) za otkrivanja linije

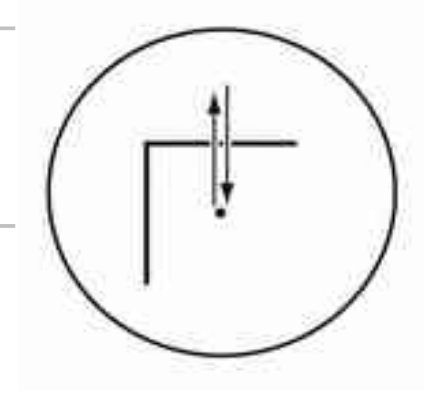

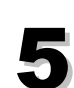

Ponovite korake 1 do 4 i utvrdite prisutnost zvučnog signala nakon svake operacije.

- Zujalo se oglasi četiri puta ako je otkrivanje uspješno
- Ukoliko se ne pojavi zvučni signal čak niti nakon promjene brzine traženja, provjerite stanje registracijske oznake i obratite servisu.

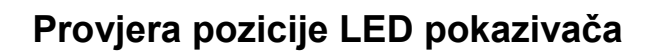

Ako ploter ne uspijeva pročitati registracijske oznake, uzrok može biti u odnosu položaja između svjetlosnog pokazivača i senzora za otkrivanje registracijskih oznaka. U tom slučaju podesite poziciju svjetlosnog pokazivača.

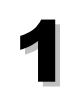

### Postavite olovku u držač alata.

 Koristite olovku preporučenu za ploter da se smanji pogreška.

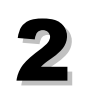

Postavite papir

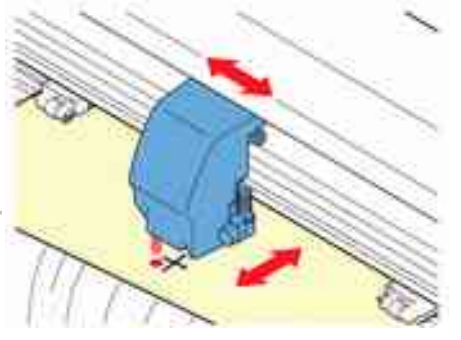

| 3        | Uvjerite se da je ploter u lokal načinu rada                                                                                                    | CUT1 20 120 30<br>SPEED PRESS OFFSET<br>FUNC TOOL REMOTE                    |
|----------|----------------------------------------------------------------------------------------------------|-----------------------------------------------------------------------------|
| 4        | Pritisnite tipku (FUNCTION)                                                                                                    | SQUARE CUT <ent></ent>                                                      |
| 5        | S kursor tipkama 🕋 ili 🐨 izabrati [MARK<br>SENSOR]                                                                                                    | SENSORSENT>                                                                 |
| 6        | Pritisnite tipku (ENTERHOLD).                                                                                                    | SENSOR CHECK <ent></ent>                                                    |
| 7        | S kursor tipkama 🗪 ili 🕶 izabrati [POINTER<br>OFS]                                                                                                    | <mark sensor="">       POINTER OFS       FUNC</mark>                        |
| 8        | <ul> <li>Pritisnite tipku (ENTERHOLD).</li> <li>Iscrtati će se križ 10 mm x 10 mm.</li> <li>Svjetlosni pokazivač će se pomaknuti u centar križa.</li> <li>Dovedite svjetlosni pokazivača u centar križa pomo</li> </ul> | <pre><led pointer=""> A= 0.0 B= 0.0 FUNC func ocu kursor tipki </led></pre> |
| 9<br>10  | <ul> <li>Pritisnite tipku (ENTERHOLD).</li> <li>Ploter ce se vratiti u lokal način rada nakon što registrira vrijednost.</li> </ul>                                                                                     | CUT1 20 120 30<br>SPEED PRESS OFFSET<br>FUNC TOOL REMOTE                    |
| (Važno!) | • Vrijednost upisana u [POINTER OFS] se ne inicijalizira ako                                                                                                    | se izvrši [SETUP RESET]                                                     |

### Usklađivanje [MARK SENSOR]

Vrijednost pomaka između nožića i senzora oznaka može se podesiti. Postavite list na kojem su registracijske oznake ispisane.

| 1 | Postavite nožić u držač.                           |                                                                                   |
|---|----------------------------------------------------|-----------------------------------------------------------------------------------|
| 2 | Provjerite da je rezač u lokal načinu rada         | <pre><local> CUT1 20 120 30     speed press offset FUNC TOOL REMOTE</local></pre> |
| 3 | Pritisnite tipku (FUNCTION)                        | SQUARE CUT <ent></ent>                                                            |
| 4 | S kursor tipkama 🖙 ili 🛋 izabrati [MARK<br>SENSOR] | FUNCTION><br>MARK SENSOR <ent></ent>                                              |
| 5 | Potvrditi s tipkom (ENTERHOLD)                     | <pre></pre>                                                                       |
| 6 | S kursor tipkama 🖙 ili 🛋 izabrati [SENSOR<br>OFS]. | <pre><mark sensor=""> SENSOR OFS <ent> FUNC</ent></mark></pre>                    |

### Potvrditi s tipkom (ENTER/HOLD)

- Vrijednost pomaka između nožića i senzora oznaka može se podesiti.
- Postavite list na kojem su registracijske oznake ispisane.

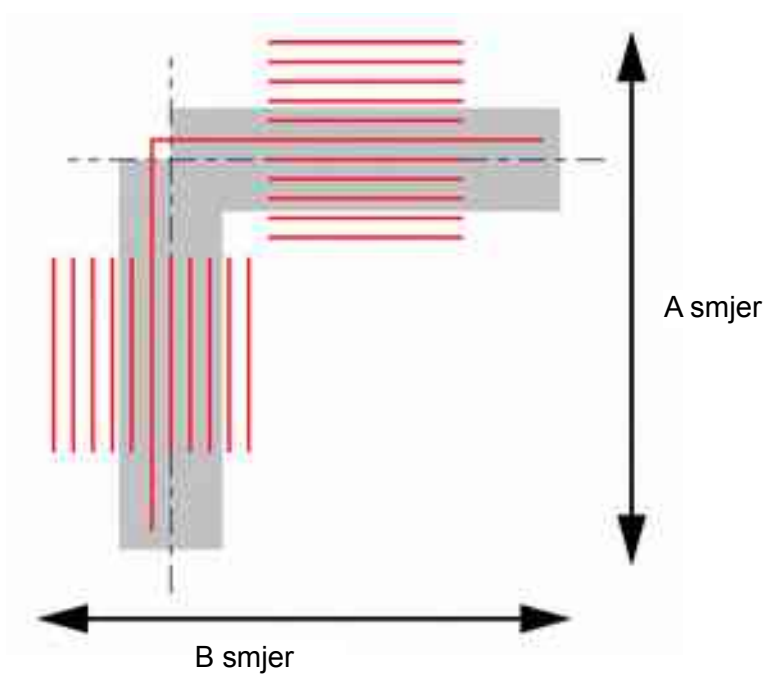

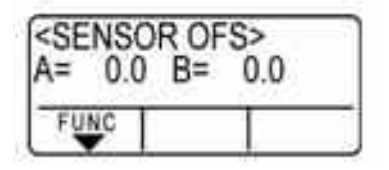

Odstupanje od +0.2 mm od centralne linije (- - ---) registarske oznake u A i B smjeru.

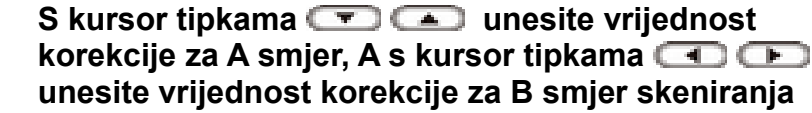

• Ako je odstupanje +0,2 mm, upišite "-0,2".

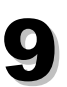

8

Potvrditi s tipkom (ENTER/HOLD)

• Rezač se vraća u lokal način rada nakon registriranja kompenzacijske vrijednosti.

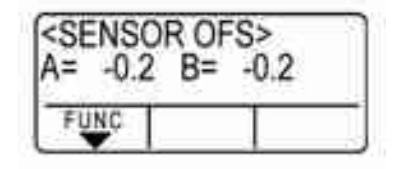

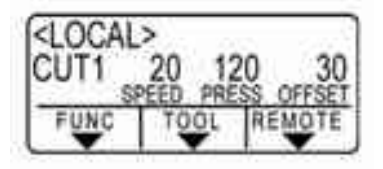

# Proširenje područje rezanja [EXPANDS]

Funkcija proširenja [ EXPANDS ] omogućuje povećanje zone za rezanje (plotanje). Smanjuje se mrtva zona kako bi se povećala iskoristivost materijala. Smanjite lijevi i desni i prednji mrtvi prostor za 10mm.

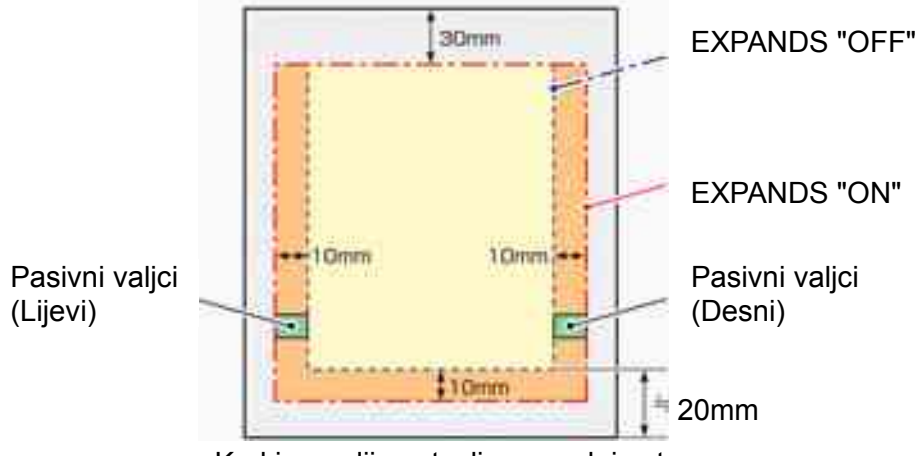

Kad je medij postavljen s zadnje strane

## Uključivanje [EXPANDS] funkcije

| 1 | Pritisnuti tipke (FUNCTION) u LOCAL načinu rada. | SQUARE CUT <ent></ent>         |
|---|--------------------------------------------------|--------------------------------|
| 2 | S kursor tipkama 🖙 ili 🕋 izabrati [SET UP]       | SET UP <ent></ent>             |
| 3 | Potvrditi s tipkom (ENTER/HOLD)                  |                                |
| 4 | S kursor tipkama 🖙 ili 🛋 izabrati [EXPANDS]      | SET UP><br>EXPANDS <ent></ent> |
| 5 | Potvrditi s tipkom (ENTERHOLD)                   | SET UP><br>EXPANDS : OFF       |

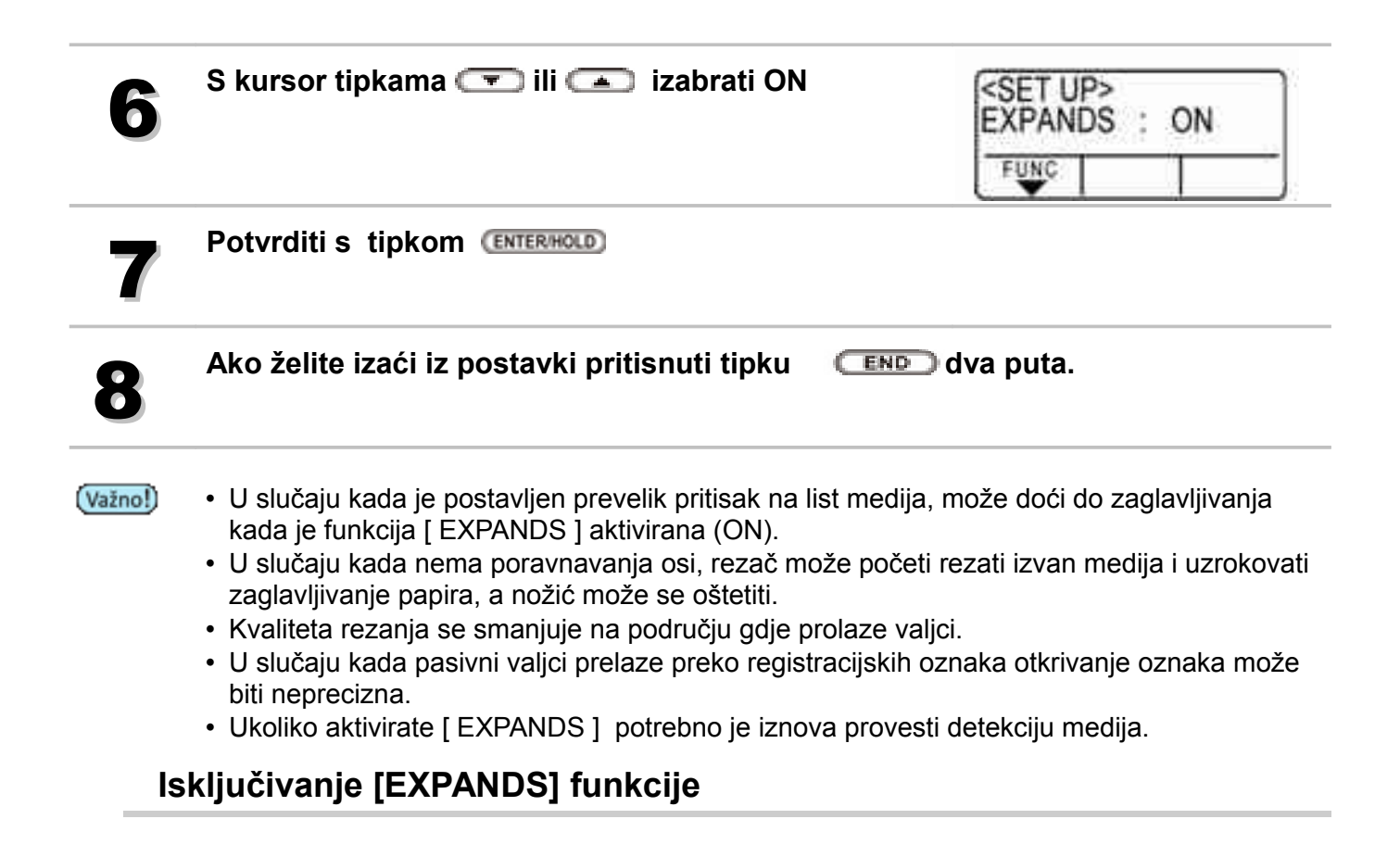

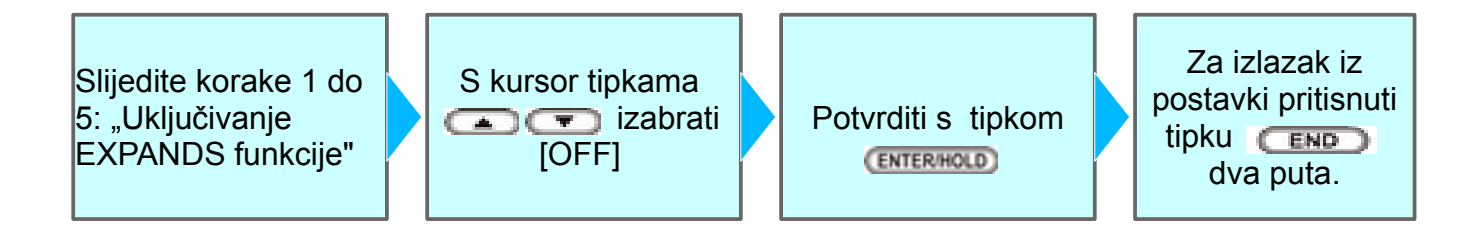

# Promjena pravca rezanja [ROTATION]

Ova se funkcija koristi za određivanje lokacije početne točke i orijentacije koordinatne osi u ovisnosti o korištenom softveru.

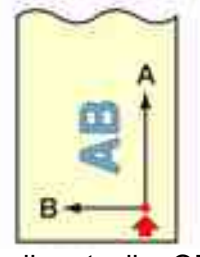

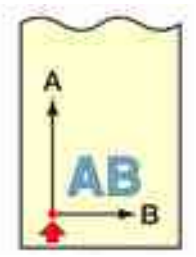

Po dovršenoj detekciji medija klizni se nosač zaustavlja na početnu točku.

Funkcija rotacije: OFF

Funkcija rotacije: ON

- Postavka ostaje u memoriji i nakon što se rezač ugasi.
- Provjerite da u memoriji nema podataka podataka. Ako se mijenja vrijednost sadržaj memorije se briše.
- Rotacija se ne može uključiti ako je otkrivanje oznaka uključeno.
   Prvo je potrebno isključiti otkrivanje oznaka prije uključivanja rotacije. (22 str: 62)

## Uključivanje rotacije [ROTATION]

(Važno!)

| 1 | Pritisnuti tipke (FUNCTION) u LOCAL načinu rada. | SQUARE CUT <ent></ent> |
|---|--------------------------------------------------|------------------------|
| 2 | S kursor tipkama 📼 ili 🕋 izabrati [SET UP].      | SET UP <ent></ent>     |

| Potvrditi s | tipkom | ENTER/HOLD |
|-------------|--------|------------|
|             | upnom  |            |

| 4 | S kursor tipkama 📼 ili 🕋 izabrati [ROTATION]                                                            | <pre><set up=""> ROTATION <ent> </ent></set></pre> |
|---|----------------------------------------------------------------------------------------------------|----------------------------------------------------|
| 5 | Potvrditi s tipkom (ENTER/HOLD)                                                                         | SET UP><br>ROTATION : OFF                          |
|   | S kursor tipkama 💌 ili 🕋 izabrati ON / OFF                                                              | <set up=""></set>                                  |
| 6 | <ul> <li>ON : Uređaj istovremeno zakreće koordinatnu<br/>os i mijenja položaj početne točke.</li> </ul> | ROTATION : ON                                      |
|   | OFF : Uređaj ne vrši rotaciju koordinatne osi.                                                          | ······································             |
| 7 | Potvrditi s tipkom (ENTERHOLD)                                                                          |                                                    |
| 8 | Ako želite izaći iz postavki pritisnuti tipku 🛛 💷 🖿                                                     | dva puta.                                          |

#### Koordinatne osi

Koordinatne osi mogu biti postavljene na četiri različita načina, ovisno kombinaciji smjera uvlačenja medija i kuta rotacije koordinatnih osi korištenjem funkcije rotacije.

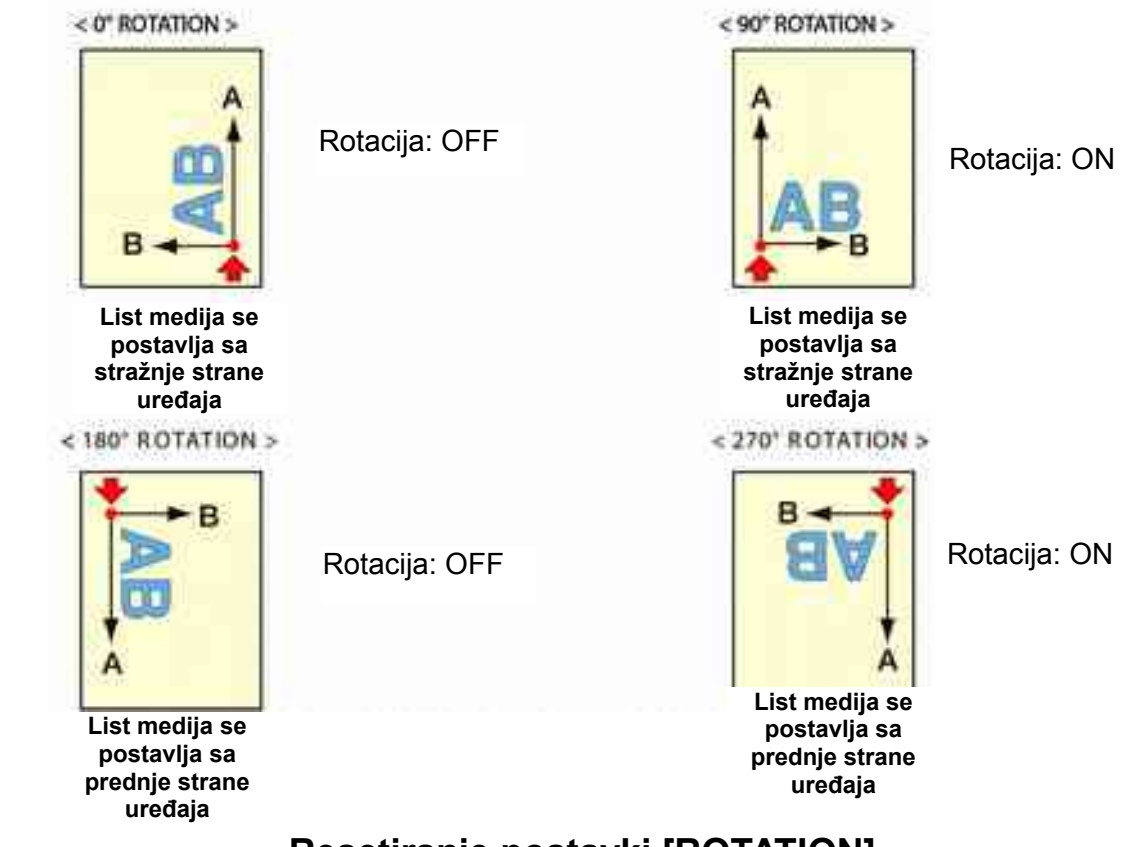

Resetiranje postavki [ROTATION]

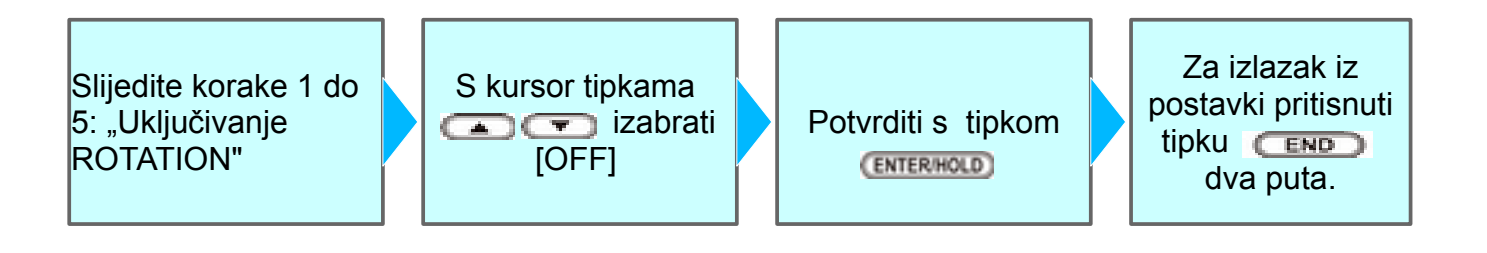

# Podjela podataka [ DIVISION CUT ]

U slučaju kada podaci za rezanje premašuju širinu medija (smjer Y), uređaj može rezati podatke razdijeljene na više segmenata. Osim toga, uređaj može podijeliti duge podatke u smjeru uvlačenja materijala (smjer X). Time možete spriječiti odstupanja uzrokovane vijuganjem materijala.

- Sa funkcijom DIVISION CUT možete koristiti slijedeće praktične funkcije.
- Rezanje okvira (frame cut).
   Zajedno s podacima reže se i okvir oko podataka koji se režu.
- Oznake za toleranciju prianjanja (mark cut).
   Postavlja oznaku za jednostavnije spajanje dijelova.

Okvir

Dio koji premašuju širinu medija

Oznake za toleranciju prianjanja

## Uključivanje podjele podataka u "Y" smjeru (širina)

| 1 | Pritisnuti tipke (FUNCTION) u LOCAL načinu rada.    | SQUARE CUT <ent></ent>             |
|---|-----------------------------------------------------|------------------------------------|
| 2 | S kursor tipkama 📼 ili 🕋 izabrati [SET UP]          | SET UP <ent></ent>                 |
| 3 | Potvrditi s tipkom (ENTERHOLD)                      |                                    |
| 4 | S kursor tipkama 📼 ili 🛋 izabrati [DIVISION<br>CUT] | SET UP><br>DIVISIONcut <ent></ent> |
| 5 | Potvrditi s tipkom (ENTERHOLD)                      | SET UP><br>DIV.CUT: OFF            |

| 6        | rsor tipkama 🐨 ili 🛋 izabrati "Y"                                                                                                    |
|----------|----------------------------------------------------------------------------------------------------|
| 7        | rditi s tipkom (ENTER/HOLD)                                                                                                    |
| 8        | rsor tipkama 🐨 ili 🛋 izabrati [FRAME SET UP><br>FRAME CUT : ON                                                                                                    |
|          | orati ON za rezanje okvira                                                                                                    |
| 9        | rditi s tipkom (ENTER/HOLD)                                                                                                    |
| 40       | rsor tipkama 🐨 ili 🛋 izabrati [MARK CUT]                                                                                                    |
| 10       | orati ON za rezanje oznaka                                                                                                    |
| 11       | rditi postavke s (ENTERHOLD), i pritisnuti tipku (END) dva puta za izlazak<br>avki.                                                                                                    |
| (Važno!) | tavka ostaje u memoriji i nakon što se rezač ugasi.<br>medija ima toleranciju prianjanja od 1 cm. Stoga je nužno da efektivno područje reza<br>akom trenutku bude šire od 1 cm.<br>uređaj vrši rezanje razdijeljenih podataka, zanemaruje eventualne podatke koji se ša<br>čunala<br>liko je ispunjen bilo koji od niže navedenih situacija, uređaj ne vrši rezanje razdijeljen<br>ataka.<br>liko je količina podataka veća od kapaciteta memorije<br>liko se u sklopu podataka za rezanje nalazi naredba za osvježavanje početne točke<br>liko se izvodi otkrivanje oznaka.<br>liko širina efektivne zone rezanja iznosi 1 cm ili manje<br>liko uređaj reže test podatke pohranjene na samom uređaju<br>se koristi FineCut, pred definirana vrijednost za "OriginRenewal" je ON. Ako se vrši |
|          | liko je odabrana funkcija korekcije u dvije točke<br>liko se izvodi otkrivanje oznaka.<br>liko širina efektivne zone rezanja iznosi 1 cm ili manje<br>liko uređaj reže test podatke pohranjene na samom uređaju<br>se koristi FineCut, pred definirana vrijednost za "OriginRenewa<br>anje segmenata [DIVISIONcut] isključiti tu opciju. (Pogledajte Fi                                                                                                    |

"Setting Head Position after Plotting")

## Uključivanje podjele podataka u "X" smjeru

X smjer: smjeru uvlačenja materijala. Ako su podaci u smjeru uvlačenja materijala veći od duljine segmenta i preklopa (division lenght and Duljine segmenta i cross cut length), rezač razdjeli podatke na preklopa segmente i tako ih reže. Ako je preklapanje uključeno (cross cut) podaci se režu s dodatnim dijelom za preklop. Minaki Duljina segmenta <FUNCTION> Pritisnuti tipke (FUNCTION) u LOCAL načinu rada. SQUARE CUT <ENT> FUNC S kursor tipkama 📼 ili 🛋 izabrati [SET UP] <FUNCTION> <ENT> SET UP FUNC Potvrditi s tipkom (ENTER/HOLD) S kursor tipkama 📼 ili 🛋 izabrati [DIVISION <SET UP> DIVISIONcut <ent> CUTI FUNC <SET UP> Potvrditi s tipkom (ENTERHOLD) DIV.CUT: OFF FUNC <SET UP> S kursor tipkama 📼 ili 🛋 izabrati "X" 6 DIV.CUT: Х FUNC <SET UP> Potvrditi s tipkom (ENTERHOLD) DIV.LENG: 50 cm FUNC

| 8        | <ul> <li>S kursor tipkama  ili  izabrati [DIV.LENG]</li> <li>Vrijednosti za podešavanje :<br/>U "cm" 50 do 500cm (u razmacima po 50cm),<br/>Ako podaci prelaze duljinu, na toj poziciji se režu tako da se<br/>dijele.</li> </ul>                                                                                                    | SET UP><br>DIV.LENG: 100 cm                                                                              |
|----------|----------------------------------------------------------------------------------------------------|----------------------------------------------------------------------------------------------------|
| 9        | Potvrditi s tipkom (ENTERHOLD)                                                                                                    | SET UP><br>CROSS CUT: 2mm                                                                                |
| 10       | <ul> <li>S kursor tipkama  ili  izabrati [CROSS CUT]</li> <li>Vrijednosti za podešavanje :<br/>U "mm" 0 do 50mm (u razmacima po 1cm),<br/>Uređaj reže određeni preklop.</li> </ul>                                                                                                    | CROSS CUT: 10mm                                                                                          |
| 11       | Potvrditi postavke s (ENTERHOLD), i pritisnuti tipku (E<br>postavki.                                                                                                    | ₩D⊃ dva puta za izlazak iz                                                                               |
| (Važno!) | <ul> <li>Postavka ostaje u memoriji i nakon što se rezač ugasi.</li> <li>Dok uređaj vrši rezanje razdijeljenih podataka, zanemaruje e s računala</li> <li>Ukoliko je ispunjen bilo koji od niže navedenih situacija, uređ podataka.<br/>Ukoliko je količina podataka veća od kapaciteta memorije<br/>Ukoliko se u sklopu podataka za rezanje nalazi naredba za o<br/>Ukoliko je odabrana funkcija korekcije u dvije točke<br/>Ukoliko se izvodi otkrivanje oznaka.<br/>Ukoliko uređaj reže test podatke pohranjene na samom uređ</li> </ul> | ventualne podatke koji se šalju<br>aj ne vrši rezanje razdijeljenih<br>osvježavanje početne točke<br>aju |

### Resetiranje postavki [DIVISION CUT]

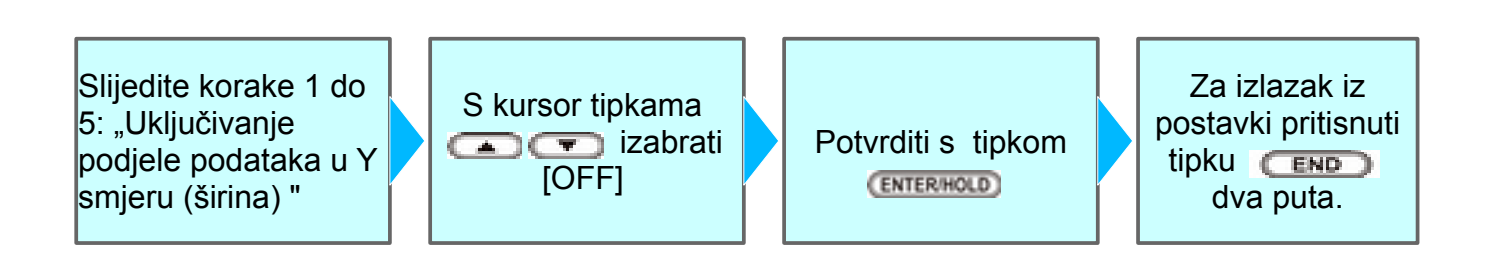

## Rezanje s podjelom podataka [DIVISION CUT]

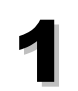

# Pošaljite podatke s računala na uređaj.

 Ukoliko podaci premašuju područje rezanja, prikazuje se poruka navedena desno.

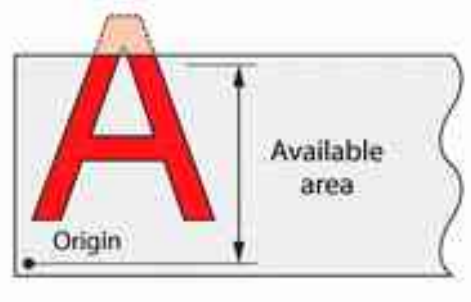

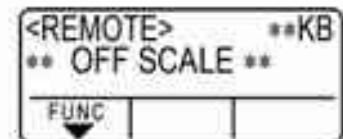

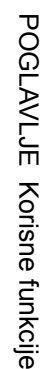

\*\*KB

XXs

# Po dovršenom rezanju pričekajte dok uređaj reže okvir i oznaku tolerancije prianjanja.

- Na LCD-u se prikazuje preostalo vrijeme do završetka rezanja okvira i oznake.
  - Kod rezanja u X smjeru (duljina medija), po završetku rezanja seta podataka uređaj uvuče materijal, i ako ima dovoljno prostora za rezanje segmenta rezanje se automatski nastavlja.
    - Ako je kraj materijala rezanje u X smjeru se prekida.

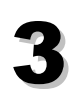

# Po dovršenom rezanju okvira, uređaj prelazi na < LOCAL > način rada.

<ROCAL> CUT1 DIVISION

<REMOTE>

FUNC

\*\* DIVISION \*\*

 Ne podižite pasivne valjke dok se na LCD-u ne pojavi poruka

### Postavite novo početnu točku.

- Krećite se listom medija koristeći kursor tipke kako biste postavili početnu točku.
- Ukoliko na listu nema prostora za rezanje, zamijenite ga novim listom medija.

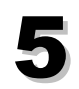

### Pritisnite tipku (REMOTE) kako biste prebacili uređaj u < REMOTE > način rada.

- Medij se uvlači do maksimalne duljine koju podaci za rezanje zahtijevaju, te zatim nastavlja s rezanjem.
- Ukoliko medij nije uvučen ili je njegova duljina nedostatna, zamijenite ga većim listom, te nastavite u skladu s gore navedenim korakom 4).

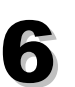

### Ponovno izvršite korake 5) i 6).

- Ponavljajte ove korake sve dok se ne izrežu svi podataci koji premašuju širinu medija.
- Po završetku rezanja svih podataka, na LCD-u se prikazuju uvjeti rada alata.

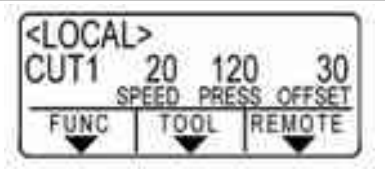

# Korisne funkcije

## Uvlačenje papira [FEED]

Prije početka rezanja/plotanja medij se uvlači duljinom koja će biti korištena.

U slučaju kada se koristi medij u roli, odnosno kada podaci prema kojima se vrši rezanje/plotanje zahtijevaju veliku duljinu, medij se uvlači u duljini koja će se koristiti, omogućujući i eventualna odstupanja. Dodatno, pomak medija moguće je utvrditi uvlačenjem istog.

- Ako se medij ne uvlači do duljine koja će se koristiti, može se pojaviti greška u toku rezanja.
  - Funkcija ne funkcionira dok materijal nije detektiran (izmjeren)

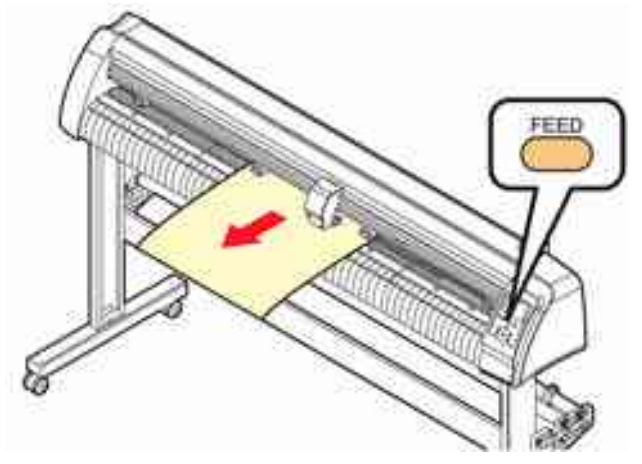

| 1 | Pritisnuti tipke (FUNCTION) u LOCAL načinu rada.                                                                                                    | SQUARE CUT <ent></ent>                                  |
|---|----------------------------------------------------------------------------------------------------|---------------------------------------------------------|
| 2 | S kursor tipkama 💌 ili 🛋 izabrati [FEED]                                                                                                    | FUNCTION><br>FEED <ent><br/>FUNC TOOL REMOTE</ent>      |
| 3 | Potvrditi s tipkom (ENTERHOLD)                                                                                                    | SHEET FEED :10.0m                                       |
| 4 | <ul> <li>S kursor tipkama  ili  unesite duljinu</li> <li>Vrijednosti za podešavanje :<br/>U "mm" 0.1m do 51.0m (u razmacima po 0.1m),</li> </ul>                                                                      | SHEET FEED :10.0m                                       |
| 5 | <ul> <li>Potvrditi s tipkom (ENTERHOLD)</li> <li>Medij se uvlači od početne točke.( Str: 90 )</li> </ul>                                                                                                    | SHEET FEED :8.0m                                        |
| ÿ | <ul> <li>Pritisnite tipku END kako bi se prekinulo uvlačenje medija.</li> <li>U slučaju da je duljina medija manja od postavljene vrijednosti, uvlačenje se prekida, te se prikazuje uvučena duljina medij</li> </ul> | <feed><br/>** STOP :0.2m **<br/>FUNC TOOL REMOTE</feed> |

## Korekcija pomaka medija [ HOLD ]

U slučaju da medij isklizne iz položaja tijekom rezanja/plotanja podataka koji se izvršavaju na velikoj duljini medija, funkcija zaustavljanja ( HOLD ) omogućuje operateru korekciju pomaka medija i ponovno pokretanje operacije nakon izvršene korekcije.

Vodite računa kako je funkciju [ HOLD ] potrebno izvršiti na prelasku između dvaju grafičkih elemenata. Izvršite li funkciju zaustavljanja dok uređaj reže/plota liniju pojedinog elementa, početna i završna točka rezanja/plotanja neće se susresti. Pri korekciji pomaka lista nemojte pomicati klizni nosač niti pasivne valjke. Ukoliko izvršite njihovo pomicanje, doći će do oštećenja uređaja ili greške u radu.

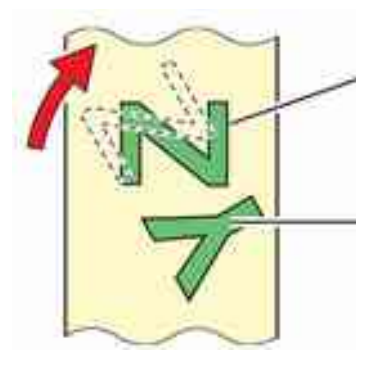

HOLD

<LOCAL>

### Pritisnuti tipke (ENTERHOLD) u toku rezanja podataka.

 Izvršite li funkciju zaustavljanja dok uređaj reže/plota liniju pojedinog elementa, početna i završna točka rezanja/plotanja neće se susresti.

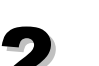

### Poravnajte list.

- (1) Podignuti pasivne valjke.
- (2) Poravnati list.
- (3) Spustite pasivne valjke pritiskom na polugu držača.
- (4) Pritisnuti (END) tipku.

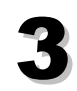

### Pritisnuti tipku (REMOTE) za nastavak rezanja.

- (ENTERHOLD) Ne funkrionira dok medij nije izmjeren.
- U lokalnom načinu rada tipku (ENTERHOLD) potrebno je držati pritisnutom oko 2.5 sekundi.

## Brisanje podataka [DATA CLEAR]

Brisanjem podataka prekidate rezanje/plotanje prema primljenim podacima.

U slučaju da podaci nisu izbrisani, nastavlja se rezanje prema primljenim podacima po povratku u REMOTE način rada.

Izvršite brisanje podataka prije prijema novih podataka u REMOTE načinu rada kako biste rezali/plotali nove podatke.

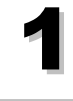

### Pritisnuti tipku (REMOTE) u toku rezanja podataka.

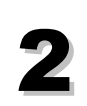

Pritisnuti tipku (FUNCTION)

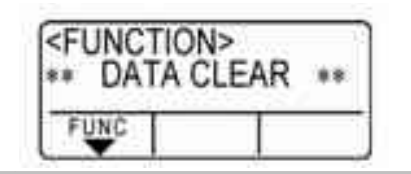

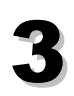

Potvrditi s tipkom (ENTER/HOLD)

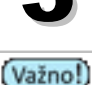

- Nemojte izvršavati funkciju brisanja podataka tijekom prijenosa podataka.
- Nakon što je izvršeno brisanje podataka, primljeni podaci ostaju u memoriji. Stoga je moguće višekratno rezanje/plotanje prema podacima pri korištenju funkcije rezanje višestrukih listova medija"No.COPIES".

## Provjeravanje greške rezanja [ SAMPLE CUT

• Rezanjem uzorka SAMPLE CUT brišu se podaci

U slučaju kada uređaj ne izvrši ispravno rezanje prema podacima ili kada se završna točka rezanja elementa ne poklopi sa polaznom točkom, uzrok takvoj grešci može biti provjeren rezanjem uzorka.

iz memorije

(Važno!)

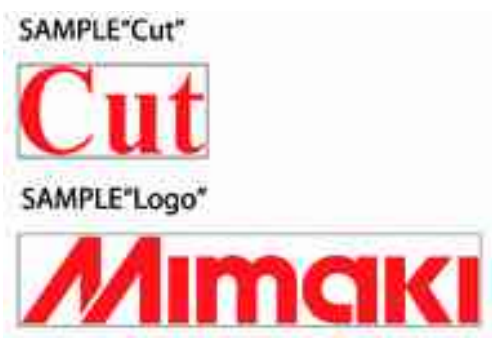

| Pritisnuti tipke (FUNCTION) u LOCAL načinu rada.                                                                  |                                                                                                    |
|----------------------------------------------------------------------------------------------------|----------------------------------------------------------------------------------------------------|
| S kursor tipkama 💌 ili 本 izabrati [SAMPLE<br>CUT]                                                                 | SAMPLE CUT <ent></ent>                                                                                                    |
| Potvrditi s tipkom (ENTERHOLD)                                                                                    | SAMPLE CUT><br>Cut <ent></ent>                                                                                                    |
| S kursor tipkama 💌 ili 本 izabrati SAMPLE CUT podatke za rezanje.                                                  | SAMPLE CUT><br>LOGO 100% <ent></ent>                                                                                                    |
| <ul> <li>Postoje dva uzorka za rezanje "Cut" i "Logo". Ako izaberete<br/>"Cut" nastavite od koraka 7).</li> </ul> | FUNC                                                                                                    |
| Potvrditi s tipkom (ENTERHOLD)                                                                                    | SAMPLE CUT><br>LOGO 100% <ent></ent>                                                                                                    |
| Odaberite mjerilo sa tipkama 🖪 ili 🕩 za rezanje<br>"Logo".                                                        | <pre></pre>                                                                                                    |
| Miarila 1 di 0000/                                                                                                | FUNC                                                                                                    |
|                                                                                                    | S kursor tipkama 💌 ili 🏊 izabrati [SAMPLE<br>CUT]<br>Potvrditi s tipkom ENTERHOLD<br>S kursor tipkama 💌 ili 🛋 izabrati SAMPLE CUT<br>podatke za rezanje.<br>• Postoje dva uzorka za rezanje "Cut" i "Logo". Ako izaberete<br>"Cut" nastavite od koraka 7).<br>Potvrditi s tipkom ENTERHOLD<br>Odaberite mjerilo sa tipkama 🗨 ili 🕩 za rezanje<br>"Logo". |

### Rezultat rezanja test uzorka [SAMPLE CUT]

U slučaju kada je uređaj sposoban uobičajeno izrezati slova "Cut" ali ne uspijeva izrezati elemente prema drugim podacima. Greška je u računalu.

U slučaju kada uređaj ne može izrezati niti oznake «Cut» niti bilo koje druge podatke: Podesiti pritisak [ADJ-PRS OFS]

## Ispišite podatke o konfiguraciji [ LIST ]

Ova funkcija koristi se za ispis uvjeta rada alata, komunikacijske uvjete i uvjete funkcijskih postavki za vašu evidenciju ili prilikom slanje na uređaja servis/održavanje.

Upotrijebite olovku kao alat (22 str: 26) i ispišite podatke na list papira (A4 veličina papira – potretno (klasična orijentacija papira)).(@=str: 36) <FUNCTION> Pritisnuti tipke (FUNCTION) u LOCAL načinu rada. SQUARE CUT <ENT> FUNC S kursor tipkama 💌 ili 🛋 izabrati [LIST] <FUNCTION> <ENT> LIST FUNC Potvrditi s tipkom (ENTERHOLD) Ispisuju se podaci. • Ako se pritisne **CEND** ispis prestaje. (Važno!) Ispis ne može se nastaviti s mjesta gdje je zaustavljen. Ispis mora početi iz početka. Sadržaj list ne može se vidjeti direktno sa računala. (Važno!) • Papir veličine A4 mora se postaviti sa pinč rolerima uz rub.

- Ispis LIST ne može se izvršiti ako je uključena rotacija. U tom slučaju prikaže se poruka "ERROR 901 OPERATION"
- Isključiti rotaciju prije ispisa LIST.

93

## Ispis primljenih podataka u ASCII kodu [ ASCII DUMP ]

Ova funkcija se koristi kako bi se poslala naredba matičnom računalu za slanje podataka na uređaj, nakon čega uređaj ispisuje komunikacijske uvjete sučelja preko kojega zaprima podatke, te konačno pokreće ispis zaprimljenih podataka podatke u ASCII formatu.

Vodite računa kako je pri izvršavanju ove funkcije kao alat uređaja nužno koristiti olovku. Dumping podataka može biti izveden uz korištenje sučelja sa računala.

| 1 | Upotrijebite olovku kao alat.(str: 26 )           |                        |
|---|---------------------------------------------------|------------------------|
| 2 | Pritisnuti tipke (FUNCTION) u LOCAL načinu rada.  | SQUARE CUT <ent></ent> |
| 3 | S kursor tipkama 🖙 ili 🕋 izabrati [ASCII<br>DUMP] | SCII DUMP SENTS        |
| Δ | Potvrditi s tipkom (ENTERHOLD)                    |                        |

- (Važno!) Dumping podaci ne mogu se provjeriti direktno sa računala.
  - Za zaustavljanje dumpinga, pritisnite tipku (REMOTE) za prelazak na lokalni način rada i izvršite brisanje podataka. (Crestr: 91)

## Podešavanje komunikacije s računalom [ INTERFACE ]

Podešavanje postavki komunikacije putem RS-232C sučelja. Postavke komunikacijskih uvjeta razlikuju se u ovisnosti o formatu naredbi (AUTO, MGL-Ic1 ili MGL-IIc) odabranom korištenjem funkcije prebacivanja formata naredbi.

 Ukoliko ste modificirali veličinu koraka, svakako podignite pasivne valjke koristeći polugu za podešavanje lista medija, te ponovno postavite medij na uređaj.

| 1 | Pritisnuti tipke (FUNCTION) u LOCAL načinu rada.                                                                                                    | SQUARE CUT <ent></ent>           |
|---|----------------------------------------------------------------------------------------------------|----------------------------------|
| 2 | S kursor tipkama 💌 ili 🛋 izabrati [SET UP]                                                                                                    | SET UP <ent></ent>               |
| 3 | Potvrditi s tipkom (ENTERHOLD)                                                                                                    |                                  |
| 4 | S kursor tipkama 📼 ili 🛋 izabrati [INTERFACE]                                                                                                    | SET UP><br>INTERFACE <ent></ent> |
| 5 | Potvrditi s tipkom (ENTERHOLD)                                                                                                    | SET UP><br>BAUD RATE :9600       |
| 6 | S kursor tipkama 💌 ili 🛋 izabrati [BAUD<br>RATE].                                                                                                    | SET UP><br>BAUD RATE :38400      |
| • | <ul> <li>Vrijednosti za podešavanje : 1220, 2400, 4800, 19200,<br/>38400 (bps).</li> </ul>                                                                                                 | FUNC                             |
|   | <ul> <li>• Preporučena vrijednost "38400 (bps)"</li> <li>• Postaviti brzinu prijenosa kao i na računalu.</li> </ul>                                                                        |                                  |
| 7 | Potvrditi s tipkom (ENTERHOLD)                                                                                                    |                                  |
| 0 | S kursor tipkama 🖙 ili 🛋 izabrati slijedeće stavl                                                                                                    | ke.                              |
| Ō | <ul> <li>Sljedeće stavke su dostupne podešavanje:<br/>Data bits, Parity / Stop bits / Handshake / Step size / Close ti</li> <li>Vidi stranice ( str: 96 ) sadržaj svake stavke.</li> </ul> | ime                              |
|   |                                                                                                    |                                  |

POGLAVLJE Korisne funkcije

| 9  | Potvrditi s tipkom (ENTERHOLD)                                                                                               |
|----|----------------------------------------------------------------------------------------------------|
| 10 | <ul> <li>S kursor tipkama  ili  podesiti slijedeće stavke.</li> <li>Vidi stranice P.3-50 za sadržaj svake stavke.</li> </ul> |
| 11 | Potvrditi s tipkom (ENTERHOLD)                                                                                               |
| 12 | Ako želite izaći iz postavki pritisnuti tipku (END) dva puta.                                                                |

### Postavljanje vrijednosti

| Brzina prijenosa podataka<br>(baud rate) | 1200, 2400, 4800 | ), 9600, 19200, 38400 (bps) |
|------------------------------------------|------------------|-----------------------------|
| Bit podatka (data bit)                   |                  | 7, 8 (bita)                 |
| Paritet                                  | NON              | , EVEN, ODD                 |
| Stop bit                                 |                  | 1, 2 (bita)                 |
| Sinkronizacija                           | MGL-IIc          | HARD, ENQUACK, X-RAM, SOFT  |
|                                          | MGL-Ic1          | HARD, XONOFF                |
| Dimenzije koraka                         | AUTO (MGL-IIc)   | 0,025 (mm)                  |
|                                          | AUTO (MGL-lc1)   | 0,05 (mm)                   |
|                                          | MGL-IIc          | 0,025; 0,01 (mm)            |
|                                          | MGL-Ic1          | 0,05; 0,1 (mm)              |
| Vrijeme čekanja *1                       | 3                | do 60 (sek.)                |

 Vrijeme čekanja. Potrebno je minimalno vrijeme čekanja prije prijema slijedećeg seta podataka. Raspon podešavanja iznosi od 3 do 60 sekundi. Ukoliko nisu primljeni nikakvi podaci po isteku podešenog vremena čekanja nakon dovršenog rezanja, uređaj se ponaša u skladu s pretpostavkom da je jedan set podataka završen, čime se omogućuje razlikovanje izvršenih podataka i sljedećih setova podataka.

## Napravite medije bez ne rezanih područja [OVER CUT]

Preklapanjem početne i krajnje točke osigurava rezanje medija bez ne rezanog dijela. Odredite funkciju preklapanja (valid/invalid) i duljinu preklapanja(over-cut).

Ako je preklapanje uključeno, rezanje započinje ispred točke gdje linije počinje, i podiže nož iza točke gdje linija završava.

Osim toga, možete omogućiti funkciju rezanja kuta. Koja započinje i završava reznu liniju izvan točke spajanja kuta.

 Postavljanjem ispravne vrijednosti smanjuje se ne rezani dio na početku i kraju rezne linije te je medij lako čistiti. Ako je prevelika vrijednost postavljena može rezultirati pucanjem.

| 1 | Pritisnuti tipke (FUNCTION) u LOCAL načinu rada. | <pre></pre>                                       |
|---|--------------------------------------------------|---------------------------------------------------|
| 2 | S kursor tipkama 🖙 ili 🕋 izabrati [SET UP]       | <pre></pre>                                       |
| 3 | Potvrditi s tipkom (ENTERHOLD)                   | त                                                 |
| 4 | S kursor tipkama 📼 ili 🛋 izabrati [OVER CUT]     | <pre> SET UP&gt; OVER CUT <ent> FUNC </ent></pre> |
| 5 | Potvrditi s tipkom (ENTERHOLD)                   | <set up=""><br/>OVER CUT:OFF</set>                |

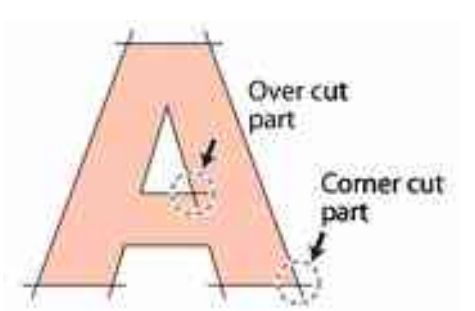

FUNC

97

|   | f 0.1 1mm                                                                                 |                |                  |
|---|-------------------------------------------------------------------------------------------|----------------|------------------|
|   | Potvrditi s tipkom (ENTERHOLD)                                                            |                |                  |
|   |                                                                                           | 545            |                  |
| ) | S kursor tipkama 🖙 ili 🛋 izabrati CORNER<br>CUT.                                          | SET U          | P><br>R CUT :OFF |
|   | S kursor tipkama 🐨 ili 🛋 izabrati CORNER<br>CUT.<br>• Vrijednosti za podešavanje : ON/OFF | SET U<br>CORNE | P><br>R CUT :OFF |

## Odaberite broj pasivnih valjaka za korištenje

Izabrati broj pasivni valjaka koji se traže pri detekciji medija. Prikazuje se za uređaje sa više od tri pasivni valjaka .

| 1        | Pritisnuti tipke (FUNCTION) u LOCAL načinu rada.                                                                                                    | SQUARE CUT <ent></ent>                                                                                                    |
|----------|----------------------------------------------------------------------------------------------------|----------------------------------------------------------------------------------------------------|
| 2        | S kursor tipkama 🐨 ili 🕋 izabrati [SET UP]                                                                                                    | SET UP <ent></ent>                                                                                                    |
| 3        | Potvrditi s tipkom (ENTERHOLD)                                                                                                    | Po                                                                                                    |
| 4        | S kursor tipkama 🕶 ili 🛋 izabrati [PINCH<br>ROLL]                                                                                                    | SET UP><br>PINCH ROLL. <ent><br/>FUNC</ent>                                                                                        |
| 5        | Potvrditi s tipkom (ENTERHOLD)                                                                                                    | SET UP><br>PINCH ROLLER :3                                                                                                    |
| 6        | S kursor tipkama 🖙 ili 🛋 izabrati broj pasivnih<br>valjaka.                                                                                                    | SET UP><br>PINCH ROLLER :2                                                                                                    |
|          | • PINCH ROLL: 2 ili 3                                                                                                    | FUNC                                                                                                    |
| 7        | Potvrditi s tipkom (ENTERHOLD)                                                                                                    | SET UP><br>ROLL.SELECT:ON                                                                                                    |
| 8        | S kursor tipkama 💌 ili 🛋 izabrati postavke za<br>"ROLL. SELECT".                                                                                                    | <set up=""><br/>ROLL.SELECT:OFF</set>                                                                                              |
|          | <ul> <li>Prilikom odabira broj pasivnih valjka na detekciji list,<br/>odaberite "ON".</li> </ul>                                                                                                    | FUNC                                                                                                    |
| 9        | Ako želite izaći iz postavki pritisnuti tipku 🛛 💷 c                                                                                                    | Iva puta.                                                                                                    |
| (Važno!) | <ul> <li>Ako je "2" postavljeno za "PINCH ROLL" i "OFF" za RO valjaka će detektirati pri mjerenju medija.</li> <li>Kada koristite širi list, možda želite ograničiti broj pasivnih va kotača na listu. U takvom slučaju, jer postoji mogućnost s materijala. U tom slučaju da bi se postigli bolji rezultati re</li> </ul> | LL SELECT" samo 2 pasivna<br>ljaka jer ne želite da ostaje trag<br>manjene preciznosti uvlačenja<br>zanja smanijti brzinu rezanja. |

## Postavljanje [FEED OFFSET]

Možete napraviti dodatno pomjeranje materijala sa "pre-feed" ili sličnim funkcijama.

Dodatnim pomjeranjem osiguravate lagani prolazak materijala za rezanje.

- Kada materijal u roli na kraju, pri pomjeranju materijal može zapinjati. To može dovesti do greški u rezanju (crtanju). Međutim, korištenjem ove funkcija, možete smanjiti ovaj problem.
  - Vrijednosti spremljene u memoriju ostaju sačuvani i nakon gašenja uređaja.
  - Ako je "over feeding" uključen, postavka "feed offset" postaje nevažeća.

| 1 | Pritisnuti tipke (FUNCTION) u LOCAL načinu rada.            | SQUARE CUT <ent></ent>                                    |
|---|-------------------------------------------------------------|-----------------------------------------------------------|
| 2 | S kursor tipkama 💌 ili 本 izabrati [SET UP]                  | SET UP <ent></ent>                                        |
| 3 | Potvrditi s tipkom (ENTERHOLD)                              |                                                           |
| 4 | S kursor tipkama 📼 ili 🛋 izabrati [FEED<br>OPTION]          | SET UP><br>FEED OPTION <ent></ent>                        |
| 5 | Potvrditi s tipkom (ENTERHOLD)                              | <pre><set up=""> FEED OFFSET <ent> FUNC</ent></set></pre> |
| 6 | Potvrditi s tipkom (ENTERHOLD)                              | SET UP><br>FEEDoffset: 0cm                                |
| 7 | S kursor tipkama 💌 ili 🛋 i odrediti duljinu<br>pomicanja.   | <set up=""><br/>FEEDoffset: 10cm</set>                    |
|   | <ul> <li>Vrijednosti za podešavanje : 0 do 100cm</li> </ul> | FUNC                                                      |
| 8 | Potvrditi s tipkom (ENTERHOLD)                              |                                                           |
| 9 | Ako želite izaći iz postavki pritisnuti tipku CEND          | ) nekolilo puta.                                          |

| Pritisnuti tipke (FUNCTION) u LOCAL načinu rada.             | SET UP <ent></ent>                                   |
|--------------------------------------------------------------|------------------------------------------------------|
|                                                              | FUNC                                                 |
| S kursor tipkama 📼 ili 🛋 izabrati [SET UP]                   | SET UP><br>FEED OPTION <ent></ent>                   |
|                                                              | FUNC                                                 |
| Potvrditi s tipkom (ENTERHOLD)                               |                                                      |
| S kursor tipkama 🖙 ili 🛋 izabrati [FEED                      | SET UP>                                              |
|                                                              | FUNC                                                 |
| Potvrditi s tipkom (ENTERHOLD)                               | <pre><set up=""> FEED OFFSET <ent></ent></set></pre> |
|                                                              | FUNC                                                 |
| S kursor tipkama 🐨 ili 🛋 izabrati [FEED<br>SPEED]            | <pre><set up=""> FEED SPEED <ent></ent></set></pre>  |
| <b>,</b>                                                     | FUNC                                                 |
| Potvrditi s tipkom (ENTERHOLD)                               | SET UP><br>FEED SPEED: 0                             |
|                                                              | FUNC                                                 |
| S kursor tipkama 📼 ili 🛋 i odrediti brzinu<br>pomicanja.     | SET UP><br>FEED SPEED: 10                            |
| <ul> <li>Vrijednosti za podešavanje : 0 do 30cm/s</li> </ul> | FUNC                                                 |
| Potvrditi s tipkom (ENTERHOLD)                               |                                                      |
|                                                              |                                                      |

## Postavljanje vrijednosti [PREE FEED]

| Postavke                           | Vrijednost *1           | Opis                                                                                                    |  |
|------------------------------------|-------------------------|----------------------------------------------------------------------------------------------------|--|
| Feed count<br>(Broj uvlačenja)     | 0, 1, 2, <u>3,</u> 4, 5 | Broj koliko puta će se materijal pomicati naprijed natrag<br>Pomicanjem materijala može se povećati kvaliteta rezanja                                        |  |
|                                    |                         | • Tri puta je referentna vrijednost, Odredite broj uvlačenja ovisno o materijalu.                                                                            |  |
| Feed length<br>(Duljina uvlačenja) | 0.1 do <u>0.3</u> do 5m | Odredite duljinu uvlačenja<br>Uvlačenje materijala prije rezanja/plotanja može se<br>prilagoditi u radnim postavkama, kvaliteta rezanja može se<br>povećati. |  |
| Wait time<br>(Vrijeme čekanja)     | 0 do <u>1</u> do 90 sec | Vrijeme nakon uvlačenja potrebno za početak rezanja.                                                                                                    |  |
| Over feed                          | ON / <u>OFF</u>         | Kad se režu dvije ili više stranica s uvlačenjem lista<br>unaprijed, rezanje može biti efikasnije ako je vrijeme čekanja<br>postavljeno.                     |  |

1. Pred definirana vrijednost je podvučena

| SQUARE CUT SQUARE CUT SQUARE CUT SQUARE CUT SANTE |
|---------------------------------------------------|
| SET UP <ent></ent>                                |
|                                                   |
| SET UP><br>FEED OPTION <ent></ent>                |
| SET UP><br>FEED OFFSET <ent></ent>                |
| SET UP><br>PRE FEED <ent></ent>                   |
|                                                   |

| 7  | <b>Potvrditi s tipkom (ENTERHOLD)</b><br>Prikazuje se podešavanje broja uvlačenja                                                         | SET UP><br>FEED COUNT: OFF |
|----|----------------------------------------------------------------------------------------------------|----------------------------|
| 8  | S kursor tipkama 💌 ili 🛋 i odrediti broj<br>pomicanja.                                                                                    | SET UP><br>FEED COUNT: 1   |
| 9  | <ul> <li>Vrijednosti za podešavanje : OFF, 1 do 5</li> <li>Potvrditi s tipkom ENTERHOLD</li> <li>Podešavanje slijedeće stavke.</li> </ul> | SET UP><br>FEED LENG: 3.0m |
| 10 | Ponoviti korake 8 i 9 za ostale stavke.                                                                                                   |                            |
| 11 | Potvrditi s tipkom (ENTERHOLD)                                                                                                    |                            |
| 12 | Ako želite izaći iz postavki pritisnuti tipku 🛛 🗨                                                                                         | 🖻 nekoliko puta.           |

(važno!) • Vrijednosti spremljene u memoriju ostaju sačuvane i nakon gašenja uređaja.

## Podešavanje mreže

Također možete podesiti postavke mrežne s programom "Network Configurator", Mimaki-jev alat za podešavanje mrežne. Network Configurator se nalazi na CD-u koji dolazi uz uređaj. molimo Vas da preuzmete ažurirane informacije sa naše web stranice (http://eng.mimaki.co.jp/download/).

| 1        | Pritisnuti tipke (FUNCTION) u LOCAL načinu rada.                                                                                                    | SQUARE CUT <ent></ent>                                                |
|----------|----------------------------------------------------------------------------------------------------|-----------------------------------------------------------------------|
| 2        | S kursor tipkama 📼 ili 🛋 izabrati [SET UP]                                                                                                    | SET UP <ent></ent>                                                    |
| 3        | Potvrditi s tipkom (ENTERHOLD)                                                                                                    |                                                                       |
| 4        | S kursor tipkama 📼 ili 🛋 izabrati [NETWORK]                                                                                                    | SET UP><br>NETWORK <ent></ent>                                        |
| 5        | Potvrditi s tipkom (ENTER/HOLD)                                                                                                    | <network> Info.       IP Address     <ent>       FUNC</ent></network> |
| 6        | <ul> <li>Potvrditi s tipkom (ENTERHOLD)</li> <li>Prikazuje se IP adresa koju trenutno koristi ovaj uređaj.</li> </ul>                                                                    | IP Addr. Info.<br>10. 16. 168.235                                     |
| (Važno!) | <ul> <li>Nakon spajanja na mrežu potrebno je neko vrijeme da se<br/>odredi IP adresa. Ako adresa nije određena "0.0.0.0" se<br/>prikazuje</li> </ul>                                     |                                                                       |
| 7        | Potvrditi s tipkom (ENTERHOLD)                                                                                                    | <pre> {Network&gt; Info. IP Address <ent> FUNC </ent></pre>           |
| 8        | S kursor tipkama 🖙 ili 🛋 izabrati [MAC<br>Address]                                                                                                    | <network> Info.       MAC Address       FUNC</network>                |
| 9        | <ul> <li>Potvrditi s tipkom (ENTERHOLD)</li> <li>Prikazuje se MAC adresa koju trenutno koristi ovaj uređaj.</li> <li>Pritiskom na tipku (IPC) prikazuje se ostatak MAC adrese</li> </ul> | MAC Addr. Info.<br>00 : d0 : 1b ><br>FUNC                             |
| 10       | Potvrditi s tipkom (ENTERHOLD)                                                                                                    | <pre></pre>                                                           |

| 11 S kursor tipkama 💌 ili 🛋 izabr                                                                                                    | rati [DHCP]                                                                                 |
|----------------------------------------------------------------------------------------------------|---------------------------------------------------------------------------------------------|
| <ul> <li>Potvrditi s tipkom (ENTERHOLD)</li> <li>S tipkama ( All all all all all all all all all all</li></ul>                                                 | iti<br>server.                                                                              |
| <b>13</b> Potvrditi s tipkom (ENTERHOLD)                                                                                                    | <pre></pre>                                                                                 |
| <b>14</b> S kursor tipkama 💌 ili 🛋 izabr                                                                                                    | rati [AutoIP]                                                                               |
| <ul> <li>Potvrditi s tipkom ENTERHOLD</li> <li>S tipkama  ključen, IP adresa određuje Au Međutim, ako je DHCP uključen, DHCP</li> </ul>                        | iti<br>toIP protokol.<br>ima prioritet.                                                     |
| 16 Potvrditi s tipkom (ENTERHOLD)                                                                                                    | AutolP <ent></ent>                                                                          |
| <ul> <li>17 S kursor tipkama  ili  izabr<br/>Ako je DHCP i AutolP isključen, možete po<br/>Sub Net Mask.</li> <li>18 Potvrditi s tipkom (ENTERHOLD)</li> </ul> | r <b>ati postavke za podešavanje.</b><br>odesiti IP adresu / default gateway / DNS adresu / |
| <b>19</b> S kursor tipkama 💌 ili 🗪 izabr                                                                                                    | rati postavke za podešavanje.                                                               |
| <b>20</b> Potvrditi s tipkom (ENTERHOLD)                                                                                                    |                                                                                             |
| <b>21</b> Ako želite izaći iz postavki pritisnuti                                                                                                    | tipku (END) nekoliko puta.                                                                  |
| Ugasiti i upaliti uređaj da bi promjene po                                                                                                    | stavki za mrežu postale aktivne.                                                            |

## Postavljanje e-mail funkcije

Podesite funkciju za slanje e-mailova na postavljenu e-mail adresu kad događaji poput početka / kraja rezanja i prestanka rada zbog greške.

Također možete izvesti mrežne postavke s programom "Network Configurator". On se nalazi na CD-u koji dolazi uz uređaj. molimo Vas da preuzmete ažurirane informacije sa naše web stranice (http://eng.mimaki.co.jp/download/).

Odricanje od odgovornosti

- Korisnik je odgovoran za naknadu za internet komunikaciju, kao što su e-mail obavijesti.
- E-mail o događaju možda neće biti isporučen zbog interneta, kvara na uređaju (napajanje i itd.). Mimaki nema apsolutno nikakvu odgovornost za bilo kakvu štetu ili gubitak koji proizlazi iz ne isporuke ili kašnjenja e-mail poruke.
- E-mail funkcije možete koristiti spajanjem uređaja na LAN. Pripremite LAN prije spajanja uređaja.
  - Nije kompatibilan sa SSL komunikacijom.

### Omogućite javljanje događaja putem e-maila.

| 1 | Pritisnuti tipke (FUNCTION) u LOCAL načinu rada.  | SQUARE CUT <ent></ent>               |
|---|---------------------------------------------------|--------------------------------------|
| 2 | S kursor tipkama 📼 ili 🛋 izabrati [SET UP]        | SET UP <ent></ent>                   |
| 3 | Potvrditi s tipkom (ENTERHOLD)                    |                                      |
| 4 | S kursor tipkama 🕶 ili 🛋 izabrati [EVENT<br>MAIL] | SET UP><br>EVENT MAIL <ent></ent>    |
| 5 | Potvrditi s tipkom (ENTERHOLD)                    | Cevent MAIL><br>Delivery <ent></ent> |
| 6 | Potvrditi s tipkom (ENTERHOLD)                    | Delivery<br>:OFF<br>FUNC             |

| S kursor tipkama 🐨 ili 🛋 izabrati "ON"                                                      | Mail Function<br>ON                          |
|---------------------------------------------------------------------------------------------|----------------------------------------------|
| Potvrditi s tipkom (ENTERHOLD)                                                              | CEVENT MAIL><br>Delivery <ent></ent>         |
| 9 Ako želite izaći iz postavki pritisnuti tipku 🤇                                           | END) nekoliko puta.                          |
| Događaji koji se javljaju putem e-maila.<br>Pritisnuti tipke (FUNCTION) u LOCAL načinu rada | <pre></pre>                                  |
| 2 S kursor tipkama 🐨 ili 🛋 izabrati [SET U                                                  | P] (FUNCTION><br>SET UP <ent></ent>          |
| 3 Potvrditi s tipkom (ENTERHOLD)                                                            | FUNC                                         |
| S kursor tipkama 🐨 ili 🛋 izabrati [EVEN]<br>MAIL]                                           | <set up=""><br/>EVENT MAIL <ent></ent></set> |
|                                                                                             | FUNC                                         |

| 6  | S kursor tipkama 📼 ili 🛋 izabrati [Event].                                                                                                    | Event AIL><br>Event <ent></ent> |
|----|----------------------------------------------------------------------------------------------------|---------------------------------|
| 7  | <ul> <li>Postavite slati /ne slati e-mail na početku rezanja</li> <li>Pritisnite tipke </li> </ul>                                                                | PlotStart Event<br>:OFF<br>FUNC |
| 8  | <ul> <li>Potvrditi s tipkom (ENTERHOLD)</li> <li>Postavite slati /ne slati e-mail na kraju rezanja</li> <li>Pritisnite tipke ( Z a odabir ON / OFF.</li> </ul>    | Plot End Event<br>:OFF<br>FUNC  |
| 9  | <ul> <li>Potvrditi s tipkom (ENTERHOLD)</li> <li>Postavite slati /ne slati e-mail ako se pojavi greška</li> <li>Pritisnite tipke ( Za odabir ON / OFF.</li> </ul> | Error Event<br>:OFF             |
| 10 | <ul> <li>Postavite slati /ne slati e-mail ako se pojavi upozorenje</li> <li>Pritisnite tipke </li> <li>Za odabir ON / OFF.</li> </ul>                             | Warning Event<br>:OFF           |
| 11 | Potvrditi s tipkom (ENTERHOLD)                                                                                                    | Event AIL><br>Event <ent></ent> |
| 12 | Ako želite izaći iz postavki pritisnuti tipku CEND                                                                                                    | ) nekoliko puta.                |
### Postavljanje e-mail adrese

|   | Pritisnuti tipke (FUNCTION) u LOCAL načinu rada.                                                                                                    | SQUARE CUT <ent></ent>                                  |
|---|----------------------------------------------------------------------------------------------------|---------------------------------------------------------|
| ) | S kursor tipkama 📼 ili 🛋 izabrati [SET UP]                                                                                                    | SET UP <ent></ent>                                      |
|   | Potvrditi s tipkom (ENTER/HOLD)                                                                                                    |                                                         |
|   | S kursor tipkama 🖙 ili 🛋 izabrati [EVENT<br>MAIL]                                                                                                    | SET UP><br>EVENT MAIL <ent></ent>                       |
| • | Potvrditi s tipkom (ENTER/HOLD)                                                                                                    | EVENT MAIL><br>Delivery <ent></ent>                     |
| ) | S kursor tipkama 📼 ili 🛋 izabrati [Address].                                                                                                    | <pre> EVENT MAIL&gt; Mail Addr. <ent> FUNC </ent></pre> |
|   | Potvrditi s tipkom (ENTER/HOLD)                                                                                                    | Mail Address                                            |
| ) | <ul> <li>S kursor tipkama  S kursor tipkama  S k</li></ul> | <b>nail adresu.</b><br>do 96 znakova.                   |
|   | Potvrditi s tipkom (ENTER/HOLD)                                                                                                    | <pre> EVENT MAIL&gt; Mail Addr. <ent> </ent></pre>      |

Postavljanje naslova (subject).

| <ul> <li>S kursor tipkama ili izabrati [SET UP]</li> <li>Potvrditi s tipkom ENTERHOD</li> <li>S kursor tipkama ili izabrati [EVENT<br/>MAIL]</li> <li>Potvrditi s tipkom ENTERHOD</li> <li>S kursor tipkama ili izabrati [Subject].</li> <li>S kursor tipkama ili izabrati [Subject].</li> <li>S kursor tipkama ili izabrati [Subject].</li> <li>S kursor tipkama ili izabrati [Subject].</li> <li>S kursor tipkama ili izabrati [Subject].</li> <li>S kursor tipkama ili izabrati [Subject].</li> <li>S kursor tipkama ili izabrati [Subject].</li> <li>S kursor tipkama ili izabrati [Subject].</li> <li>S kursor tipkama ili izabrati [Subject].</li> <li>S kursor tipkama ili izabrati [Subject].</li> </ul>                                                                                                    | 9 | Potvrditi s tipkom (ENTERHOLD)                                                                                                    | Subject <ent></ent>                          |
|----------------------------------------------------------------------------------------------------|---|----------------------------------------------------------------------------------------------------|----------------------------------------------|
| 2       S kursor tipkama I ili I izabrati [SET UP]         3       Potvrditi s tipkom ENTERHOLD         4       S kursor tipkama I ili I izabrati [EVENT         5       Potvrditi s tipkom ENTERHOLD         6       S kursor tipkama I ili I izabrati [Subject].         7       Potvrditi s tipkom ENTERHOLD                                                                                                    | 8 | <ul> <li>S kursor tipkama </li> <li>Upisati slova koja će se koristiti za naslov e-maila</li> <li>Upišite naslov sa alfanumeričkim znakovima i simbolima, o</li> </ul> | <b>slov.</b><br>do 8 znakova.                |
| <ul> <li>S kursor tipkama ili izabrati [SET UP]</li> <li>Potvrditi s tipkom ENTERHOLD</li> <li>S kursor tipkama ili izabrati [EVENT KALL]</li> <li>Potvrditi s tipkom ENTERHOLD</li> <li>S kursor tipkama ili izabrati [Subject].</li> </ul>                                                                                                    | 7 | Potvrditi s tipkom (ENTER/HOLD)                                                                                                    | Message Subject<br>CG-SR3_1                  |
| <ul> <li>2 Skursor tipkama ili izabrati [SET UP]</li> <li>3 Potvrditi s tipkom ENTERHOLD</li> <li>4 Skursor tipkama ili izabrati [EVENT SET UP]</li> <li>5 Potvrditi s tipkom ENTERHOLD</li> </ul>                                                                                                    | 6 | S kursor tipkama 📼 ili 🛋 izabrati [Subject].                                                                                                    | Subject <ent></ent>                          |
| <ul> <li>2 S kursor tipkama ili izabrati [SET UP]</li> <li>3 Potvrditi s tipkom ENTERHOLD</li> <li>4 S kursor tipkama ili izabrati [EVENT MAIL]</li> </ul>                                                                                                    | 5 | Potvrditi s tipkom (ENTERHOLD)                                                                                                    | CEVENT MAIL><br>Delivery <ent></ent>         |
| 2 S kursor tipkama 🐨 ili 🏊 izabrati [SET UP]<br>FUN<br>FUN<br>SET UP<br>FUNC<br>SET UP<br>SET UP<br>SET U | 4 | S kursor tipkama 🖙 ili 🛋 izabrati [EVENT<br>MAIL]                                                                                                    | <set up=""><br/>EVENT MAIL <ent></ent></set> |
| 2 S kursor tipkama 🐨 ili 🏊 izabrati [SET UP]                                                                                                    | 3 | Potvrditi s tipkom (ENTERHOLD)                                                                                                    |                                              |
| FUNC                                                                                                    | 2 | S kursor tipkama 💌 ili 🛋 izabrati [SET UP]                                                                                                    | SET UP <ent></ent>                           |
| Pritisnuti tipke (FUNCTION) u LOCAL načinu rada.                                                                                                    | 1 | Pritisnuti tipke (FUNCTION) u LOCAL načinu rada.                                                                                                    | SQUARE CUT <ent></ent>                       |

### Postavljanje servera

| 1 | Pritisnuti tipke (FUNCTION) u LOCAL načinu rada.                                                                                                  | SQUARE CUT <ent></ent>                 |
|---|----------------------------------------------------------------------------------------------------|----------------------------------------|
| 2 | S kursor tipkama 📼 ili 🕋 izabrati [SET UP]                                                                                                    | SET UP <ent></ent>                     |
| 3 | Potvrditi s tipkom (ENTER/HOLD)                                                                                                    |                                        |
| 4 | S kursor tipkama 📼 ili 🛋 izabrati [EVENT<br>MAIL]                                                                                                 | SET UP><br>EVENT MAIL <ent></ent>      |
| 5 | Potvrditi s tipkom (ENTERHOLD)                                                                                                    | CEVENT MAIL><br>Delivery <ent></ent>   |
| 6 | S kursor tipkama 📼 ili 🕋 izabrati [SERVER].                                                                                                    | Server <ent></ent>                     |
| 7 | Potvrditi s tipkom (ENTER/HOLD)                                                                                                    | SERVER SETUP<br>SMTP Addr. <ent></ent> |
| 8 | Potvrditi s tipkom (ENTER/HOLD)                                                                                                    | SMTP Address                           |
|   | <ul> <li>S kursor tipkama </li> <li>S kursor tipkama </li> <li>P odesiti SMTP server.</li> <li>Upisati ime SMTP servera ili IP adresu.</li> </ul> | FUNC                                   |
| 9 | Potvrditi s tipkom (ENTER/HOLD)                                                                                                    | SERVER SETUP<br>SMTP Addr. <ent></ent> |

POGLAVLJE Korisne funkcije

| 10 | S kursor tipkama 🖙 ili 🛋 izabrati [SMTP<br>PORT].                                                                                                    | SERVER SETUP<br>SMTP Port <ent></ent>   |
|----|----------------------------------------------------------------------------------------------------|-----------------------------------------|
| 11 | Potvrditi s tipkom (ENTERHOLD)                                                                                                    | SMTP Port No.<br>25                     |
| 12 | S kursor tipkama 🖙 ili 🕋 izabrati [Auth.].                                                                                                    |                                         |
| 13 | Potvrditi s tipkom (ENTERHOLD)                                                                                                    | SERVER SETUP<br>SMTP Port <ent></ent>   |
| 14 | S kursor tipkama 💌 ili 🛋 izabrati [Auth.].                                                                                                    | SERVER SETUP<br>Auth. <ent></ent>       |
| 15 | Potvrditi s tipkom (ENTERHOLD)                                                                                                    | SERVER SETUP<br>POP before SMTP         |
| 16 | <ul> <li>S kursor tipkama  ili  izabrati [Auth.].</li> <li>Postavite način provjere autentičnosti na SMTP poslužitelj.</li> <li>Kad odaberete [OFF], prijeđite na korak 32.</li> </ul> | SERVER SETUP<br>POP before SMTP         |
| 17 | Potvrditi s tipkom (ENTERHOLD)                                                                                                    | SERVER SETUP<br>Auth. <ent></ent>       |
| 18 | S kursor tipkama 💌 ili 🛋 izabrati [Sender Adr].                                                                                                    | SERVER SETUP<br>Sender Adr. <ent></ent> |

| 40         | Potvrditi s tipkom (ENTERHOLD)                                                                                                    | Sender Mail Adr.                        |
|------------|----------------------------------------------------------------------------------------------------|-----------------------------------------|
| 19         | <ul> <li>S kursor tipkama </li> <li>T </li> <li>Upisati e-mail</li> <li>Upišite naslov sa alfanumeričkim znakovima i simbolima, do 64 znaka.</li> </ul>                                                                                                    | FUNC                                    |
| (Važno!)   | <ul> <li>Ovisno o vašem serveru, ako server ne podržava e-mail adro<br/>može biti ne dostupno.</li> </ul>                                                                                                    | esu, slanje /primanje e-pošte           |
| 20         | Potvrditi s tipkom (ENTERHOLD)                                                                                                    | SERVER SETUP<br>Sender Adr. <ent></ent> |
| 21         | S kursor tipkama 💌 ili 🛋 izabrati [User Name].                                                                                                    | SERVER SETUP<br>User Name <ent></ent>   |
| <b>~</b> ~ | Potvrditi s tipkom (ENTERHOLD)                                                                                                    | User Name                               |
|            | <ul> <li>S kursor tipkama </li> <li>T </li> <li>Upišite naslov sa alfanumeričkim znakovima i simbolima, do 30 znaka.</li> </ul>                                                                                                    | FUNC                                    |
| 23         | Potvrditi s tipkom (ENTERHOLD)                                                                                                    | SERVER SETUP<br>User Name <ent></ent>   |
| 24         | S kursor tipkama 💌 ili 🛋 izabrati [Pass Word].                                                                                                    | SERVER SETUP<br>Pass Word <ent></ent>   |
| 9E         | Potvrditi s tipkom (ENTERHOLD)                                                                                                    | Pass Word                               |
| 23         | <ul> <li>S kursor tipkama </li> <li>S kursor tipkama </li> <li>Image: Construct of the second second</li></ul> | FUNC                                    |
| (Važno!)   | • Lozinka se ne prikazuje na zaslonu. Jedino možete upisati n                                                                                                    | ovu lozinku.                            |

| 26 | <b>Potvrditi s tipkom (ENTERHOLD)</b><br>Kad odaberete [POP prije SMTP] u koraku 16, postavite<br>stavke u koraku 27. do 31. | SERVER SETUP<br>Pass Word <ent></ent>  |
|----|----------------------------------------------------------------------------------------------------|----------------------------------------|
| 27 | S kursor tipkama 📼 ili 🛋 izabrati [POP Addr.].                                                                               | SERVER SETUP<br>POP3 Addr. <ent></ent> |
| 28 | <ul> <li>Potvrditi s tipkom (ENTERHOLD)</li> <li>S kursor tipkama ( ) ( ) ( ) ( ) ( ) ( ) ( ) ( ) ( ) (</li></ul>            | POP3 Address                           |
| 29 | Potvrditi s tipkom (ENTERHOLD)                                                                                               | SERVER SETUP<br>POP3 Addr. <ent></ent> |
| 30 | S kursor tipkama 📼 🛋 izabrati [APOP].                                                                                        | SERVER SETUP<br>APOP <ent></ent>       |
| 31 | <ul> <li>Potvrditi s tipkom (ENTERHOLD)</li> <li>S kursor tipkama ( v uključiti / isključiti APOP.</li> </ul>                | APOP<br>ON                             |
| 32 | Potvrditi s tipkom (ENTERHOLD)                                                                                               |                                        |
| 33 | Ako želite izaći iz postavki pritisnuti tipku (END)                                                                          | nekoliko puta.                         |

### Slanje test e-maila

|                                                                                             | FUNC                                         |
|---------------------------------------------------------------------------------------------|----------------------------------------------|
| S kursor tipkama 📼 ili 🛋 izabrati [SET UP]                                                  | SET UP <ent></ent>                           |
| Potvrditi s tipkom (ENTERHOLD)                                                              |                                              |
| S kursor tipkama 📼 ili 🛋 izabrati [EVENT<br>MAIL]                                           | SET UP><br>EVENT MAIL <ent></ent>            |
|                                                                                             | PONC                                         |
| Potvrditi s tipkom (ENTER/HOLD)                                                             | <pre></pre>                                  |
|                                                                                             | FUNC                                         |
| S kursor tipkama 💌 ili 🛋 izabrati [Test].                                                   | <pre> EVENT MAIL&gt; Test <ent> </ent></pre> |
|                                                                                             | FUNC                                         |
| Potvrditi s tipkom (ENTERHOLD)                                                              | Transimit Test<br>EXECUTE :ent               |
|                                                                                             | FUNC                                         |
| Potvrditi s tipkom (ENTERHOLD)                                                              | Transimit Test                               |
| Rezultat slanja je prikazan na zaslonu.                                                     | Success                                      |
| <ul> <li>Ako slanje e-maila nije uspjelo, na zaslonu se prikaže "erro<br/>code".</li> </ul> |                                              |
| Pogledajte sljedeću stranicu kako bi se riješili problem.                                   | Transimit Test<br>Failed 12345               |
|                                                                                             | FUNC                                         |
|                                                                                             | Error code                                   |

- (Vaino) Rezultat slanja test e-maila je rezultat procesa slanja sa uređaja na e-mail server. To ne znači da je e-mail stigla na adresu.
  - Ako je uključen spam filter sl. e-mail neće biti primljen iako je na uređaju poruka "Sending has been completed"
  - Ako je slanje e-mail nije uspjelo popis greški nalazi se ispod "error code"
  - Ukoliko se pogreška ne može riješiti, pokušajte ponovo nakon nekog vremena.
  - Za postavljanje servera i sl., obratite se s mrežnom administratoru.

| Error Code                       | Opis                                                                              | Uklanjanje pogreške                                                                                                    |  |
|----------------------------------|-----------------------------------------------------------------------------------|----------------------------------------------------------------------------------------------------|--|
| 10                               | Network connection error                                                          | Provjeriti je li uređaj spojen na mrežu.<br>Provjerite je li IP adresa uređaja točna.<br>Provjeriti da je DNS dostupan.                                                                                                    |  |
| 20                               | Neispravna e-mail adresa                                                          | Upišite ispravnu e-mail adresu                                                                                                    |  |
| 11003<br>11004                   | POP poslužitelj ne može se naći<br>Ili se ne može pristupiti DNS<br>poslužitelju. | Provjerite POP adresu servera<br>Provjeriti da je DNS dostupan.                                                                                                    |  |
| 11021                            | Ne može se povezati s POP<br>poslužiteljem.                                       | Provjerite postavke POP servera<br>Provjerite postavke firewala                                                                                                    |  |
| 12010                            | Pogreška vratila iz POP poslužitelja.                                             | Provjerite postavke POP servera                                                                                                    |  |
| 13000                            | POP identifikacija nije uspijela.                                                 | Provjerite korisničko ime i lozinku<br>Provjerite postavke APOP                                                                                                    |  |
| 10013<br>10014                   | SMTP poslužitelj se ne može pronaći.<br>Ili se ne može pristupiti DNS serveru.    | Provjerite SMTP adresu servera<br>Provjeriti da je DNS dostupan.                                                                                                    |  |
| 10021                            | Ne može se povezati s SMTP serverom.                                              | Provjerite postavke SMTP servera<br>Provjerite broj porta SMTP servera<br>Provjerite postavke firewala                                                                                                    |  |
| 10***<br>11***<br>20***<br>21*** | Pogreška se vratila iz SMTP servera.<br>Ili, nije bilo odziva.                    | Provjerite postavke SMTP servera<br>Ne mogu komunicirati s poslužitelja koji<br>zahtijeva SSL komunikaciju.<br>Provjerite postavke filter protokola                                                                                                    |  |
| 12***                            | Nije važeća adresa pošiljatelja.                                                  | Provjerite je li e-mail adresa upisana pod<br>"Sender mail Adr." podržana ,                                                                                                    |  |
| 13***                            | E-mail adresa nije pronađena.<br>Ili, nije važeća adresa pošiljatelja.            | <ul> <li>Provjerite e-mail adresu.</li> <li>Čak i ako postoji pogreška u e-mail adresi,<br/>ova pogreška ne može biti otkrivena u nekim<br/>slučajevima.</li> <li>Provjerite je li e-mail adresa upisana pod<br/>"Sender mail Adr." podržana ,</li> </ul> |  |
| 22008                            | SMTP pogreška provjere autentičnosti                                              | Metoda provjere autentičnosti nije podržana.                                                                                                    |  |
| 23***<br>24***<br>25***          | SMTP provjera autentičnosti nije<br>uspjela.                                      | Provjerite korisničko ime i lozinku                                                                                                    |  |

\*\*\* kod pogreške vratio se s poslužitelja e-pošte.

# Potvrda informacija o stroju

Informacije o ovom stroju mogu se provjeriti. Sljedeće stavke mogu se provjeriti.

| Stavka                                       | Opis                            |
|----------------------------------------------|---------------------------------|
| MODEL         Prikazuje naziv modela stroja. |                                 |
| F/W ver. Prikazuje firmware verziju stroja.  |                                 |
| SERIJAL No.                                  | Prikazuje serijski broj stroja. |
| IP Adresa Prikazuje IP adresu stroja.        |                                 |

## Prikaz informacija

| 1 | Pritisnuti tipke (FUNCTION) u LOCAL načinu rada.   | SQUARE CUT <ent></ent> |
|---|----------------------------------------------------|------------------------|
| 2 | S kursor tipkama 🐨 ili 🛋 izabrati<br>[INFORMATION] | SQUARE CUT <ent></ent> |
| 3 | Potvrditi s tipkom (ENTER/HOLD)                    | SQUARE CUT <ent></ent> |

S kursor tipkama 📼 ili 🛋 izabrati informacije koje će se prikazati.

| - |  |
|---|--|
|   |  |

Potvrditi s tipkom (ENTER/HOLD)

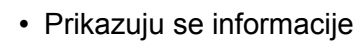

.....

| MODEL    | SQUARE CUT <ent></ent> | SERIJAL NO. | SQUARE CUT <ent></ent>                                       |
|----------|------------------------|-------------|--------------------------------------------------------------|
| F/W ver. |                        | IP Adresa   |                                                              |
|          | SQUARE CUT <ent></ent> |             | <pre><function> SQUARE CUT <ent> FUNC</ent></function></pre> |

## **Ostale postavke**

## Promjena jezika

Možete odabrati jezik prikaza (Postavljeno na "engleski" kad kupite rezač). **Jezici**: Japanese, English, German, French, Spanish, Italian, Portuguese

| 1 | Pritisnuti tipke (FUNCTION) u LOCAL načinu rada.    | SQUARE CUT <ent></ent>                          |
|---|-----------------------------------------------------|-------------------------------------------------|
| 2 | S kursor tipkama 🐨 ili 🛋 izabrati [DISPLAY]         | CFUNCTION><br>DISPLAY <ent></ent>               |
| 3 | Potvrditi s tipkom (ENTERHOLD)                      | <pre><function> lang:Japanese </function></pre> |
| 4 | S kursor tipkama 📼 ili 🛋 izabrati jezik.            | <function><br/>lang:English</function>          |
| 5 | Potvrditi s tipkom (ENTERHOLD)                      |                                                 |
| 6 | Ako želite izaći iz postavki pritisnuti tipku 🛛 🕬 📼 | dva puta.                                       |

## Promjena korisnika

Za CG-SRIII, možete spremiti postavke (uvjeti rezanja, korekcije udaljenosti i postavke uređaja) za osam korisnika (User 1 - 8).

Promjenom korisnika mijenjaju se postavke bez resetiranja parametara

- Promjena korisnika nije moguća dok uređaj reže, prvo izbrišite podatke a zatim promjenite korisnika.
  - · Kod promjene korisnika potrebno je ponovno mjeriti medij.

| 1 | Pritisnuti tipke (FUNCTION) u LOCAL načinu rada.    | SQUARE CUT <ent></ent> |
|---|-----------------------------------------------------|------------------------|
| 2 | S kursor tipkama 📼 ili 🕋 izabrati [USER<br>CHANGE]  | Ser Change <ent></ent> |
| 3 | Potvrditi s tipkom (ENTERHOLD)                      | SER No. :1             |
| 4 | S kursor tipkama 🖙 ili 🗻 izabrati korisnika.        | SER No. : 8            |
| 5 | Potvrditi s tipkom (ENTER/HOLD)                     |                        |
| 6 | Ako želite izaći iz postavki pritisnuti tipku CENDO | dva puta.              |

## Ostale praktične postavke

Promijenite postavke u skladu s korištenjem.

| 1        | Pritisnuti tipke (FUNCTION) u LOCAL načinu rada.            | SQUARE CUT <ent></ent> |
|----------|-------------------------------------------------------------|------------------------|
| 2        | S kursor tipkama 📼 ili 🛋 izabrati [SET UP]                  | SET UP <ent></ent>     |
| 3        | Potvrditi s tipkom (ENTERHOLD)                              |                        |
| 4        | S kursor tipkama 💌 ili 🛋 izabrati stavku za<br>podešavanje. |                        |
|          | <ul> <li>Pogledajte popis postavki.</li> </ul>              |                        |
| 5        | Potvrditi s tipkom (ENTERHOLD)                              |                        |
| 6        | S kursor tipkama 📼 ili 🛋 podesiti vrijednost.               |                        |
| U        | Pogledajte popis postavki. (     Image: Str: 121)           |                        |
| 7        | Potvrditi s tipkom (ENTERHOLD)                              |                        |
| 8        | Ako želite izaći iz postavki pritisnuti tipku CENDO         | dva puta.              |
| (Važno!) | Vrijednosti spremljeni u memoriju ostaju sačuvane i nakon g | jašenja uređaja.       |

### Popis postavki.

| Funkcije                  | Opis                                                                                                    |                                                             | Postavke                               |                                                                                               |
|---------------------------|----------------------------------------------------------------------------------------------------|-------------------------------------------------------------|----------------------------------------|-----------------------------------------------------------------------------------------------|
| Mark Detect               | Rezanje podata oznakama                                                                                                    | ezanje podataka sa registracijskim<br>znakama (CCCSStr: 62) |                                        | 2)                                                                                            |
|                           | Prebacivanje formata naredbi                                                                                                    |                                                             | AUTO                                   | Automatsko prebacivanje na<br>MGL-I ili MGL-IIc u ovisnosti o<br>primljenim podacima.         |
| Command<br>Switching      |                                                                                                    |                                                             | MGL-IIc                                | Koristite kada uređaj prima<br>MGL-IIc upravljačke podatke<br>(naredbe).                      |
|                           |                                                                                                    |                                                             | MGL-lc1                                | Koristite kada uređaj prima<br>MGL-lc1 upravljačke podatke<br>(naredbe).                      |
| Interface                 | Postavljanje kor                                                                                                    | nfiguracije s računalom.                                    | ( <u></u> str: 95                      | 5)                                                                                            |
|                           |                                                                                                    |                                                             | Standard                               | Standardni način rada.                                                                        |
| Cutting                   | Podešavanje kv                                                                                                    | alitete rezanja                                             | High<br>speed                          | Koristi se rezanje u kratkom<br>roku (nije prikladno za teške<br>materijale).                 |
| Mode                      |                                                                                                    |                                                             | High<br>quality                        | Ovaj način rada daje prioritet<br>kvaliteti rezanja.                                          |
| Origin                    | Za MGL-IIc naredbe, postavlja poziciju<br>početne točke.<br>(Za MGL-IC1 naredbe, početna točka<br>smješten je u donjem desnom kutu.)                                                                                |                                                             | Center                                 | Postavlja početnu točku u<br>centar efektivne površine<br>rezanja                             |
| Switching                 |                                                                                                    |                                                             | Lower<br>right                         | Postavlja početnu točku u donji<br>desni kut.                                                 |
| Expands                   | Smanjuje prosto                                                                                                    | or gdje se ne reže                                          | (🔄 str: 81                             | 1)                                                                                            |
| Rotation                  | Mijenja smjer re                                                                                                    | zanja                                                       | (Carastr: 83                           | 3)                                                                                            |
| Buzzor                    | Aktiviranje/isklj<br>učivanje tona<br>tipki i zvučnog<br>signala<br>greške.                                                                                                    | IP, VS, AS, FS, ZF, ZA,                                     | ON                                     | Aktiviran zvučni signal                                                                       |
| Duzzei                    |                                                                                                    | OFF                                                         | Utišavanje zvučnog signala<br>(zujala) |                                                                                               |
| Division Cut              | Podjela podatak<br>rezanja                                                                                                    | ka velikih dimenzija prije                                  | (Carstr: 85                            | 5)                                                                                            |
| Priority                  | Ova se funkcija koristi u svrhu<br>određivanja naredbi kojima se daje<br>prioritet, odnosno daje li se prioritet<br>naredbama postavljenim na uređaju ili<br>onima koje se primaju s računala (Samo<br>za MGL-IIc). |                                                             | Host                                   | Uređaj se ravna prema<br>postavkama unešenima putem<br>funkcije za podešavanje na<br>računalu |
|                           |                                                                                                    |                                                             | Panel                                  | Uređaj se ravna prema<br>postavkama unešenima putem<br>vlastite upravljačke ploče.            |
| Size<br>Response<br>Value | Podesite maksimalnu veličinu odziva u metrima.(Samo za MGL-Ic1).                                                                                                    |                                                             | 1 do 51m                               |                                                                                               |
| Sheet                     | Senzor lista medija detektira prisutstvo /<br>odsutstvo lista medija, te njegovu duljinu.                                                                                                    |                                                             | ON                                     | Funkcija senzora lista medija<br>aktivna                                                      |
| Sensor                    |                                                                                                    |                                                             | OFF                                    | Funkcija senzora lista medija<br>nije aktivna                                                 |

| Funkcije                                        | Funkcije Opis                                                                                                    |                                                                                 | Postavke                                                                                |                                                                                                    |
|-------------------------------------------------|----------------------------------------------------------------------------------------------------|---------------------------------------------------------------------------------|-----------------------------------------------------------------------------------------|----------------------------------------------------------------------------------------------------|
| Up Speed                                        | Ova se funkcija koristi za utvrđivanje<br>brzine kretanja lista medija i kliznog<br>nosača koja se primjenjuje kada se alat<br>postavljen na klizni nosač nalazi u<br>podignutom položaju. Odabirom niža<br>brzine eliminira se mogućnost<br>pomaka/iskliznuća lista medija pri |                                                                                 | 5, 10, 20,<br>30, 40,<br>50, 60,<br>70* <sup>1</sup> , 80,<br>90 ,100<br>AUTO<br>(cm/s) | Ukoliko je odabrana postavka<br>[AUTO], koristi se postavka<br>brzine (SPEED) definirana u<br>sklopu uvjeta rada alata. (Valja,<br>međutim, imati na umu kako će<br>najmanja vrijednost iznositi 10<br>cm/s.) |
| Jog Step                                        | Ova se funkcija koristi za odabir<br>udaljenosti koju prelaze klizni nosač i<br>medij pri pritisku na kursor tipku                                                                                                    |                                                                                 | 0.1mm (u<br>mm)<br>1.0mm (u<br>mm)<br>1/16inch<br>(u inč)<br>1/254inch<br>(u inč )      | Pomicanje za 0.1mm pritiskom<br>na tipku<br>Pomicanje za 1.0mm pritiskom<br>na tipku<br>Pomicanje za 1/16inch<br>pritiskom na tipku<br>Pomicanje za 1/254inch<br>pritiskom na tipku                           |
| mm/inč                                          | Odabir mjerne je<br>milimetra i inča.                                                                                                    | edinice za duljinu između                                                       | mm                                                                                      | Duljine se prikazuju u<br>milimetrima                                                                                                    |
|                                                 | Feed Offset                                                                                                    | Vezano uz AUTO FEED<br>medij uvlači malo više<br>od potrebnog                   | 0 do<br>100cm                                                                           | (Estr: 100)                                                                                                    |
|                                                 | Fee Speed                                                                                                    | Brzina uvlačenja medija                                                         | 0 do<br>30cm/s                                                                          | (🔄 str: 101 )                                                                                                    |
| Feed Option                                     | Pre Feed                                                                                                    | Feed Count                                                                      | Off, 1 do<br>5                                                                          | Dootovito funkciju outomotokog                                                                                                    |
|                                                 |                                                                                                    | Feed Length                                                                     | 0.1 do<br>5m                                                                            | uvlačenja medija na nakon                                                                                                    |
|                                                 |                                                                                                    | Feed Wait                                                                       | 0 do 99<br>sec                                                                          | rezanja. ( E str: 102 )                                                                                                    |
|                                                 |                                                                                                    | Over Feed                                                                       | ON/OFF                                                                                  |                                                                                                    |
| Dummy<br>cutting                                | Pri aktiviranju ov<br>takav način da o<br>predodređenom                                                                                                    | ve funkcije, uređaj radi na<br>prijentira vršak oštrice u<br>pravcu pri početku | ON                                                                                      | Izvodi "Dummy cut" svaki put<br>kad se promjeni alat i uvjeti<br>rezanja.                                                                                                    |
|                                                 | rezanja.                                                                                                    |                                                                                 | OFF                                                                                     | Ne izvodi "Dummy cut"                                                                                                    |
|                                                 | Podesiti ovisno o materijalu koji se koristi                                                                                                    |                                                                                 | Standard                                                                                | Koristi se za uobičajene<br>materijale                                                                                                    |
| Sheet set-<br>ting                              |                                                                                                    |                                                                                 | Heavy                                                                                   | U slučaju kada se koristi teži<br>medij ili medij veće širine.<br>(maksimalna brzina koju je<br>moguće odabrati bit će 20<br>cm/s)                                                                            |
| Compen-<br>sated<br>pressure<br>offset          | Koristi za proširenje vrijednosti pritiska u<br>slučajevima kad početak i kraj reza<br>ostane ne izrezan.                                                                                                    |                                                                                 | ±9                                                                                      | Oko -30g do oko 30g                                                                                                    |
| Pinch Roll Broj pasivni valjaka koji se koristi |                                                                                                    | ( str: 99                                                                       | )                                                                                       |                                                                                                    |
| Over Cut                                        | Napraviti medije                                                                                                    | bez nerezani područja.                                                          | ( 🔄 str: 97                                                                             | ()                                                                                                    |
| Start Mode                                      | Podešava način                                                                                                    | rada nakon mjerenja                                                             | LCL                                                                                     | Uređaj prelazi u lokal način<br>rada nakon mjerenja materijala.                                                                                                    |
|                                                 | materijala                                                                                                    |                                                                                 | REM                                                                                     | Uređaj prelazi u remote način<br>rada nakon mjerenja materijala.                                                                                                    |

| Funkcije            | Opis                                    |                                                 | Postavke                                         |                                                                                                    |                                                            |  |
|---------------------|-----------------------------------------|-------------------------------------------------|--------------------------------------------------|----------------------------------------------------------------------------------------------------|------------------------------------------------------------|--|
| Caarah              | Postavite automatsko traženje oznaka za |                                                 |                                                  |                                                                                                    |                                                            |  |
| Search              | traženje oznaka odmak nakon mjerenja    |                                                 | (🗁 str: 73 )                                     |                                                                                                    |                                                            |  |
| IVIAIN              | lista.                                  |                                                 |                                                  |                                                                                                    |                                                            |  |
| Pen Setting         | Down Speed                              | Brzina spi                                      | uštanja olovke                                   | 0 do 20<br>do 64                                                                                                    | Veća brojčana vrijednost, brži spuštanje olovke. *1        |  |
|                     | Podešavanje mreže                       |                                                 |                                                  |                                                                                                    |                                                            |  |
|                     | IP Address                              | IP adresa                                       | koju trenutno ko                                 | oristi ovaj ure                                                                                                    | eđaj.                                                      |  |
|                     | MAC Address                             | MAC adre                                        | sa koju trenutno                                 | koristi ovaj uređaj.                                                                                                    |                                                            |  |
|                     | DHCP                                    | ON<br>OFF                                       | DR Kada je uključen, IP adresu daje DHCP server. |                                                                                                    | su daje DHCP server.                                       |  |
| ( <u>c</u> str:104) | AutoIP                                  | ON Kada je uključ<br>OFF Međutim, ako           |                                                  | en, IP adres<br>je DHCP uk                                                                                                    | a određuje AutoIP protokol.<br>ljučen, DHCP ima prioritet. |  |
|                     | IP Address *2                           |                                                 | Podešavanje                                      | IP adrese ur                                                                                                    | eđaja                                                      |  |
|                     | Def.Gateway *2                          |                                                 | Podešavanje                                      | gateway-a u                                                                                                    | ređaja                                                     |  |
|                     | DNS Address *2                          | 2                                               | Podešavanje                                      | DNS adrese                                                                                                    | uređaja                                                    |  |
|                     | SubNet Mask *2                          | 2                                               | Podešavanje                                      | subnet masl                                                                                                    | ke uređaja                                                 |  |
|                     | Delivery                                | Javljanje o                                     | događaja                                         | ON                                                                                                    | Ako je uključeno javlja događaj                            |  |
|                     | Delivery                                | putem e-n                                       | naila.                                           | OFF                                                                                                    | putem e-maila.                                             |  |
|                     |                                         | PlotStart F                                     | Event                                            | ON                                                                                                    | Postavite slati /ne slati e-mail                           |  |
|                     |                                         |                                                 |                                                  | OFF                                                                                                    | na početku rezanja                                         |  |
|                     | Event                                   | Diat End Evant                                  |                                                  | ON                                                                                                    | Postavite slati /ne slati e-mail                           |  |
|                     |                                         |                                                 |                                                  | OFF                                                                                                    | na kraju rezanja                                           |  |
|                     |                                         | Error Event                                     |                                                  | ON                                                                                                    | Postavite slati /ne slati e-mail                           |  |
|                     |                                         |                                                 |                                                  | OFF                                                                                                    | ako se pojavi greška                                       |  |
|                     |                                         | Warning Event                                   |                                                  | ON                                                                                                    | Postavite slati /ne slati e-mail                           |  |
|                     |                                         |                                                 |                                                  | OFF                                                                                                    | ako se pojavi upozorenje                                   |  |
|                     | Address                                 | Úpisati adresu na koju<br>će se slati poruke    |                                                  | Upišite adr<br>znakovima                                                                                                    | resu sa alfanumeričkim<br>i i simbolima, do 96 znakova.    |  |
|                     | Subject                                 | Upisati slova koja će se koristiti za naslov e- |                                                  | l Iničito nas                                                                                                    | slov sa alfanumeričkim                                     |  |
|                     |                                         |                                                 |                                                  | znakovima i simbolima, do 8 znakova                                                                                                    |                                                            |  |
| (Constr:106)        |                                         | maila                                           |                                                  |                                                                                                    |                                                            |  |
| (                   |                                         | SMTP Address                                    |                                                  | Upisati ime                                                                                                    | e SMTP servera                                             |  |
|                     |                                         | SMTP PORT No.                                   |                                                  | Podesiti broj SMTP porta                                                                                                    |                                                            |  |
|                     |                                         | Sender Mail Adr.                                |                                                  | Adresu koja će se koristiti kao adresa                                                                                                    |                                                            |  |
|                     |                                         | L P                                             | OP before                                        | posiljatelja                                                                                                    | ·                                                          |  |
|                     |                                         |                                                 | MTP                                              | Postavite r                                                                                                    | način proviere autentičnosti na                            |  |
|                     | SERVER                                  | Auth.                                           | MTP Auth                                         | SMTP pos                                                                                                    | lužitelia.                                                 |  |
|                     |                                         |                                                 | )FF                                              |                                                                                                    |                                                            |  |
|                     |                                         | USER NAME *3                                    |                                                  | Korisničko ime koje se koristi za                                                                                                    |                                                            |  |
|                     |                                         |                                                 |                                                  |                                                                                                    |                                                            |  |
|                     |                                         | PASS WORD *3                                    |                                                  | LOZINKA KOJA SE KORISTI ZA IDENTITIKACIJU.                                                                                                    |                                                            |  |
|                     |                                         | POP3 ADDRESS **                                 |                                                  |                                                                                                    |                                                            |  |
|                     | Toot                                    | APOP *4                                         |                                                  |                                                                                                    | skijucili APOP.                                            |  |
| Seteun              | 1001                                    |                                                 | c e-malla                                        |                                                                                                    |                                                            |  |
| Reset               | Kopiranje posta                         | vki na drug                                     | og korisnika                                     | ( <u>( 1</u> 2) ( ( 12) ( 12) | 27)                                                        |  |
| Seteup              | Resetiranje pos                         | tavki na inio                                   | cijalnu                                          | ( 🖓 str: 12                                                                                                    | 28)                                                        |  |
| Reset               | vrijednost.                             |                                                 |                                                  | ,                                                                                                    |                                                            |  |

\*4 Može se podešavati kad je Auth. "POP before SMTP

<sup>\*1</sup> Za debeli list 1mm i više, ako se olovka prebrzo spušta,.Stroj može povlačite vrh olovke. U takvom slučaju, smanjite brzinu ispod "20". \*2 Može se podešavati kad su DHCP i AutolP iskljudeni

<sup>\*3</sup> Može se podešavati kad je Auth. isključeno

#### Promjena formata naredbi

- Promjenom postavke brišu se podaci iz memorije
- Ukoliko primate veliku količinu podataka, opcija [AUTO] može ne funkcionirati na adekvatan način. U tom slučaju, odaberite određeni format naredbi – tj. MGL-Ic1 ili MGL-IIc.
- Kada je vrijednost postavljena na [AUTO] tijekom prijema podataka s računala, na zaslonu se prikazuje prepoznata naredba prije početka rezanja. U slučaju da se na zaslonu konstantno prikazuje prepoznata naredba ili poruka o grešci [ERR16 UTO I/F], naredbu nije moguće prepoznati automatski. U tom slučaju, promijenite izaberite MGL-I ili MGL-IIc kako biste normalno izvršili rezanje.
- Prepoznat formata naredbe uz korištenje opcije [AUTO] djelatan je do izvršenja brisanja podataka (DATA CLEAR) ili ponovnog postavljanja materijala.

#### Odabir načina rezanja [ CUT MODE ]

Odaberite "QUALITY" u sljedećim slučajevima:

- Pri rezanju elementa čije su dimenzije 10mm ili manje.
- Pri rezanju slike/uzorka/slova koji ima mnogo oštrih kuteva.
- Kada vršite precizno rezanje detalja.

Valja, međutim, imati na umu kako rubovi elementa mogu biti neprecizni ukoliko podaci s računala sadržavaju iznimno velik broj detalja. U tom slučaju preporučujemo odabir "HIGHspd", čime postižete čišću izvedbu rezanja rubova.

### Promjena početne točke [ ORGN SELECT ]

Ukoliko je funkcija ROTATION aktivna (ON), početna točka je kako slijedi.

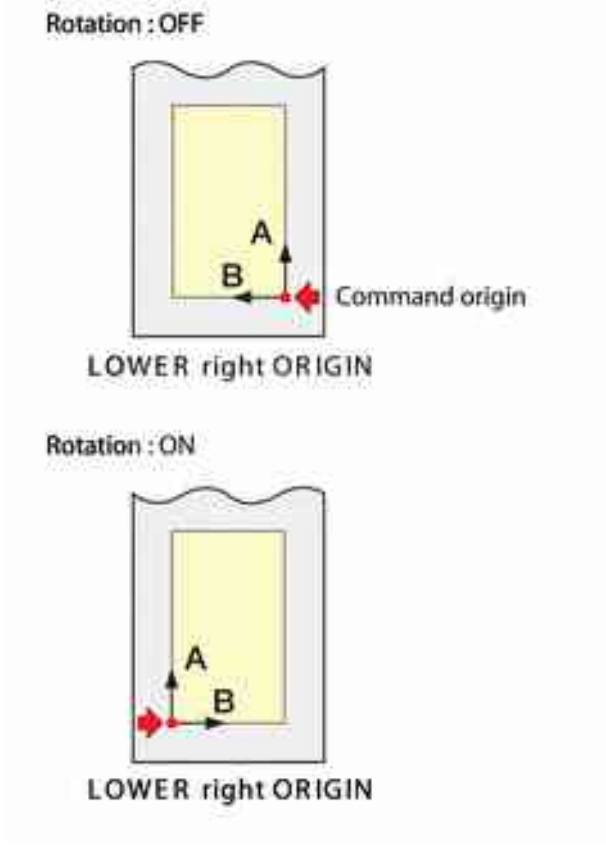

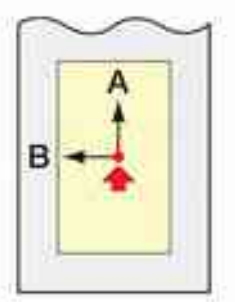

CENTER ORIGIN

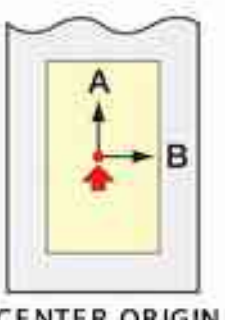

CENTER ORIGIN

- Postavite početnu točku za izvršavanje naredbe na [LOWERrightORIGIN] kako biste proširili područje rezanja do najviše 51m.
  - Područje rezanja postavljeno je na 5m ukoliko je početna točka za izvršavanje naredbe postavljeno na [ CENTER ORIGIN ].

### Podešavanje prioriteta naredbi [ PRIORITY ]

Podešavanje prioriteta dostupna je za MGL-IIc naredbe. Ova se funkcija koristi u svrhu određivanja naredbi kojima se daje prioritet, odnosno daje li se prioritet naredbama postavljenim na uređaju ili onima koje se primaju s računala

| Naredba za odabir olovke                       | SP:      |
|------------------------------------------------|----------|
| Naredba za određivanje brzine spuštanja olovke | VS:      |
| Naredba za određivanje brzine podizanja olovke | ZA:      |
| Naredba za određivanje ubrzanja                | AS:      |
| Naredba za određivanje pritiska olovke         | FS:, ZF: |
| Naredba za određivanje korekcije vrška oštrice | ZO:      |

#### Maksimalna veličina odziva [ DISTANCE ]

Postavljena vrijednost nema učinka na stvarnu dostupnu površinu za rezanje. U slučaju kada je detektirani list medija manji od navedene [ DISTANCE ] vrijednosti, detektirana veličina tretira se kao krajnja vrijednost odziva.

#### Senzor medija

Senzor lista medija detektira prisutstvo/odsutstvo lista medija, te njegovu duljinu. U slučaju kada se koristi neki od sljedećih tipova medija, senzori medija neće ga biti u mogućnosti detektirati, te se prikazuje poruka o grešci.

- Transparentni medij koji ne reflektira svjetlost koju emitira senzor medija.
- List medija čija je stražnja strana crna, te ne reflektira svjetlost koju emitira senzor medija.

U ovom je slučaju rezanje moguće postavljanjem funkcije [ SHEET SENSOR ] u sklopu SET UP izbornika na OFF (deaktivirana).

 U slučaju kada je funkcija [ SHEET SENSOR ] isključena (OFF), potrebno je utvrditi područje rezanja, budući da uređaj može rezati podatke koji premašuju dimenzije lista medija ili nastaviti s rezanjem premda više nema medija na kojemu bi se vršilo rezanje

### Podešavanje udaljenosti (koraka) kretanja kliznog nosača i lista medija [JOG STEP]

U sljedećim će slučajevima biti moguće precizno podešavanje pozicije.

- Pri izvođenju poravnavanja osi u dvije točke. (22 str: 49)
- · Pri preciznom utvrđivanju početne točke na željenoj poziciji

### Postavljanje funkcije u skladu s orijentacijom vrška oštrice [ DUMMY CUT ]

Izvršite funkciju probnog reza s bliže strane pasivnog valjka koji se nalazi uz jedan ili drugi rub lista medija gledano s mjesta na kojem se trenutno nalazi klizni nosač.

Postavite funkciju probnog reza na OFF ukoliko želite zaštititi list medija pri plotanju karaktera/elementa za rezanje.

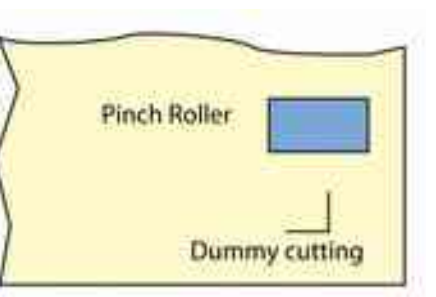

- Početna je postavka funkcije probnog reza ON (aktivirana).
- Ukoliko ste postavili ovu funkciju na OFF (isključeno), izvršite test rezanje kako biste podesili orijentaciju vrška oštrice prije rezanja.

#### Odredite tip medija [ SHEET SET ]

Nemojte vršiti rezanje/plotanje težeg ili širokog medija pri visokoj brzini, budući da može doći do pomaka/iskliznuća medija.

Preteški ili preširoki medij može rezultirati greškom [ ERR41 MOTOR B ].

U tom slučaju, odaberite postavku [ HEAVY ] u sklopu odabira tipa medija.

# Kopiranje postavki na drugog korisnika

| 1       | Pritisnuti tipke (FUNCTION) u LOCAL načinu rada.                             | SQUARE CUT SENTS        |
|---------|------------------------------------------------------------------------------|-------------------------|
| 2       | S kursor tipkama 📼 ili 🗪 izabrati [SET UP]                                   | SET UP <ent></ent>      |
| 3       | Potvrditi s tipkom (ENTER/HOLD)                                              |                         |
| 4       | S kursor tipkama 📼 ili 🕋 izabrati [CONFIG<br>COPY].                          | SEARCH MARK <ent></ent> |
| 5       | Potvrditi s tipkom (ENTER/HOLD)                                              | SEARCH MARK:OFF         |
| 6       | S kursor tipkama 📼 ili 🕋 izabrati sa kojeg<br>korisnika kopirati postavke.   |                         |
|         | Potvrditi s tipkom (ENTER/HOLD)                                              |                         |
|         | Kopiranje postavki korisnika izabranog u koraku 6 na<br>trenutnog korisnika. |                         |
| 8       | Ako želite izaći iz postavki pritisnuti tipku CEND                           | dva puta.               |
| Važno!) | Vrijednosti spremljene u memoriju ostaju sačuvane i nako                     | n gašenja uređaja.      |

## Resetiranje vrijednosti postavki [ SETUP RESET ]

| 1 | Pritisnuti tipke (FUNCTION) u LOCAL načinu rada.                                          | SQUARE CUT <ent></ent>  |
|---|-------------------------------------------------------------------------------------------|-------------------------|
| 2 | S kursor tipkama 📼 ili 🛋 izabrati [SET UP]                                                | SET UP <ent></ent>      |
| 3 | Potvrditi s tipkom (ENTERHOLD)                                                            |                         |
| 4 | S kursor tipkama 🖙 ili 🛋 izabrati [SETUP<br>RESET].                                       | SEARCH MARK <ent></ent> |
| F | Potvrditi s tipkom (ENTER/HOLD)                                                           | (SET UP>                |
| 3 | <ul> <li>Povratak podesivih vrijednosti i opcija na tvorničke<br/>vrijednosti.</li> </ul> | FUNC                    |
| 6 | Ako želite zaustaviti i izaći iz inicijalizacije pritisnuti                               | tipku CEND tri puta.    |
|   | <ul> <li>Vrijednosti spremljene u memoriju ostaju sačuvane i nakor</li> </ul>             | n našenia uređaja       |

• Inicijaliziraju se postavke za trenutnog korisnika. Postavke za ostale korisnike nisu inicijalizirane.

## **IV POGLAVLJE**

U slučaju poteškoća

| U slučaju poteškoća      |     |  |
|--------------------------|-----|--|
| Poruke o grešci na LCD-u | 132 |  |
| Poruke o grešci          |     |  |
| Poruke upozorenja        | 135 |  |

# U slučaju poteškoća

Poduzmite odgovarajuće korake u skladu sa sljedećom tablicom. Ukoliko time niste uspjeli riješiti problem, kontaktirajte nas ili distributera.

| Pojava                                                                 | Uzrok                                                                                                   | Rješenje                                                                              |
|------------------------------------------------------------------------|----------------------------------------------------------------------------------------------------|---------------------------------------------------------------------------------------|
| Ne može se uključiti uređaj.                                           | Utikač napajanja nije dobro<br>umetnut u mrežnu utičnicu.                                               | Čvrsto priključite kabel napajanja<br>između plotera i utičnice mrežnog<br>napajanja. |
|                                                                        | Na matičnom je računalu<br>odabran pogrešan naziv<br>plotera.                                           | Provjerite odabir naziva plotera na<br>matičnom računalu.                             |
| Uređaj ne izvodi rezanje<br>(plotanje)                                 | Kabel za prijenos podataka<br>(interface) nije dobro<br>priključen na uređaj i/ili<br>matično računalo. | Pažljivo priključite kabel za prijenos<br>podataka.                                   |
|                                                                        | Nije instaliran USB driver.                                                                             | Instalirajte priloženi USB driver.                                                    |
| Na uređaju dolazi do greške<br>tijekom slanja podataka s               | Postavke uvjeta<br>komunikacije nisu pravilno<br>podešene.                                              | Provjerite komunikacijske postavke.                                                   |
| računala                                                               | Izvršena je pogrešna operacija.                                                                         | Izvršite ispravnu operaciju.                                                          |
| Uređaj ne može detektirati list<br>medija [** NO SHEET **]             | Koristi se transparentni<br>medij ili medij čija je stražnja<br>strana crna.                            | Postavite funkciju senzora lista<br>medija na OFF.                                    |
|                                                                        | Vijak držača alata nije čvrsto<br>zategnut.                                                             | Zategnite vijak.                                                                      |
|                                                                        | Oštrica rezača previše je<br>izvučena.                                                                  | Prilagodite izvučenost oštrice.                                                       |
| Uređaj izvodi rezanje<br>isprekidanim linijama.                        | U postavkama alata<br>odabrano je [ HLF ].                                                              | U uvjetima rada alata odaberite<br>[ CT1 ]~[ CT5 ].                                   |
|                                                                        | Oštrica je oštećena ili<br>istrošena.                                                                   | Zamijenite oštricu novom.                                                             |
|                                                                        | Poteškoće u zakretanju<br>vrška oštrice.                                                                | Premjestite u novi držač.                                                             |
| Duljina prema podacima<br>razlikuje se od duljine koju<br>uređaj reže. | Razlika duljine uvlačenja<br>uslijed debljine medija koji<br>se koristi.                                | lspravite margine greške<br>izvođenjem funkcije kompenzacije<br>duljine.              |

| Pojava                                                                                                    | Uzrok                                                                                                    | Rješenje                                                                                                    |  |
|----------------------------------------------------------------------------------------------------|----------------------------------------------------------------------------------------------------|----------------------------------------------------------------------------------------------------|--|
|                                                                                                    | Pasivni valjci i aktivni<br>zupčasti valjci ne uspijevaju<br>na odgovarajući način<br>zadržati list medija u<br>položaju. | Provjerite položaj pasivnih valjaka i<br>aktivnog valjka, te ih prilagodite<br>kako bi mogli na odgovarajući način<br>zadržati medij u radnom položaju.                                             |  |
|                                                                                                    | Pritisak držača medija<br>(HIGH ili LOW način) nije<br>adekvatno odabran.                                                 | Odaberite adekvatnu razinu pritiska<br>držača.                                                                                                    |  |
|                                                                                                    | Medij u roli nije dostatno<br>zategnut, te se izvlači ili<br>iskošuje tijekom uvlačenja<br>medija.                        | Uklonite izvučeni nenategnuti dio<br>medija u roli, te poravnajte lijevi i<br>desni rub pri postavljanju medija na<br>uređaj. Zatim izvršite uvlačenje<br>medija.                                   |  |
| Dolazi do izkliznuća lista medija<br>tijekom rezanja                                                                                        | Medij se iskrivio, te ne stoji<br>ispravno na nosaču ili se                                                               | Ukoliko se reže veća duljina, vodite<br>računa da ne dozvolite<br>uvijanje/iskošenje medija tijekom<br>uvlačenja ili rezanja kako biste<br>umanjili dodatno opterećenje<br>medija.                  |  |
|                                                                                                    | pojavljuju zračni mjehurići.                                                                                              | Ukoliko se reže veća duljina, vodite<br>računa da osigurate dovoljno<br>prostora za rad u pravcu u kojem se<br>medij uvlači. (Prednja strana: 1,5m<br>ili više - Stražnja: 1,5m ili više)           |  |
|                                                                                                    | Medij dolazi u kontakt s<br>površinom poda. (Prednji<br>kraj lista medija reže se<br>ukoso.)                              | Smanjite brzinu rezanja (SPEED)<br>kako biste umanjili opterećenje<br>medija pri kontaktu s podlogom.                                                                                               |  |
|                                                                                                    | Bočne margine medija u<br>ravnini pasivnih valjaka<br>neadekvatne su.                                                     | Osigurati bočne margine od<br>minimalno 20mm sa svake strane<br>rolera.                                                                                                    |  |
|                                                                                                    | List medija je iskrivljen.                                                                                                | Postavljajte medij na uređaj vodeći<br>računa da ne dođe do iskrivljenja<br>medija.                                                                                                    |  |
| Uređaj povlači alat po mediju<br>tijekom slobodnog kretanja<br>kliznog nosača. Na mediju<br>ostaju neželjeni plotani tragovi ili<br>rezovi. | Podizanje/spuštanje alata ne<br>izvodi se na adekvatan<br>način.                                                          | Isključite napajanje i<br>podignite/spustite ručno držač alata.<br>Ukoliko se nosač alata ne pomiče<br>nagore, već ostaje u spuštenoj<br>poziciji, pozovite svog distributera<br>radi servisiranja. |  |
|                                                                                                    | Koristi se jako debeli<br>materijal.                                                                                      | Koristite materijal sukladno<br>specifikacijama.                                                                                                    |  |
| Neki dijelovi ostaju nerezani.                                                                                                    | Niski pritisak na noža.                                                                                                   | Povećanje zadane vrijednosti<br>[ADJPRS OFS].<br>Povećati pritisak noža, te provjeriti<br>rezultat -> Test rezanje "SQUARE<br>CUT "                                                                 |  |

# Poruke o grešci na LCD-u

## Poruke o grešci

Poruke o grešci prikazuju se alfanumeričkim oznakama – brojevima greške. Poduzmite odgovarajuće miere u skladu s niže ponuđenim riešenijma.

| Poruka greške      | Uzrok                                  | Način otklanjanja greške                            |  |  |
|--------------------|----------------------------------------|-----------------------------------------------------|--|--|
| ERROR C02 MAIN     | Problem se pojavio u kontrolnom        | ,,,,,,,,,,,,,,,,,,,,,,,,,,,,,,,,,,,,,,,             |  |  |
| RAM                | RAM-u.                                 |                                                     |  |  |
|                    | Problem se pojavio u sistemskom        |                                                     |  |  |
| ERROR CO4 EEPROM   | ROM-u.                                 | Nazovite distributera ili nas ured za               |  |  |
|                    | Problem se pojavio u prijemnom         | prodaju radi servisa.                               |  |  |
| ERROR COO BUFFER   | međuspremniku podataka.                |                                                     |  |  |
| ERROR C08 POWER    | Problem koji se odnosi na motor.       |                                                     |  |  |
| ERROR C10          | Primljen je kod drugačiji od podataka  | Provjerite podatke naredbi poslanih                 |  |  |
| COMMAND            | naredbi.                               | s matičnog računala.                                |  |  |
| ERROR C11          | Primljen je parametar izvan            | Droviarita parametro                                |  |  |
| PARAMETER          | numeričkih granica.                    | Provjente parametre.                                |  |  |
|                    | Uređaj je primio nepravilnu kontrolnu  | Provjerite kontrolnu naredbu                        |  |  |
| ERROR CIZ DEVICE   | naredbu.                               | uređaja.                                            |  |  |
| ERROR C13 PM       | Podatak o poligonu je veći od          | Dezdijelite podetke o policepu                      |  |  |
| OVER               | međuspremnika.                         | Razdijelite podatke o poligoriu.                    |  |  |
|                    |                                        | Nakon prijema podataka poslanih s                   |  |  |
|                    | Uređaj ne uvlači medij u dužini        | matičnog računala, postavite medij                  |  |  |
|                    | određenoj ZX naredbom.                 | dužih dimenzija i izvedite rezanje više primjeraka. |  |  |
| ERROR C15 AUTO     |                                        |                                                     |  |  |
| FEED               | Za vrijeme diobenog rezanja            | Postavite duži medii na uređaj i                    |  |  |
|                    | ("odrezivanja") uređaj nije uvukao     | prebacite uređaj <rfmotf></rfmotf>                  |  |  |
|                    | medij, prema sekundarnim podacima,     | načinu rada                                         |  |  |
|                    | u dužini određenoj prvim podatkom.     |                                                     |  |  |
| ERROR C16 AUTO I/E | Uređaj nije automatski prepoznao       | Postavite ime naredbe                               |  |  |
|                    | naredbu.                               |                                                     |  |  |
|                    |                                        | Uspostavite komunikacijske uvjete                   |  |  |
| ERROR C20 I/O      | Komunikacijski uvjeti nisu adekvatni.  | istovjetne onima na matičnom                        |  |  |
|                    |                                        | računalu.                                           |  |  |
|                    |                                        | Uspostavite komunikacijske uvjete                   |  |  |
| ERROR C27          | Greška u sučeliu.                      | istovjetne onima na matičnom                        |  |  |
| BUFFERover         |                                        | računalu ili provjerite komunikacijski              |  |  |
|                    |                                        | kabel.                                              |  |  |
| ERROR C901         | Na upravljačkoj ploči je izvedena      | Izvedite ispravnu operaciju.                        |  |  |
| OPERATION          | neadekvatna operacija.                 | ,                                                   |  |  |
|                    | Uredaj je izvrsio rezanje vise         | Pogledaite objašnjenje za funkciju                  |  |  |
| ERROR C31 NO DATA  | primjeraka utvrdivsi kako u ulaznom    | rezanja višestrukih primjeraka.                     |  |  |
|                    | Meduspremniku nema podataka.           | , , ,                                               |  |  |
| ERROR C32          | Kolicina primijenin podataka je        | Pogledajte objašnjenje za funkciju                  |  |  |
| DATAtooBIG         | prevelika da bi uredaj izveo rezanje   | rezanja višestrukih primjeraka.                     |  |  |
|                    | visestrukin primjeraka.                |                                                     |  |  |
| ERROR C33 SHEET    | Medij je prekratak u smjeru            | Koristite duži medij.                               |  |  |
| SIZE               | uviacerija.                            |                                                     |  |  |
| ERROR C902 DAT     | Uređaj je za vrijeme čekanja izveo     |                                                     |  |  |
| REMAIN             | krivu operaciju.                       |                                                     |  |  |
|                    | Izvodito oporopiju za koju je potrebas |                                                     |  |  |
|                    | izvoulle operaciju za koju je potrebno | Postavite i izmjerite materijal.                    |  |  |
|                    | j imali poslavijeni malenjal.          | · · ·                                               |  |  |

| ERROR C36<br>MARKdetectNije detektirana registracijska<br>cznaka. (Odmah poslije<br>detekcije medija)Provrdite da je spocificirana ispravna<br>početna točka.<br>Potvrdite da je spocificirana ispravna<br>početna točka.<br>Potvrdite da je spocificirana ispravna<br>početna točka.RROR C36<br>MARK<br>ORGpočetna točka detektirano izvan<br>granica područja rezanja.Ne smije biti prašine niti prijavštine<br>između registracijska oznaka.<br>Potvrdite status i postavke navedene<br>gore. Ako i dalje registracijska oznaka on<br>nije detektirana arcyite registracijska oznaka.<br>nije detektirana nazovite vašeg<br>distributera ili proizvođaća.ERROR C37<br>MARK<br>ORGpočetna točka detektirano izvan<br>granica područja rezanja.Pri korištenju neelastičnog medija ili šireg<br>medija (širne preko 800mm), koristite tri<br>pasivna valjka za držanje medija.<br>Ne smije biti prašine niti prijavštine<br>između registracijska oznaka.<br>područja rezanja.ERROR C36<br>MARKdetect<br>and<br>"JOG & ENT or END"<br>are displayed<br>alternately.Nije detektirana registracijska<br>oznaka. (Za vrijeme izvođarja<br>operacija rezanja primjeraka)Nije detektirana registracijska<br>oznaka. (Za vrijeme izvođarja<br>operacija rezanja primjeraka)Potvrdite da je specificirana ispravna<br>podučja rezanja.U slučaju pojave greške, vrho lovke se<br>zanaka. (Za vrijeme izvođarja<br>operacija rezanja primjeraka)Vistova na odgovarajuću poziciju korsteći<br>kursor tipke.<br>Tip 1 Tip 2<br>Reg. oznaka Reg. oznaka<br>e<br>oo •<br>•<br>•<br>•<br>•<br>•<br>•<br>•<br>•<br>•<br>•<br>•<br>•<br>•<br>•Porvčite da je postupak ded kinzali<br>are displayed<br>alternately.Nije detektirana registracijska<br>oznaka. (Za vrijeme izvođenja<br>operacija rezanja primjeraka)Nije detektirana regist                                                                                                    | Poruka greške                                       | Uzrok                           | Način otklanjanja greške                                                                  |  |
|----------------------------------------------------------------------------------------------------|-----------------------------------------------------|---------------------------------|-------------------------------------------------------------------------------------------|--|
| ERROR C36<br>MARKdetectNije detektirana registracijska<br>oznaka. (Odmah poslije<br>detekcije medija)Potvrdite da je specificirana ispravna<br>početna točka.ERROR C37<br>MARK<br>ORGpočetna točka detektirano izvan<br>granica područja rezanja.Ne smije bili prašine niti prijavštine<br>između registracijski oznaka.<br>Potvrdite da nema graške u postavkama<br>registracijski oznaka.<br>Potvrdite da nema graške u postavkama<br>registracijski oznaka.<br>Potvrdite da nema graške u postavkama<br>registracijski oznaka.<br>Potvrdite status i postavke navedene<br>gore. Ako i dalje registracijska oznaka<br>inje detektirana nazovite vašeg<br>distributera ili proizvođaća.ERROR C38<br>MARK SCALEpočetna točka detektirano izvan<br>granica područja rezanja.Postavite registracijske oznake unutar<br>područja rezanja.ERROR C36<br>MARK SCALEpočetna točka detektirana registracijski oznaka.<br>Nije detektirana registracijski oznaka.Postavite registracijski oznaka.<br>Nije detektirana registracijski oznaka.Vida na početno i točki detektirana registracijski oznaka.<br>a displayed<br>alternately.Potvrdite da nema greške u postavkama<br>registracijski oznaka.<br>I u slučaju konštenja neelastičnog medija,<br>dimenzja registracijski oznaka.<br>U slučaju konštenja neelastičnog medija,<br>dimenzja registracijski oznaka.<br>U slučaju konštenja neelastičnog medija,<br>dimenzja registracijski oznaka.<br>U slučaju konštenja neelastičnog medija,<br>dimenzja registracijski oznaka.<br>U slučaju konštenja neelastičnog medija,<br>dimenzja registracijski oznaka.<br>U slučaju konštenja neelastičnog medija,<br>dimenzja registracijski oznaka.<br>U slučaju konštenja neelastičnog medija,<br>dimenzja registracijski oznaka.<br>U slučaju konštenja neelastičnog medija,<br>dimenzja registracijski oznaka.<br>U slučaju pojave greške u hotovke se<br>zaustav                                                                                                    |                                                     |                                 | Provjerite da li se medij savija.                                                         |  |
| ERROR C36<br>MARKdetectNije detektirana registracijska<br>cznaka. (Odmah poslije<br>detekcije medija)Početna točka.<br>Potvrdite da je crna oznaka ispisana na<br>bijeloj podlozi.<br>Ne smije biti prašine niti prijavštine<br>između registracijskih oznaka.<br>Potvrdite da je crna oznaka ispisana na<br>bijeloj podlozi.ERROR C37 MARK<br>ORG C38<br>MARK SCALEpočetna točka detektirano izvan<br>granica područja rezanja.Postručite da nema greške u postavkama<br>registracijskih oznaka.<br>Potvrdite status i postavke navedene<br>gore. Ako i dalje registracijske oznaka unutar<br>područja rezanja.ERROR C38<br>MARK SCALEpočetna točka detektirano izvan<br>granica područja rezanja.Postavite registracijska oznaka<br>nije detektirano izvan<br>područja rezanja.ERROR C38<br>MARK SCALEpočetna točka detektirano izvan<br>granica područja rezanja.Pri korištenju neelastičnog medija ili šireg<br>medija (širine preko 800mm), koristite tri<br>pasivna valjka za držanje medija.<br>Ne smije biti prašine niti prijavštine<br>između registracijskih oznaka.<br>Potvrdite da je crna registracijska oznaka<br>ispisana na bijeloj podlozi.<br>Potvrdite da je crna registracijska oznaka.<br>U slučaju korištenja neelastičnog medija,<br>dimenzija registracijskih oznaka.<br>U slučaju korištenja neelastičnog medija,<br>dimenzija registracijskih oznaka.<br>U slučaju pojave greške, vrho lovke se<br>zaustavlja na početnoj točci detekcije.<br>Ako je pozija neadekvatna, pomaknite<br>olvar i zmeđu kopiranih registracijski<br>oznaka.<br>(2 surdit a nedija postupak detkrale<br>i zmeđu kopiranih registracijski<br>oznaka.<br>(2 surdit kopiranih registracijskih<br>oznaka.<br>(2 surdit kopiranih registracijskih<br>oznaka.<br>(2 surdit kopiranih registracijski<br>oznaka za portenio orijentiran medij.<br>Ponavijajte postupak detok ne detkirate<br>i registracijske oznaka dok ne detki                                                                                                    |                                                     |                                 | Potvrdite da je specificirana ispravna                                                    |  |
| ERROR C36<br>MARKdetectNije detektirana registracijska<br>oznaka. (Odmah poslije<br>detekcije medija)Ne smije biti prašine niti prijavštine<br>između registracijskih oznaka.<br>Potvrdite da nema greške u postavkama<br>registracijskih oznaka.<br>Potvrdite status i postavke navedene<br>gore. Ako i dalje registracijska oznaka<br>nije detektirana nazovite vašeg<br>distributera ili proizvođaća.ERROR C37 MARK<br>ORG<br>GRGpočetna točka detektirano izvan<br>granica područja rezanja.Postavite registracijske oznake unutar<br>područja rezanja.ERROR C38<br>MARK SCALEpočetna točka detektirano izvan<br>granica područja rezanja.Postavite registracijske oznake unutar<br>područja rezanja.ERROR C36<br>MARK SCALEpočetna točka detektirano izvan<br>granica područja rezanja.Postavite registracijske oznake unutar<br>područja rezanja.ERROR C36<br>MARKdetect<br>and<br>"JOG & ENT or END"<br>are displaved<br>altermately.Nije detektirana registracijska<br>oznaka. (Za vrijeme izvođenja<br>operacija rezanja primjeraka)Pri korištenja neelastičnog medija,<br>dimenzija registracijskih oznaka.<br>U slučaju korištenja neelastičnog medija,<br>dimenzija registracijskih oznaka.<br>U slučaju pojave greške, vrh olovke se<br>zaustavlja na početnoj točci detekcije.<br>Ako je pozicija neadekvatna, pomaknite<br>oj ovanka. (Za vrijeme izvođenja<br>operacija rezanja primjeraka)USUČaju pojave greške.<br>atternately.Nije detektirana registracijska<br>oznaka. (Za vrijeme izvođenja<br>operacija rezanja primjeraka)U slučaju pojave greške, vrh olovke se<br>zaustavlja na početnoj točci detekcije.<br>Ako je pozicija neadekvatna, pomaknite<br>olovanite odo sama na bjeloj poziciju konisteci<br>kursor tipke.<br>Tip 1<br>Tip 2<br>Reg. oznaka Reg. oznake za horizontalno<br>orijenitira medij.Or O                                                                                                    |                                                     |                                 | početna točka.                                                                            |  |
| ERROR C36<br>MARKdetectNije detektirana registracijska<br>oznaka. (Odman poslije<br>detekcije medija)Dijeloj podiozi.<br>između registracijskih oznaka.<br>Potvrdite a tama greške u postavkama<br>registracijskih oznaka.<br>Potvrdite a tama greške a u postavkama<br>registracijskih oznaka.<br>Potvrdite a tama greške a u postavkama<br>registracijskih oznaka.<br>Potvrdite a tama greške a u postavkama<br>registracijskih oznaka.<br>Potvrdite a tama greške a u postavkama<br>registracijskih oznaka.<br>Potvrdite a tama greške a u postavkama<br>registracijskih oznaka.<br>Potvrdite a tama greške u vošeg<br>distributara ili proizvođača.ERROR C37<br>MARK<br>ORGpočetna točka detektirano izvan<br>granica područja rezanja.Postavite registracijske oznake unutar<br>područja rezanja.ERROR C38<br>MARKSCALEpočetna točka detektirana registracijska oznaka.<br>(Za vrijeme izvođenja<br>opraka.Potvrdite da rema greške u postavkama<br>registracijskih oznaka.<br>Potvrdite da je nema greške u postavkama<br>registracijskih oznaka.<br>U slučaju konistenja neelastičnog medija,<br>im zmeđu kopiranih registracijskin oznaka.<br>U slučaju konistenja neelastičnog medija,<br>dimenzija registracijskih oznaka.<br>U slučaju konistenja neelastičnog medija,<br>dimenzija registracijskih oznaka.<br>U slučaju pojave greške, vrh olovke se<br>zaustvija na početnoj točci detekcije.<br>Ako je pozicija neadekvatana, pomaknite<br>opraka.<br>Potvrdite da nema greške u postavkama<br>registracijske oznake za horizontalno<br>orijentran medij.US & ENT or END"<br>are displayed<br>alternately.Nije detektirana registracijska<br>oznaka. (Za vrijeme izvođenjo<br>opraki ja rezanja primijeraka)NarkKscaLe<br>and<br>"JOG & ENT or END"<br>are displayed<br>alternately.Nije detektirana<br>registracijske oznake za horizontalno<br>orijentra medij.C Početna                                                                                                    |                                                     |                                 | Potvrdite da je crna oznaka ispisana na                                                   |  |
| ERROR C36       Nije detektirana registracijska oznaka.       Ne šmje biti prasine nir prjavstine izvodenja oznaka.         MARKdetect       počatka (Odmah poslije detektirano izvan oraku.       Potvrdite da nema greške u postavkama registracijska oznaka.         ERROR C37 MARK       početna točka detektirano izvan granica područja rezanja.       Postvite registracijska oznaka unutar područja rezanja.         ERROR C38       početna točka detektirano izvan granica područja rezanja.       Postavite registracijske oznake unutar područja rezanja.         ERROR C36       mARK SCALE       Pri korištenju neelastičnog medija ili šireg medija (širine preko 800mm), korištite tri pašivna valjka za držanje medija.         RROR C36       Nije detektirana registracijska oznaka.       Pri korištenju neelastičnog medija.         Nije detektirana registracijska oznaka.       Potvrdite da je cma registracijski oznaka.       V slučaju korištenja neelastičnog medija.         RROR C36       MARKdetect       ReROR C36       Nije detektirana registracijska oznaka.       U slučaju korištenja neelastičnog medija.         MARKdetect       and       "JOG & ENT or END" are displayed alternately.       Nije detektirana registracijska oznaka.       U slučaju korištenja neelastičnog medija.         MARKdetect       and       "JOG & ENT or END" are displayed alternately.       Tip 1       Tip 2         ared displayed alternately.       Nije detektirana registracijska oznaka.       Ca vrijem izvođenja operacij                                                                                                    |                                                     | Nije detektirana registracijska | bijeloj podlozi.                                                                          |  |
| MARKdetect       Ozhaka (Ouhlan posije<br>detekcije medija)       Izhecu registracijskih oznaka.<br>Potvrdite da nema greške u postavkama<br>registracijskih oznaka.<br>Potvrdite da nema greške u postavkama<br>registracijskih oznaka.         ERROR C37 MARK<br>ORG       početna točka detektirano izvan<br>granica područja rezanja.       Postavite registracijske oznake unutar<br>područja rezanja.         ERROR C38<br>MARK SCALE       početna točka detektirano izvan<br>granica područja rezanja.       Pri korištenju neelastičnog medija ili šireg<br>medija (širine preko 800mm), koristite tri<br>pasivna valjka za držanje medija.         ERROR C36<br>MARKdetect<br>and<br>* JOG & ENT or END"<br>are displayed<br>alternately.       Nije detektirana registracijska<br>operacija rezanja primjeraka)         Nije detektirana registracijska<br>operacija rezanja primjeraka)       Nije detektirana registracijska<br>oznaka. (Za vrijeme izvođenja<br>operacija rezanja primjeraka)         Nije detektirana registracijska<br>operacija rezanja primjeraka)       U slučaju korištenja neelastičnog medija,<br>dimerzija registracijskih oznaka.         U slučaju pojave greške, vrh olovke se<br>zaustavlja na početnoj točki detekcije.<br>Aka       U slučaju pojave greške, vrh olovke se<br>zaustavlja na početnoj točki detekcije.<br>Aka o d 8mm. Joraka Reg. oznaka         U slučaju pojave greške, vrh olovke se<br>zaustavlja na početnoj točki detekcije.<br>Aka o d 8mm. Joraka:       U slučaju pojave greške, vrh olovke se<br>zaustavlja na početnoj točki detekcije.<br>Ako je pozicija neadekvatna, pomaknite<br>olovku na odgovarajuću poziciju koristeći<br>kursor tipke.         Tip 1       Tip 2       Reg. oznaka         Početna točka detekcija registracijske<br>oznake za portre                                                                                                    | ERROR C36                                           |                                 | Ne smije biti prasine niti prijavstine                                                    |  |
| ERROR C37       MARK         Portection       početna točka detektirano izvan granica područja rezanja.         Portection       početna točka detektirano izvan granica područja rezanja.         Portection       početna točka detektirano izvan granica područja rezanja.         Pri korištenju neelastičnog medija ili šireg medija.         Pri korištenju neelastičnog medija ili šireg medija (širine preko 800mm), koristite tri pasivna valjka za držanje medija.         Nark SCALE         Pri korištenju neelastičnog medija ili šireg medija (širine preko 800mm), koristite tri pasivna valjka za držanje medija.         Nark SCALE         Pri korištenju neelastičnog medija ili šireg medija (širine preko 800mm), koristite tri pasivna valjka za držanje medija.         Nje detektirana registracijska oznaka.         Potvrdite da je crna registracijska oznaka.         Potvrdite da je crna registracijski oznaka.         Potvrdite da je crna registracijski oznaka.         Potvrdite da je crna registracijski oznaka.         Potvrdite da je crna registracijski oznaka.         Potvrdite da je crna registracijski oznaka.         Potvrdite da je crna registracijski oznaka.         Potvrdite da je crna registracijski oznaka.         Potvrdite da je crna registracijski oznaka.         Potvrdite da je crna registracijski oznaka.         Potvrdite da je crna registracijski oznaka.         Potvrdite da je crna                                                                                                    | MARKdetect                                          | dotokojio modija)               | Deturdite de nome gročke u postovkeme                                                     |  |
| ERROR C37 MARK       početna točka detektirano izvan granica područja rezanja.       Potvrdite status i postavke navedene gore. Ako i dalje registracijska oznaka onje detektirana nazovite vašeg distributera ili proizvođaća.         ERROR C37 MARK       početna točka detektirano izvan granica područja rezanja.       Postavite registracijska oznaka ondručja rezanja.         ERROR C38       mark SCALE       Postavite registracijska oznaka ondručja rezanja.         MARK SCALE       Pri korištenju neelastičnog medija ili šireg medija (širine preka 800mm), koristite ti pasina avljak za držanje medija.         Ne smije biti prašine niti prijavštine između registracijskih oznaka.       Potvrdite da nema greške u postavkama registracijskih oznaka.         POKrdite da nema greške u postavkama registracijskih oznaka.       Potvrdite da nema greške u postavkama registracijskih oznaka.         Votrdite da nema greške u postavkama registracijska oznaka.       U slučaju korištenja neelastičnog medija.         Markdetect       and       U slučaju korištenja neelastičnog medija.         usrada. (Za vrijeme izvođenja operacija rezanja primjeraka)       U slučaju pojave greške, vrh olovke se zaustavlja na početnoj točci detekcije.         MARKSCALE       and       -       -         and       -       -       -         alternately.       -       -       -         MARKSCALE       no       -       -       -         MARKSCALE       no                                                                                                    |                                                     |                                 | registracijskih oznaka                                                                    |  |
| ERROR C37 MARK       početna točka detektirano izvan       Postavite registracijska oznaka nije detektirana nazovite vašeg distributera ili proizvođača.         ERROR C38       početna točka detektirano izvan granica područja rezanja.       Postavite registracijske oznake unutar područja rezanja.         MARK SCALE       Pri korištenju neelastičnog medija ili šireg medija (širine preko 800mm), koristite tri pasivna valika za držanje medija.         REROR C36       MARK SCALE       Pri korištenju neelastičnog medija.         Ne smije bit prašine niti prijavštine između registracijskih oznaka.       Potvrdite da je crna registracijski oznaka.         Potvrdite da je crna registracijskih oznaka.       Potvrdite da je crna registracijskih oznaka.         Potvrdite da je crna registracijskih oznaka.       U slučaju korištenja neelastičnog medija, dimenzija registracijskih oznaka.         U Slučaju korištenja neelastičnog medija, dimenzija registracijskih oznaka.       U slučaju korištenja neelastičnog medija, dimenzija registracijskih oznaka.         U Slučaju korištenja neelastičnog medija, dimenzija registracijska oznaka izgi podova na odgovarajuću poziciju koristeći kursor tipke.       U slučaju pojave greške, vrholovke se zaustavlja na početnoj točci detekcije.         and       "JOG & ENT or END"       Tip 1       Tip 2         narte displayed alternately.       Tip 2       Reg. oznaka Reg. oznaka         "JOG & ENT or END"       Tip 2       Reg. oznaka Reg. oznaka         and       "JOG & ENT or E                                                                                                    |                                                     |                                 | Potyrdite status i postavke navedene                                                      |  |
| ERROR C37 MARK       početna točka detektirano izvan granica područja rezanja.       Postavite registracijske oznake unutar područja rezanja.         ERROR C38       mARK SCALE       Pri korištenju neelastičnog medija ili šireg medija (širine preko 800mm), koristite tri pasivna valjka za držanje medija.         NARK SCALE       Pri korištenju neelastičnog medija ili šireg medija (širine preko 800mm), koristite tri pasivna valjka za držanje medija.         Ne smije biti prašine niti prijavštine između registracijskih oznaka.       Potvrdite da je crna registracijski oznaka.         Potvrdite da je crna registracijskih oznaka.       Potvrdite da je crna registracijskih oznaka.         Potvrdite da je crna registracijskih oznaka.       Potvrdite da je crna registracijskih oznaka.         Votrdite da je crna registracijskih oznaka.       U slučaju korištenja neelastičnog medija, dimenzija registracijskih oznaka.         U slučaju korištenja neelastičnog medija, dimenzija registracijskih oznaka.       U slučaju korištenja neelastičnog medija, dimenzija registracijskih oznaka.         U slučaju korištenja neelastičnog medija, dimenzija registracijskih oznaka reba biti veća od 8mm. Potavite razmak veći od 8mm i između kopiranih registracijskih oznaka.       U slučaju pojave greške, vh olovke se zaustavlja na početnoj toćci detekcije.         Akdetect       and       "JOG & ENT or END" are displayed alternately.       Tip 1 Tip 2         MARKSCALE and       "Jo 28 ENT or END" are displayed alternately.       Tip 2       Reg. oznaka Reg. oznaka         MARKSC                                                                                                    |                                                     |                                 | gore. Ako i dalje registracijska oznaka                                                   |  |
| ERROR C37 MARK       početna točka detektirano izvan granica područja rezanja.       Postavite registracijske oznake unutar područja rezanja.         ERROR C38       MARK SCALE       Pri korištenju neelastičnog medija ili šireg medija (širine preko 800mm), koristite tri pasivna valjka za držanje medija.         Nark SCALE       Nije detektirana registracijska oznaka.       Potvrdite da je crna registracijskh oznaka.         Potvrdite da je crna registracijska oznaka.       Potvrdite da nema greške u postavkama registracijskih oznaka.         WARKdetect       ERROR C36       MARKdetect         ERROR C36       MARKdetect       U slučaju konštenja neelastičnog medija, dimenzija registracijskih oznaka.         "JOG & ENT or END" are displayed alternately.       Nije detektirana registracijska oznaka (Za vrijeme izvođenja opracija rezanja primjeraka)       U slučaju pojave greške, vrh olovke se zaustavlja na početnoj točci detekcije.         MARKSCALE and       Nije detektirana primjeraka)       U slučaju pojave greške, vrh olovke se zaustavlja na očetnoj točci detekcije.         MARKSCALE and       Osova na odgovarajuću poziciju koristeći kursor tipke.       Tip 1         Tip 2       Reg. oznaka       Reg. oznaka         Osoča ENT or END" are displayed alternately.       •       •       •         Osova na odgovarajuću poziciju koristeći kursor tipke.       Tip 2       Reg. oznaka Reg. oznaka         Osova na odgovarajuću poziciju koristeći kursor tipke. <t< td=""><td></td><td></td><td>nije detektirana nazovite vašeg</td></t<>                                                                                                    |                                                     |                                 | nije detektirana nazovite vašeg                                                           |  |
| ERROR C37 MARK<br>ORG       početna točka detektirano izvan<br>granica područja rezanja.       Postavite registracijske oznake unutar<br>područja rezanja.         ERROR C38<br>MARK SCALE       Pri korištenju neelastičnog medija ili šireg<br>medija (širine preko 800mm), koristite tri<br>pasivna valjka za držanje medija.         ERROR C36<br>MARKdetect<br>ERROR C36<br>MARKdetect<br>and<br>"JOG & ENT or END"<br>are displayed<br>alternately.       Nije detektirana registracijska<br>oznaka. (Za vrijeme izvođenja<br>operacija rezanja primjeraka)         Nije detektirana prijet je detektirana registracijska<br>oznaka. (Za vrijeme izvođenja<br>operacija rezanja primjeraka)       U slučaju korištenja neelastičnog medija,<br>lučaju pojave greške, vrh olovke se<br>zaustavlja na početnoj toćci detekcije.<br>Ako je pozicija neadekvatna, pomaknite<br>olovku na odgovarajuću poziciju koristeći<br>kursor tipke.         Tip 1       Tip 2         Reg. oznaka       egistracijske oznaka treženja<br>registracijske oznaka za horizontalno<br>orijentiran medij.         O: Početna točka tatekoje registracijske<br>oznake za potretno orijentiran medij.         O: Početna točka detekcije registracijske<br>oznake detektiranja<br>registracijske oznake dok ne detektiranja<br>registracijske oznake dok ne detektiranja<br>registracijske oznake dok ne detektirate<br>istu. Ako ne uspijete detektirati                                                                                                    |                                                     |                                 | distributera ili proizvođača.                                                             |  |
| ORG       granica područja rezanja.       područja rezanja.         ERROR C38       MARK SCALE         MARK SCALE       Pri korištenju neelastičnog medija ili šireg medija (širine preko 800mm), koristite tri pasivna valjka za držanje medija.         Ne smije biti prašine niti prijavštine između registracijskih oznaka.       Ne smije biti prašine niti prijavštine između registracijskih oznaka.         Potvrdite da je crna registracijska oznaka izpisana na bijelo podlozi.       Potvrdite da je crna registracijskih oznaka.         U slučaju korištenja neelastičnog medija, dimenzija registracijskih oznaka.       U slučaju korištenja neelastičnog medija, dimenzija registracijskih oznaka.         W Skatetect and       Nije detektirana registracijska oznaka izpisana na bijelo polozi.       Potvrdite da nema greške u postavkama registracijskih oznaka.         U slučaju korištenja neelastičnog medija, dimenzija registracijskih oznaka.       U slučaju korištenja neelastičnog medija, dimenzija registracijskih oznaka.         REROR C36       MARKGetect and       U slučaju pojave greške, vrh olovke se zaustavlja na početnoj toči detekcije.         Ako je pozicija neadekvatna, pomaknite ojovru na odgovarajuću poziciju koristeći kursot ipke.       U slučaju pojave greške, oznaka         and       "JOG & ENT or END" and elepade alternately.       Tip 1 Tip 2 Reg. oznaka Reg. oznaka         and       "JOG & ENT or END" and elepade alternately.       Početna točka detekcije registracijske oznaka ce za potrizontalno orijentiran medij.                                                                                                    | ERROR C37 MARK                                      | početna točka detektirano izvan | Postavite registracijske oznake unutar                                                    |  |
| ERROR C38<br>MARK SCALE       Pri korištenju neelastičnog medija ili šireg<br>medija (širine preko 800mm), koristite tri<br>pasivna valjka za držanje medija.         Resnije biti prašine niti prijavštine<br>između registracijskin oznaka.       Potvrdite da je crna registracijska oznaka.         Potvrdite da je crna registracijska oznaka.       Potvrdite da je crna registracijska oznaka.         Potvrdite da je crna registracijska oznaka.       Potvrdite da je crna registracijska oznaka.         Potvrdite da je crna registracijska oznaka.       U slučaju korištenja neelastičnog medija,<br>dimenzija registracijskin oznaka.         ERROR C36<br>MARKdetect<br>and<br>"JOG & ENT or END"<br>are displayed<br>alternately.       Nije detektirana registracijska<br>oznaka. (Za vrijeme izvođenja<br>operacija rezanja primjeraka)       U slučaju pojave greške, vrh olovke se<br>zaustavlja na početnoj toćci detekcije.         MARKSCALE<br>and<br>"JOG & ENT or END"<br>are displayed<br>alternately.       Tip 1       Tip 2         Nja detektirana registracijska<br>oznaka.       Tip 1       Tip 2         Reg. oznaka Reg. oznaka       •       •         ·       •       ·       •         ·       •       ·       •         ·       •       ·       •       •         ·       •       ·       •       •         ·       •       ·       •       ·       •         ·       •       ·       • <t< td=""><td>ORG</td><td>granica područja rezanja.</td><td>područja rezanja.</td></t<>                                                                                                    | ORG                                                 | granica područja rezanja.       | područja rezanja.                                                                         |  |
| <ul> <li>Pri korištenju neelastičnog medija ili šireg medija (širne preko 800mm), koristite tri pasivna valjka za držanje medija. Ne smije biti prašine niti prijavštine između registracijskih oznaka.</li> <li>Potvrdite da je crna registracijska oznaka ispisana na bijeloj podlozi.</li> <li>Potvrdite da je crna registracijska oznaka.</li> <li>U slučaju korištenja neelastičnog medija, dimenzija registracijskih oznaka.</li> <li>U slučaju korištenja neelastičnog medija, dimenzija registracijskih oznaka.</li> <li>U slučaju korištenja neelastičnog medija, dimenzija registracijskih oznaka.</li> <li>U slučaju korištenja neelastičnog medija, dimenzija registracijskih oznaka.</li> <li>U slučaju korištenja neelastičnog medija, dimenzija registracijskih oznaka.</li> <li>U slučaju korištenja neelastičnog medija, dimenzija registracijskih oznaka.</li> <li>U slučaju korištenja neelastičnog medija, dimenzija registracijskih oznaka.</li> <li>U slučaju pojave greške, vrh olovke se zaustavlja na početnoj toćci detekcije.</li> <li>Ako je pozicija neadekvatna, pomaknite olovku na odgovarajuću poziciju koristeći kursor tipke.</li> <li>Tip 1 Tip 2</li> <li>Reg. oznaka Reg. oznaka</li> <li>Ipo 4</li> <li>Ipo 4<!--</td--><td>ERROR C38<br/>MARK SCALE</td><td></td><td></td></li></ul>                                                                                                    | ERROR C38<br>MARK SCALE                             |                                 |                                                                                           |  |
| <ul> <li>ERROR C36</li> <li>MARKdetect</li> <li>and</li> <li>"JOG &amp; ENT or END"</li> <li>are displayed</li> <li>alternately.</li> <li>Nije detektirana registracijska</li> <li>operacija rezanja primjeraka)</li> <li>Nije detektirana primjeraka)</li> <li>Nije detektirana registracijska</li> <li>operacija rezanja primjeraka)</li> <li>"JOG &amp; ENT or END"</li> <li>are displayed</li> <li>alternately.</li> <li>ERROR C36</li> <li>MARKSCALE</li> <li>and</li> <li>"JOG &amp; ENT or END"</li> <li>are displayed</li> <li>alternately.</li> <li>Caraka. (Za vrijeme izvođenja</li> <li>operacija rezanja primjeraka)</li> <li>"JOG &amp; ENT or END"</li> <li>are displayed</li> <li>alternately.</li> <li>Caraka. (Za vrijeme izvođenja</li> <li>Operacija rezanja primjeraka)</li> <li>Tip 1</li> <li>Tip 2</li> <li>Reg. oznaka</li> <li>Reg. oznaka</li> <li>Reg. oznaka</li> <li>Reg. oznaka</li> <li>Poravljajte postupak detektirati</li> <li>registracijske oznake detekcije registracijske oznake za horizontalno orijentiran medij.</li> <li>Ponavljajte postupak detektirati</li> <li>registracijsku oznaku nekoliko pokušaja, nazovite vašeg distributera ili našti ured</li> </ul>                                                                                                    |                                                     |                                 | Pri korištenju neelastičnog medija ili šireg                                              |  |
| <ul> <li>ERROR C36</li> <li>MARKdetect</li> <li>ERROR C36</li> <li>MARKdetect</li> <li>ERROR C36</li> <li>MARKdetect</li> <li>ERROR C36</li> <li>MARKdetect</li> <li>and</li> <li>"JOG &amp; ENT or END"</li> <li>are displayed</li> <li>alternately.</li> <li>ERROR C38</li> <li>MARKSCALE</li> <li>and</li> <li>"JOG &amp; ENT or END"</li> <li>are displayed</li> <li>alternately.</li> <li>ERROR C38</li> <li>MARKSCALE</li> <li>and</li> <li>"JOG &amp; ENT or END"</li> <li>are displayed</li> <li>alternately.</li> <li>C7 &amp; ENT or END"</li> <li>are displayed</li> <li>alternately.</li> <li>C7 &amp; ENT or END"</li> <li>are displayed</li> <li>alternately.</li> <li>C7 &amp; ENT or END"</li> <li>are displayed</li> <li>alternately.</li> <li>C7 &amp; ENT or END"</li> <li>are displayed</li> <li>alternately.</li> <li>C7 &amp; ENT or END"</li> <li>are displayed</li> <li>alternately.</li> <li>C8 &amp; ENT or END"</li> <li>are displayed</li> <li>alternately.</li> <li>C7 Početna točka traženja</li> <li>registracijske oznake za horizontalno</li> <li>orijentiran medij.</li> <li>C7 Početna točka detekcije registracijske oznake za horizontalno</li> <li>orijentiran medij.</li> <li>C9 Početna točka detekcije registracijske oznake za horizontalno</li> <li>orijentiran medij.</li> <li>C9 Početna točka detektiranja</li> <li>registracijske oznake dok ne detektirati</li> <li>registracijsku oznaku nakon nekoliko pokušaja, nazovite vašeg distributera ili</li> <li>npå ured</li> </ul>                                                                                                    |                                                     |                                 | medija (širine preko 800mm), koristite tri                                                |  |
| <ul> <li>REROR C36</li> <li>MARKdetect</li> <li>ERROR C36</li> <li>MARKdetect</li> <li>ERROR C36</li> <li>MARKdetect</li> <li>and</li> <li>"JOG &amp; ENT or END"</li> <li>are displayed</li> <li>alternately.</li> <li>Nije detektirana registracijska</li> <li>oznaka. (Za vrijeme izvođenja opracija nezadekvatna, pomaknite olovku na odgovarajuću poziciju koristeći kursor tipke.</li> <li>Tip 1 Tip 2</li> <li>Reg. oznaka Reg. oznaka</li> <li>Iternately.</li> <li>Početna točka traženja registracijske oznake za portretno orijentiran medij.</li> <li>Početna točka detekcije registracijske oznake dok ne detektirati registracijske oznake dok ne detektirati registracijske oznake za portretno orijentiran medij.</li> <li>Početna točka detekcije registracijske oznake dok ne detektirati registracijske oznake dok ne detektirati</li> <li>Ponavljajte postupak detektirati</li> <li>registracijske oznake dok ne detektirati</li> <li>registracijske oznake dok ne detektirati</li> <li>registracijske oznake dok ne detektirati</li> <li>registracijske oznake dok ne detektirati</li> <li>registracijske oznake dok ne detektirati</li> <li>registracijske oznake dok ne detektirati</li> <li>registracijske oznake dok ne detektirati</li> <li>registracijske oznake dok ne detektirati</li> <li>registracijske oznake dok ne detektirati</li> <li>registracijske oznake dok ne detektirati</li> <li>registracijske oznake dok ne detektirati</li> <li>registracijske oznake dok ne detektirati</li> <li>registracijske oznake dok ne detektirati</li></ul>                                                                                                    |                                                     |                                 | pasivna valjka za držanje medija.                                                         |  |
| <ul> <li>ERROR C36</li> <li>MARKdetect</li> <li>ERROR C36</li> <li>MARKdetect</li> <li>and</li> <li>"JOG &amp; ENT or END"</li> <li>are displayed</li> <li>alternately.</li> <li>"JOG &amp; ENT or END"</li> <li>are displayed</li> <li>alternately.</li> <li>"JOG &amp; ENT or END"</li> <li>"JOG &amp; ENT or END"</li> <li>are displayed</li> <li>alternately.</li> <li>"JOG &amp; ENT or END"</li> <li>"JOG &amp; ENT or END"</li> <li>are displayed</li> <li>alternately.</li> <li>"JOG &amp; ENT or END"</li> <li>"JOG &amp; ENT or END"</li> <li>"JOG &amp; ENT or END"</li> <li>are displayed</li> <li>alternately.</li> <li>"JOG &amp; ENT or END"</li> <li>"JOG &amp; ENT or END"</li> <li>are displayed</li> <li>alternately.</li> <li>"JOG &amp; ENT or END"</li> <li>"JOG &amp; ENT or END"</li></ul> |                                                     |                                 | Ne smije biti prašine niti prljavštine                                                    |  |
| <ul> <li>ERROR C36</li> <li>MARKdetect</li> <li>ERROR C36</li> <li>MARKdetect</li> <li>ERROR C36</li> <li>MARKdetect</li> <li>and</li> <li>"JOG &amp; ENT or END"</li> <li>are displayed</li> <li>alternately.</li> <li>MARKSCALE</li> <li>and</li> <li>"JOG &amp; ENT or END"</li> <li>are displayed</li> <li>alternately.</li> <li>C36 &amp; ENT or END"</li> <li>are displayed</li> <li>alternately.</li> <li>C36 &amp; ENT or END"</li> <li>operacija rezanja primjeraka)</li> </ul> Nije detektirana registracijska <ul> <li>operacija rezanja primjeraka)</li> <li>Nije detektirana registracijska</li> <li>operacija rezanja primjeraka)</li> </ul> Nije detektirana registracijska <ul> <li>operacija rezanja primjeraka)</li> <li>OF Početna točka traženja</li> <li>registracijske oznake za horizontalno</li> <li>orijentiran medij.</li> <li>O: Početna točka detektiranja</li> <li>registracijske oznake dok ne detektirati</li> <li>registracijske oznake dok ne detektirati</li> <li>registracijsku oznaku nakon nekoliko</li> <li>pokuša, nazovite vašeg distributera ili</li> <li>naš urad</li> </ul>                                                                                                    |                                                     |                                 | izmedu registracijskih oznaka.                                                            |  |
| <ul> <li>ERROR C36<br/>MARKdetect<br/>ERROR C36<br/>MARKdetect<br/>and<br/>"JOG &amp; ENT or END"<br/>are displayed<br/>alternately.</li> <li>Mije detektirana registracijska<br/>oznaka. (Za vrijeme izvođenja<br/>digeracija rezanja primjeraka)</li> <li>Nije detektirana registracijska<br/>oznaka. (Za vrijeme izvođenja<br/>operacija rezanja primjeraka)</li> <li>Nije detektirana registracijska<br/>oznaka. (Za vrijeme izvođenja<br/>diternately.</li> <li>ERROR C38<br/>MARKSCALE<br/>and<br/>"JOG &amp; ENT or END"<br/>are displayed<br/>alternately.</li> <li>ERROR C38<br/>MARKSCALE<br/>and</li> <li>"JOG &amp; ENT or END"<br/>are displayed<br/>alternately.</li> <li>Ca vrijeme izvođenja<br/>operacija rezanja primjeraka)</li> <li>"JOG &amp; ENT or END"<br/>are displayed<br/>alternately.</li> <li>"JOG &amp; ENT or END"<br/>are displayed<br/>alternately.</li> <li>"JOG &amp; ENT or END"<br/>are displayed<br/>alternately.</li> <li>"JOG &amp; ENT or END"<br/>are displayed<br/>alternately.</li> <li>"JOG &amp; ENT or END"<br/>are displayed<br/>alternately.</li> <li>"JOG &amp; ENT or END"<br/>are displayed<br/>alternately.</li> <li>"Početna točka traženja<br/>registracijske oznake za horizontalno<br/>orijentiran medij.</li> <li>"Do Početna točka detekcije registracijske<br/>oznake za portretno orijentiran medij.</li> <li>"Ponavljajte postupak detektiranja<br/>registracijske oznake dok ne detektirate<br/>istu. Ako ne uspijete detektirati<br/>registracijsku oznaku nakon nekoliko<br/>pokušaja, nazovite vašeg distributera ili</li> </ul>                                                                                                    |                                                     |                                 | Potvrdite da je crna registracijska oznaka                                                |  |
| ERROR C36<br>MARKdetect<br>ERROR C36<br>MARKdetect<br>and<br>"JOG & ENT or END"<br>are displayed<br>alternately.<br>ERROR C38<br>MARKSCALE<br>and<br>"JOG & ENT or END"<br>are displayed<br>alternately.<br>ERROR C38<br>MARKSCALE<br>and<br>"JOG & ENT or END"<br>are displayed<br>alternately.<br>ERROR C38<br>MARKSCALE<br>and<br>"JOG & ENT or END"<br>are displayed<br>alternately.<br>ERROR C38<br>MARKSCALE<br>and<br>"JOG & ENT or END"<br>are displayed<br>alternately.<br>ERROR C38<br>MARKSCALE<br>and<br>"JOG & ENT or END"<br>are displayed<br>alternately.<br>ERROR C38<br>MARKSCALE<br>and<br>"JOG & ENT or END"<br>are displayed<br>alternately.<br>MARKSCALE<br>and<br>"JOG & ENT or END"<br>are displayed<br>alternately.<br>MARKSCALE<br>and<br>"JOG & ENT or END"<br>are displayed<br>alternately.<br>MARKSCALE<br>and<br>"JOG & ENT or END"<br>are displayed<br>alternately.<br>MARKSCALE<br>and<br>"JOG & ENT or END"<br>are displayed<br>alternately.<br>MARKSCALE<br>and<br>"JOG & ENT or END"<br>are displayed<br>alternately.<br>MARKSCALE<br>and<br>"JOG & ENT or END"<br>are displayed<br>alternately.<br>MARKSCALE<br>and<br>"JOG & ENT or END"<br>are displayed<br>alternately.<br>MARKSCALE<br>and<br>"JOG & ENT or END"<br>are displayed<br>alternately.<br>MARKSCALE<br>and<br>"JOG & ENT or END"<br>are displayed<br>alternately.<br>MARKSCALE<br>and<br>"JOG & ENT or END"<br>are displayed<br>alternately.<br>MARKSCALE<br>and<br>"JOG & ENT or END"<br>are displayed<br>alternately.                                                                                                    |                                                     |                                 | Potyrdite da pema greške u postavkama                                                     |  |
| ERROR C36<br>MARKdetect<br>ERROR C36<br>MARKdetect<br>and<br>"JOG & ENT or END"<br>are displayed<br>alternately.<br>ERROR C38<br>MARKSCALE<br>and<br>"JOG & ENT or END"<br>are displayed<br>alternately.<br>ERROR C38<br>MARKSCALE<br>and<br>"JOG & ENT or END"<br>are displayed<br>alternately.<br>C38<br>MARKSCALE<br>and<br>"JOG & ENT or END"<br>are displayed<br>alternately.<br>C38<br>MARKSCALE<br>and<br>"JOG & ENT or END"<br>are displayed<br>alternately.<br>C38<br>MARKSCALE<br>and<br>"JOG & ENT or END"<br>are displayed<br>alternately.<br>MARKSCALE<br>and<br>"JOG & ENT or END"<br>are displayed<br>alternately.<br>C40<br>MARKSCALE<br>and<br>"JOG & ENT or END"<br>are displayed<br>alternately.<br>MARKSCALE<br>and<br>"JOG & ENT or END"<br>are displayed<br>alternately.<br>MARKSCALE<br>and<br>"JOG & ENT or END"<br>are displayed<br>alternately.<br>MARKSCALE<br>and<br>"JOG & ENT or END"<br>are displayed<br>alternately.<br>MARKSCALE<br>and<br>"JOG & ENT or END"<br>are displayed<br>alternately.<br>MARKSCALE<br>and<br>"JOG & ENT or END"<br>are displayed<br>alternately.<br>MARKSCALE<br>and<br>"JOG & ENT or END"<br>are displayed<br>alternately.<br>MARKSCALE<br>and<br>"JOG & ENT or END"<br>are displayed<br>alternately.<br>MARKSCALE<br>and<br>"JOG & ENT or END"<br>are displayed<br>alternately.<br>MARKSCALE<br>and<br>"JOG & ENT or END"<br>are displayed<br>alternately.<br>MARKSCALE<br>and<br>"JOG & ENT or END"<br>are displayed<br>alternately.<br>MARKSCALE<br>and<br>"JOG & ENT or END"<br>are displayed<br>alternately.<br>MARKSCALE<br>and<br>"JOG & ENT or END"<br>are displayed<br>alternately.<br>MARKSCALE<br>AKO ie pozicija neadekvatna, pomaknite<br>olovku na odgovarajuću poziciju korišterja<br>(Nje C<br>Tip 1<br>Tip 2<br>Reg. oznake Za horizontalno<br>orijentiran medij.<br>Ponavljajte postupak detektiranja<br>registracijske oznake dok ne detektirate<br>istu. Ako ne uspijete detektirati<br>registracijsku oznaku nakon nekoliko<br>pokušaja, nazovite vašeg distributera ili<br>naš urad                                                                                                    |                                                     |                                 | registracijskih oznaka                                                                    |  |
| ERROR C36<br>MARKdetect<br>ERROR C36<br>MARKdetect<br>and<br>"JOG & ENT or END"<br>alternately.<br>ERROR C38<br>MARKSCALE<br>and<br>"JOG & ENT or END"<br>are displayed<br>alternately.<br>ERROR C38<br>MARKSCALE<br>and<br>"JOG & ENT or END"<br>are displayed<br>alternately.<br>C Početna točka traženja<br>registracijske oznake za horizontalno<br>orijentiran medij.<br>Ponavljajte postupak detektiranja<br>registracijske oznake dok ne detektirate<br>istu. Ako ne uspijete detektirati<br>registracijsku oznaku nakon nekoliko<br>pokaza je postupak detektiranja<br>registracijsku oznaku nakon nekoliko<br>pokaza je postupak detektiranja<br>registracijsku oznaku nakon nekoliko<br>pokaza je postupak detektiranja<br>registracijsku oznaku nakon nekoliko<br>pokaza je postupak detektiranja<br>registracijsku oznaku nakon nekoliko<br>pokaza je postupak detektiranja<br>registracijsku oznaku nakon nekoliko<br>pokaza je postupak detektiranja<br>registracijsku oznaku nakon nekoliko<br>pokaza potretno vijentiran medij.                                                                                                    |                                                     |                                 | U slučaju korištenja neelastičnog medija.                                                 |  |
| ERROR C36<br>MARKdetect<br>ERROR C36<br>MARKdetect<br>and<br>"JOG & ENT or END"<br>are displayed<br>alternately.<br>ERROR C38<br>MARKSCALE<br>and<br>"JOG & ENT or END"<br>are displayed<br>alternately.<br>ERROR C38<br>MARKSCALE<br>and<br>"JOG & ENT or END"<br>are displayed<br>alternately.<br>Constant of the second second                                                                                                    |                                                     |                                 | dimenzija registracijskih oznaka treba biti                                               |  |
| MARKdetect<br>ERROR C36<br>MARKdetect<br>and<br>"JOG & ENT or END"<br>are displayed<br>alternately.<br>ERROR C38<br>MARKSCALE<br>and<br>"JOG & ENT or END"<br>are displayed<br>alternately.<br>"JOG & ENT or END"<br>are displayed<br>alternately.<br>"JOG & ENT or END"<br>are displayed<br>alternately.<br>"JOG & ENT or END"<br>are displayed<br>alternately.<br>"JOG & ENT or END"<br>are displayed<br>alternately.                                                                                                    |                                                     |                                 | veća od 8mm. Potavite razmak veći od                                                      |  |
| <ul> <li>britter de la construction de la construction de la construct</li></ul>                                                                                                    | MARKdetect                                          |                                 | 8mm i između kopiranih registracijskih                                                    |  |
| MARKdetect<br>and<br>"JOG & ENT or END"<br>are displayed<br>alternately.<br>ERROR C38<br>MARKSCALE<br>and<br>"JOG & ENT or END"<br>are displayed<br>alternately.<br>ERROR C38<br>MARKSCALE<br>and<br>"JOG & ENT or END"<br>are displayed<br>alternately.<br>Digit detektirana registracijska<br>operacija rezanja primjeraka)<br>Nije detektirana registracijska<br>operacija rezanja primjeraka)<br>Nije detektirana registracijska<br>operacija rezanja primjeraka)<br>Nije detektirana registracijska<br>operacija rezanja primjeraka)<br>Disučaju pojave greške, vrh olovke se<br>zaustavlja na početnoj točci detekcije.<br>Ako je pozicija neadekvatna, pomaknite<br>olovku na odgovarajuću poziciju koristeći<br>kursor tipke.<br>Tip 1 Tip 2<br>Reg. oznaka Reg. oznaka<br>• Početna točka traženja<br>registracijske oznake za horizontalno<br>orijentiran medij.<br>• Ponavljajte postupak detektiranja<br>registracijske oznake dok ne detektirate<br>istu. Ako ne uspijete detektirati<br>registracijsku oznaku nakon nekoliko<br>pokušaja, nazovite vašeg distributera ili<br>naš ured                                                                                                    | ERROR C36                                           |                                 | oznaka.                                                                                   |  |
| and<br>"JOG & ENT or END"<br>are displayed<br>alternately.<br>ERROR C38<br>MARKSCALE<br>and<br>"JOG & ENT or END"<br>are displayed<br>alternately.<br>Nije detektirana registracijska<br>operacija rezanja primjeraka)<br>Nije detektirana registracijska<br>operacija rezanja primjeraka)<br>Nije detektirana registracijska<br>operacija rezanja primjeraka)<br>Nije detektirana registracijska<br>operacija rezanja primjeraka)<br>Nije detektirana registracijska<br>operacija rezanja primjeraka)<br>Nije detektirana registracijska<br>operacija rezanja primjeraka)<br>Nije detektirana registracijska<br>operacija rezanja primjeraka)<br>Nije detektirana registracijska<br>operacija rezanja primjeraka)<br>Nije detektirati<br>registracijske oznake Za horizontalno<br>orijentiran medij.<br>Ponavljajte postupak detektiranja<br>registracijske oznake dok ne detektirate<br>istu. Ako ne uspijete detektirati<br>registracijsku oznaku nakon nekoliko<br>pokušaja, nazovite vašeg distributera ili<br>naš ured                                                                                                    | MARKdetect                                          |                                 | U slučaju pojave greške, vrh olovke se                                                    |  |
| <ul> <li>"JOG &amp; ENT or END"<br/>are displayed<br/>alternately.</li> <li>ERROR C38<br/>MARKSCALE<br/>and</li> <li>"JOG &amp; ENT or END"<br/>are displayed<br/>alternately.</li> <li>"JOG &amp; ENT or END"<br/>are displayed<br/>alternately.</li> <li>"Dog &amp; ENT or END"<br/>are displayed<br/>alternately.</li> <li>"Početna točka traženja<br/>registracijske oznake za horizontalno<br/>orijentiran medij.</li> <li>"Početna točka detekcije registracijske<br/>oznake za portretno orijentiran medij.</li> <li>Ponavljajte postupak detektiranja<br/>registracijske oznake dok ne detektirate<br/>istu. Ako ne uspijete detektirati<br/>registracijsku oznaku nakon nekoliko<br/>pokušaja, nazovite vašeg distributera ili<br/>naš ured</li> </ul>                                                                                                    | and                                                 |                                 | Ako je pozicija pezdekvatna, pomaknite                                                    |  |
| are displayed<br>alternately.<br>ERROR C38<br>MARKSCALE<br>and<br>"JOG & ENT or END"<br>are displayed<br>alternately.<br>: Početna točka traženja<br>registracijske oznake za horizontalno<br>orijentiran medij.<br>: Početna točka detekcije registracijske<br>oznake za portretno orijentiran medij.<br>Ponavljajte postupak detektiranja<br>registracijske oznake dok ne detektirate<br>istu. Ako ne uspijete detektirati<br>registracijsku oznaku nakon nekoliko<br>pokušaja, nazovite vašeg distributera ili<br>nač ured                                                                                                    | "JOG & ENT or END"                                  | Nije detektirana registracijska | olovku na odgovarajuću poziciju koristeći                                                 |  |
| alternately.<br>ERROR C38<br>MARKSCALE<br>and<br>"JOG & ENT or END"<br>are displayed<br>alternately.                                                                                                    | are displayed                                       | oznaka. (Za vrijeme izvođenja   | kursor tipke.                                                                             |  |
| <ul> <li>ERROR C38</li> <li>MARKSCALE</li> <li>and</li> <li>"JOG &amp; ENT or END"</li> <li>are displayed</li> <li>alternately.</li> <li>Početna točka traženja</li> <li>registracijske oznake za horizontalno</li> <li>orijentiran medij.</li> <li>O: Početna točka detekcije registracijske</li> <li>oznake za portretno orijentiran medij.</li> <li>Ponavljajte postupak detektiranja</li> <li>registracijske oznake dok ne detektirate</li> <li>istu. Ako ne uspijete detektirati</li> <li>registracijsku oznaku nakon nekoliko</li> <li>pokušaja, nazovite vašeg distributera ili</li> <li>naš ured</li> </ul>                                                                                                    | alternately.                                        | operacija rezanja primjeraka)   | Tin 1 Tin 2                                                                               |  |
| <ul> <li>ind</li> <li>"JOG &amp; ENT or END"</li> <li>are displayed</li> <li>alternately.</li> <li>Početna točka traženja</li> <li>registracijske oznake za horizontalno</li> <li>orijentiran medij.</li> <li>Početna točka detekcije registracijske</li> <li>oznake za portretno orijentiran medij.</li> <li>Ponavljajte postupak detektiranja</li> <li>registracijske oznake dok ne detektirate</li> <li>istu. Ako ne uspijete detektirati</li> <li>registracijsku oznaku nakon nekoliko</li> <li>pokušaja, nazovite vašeg distributera ili</li> <li>nač ured</li> </ul>                                                                                                    |                                                     | J J ,                           | Reg. oznaka Reg. oznaka                                                                   |  |
| <ul> <li>"JOG &amp; ENT or END"<br/>are displayed<br/>alternately.</li> <li>Početna točka traženja<br/>registracijske oznake za horizontalno<br/>orijentiran medij.</li> <li>Početna točka detekcije registracijske<br/>oznake za portretno orijentiran medij.</li> <li>Ponavljajte postupak detektiranja<br/>registracijske oznake dok ne detektirate<br/>istu. Ako ne uspijete detektirati<br/>registracijsku oznaku nakon nekoliko<br/>pokušaja, nazovite vašeg distributera ili<br/>nač ured</li> </ul>                                                                                                    | and                                                 |                                 |                                                                                           |  |
| <ul> <li>are displayed<br/>alternately.</li> <li>: Početna točka traženja<br/>registracijske oznake za horizontalno<br/>orijentiran medij.</li> <li>O: Početna točka detekcije registracijske<br/>oznake za portretno orijentiran medij.</li> <li>Ponavljajte postupak detektiranja<br/>registracijske oznake dok ne detektirate<br/>istu. Ako ne uspijete detektirati<br/>registracijsku oznaku nakon nekoliko<br/>pokušaja, nazovite vašeg distributera ili<br/>naš ured</li> </ul>                                                                                                    | "JOG & ENT or END"<br>are displayed<br>alternately. |                                 | •                                                                                         |  |
| <ul> <li>alternately.</li> <li>Početna točka traženja<br/>registracijske oznake za horizontalno<br/>orijentiran medij.</li> <li>Početna točka detekcije registracijske<br/>oznake za portretno orijentiran medij.</li> <li>Ponavljajte postupak detektiranja<br/>registracijske oznake dok ne detektirate<br/>istu. Ako ne uspijete detektirati<br/>registracijsku oznaku nakon nekoliko<br/>pokušaja, nazovite vašeg distributera ili<br/>naš ured</li> </ul>                                                                                                    |                                                     |                                 | · • _                                                                                     |  |
| <ul> <li>Početna točka trazenja<br/>registracijske oznake za horizontalno<br/>orijentiran medij.</li> <li>Početna točka detekcije registracijske<br/>oznake za portretno orijentiran medij.</li> <li>Ponavljajte postupak detektiranja<br/>registracijske oznake dok ne detektirate<br/>istu. Ako ne uspijete detektirati<br/>registracijsku oznaku nakon nekoliko<br/>pokušaja, nazovite vašeg distributera ili<br/>nač ured</li> </ul>                                                                                                    |                                                     |                                 | • · Dočetna točka traženja                                                                |  |
| <ul> <li>Početna točka detekcije registracijske<br/>oznake za portretno orijentiran medij.</li> <li>Ponavljajte postupak detektiranja<br/>registracijske oznake dok ne detektirate<br/>istu. Ako ne uspijete detektirati<br/>registracijsku oznaku nakon nekoliko<br/>pokušaja, nazovite vašeg distributera ili<br/>naš ured</li> </ul>                                                                                                    |                                                     |                                 | <ul> <li>FOCELIA LOCKA LIAZENJA</li> <li>registracijske oznake za borizontalno</li> </ul> |  |
| <ul> <li>O: Početna točka detekcije registracijske<br/>oznake za portretno orijentiran medij.</li> <li>Ponavljajte postupak detektiranja<br/>registracijske oznake dok ne detektirate<br/>istu. Ako ne uspijete detektirati<br/>registracijsku oznaku nakon nekoliko<br/>pokušaja, nazovite vašeg distributera ili<br/>naš ured</li> </ul>                                                                                                    |                                                     |                                 | orijentiran medij                                                                         |  |
| •: Početna točka detekcije registracijske<br>oznake za portretno orijentiran medij.<br>Ponavljajte postupak detektiranja<br>registracijske oznake dok ne detektirate<br>istu. Ako ne uspijete detektirati<br>registracijsku oznaku nakon nekoliko<br>pokušaja, nazovite vašeg distributera ili                                                                                                    |                                                     |                                 |                                                                                           |  |
| oznake za portretno orijentiran medij.<br>Ponavljajte postupak detektiranja<br>registracijske oznake dok ne detektirate<br>istu. Ako ne uspijete detektirati<br>registracijsku oznaku nakon nekoliko<br>pokušaja, nazovite vašeg distributera ili                                                                                                    |                                                     |                                 | • Početna točka detekcije registracijske                                                  |  |
| Ponavljajte postupak detektiranja<br>registracijske oznake dok ne detektirate<br>istu. Ako ne uspijete detektirati<br>registracijsku oznaku nakon nekoliko<br>pokušaja, nazovite vašeg distributera ili                                                                                                    |                                                     |                                 | oznake za portretno orijentiran medij.                                                    |  |
| registracijske oznake dok ne detektirate<br>istu. Ako ne uspijete detektirati<br>registracijsku oznaku nakon nekoliko<br>pokušaja, nazovite vašeg distributera ili                                                                                                    |                                                     |                                 | Ponavljajte postupak detektiranja                                                         |  |
| istu. Ako ne uspijete detektirati<br>registracijsku oznaku nakon nekoliko<br>pokušaja, nazovite vašeg distributera ili                                                                                                    |                                                     |                                 | registracijske oznake dok ne detektirate                                                  |  |
| pokušaja, nazovite vašeg distributera ili                                                                                                    |                                                     |                                 | I ISTU. AKO NE USPIJETE detektirati                                                       |  |
| porusaja, nazovile vasey usilibulera ili<br>nač urad                                                                                                    |                                                     |                                 | neyisilacijsku uznaku nakon nekoliko<br>pokušaja, nazovite vašeg distributera ili         |  |
|                                                                                                    |                                                     |                                 | naš ured.                                                                                 |  |

| Poruka greške                                   | Uzrok                                                                                                    | Način otklanjanja greške                                                                                                    |  |  |
|-------------------------------------------------|----------------------------------------------------------------------------------------------------|----------------------------------------------------------------------------------------------------|--|--|
| ERROR C40 1 MOTOR<br>X<br>ERROR C402 MOTOR<br>Y | Motor za uvlačenje radi pod<br>povećanim opterećenjem.<br>Motor kliznog nosača radi pod<br>povećanim opterećenjem. | Isključite, pa uključite uređaj.<br>Postavite postavku medija na<br>[HEAVY].                                                                                                    |  |  |
| ERROR C403 X<br>CURRENT                         | Detektirana je greška prejake struje /<br>previsokog napona na motoru u<br>pravcu duljine medija.                  | medij uzimajući u obzir potrebne<br>margine.                                                                                                    |  |  |
| ERROR C404 Y<br>CURRENT                         | Detektirana je greška prejake struje /<br>previsokog napona na motoru u<br>pravcu širine medija.                   | greške, kontaktirajte vašeg<br>distributera.                                                                                                    |  |  |
| ERROR C50a Y<br>ORIGIN                          | Uređaj nije detektirao početnu točku.                                                                              | Isključite, zatim uključite uređaj.<br>Ako se opet pojavi ista poruka                                                                                                    |  |  |
| ERROR C50b FRONT<br>EDGE                        | Uređaj nije detektirao prednji rub<br>materijala.                                                                  | greške, kontaktirajte vašeg distributera.                                                                                                    |  |  |
| ERROR C50c WIDTH                                | Uređaj nije detektirao pinč rolere.                                                                                | Kada se koristi medij u roli, uvucite                                                                                                    |  |  |
| ERROR C520 REAR<br>EDGE                         | Uređaj nije detektirao zadnji rub<br>materijala.                                                                   | medij uzimajući u obzir potrebne margine.                                                                                                    |  |  |
| ERROR C51 PINCH<br>POS*                         | Pasivni valjci nisu na dozvoljenoj<br>poziciji                                                                     | Postaviti pinč rolere na ispravnu poziciju                                                                                                    |  |  |
| ERROR C60<br>PenEncoder                         | Visina olovke ne može se detektirati                                                                               | Isključite, zatim uključite uređaj.<br>Ako se opet pojavi ista poruka<br>greške, kontaktirajte vašeg<br>distributera.<br>Kada se koristi medij u roli, uvucite<br>medij uzimajući u obzir potrebne<br>margine.                                                         |  |  |
| ERROR C61 Pen<br>Stroke                         | Visina olovke nije ispravna                                                                                        | Provjerite teflonsku traku (pen line)<br>da li je oštećena ili deformirana<br>Provjerite da li ima nečistoća na<br>traci.<br>Provjerite da li je olovka ispravno<br>umetnuta u držač<br>Ako se opet pojavi ista poruka<br>greške, kontaktirajte vašeg<br>distributera. |  |  |

## Poruke upozorenja

Poruke navedene u tablici javljaju se u < REMOTE > (daljinskom) načinu rada. One ne impliciraju greške, no zahtijevaju određenu reakciju.

| Poruka          | Uzrok                                                                                                    | Što poduzeti                                                                                                    |  |
|-----------------|----------------------------------------------------------------------------------------------------|----------------------------------------------------------------------------------------------------|--|
| ** OFFSCALE **  | Podatak za rezanje premašuje<br>efektivnu površinu rezanja.                                                                                  | Koristite veći medij, Smanjite<br>količinu podataka ili izvedite<br>funkciju odvojenog rezanja.                                                                                                    |  |
| ** NO SHEET **  | Pomaknuta poluga držača bez<br>postavljanja medija ili postavljen<br>transparentni materijal.                                                | Pomaknite polugu držača nakon<br>postavljanja medija ili isključiti<br>senzor materijala.                                                                                                    |  |
| ** VIEW **      | Uređaj je primio signal nespremnosti<br>(NR-not-ready) s računala, te se<br>vraća u < LOCAL > (lokalni) način<br>rada.                       | Izvedite potrebne operacije kao što<br>su detekcija medija ili utvrđivanje<br>početne točke.<br>Zatim pritisnite [ REMOTE ] tipku<br>kako bi uređaj prešao u <<br>REMOTE > (daljinski) način rada.                                                  |  |
| ** DIGITIZE **  | Uređaj je primio naredbu za<br>digitizaciju (DP;) s matičnog<br>računala, te prelazi u digitizacijski<br>način rada.                         | Pomaknite olovku na željeno mjesto<br>i pritisnite [ REMOTE ] tipku.<br>Za resetiranje digitizacijskog načina<br>rada izvršite brisanje podataka<br>koristeći [ DATA CLEAR ] tipku.                                                                 |  |
| ** END COPY **  | Uređaj prekida kopiranje nakon<br>dovršenog primjerka jer primljeni<br>podaci sadrže naredbu za ažuriranje<br>početne točke (ZT;, !PG;).     | Onemogućeno je rezanje<br>višestrukih primjeraka.                                                                                                    |  |
| * DIVISION * 5s | Uređaj je završio rezanje podataka<br>koji prelaze širinu medija koristeći<br>funkciju [ DIVISION CUT ], te čeka<br>primanje novih podataka. | Ukoliko uređaj ne primi nikakav<br>podatak s matičnog računala unutar<br>10 sekundi, ponaša se u skladu s<br>pretpostavkom da više nema<br>podataka.<br>Uređaj zatim vrši rezanje okvira i<br>oznaka i prelazi u < LOCAL ><br>(lokalni) način rada. |  |

| Poruka Uzrok                                                                                |                                                                                                    | Što poduzeti                                                                                                    |  |  |
|---------------------------------------------------------------------------------------------|----------------------------------------------------------------------------------------------------|----------------------------------------------------------------------------------------------------|--|--|
| * END DIVISION **                                                                           | <ul> <li>Ova poruka se javlja u sljedećim<br/>slučajevima:</li> <li>Kada uređaj primi podatke koji<br/>sadržavaju naredbu za ažuriranje<br/>početne točke (ZT;,,!PG;).</li> <li>Kada je širina medija jednaka ili<br/>manja od 1cm.</li> <li>Kada je podatak za probno rezanje<br/>veći od širine medija.</li> <li>Kada je poravnavanje osi u dvije<br/>točke postavljeno na ON.</li> <li>Kada su registracijske oznake već<br/>detektirane.</li> </ul> | Onemogućeno je korištenje funkcije<br>[ DIVISION CUT ].                                                                                                    |  |  |
| COPY SKIP                                                                                   | Registracijske oznake ne mogu biti<br>pronađena tijekom kontinuiranog<br>kopiranje. Jedan uzorak je<br>preskočena.                                                                                                    | Nema problema, ako su oznake<br>uspješno pronađene nakon<br>preskočenog jednog uzorka. Ako<br>oznake ne mogu pronaći na pet<br>uzoraka ili više, prikazuje se<br>[ERROR C36 MARKdetect] |  |  |
| MEDIA SKEW <ent></ent>                                                                      | Iskrivljenje medija je premašilo<br>vrijednost SKEW CHECK                                                                                                    | Nakon ravnanja materijala pritisnuti<br>ENTER                                                                                                    |  |  |
| PAUSE REMOTE/END                                                                            | Rezač je pauzirao treženje<br>registracijskih oznaka, ako je<br>pritisnuta tipka REMOTE za vrijeme<br>traženja oznaka.                                                                                                    | Pritisnuti REMOTE za nastavak<br>traženja, ili END za prekid<br>operacije.                                                                                                    |  |  |
| SHEET EXCHANGE                                                                              | Rezač čeka promjenu lista u toku<br>kontinuiranog kopiranja                                                                                                    | Zamijeniti list i nastaviti s<br>rezanjem/plotanjem.                                                                                                    |  |  |
| F-ROM WRINTING<br>F-ROM WRINTING<br>Flash memoriju ostaju sačuvan<br>nakon gašenja uređaja. |                                                                                                    | Ne gasiti uređaj dok je ova poruka<br>prikazana                                                                                                    |  |  |
|                                                                                             | Kraj materijala je detektiran u toku<br>traženja registracijskih oznaka ili u<br>toku rezanja                                                                                                    | Rezanje se prekida ako je materijal<br>stigao do kraja<br>Pritisnuti tipku END i postaviti novi<br>materijal.                                                                           |  |  |
| SHEET END REM/END                                                                           | List je podignut                                                                                                    | Poravnati materijal i pritisnuti tipku<br>REMOTE za nastavak rezanja.                                                                                                    |  |  |
|                                                                                             | Zadnja strana plotera je izložena<br>jakom svjetlu                                                                                                    | Okrenuti ploter da nije izložen<br>jakom svjetlu i pritisnuti tipku<br>REMOTE za nastavak rezanja.                                                                                      |  |  |

# V POGLAVLJE

Dodatak

| 140 |
|-----|
| 140 |
| 140 |
| 141 |
| 141 |
| 142 |
| 143 |
| 143 |
| 145 |
| 146 |
|     |

# Specifikacije uređaja

| Stavka                                           |          | CG-60SRIII                                                                                                    | )SRIII CG-100SRIII CG-130SRIII |                                    | CG-100SRIII CG-130SRIII |               | I    |
|--------------------------------------------------|----------|----------------------------------------------------------------------------------------------------|--------------------------------|------------------------------------|-------------------------|---------------|------|
| Prihvatljive širina medija                       |          | mm                                                                                                    | inč                            | mm                                 | inč                     | mm            | inč  |
|                                                  |          | 90~740                                                                                                    | 4~28                           | 90~1250                            | 4~48                    | 90~1550       | 4~60 |
| Dimenzije Vanjski<br>promjer                     |          | Do 150mm Do 200 mm                                                                                                    |                                |                                    | 1                       |               |      |
|                                                  | Težina   | Do 8 kg                                                                                                    |                                | Do 20 kg                           |                         |               |      |
| Efektivna površina<br>rezanja                    |          | 606 mm X 51 m                                                                                                    |                                | 1070 mm X 51 m                     |                         | 137 mm X 51 m |      |
| Maksimalna<br>brzina U smjeru<br>osi<br>45 °     |          | 70 cm/s                                                                                                    |                                |                                    |                         |               |      |
|                                                  |          | 100 cm/s                                                                                                    |                                |                                    |                         |               |      |
| Raspon brzin                                     | าย       | 1 ~ 10 cm/s (                                                                                                    | korak 1cm/s)                   |                                    |                         |               |      |
|                                                  |          | 10 ~ 70 cm/s (korak 5cm/s)                                                                                              |                                |                                    |                         |               |      |
| Mehanička rezolucija                             |          | X: 2.5µm, Y:                                                                                                    | 5µm                            |                                    |                         |               |      |
| Programski I                                     | korak    | 25, 10μm (MGL-IIc)<br>100, 50, μm ( MGL-Ic1)                                                                            |                                |                                    |                         |               |      |
| Preciznost ponavljanja                           |          | 0.2 mm / 2 m (isključujući širenja / skupljanja zbog temperature)                                                       |                                |                                    |                         |               |      |
| Garantirana preciznost                           |          | 606 mm X 2 m 1070 mm X 2 m                                                                                              |                                | 2 m                                | 1370 mm X 2 m           |               |      |
| ponavljanja                                      |          | Ovisno o mediju i uvjetima rezanja                                                                                      |                                |                                    |                         |               |      |
| Maksimalni p                                     | oritisak | 500 g                                                                                                    |                                |                                    |                         |               |      |
| Podešavanj Nožić<br>e pritiska                   |          | 10 ~ 20 g (korak 2 g)<br>20 ~ 100 g (korak 5 g)<br>100 ~ 500 g (korak 10 g)                                             |                                |                                    |                         |               |      |
|                                                  | Olovka   | 10 ~ 20 g (korak 2 g)<br>20 ~ 100 g (korak 5 g)<br>100 ~ 150 g (korak 10 g)                                             |                                |                                    |                         |               |      |
| Materijali                                       |          | PVC folija ( debljine do 0,25 mm, uključujući i laminaciju), fluorescentna folija, reflektirajuća folija, gumena folija |                                |                                    |                         |               |      |
| Komande MC                                       |          | MGL-IIc, MGL-Ic1                                                                                                    |                                |                                    |                         |               |      |
| Povezivanje                                      |          | USB, RS-232                                                                                                    | C, LAN                         |                                    |                         |               |      |
| Memorija                                         |          | 30 MB standardno ( 20 MB ako je uključeno sortiranje)                                                                   |                                |                                    |                         |               |      |
| Radni uvjeti                                     |          | 5 do 35° C, 35 do 70 % Rh (Bez kondenzacije)                                                                            |                                |                                    |                         |               |      |
| Napajanje                                        |          | AC 100V, AC<br>140 VA do 16                                                                                             | 240V<br>8VA                    | AC 100V, AC240V<br>190 VA do 228VA |                         |               |      |
| Vanjske                                          | D        | 1030 mm                                                                                                    |                                | 1530 mm                            | 1830 mm                 |               |      |
| dimenzije                                        | Š        | 287 mm                                                                                                    |                                | 580 mm                             |                         |               |      |
|                                                  | V        | 335 mm                                                                                                    |                                | 1150 mm                            |                         |               |      |
| Težina         24 kg         41 kg         46 kg |          | 46 kg                                                                                                    |                                |                                    |                         |               |      |

## Uvjeti ponovljivosti

### Uvjeti plotera

- Kad se koristi stalak za role
- Pritisak valjaka namješten na jako "HIGH"

Specificirana preciznost može ovisiti o materijalu koji se reže

### Uvjet postavljenja materijala

- Rubovi materijala : 20 mm ili više.
- Prednji rub materijala: ravan i ne podiže se.
- Nema odvajanja folije od podloge ( bez mjehurića zraka), koja može izazvati savijanje lista.
- Postavljanje materijala mora biti pravilno, koristeći funkciju uvlačenja materijala.
- Materijal u roli mora se lagano odmotavati. (Rubovi moraju biti ravni)

### Brzina rezanja

• Do 40 cm/s

#### Rezanje podataka

- · Ispitni uzorak za održavanje (kontinuirani 10 poteza u dužini)
- Tijekom rezanja, ne smije doći do odvajanja folije od podložnog papira (nema mjehurića zraka između njih),koji može biti uzrok savijanja lista.

## Nož

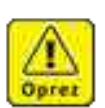

- Sječivo rezača je oštro. Držite prste dalje od oštrice.
- Nikad ne mašite držačem rezača kako biste izbjegli potencijalnu opasnost, budući da ovo može rezultirati izlijetanjem sječiva iz držača.
- Nožiće i ostale oštre predmete držati izvan dohvata djece.

### Zamjena noža

Ako je nožić oštećen ili istupljen, zamjenite ga s novim ( Šifra dijela: SPA-0030). Novi nožić dostupan je kod distributera.

| · · · · · · · · · · · · · · · · · · · |          |                  |                 |
|---------------------------------------|----------|------------------|-----------------|
| Naziv                                 | Šifra    | Specifikacija    | Napomena        |
| Nožić za foliju                       | SPB-0001 | Paket tri nožića |                 |
| Nožić za mala slova                   | SPB-0003 | Paket tri nožića |                 |
| Nožić za gumenu foliju                | SPB-0005 | Paket tri nožića |                 |
| Nožić za reflektirajuću foliju        | SPB-0006 | Paket dva nožića |                 |
| Nožić za fluorescentnu foliju         | SPB-0007 | Paket tri nožića |                 |
| Nožić za foliju                       | SPB-0030 | Paket tri nožića | Isporučen jedan |

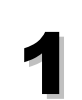

Otpustite poklopac nosača rezača.

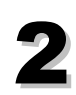

Zamijenite nožić novim koristeći pincetu

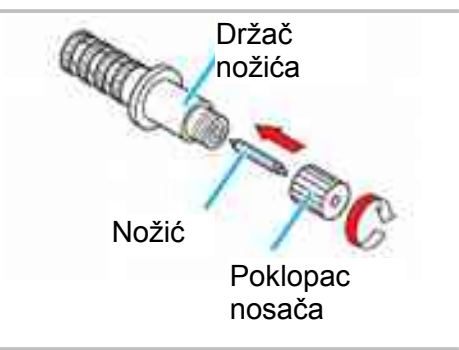

## Podešavanje vrha oštrice

Zakrenite kotačić za podešavanje kako biste podesili duljinu izvučenog vrha nožića.

Okrenite kotačić za podešavanje udesno. Vrh oštrice izlazi van (0.5 mm/okr.)

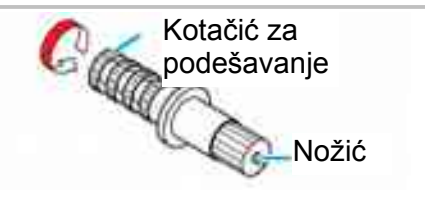

## Zamjena nožića

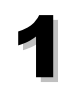

Otpustite osigurač. Zakrenite kotačić za podešavanje kako biste izvukli nožića iz držača.

Osigurač Kotačić za podešavanje

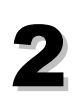

Zamijenite nožića novim koristeći pincetu

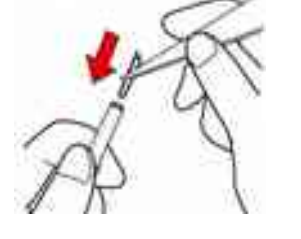

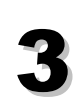

Zategnuti osigurač.

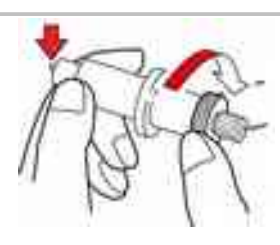

## Podešavanje vrška oštrice nožića

Nakon što ste podesili oštricu rezača, provedite test rezanje kako biste provjerili kvalitetu rezanja.

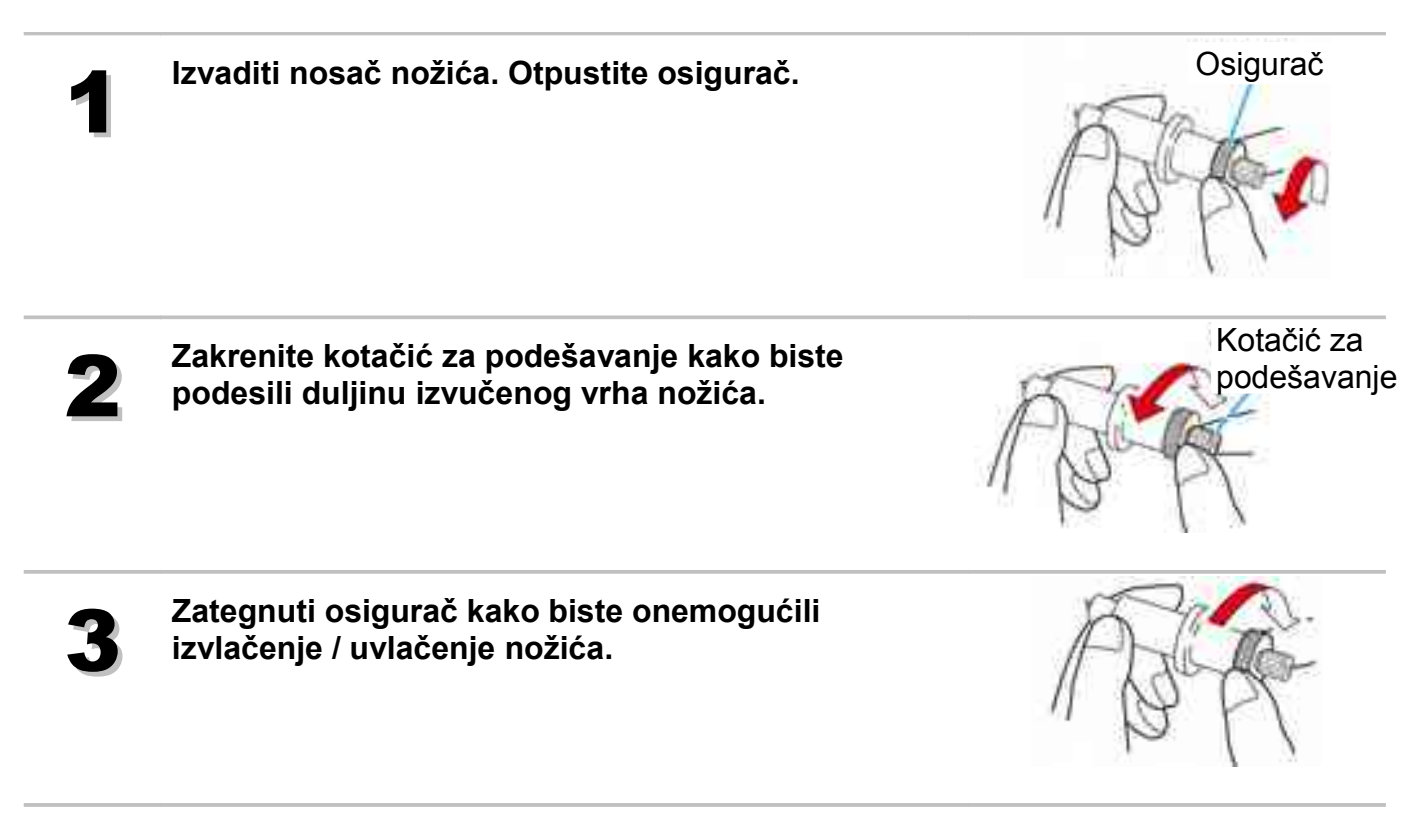

# Napomena

# Dijagram funkcija

## Funkcije koje se pozivaju s tipkama

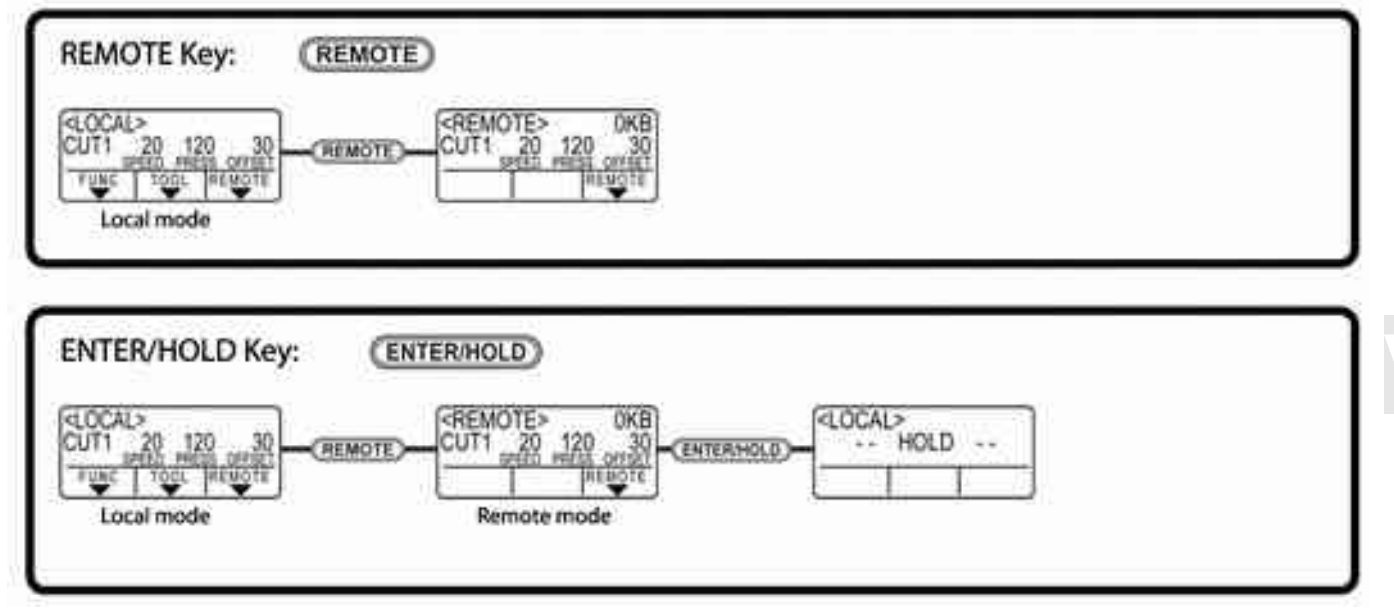

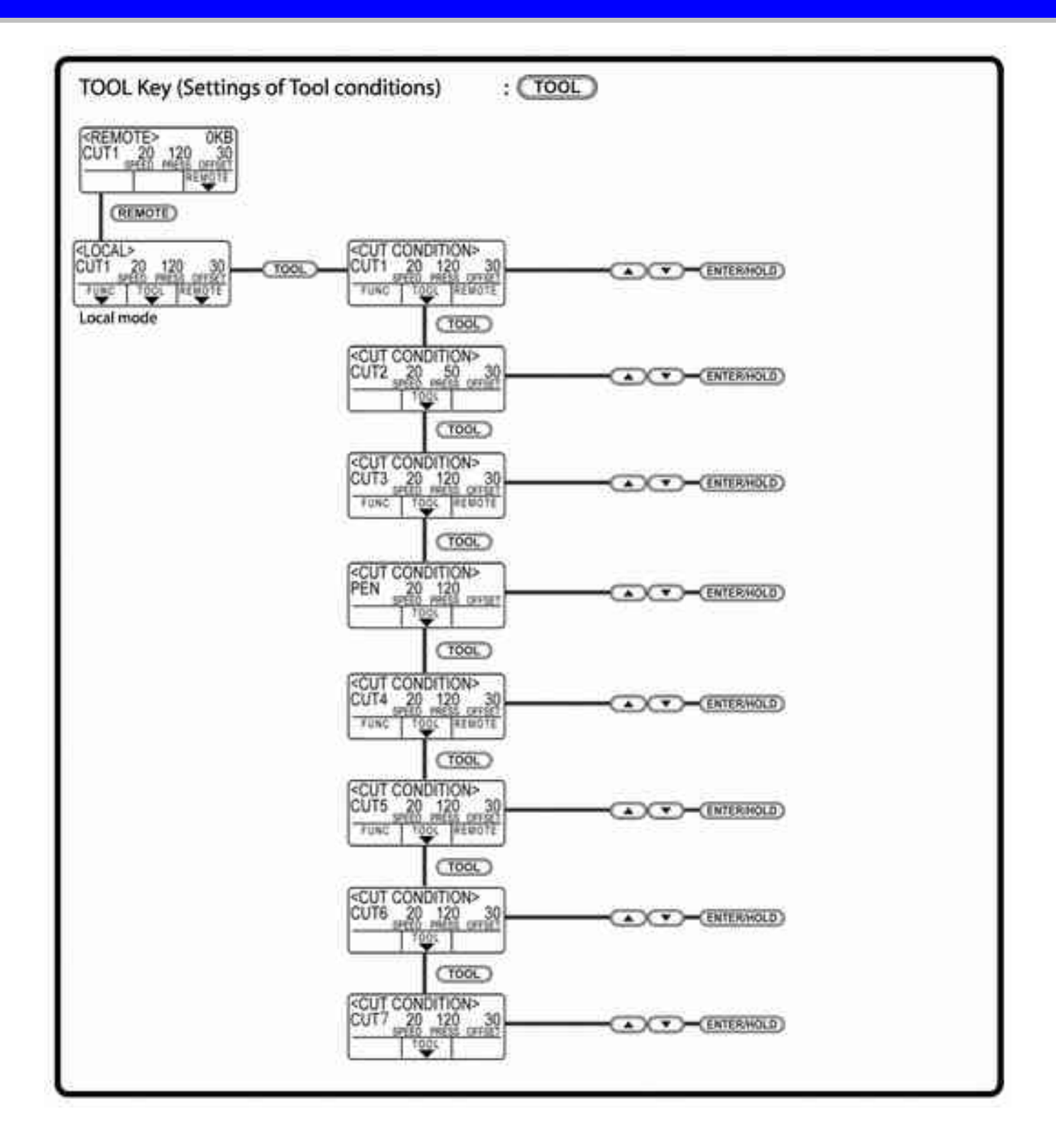
## Funkcije pozvane s kursor tipkama

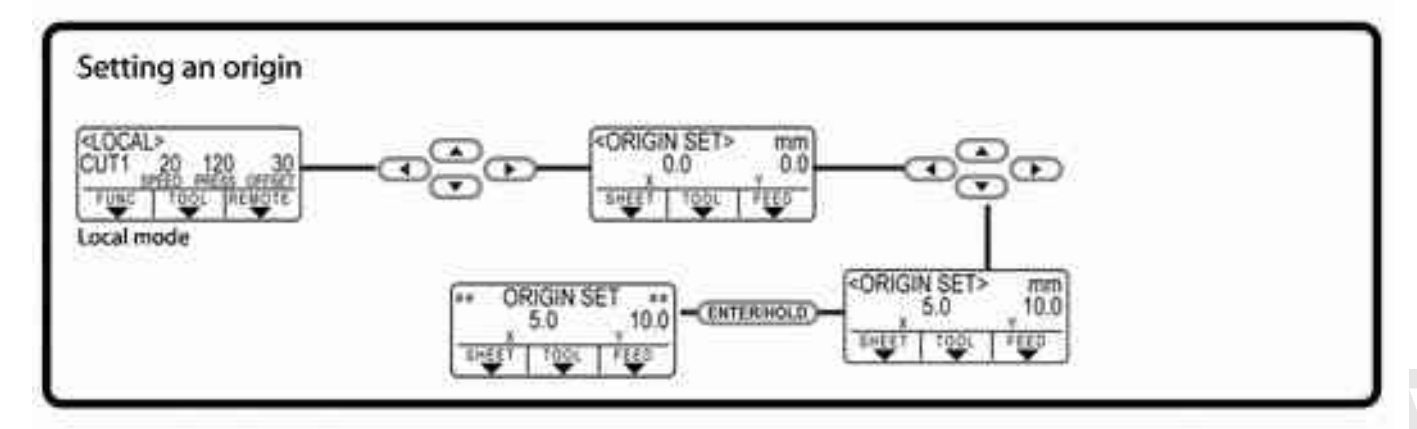

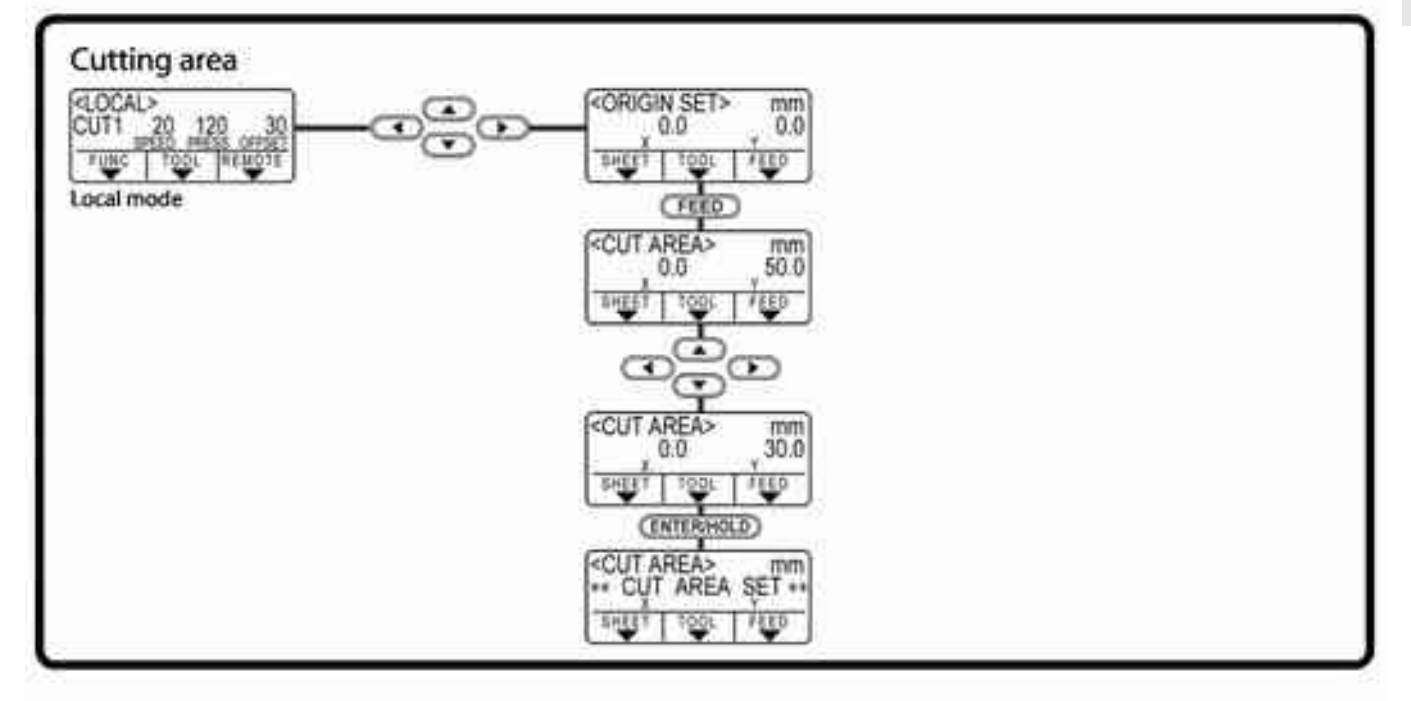

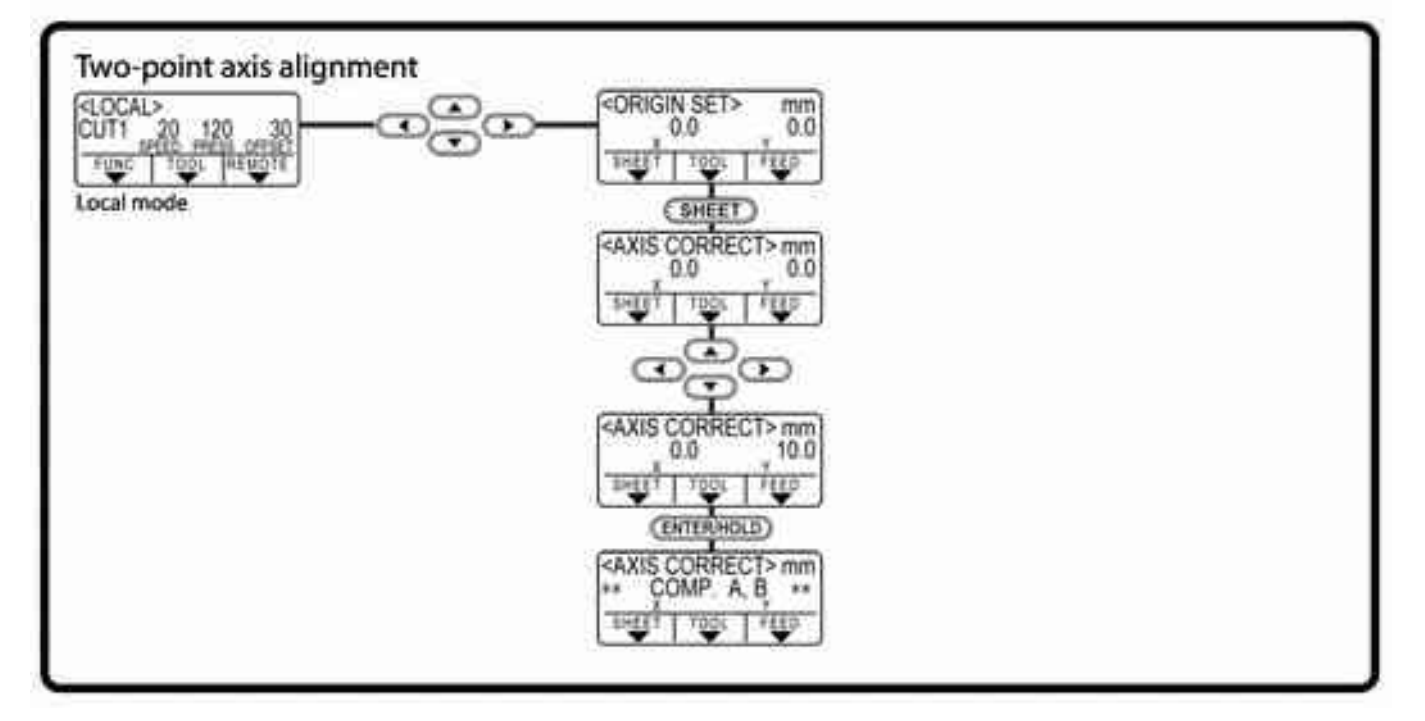

## Funkcije

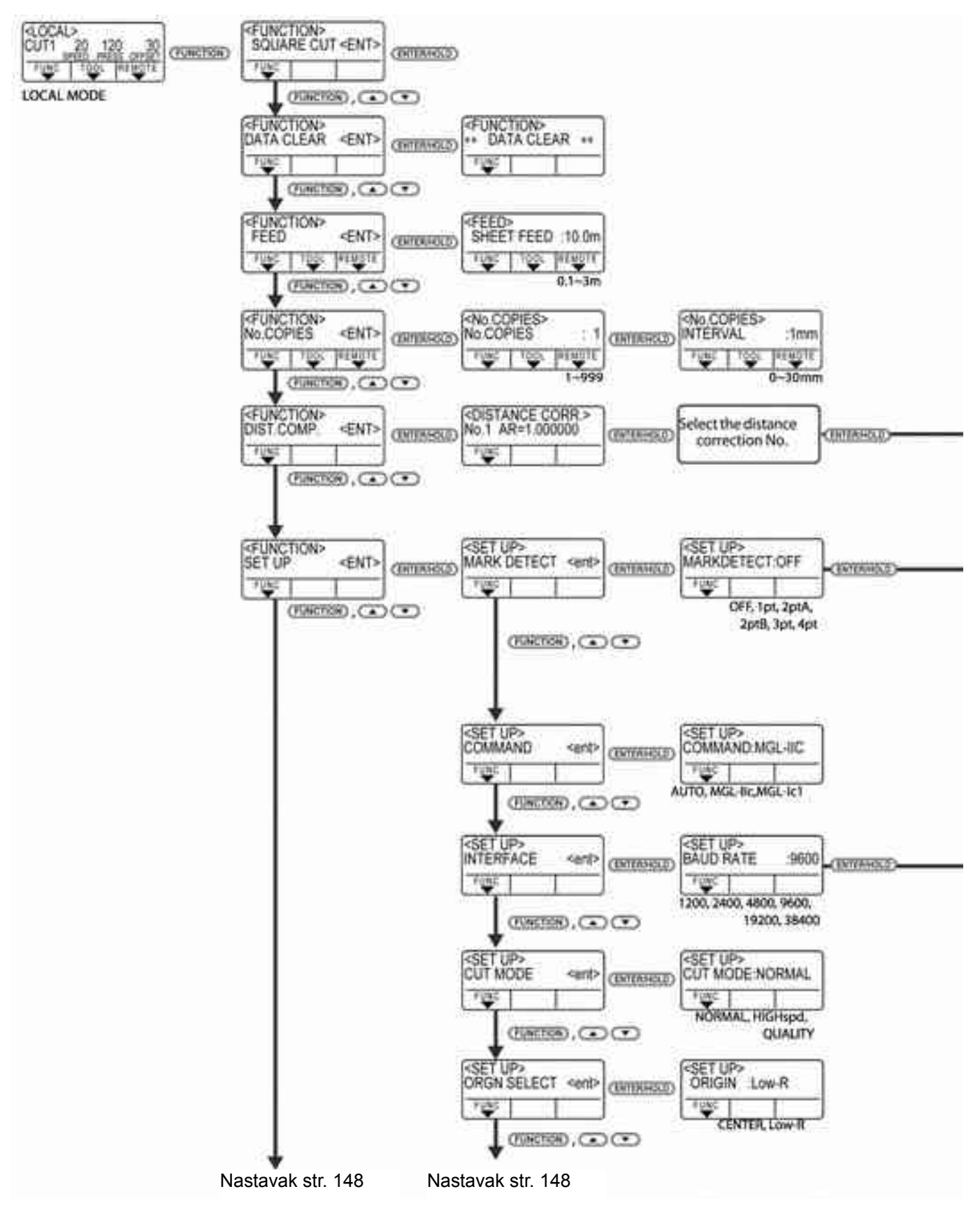

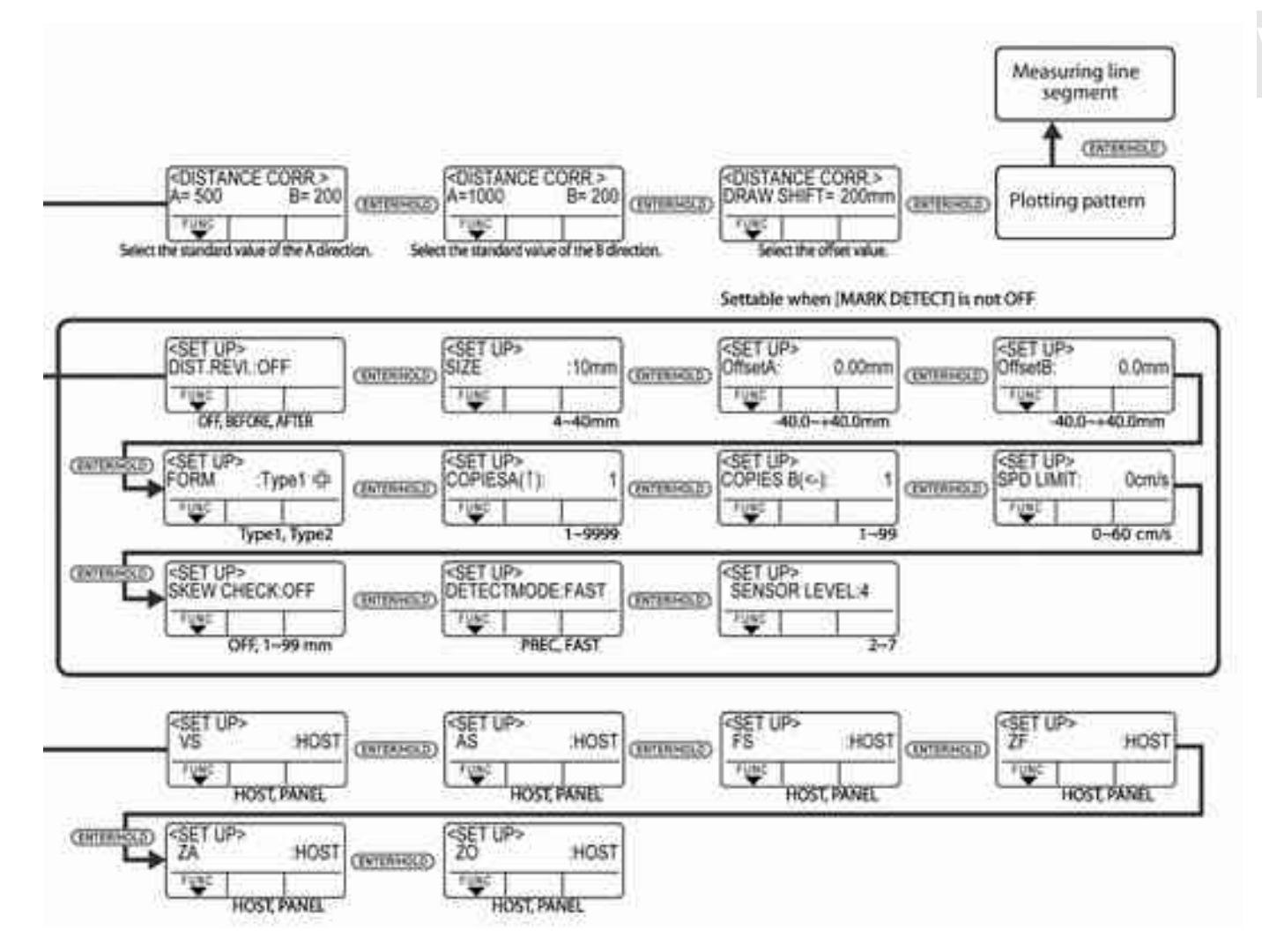

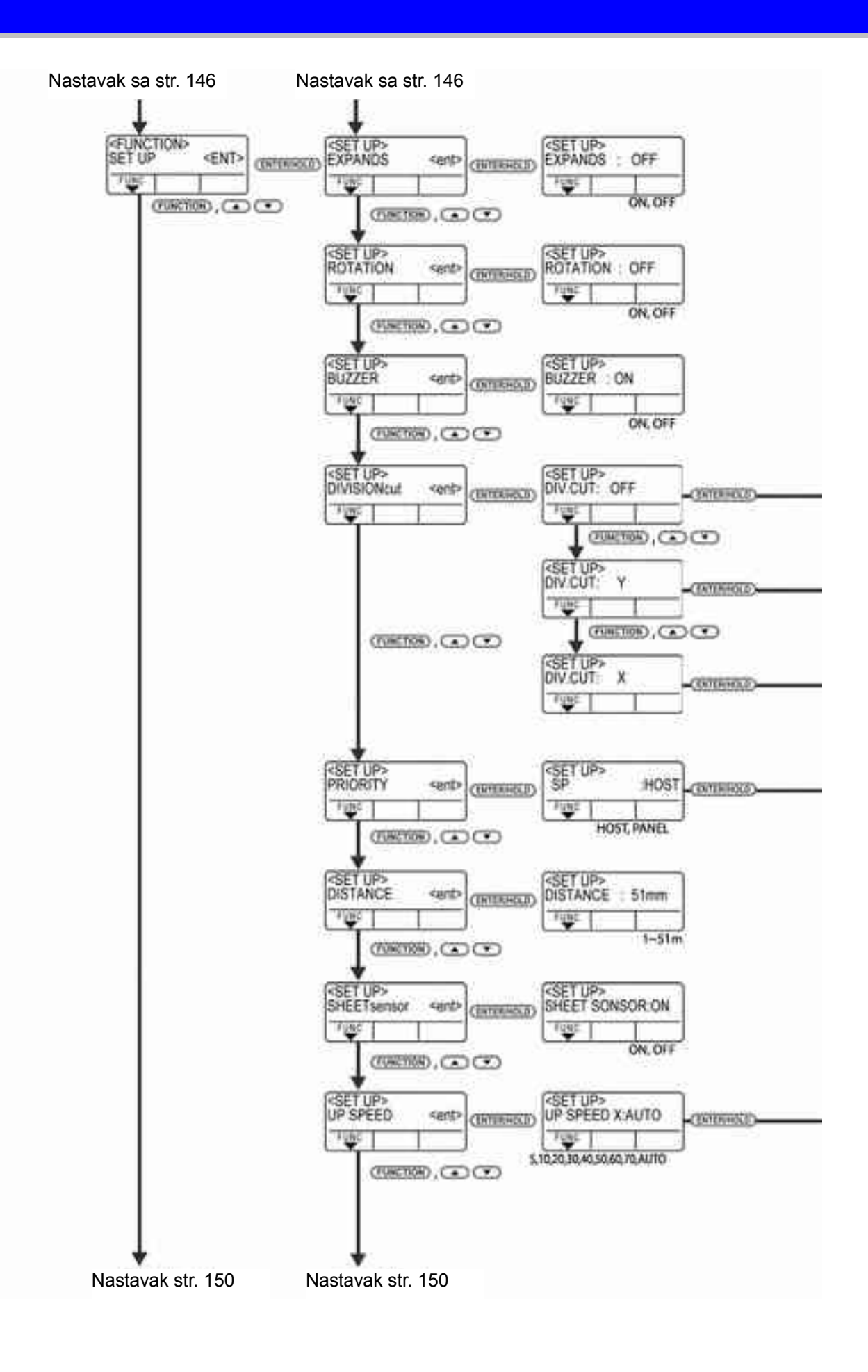

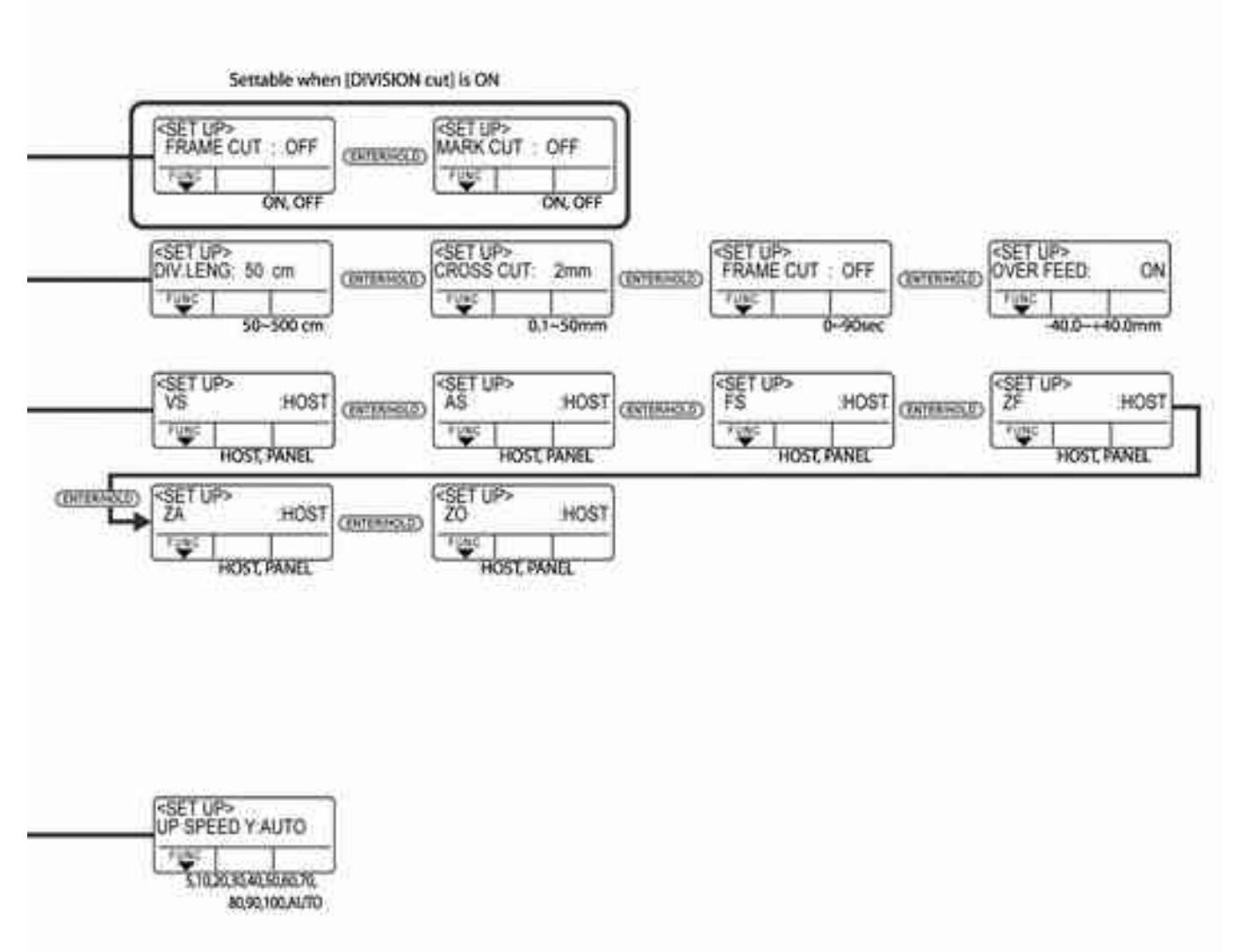

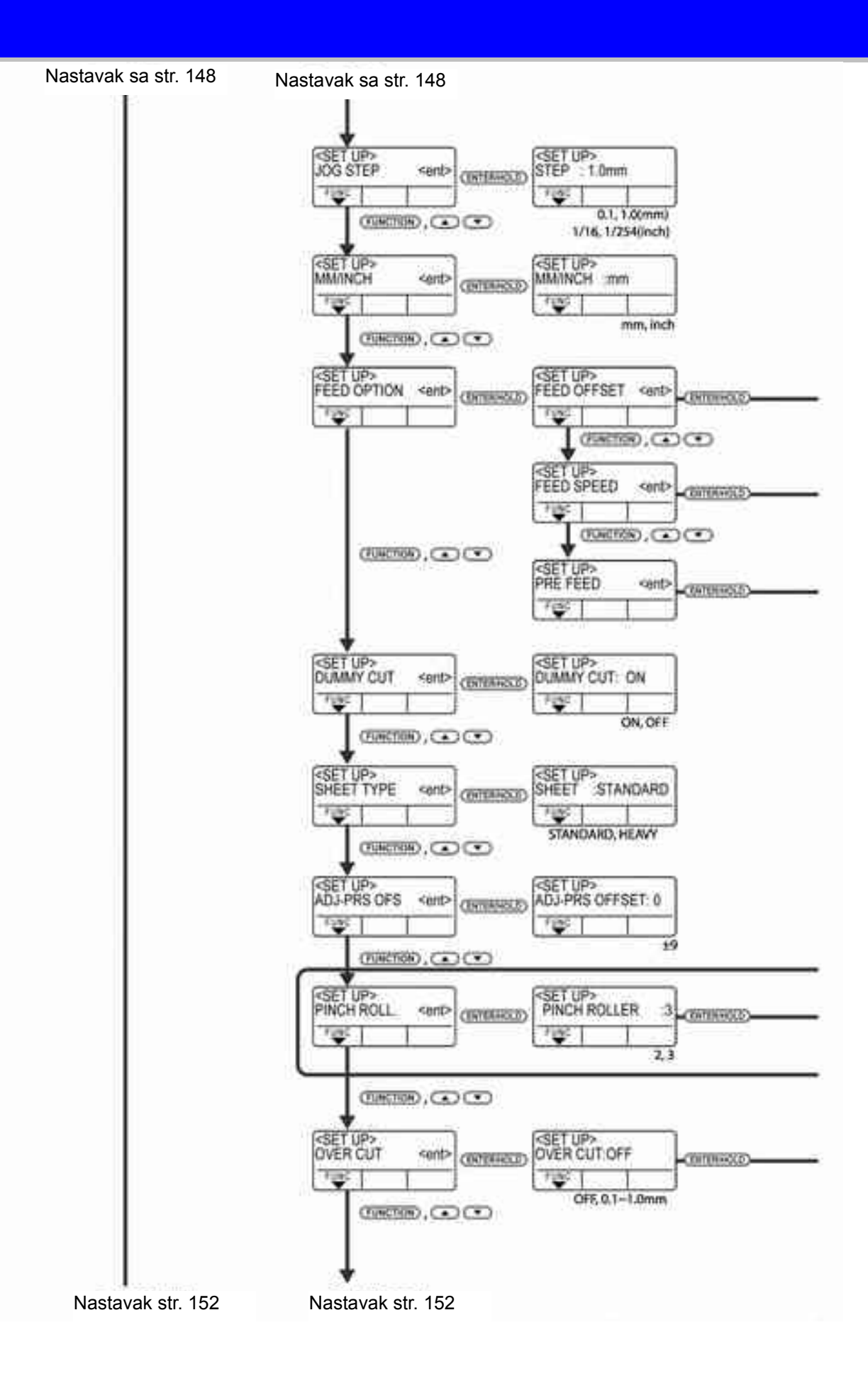

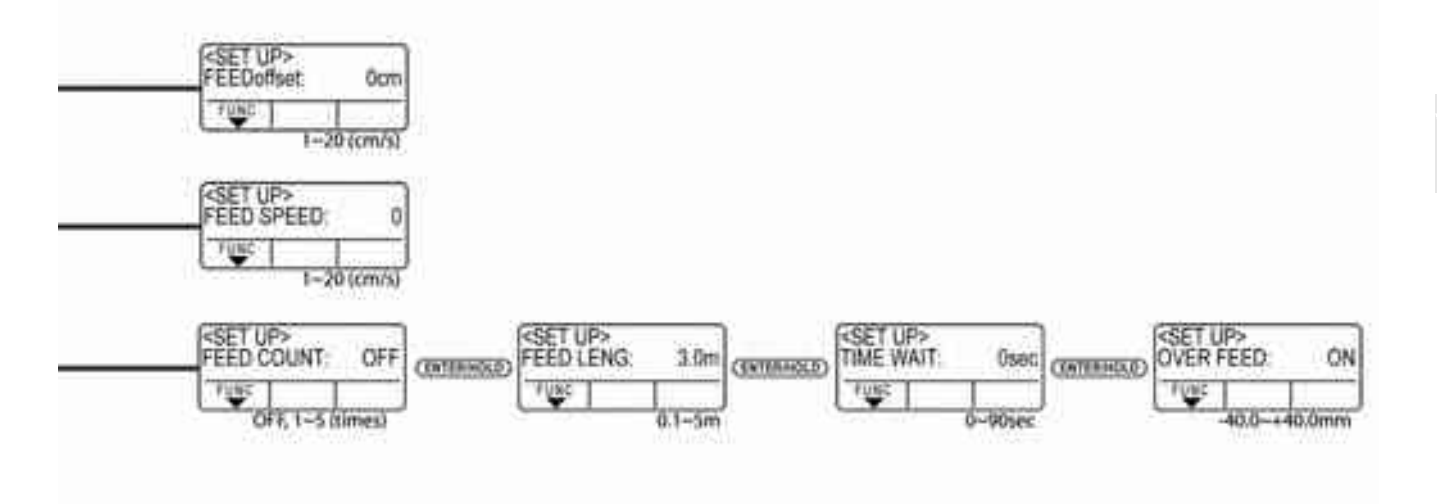

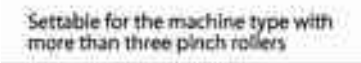

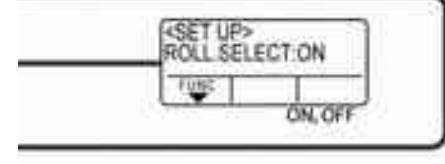

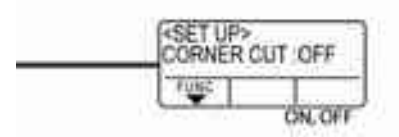

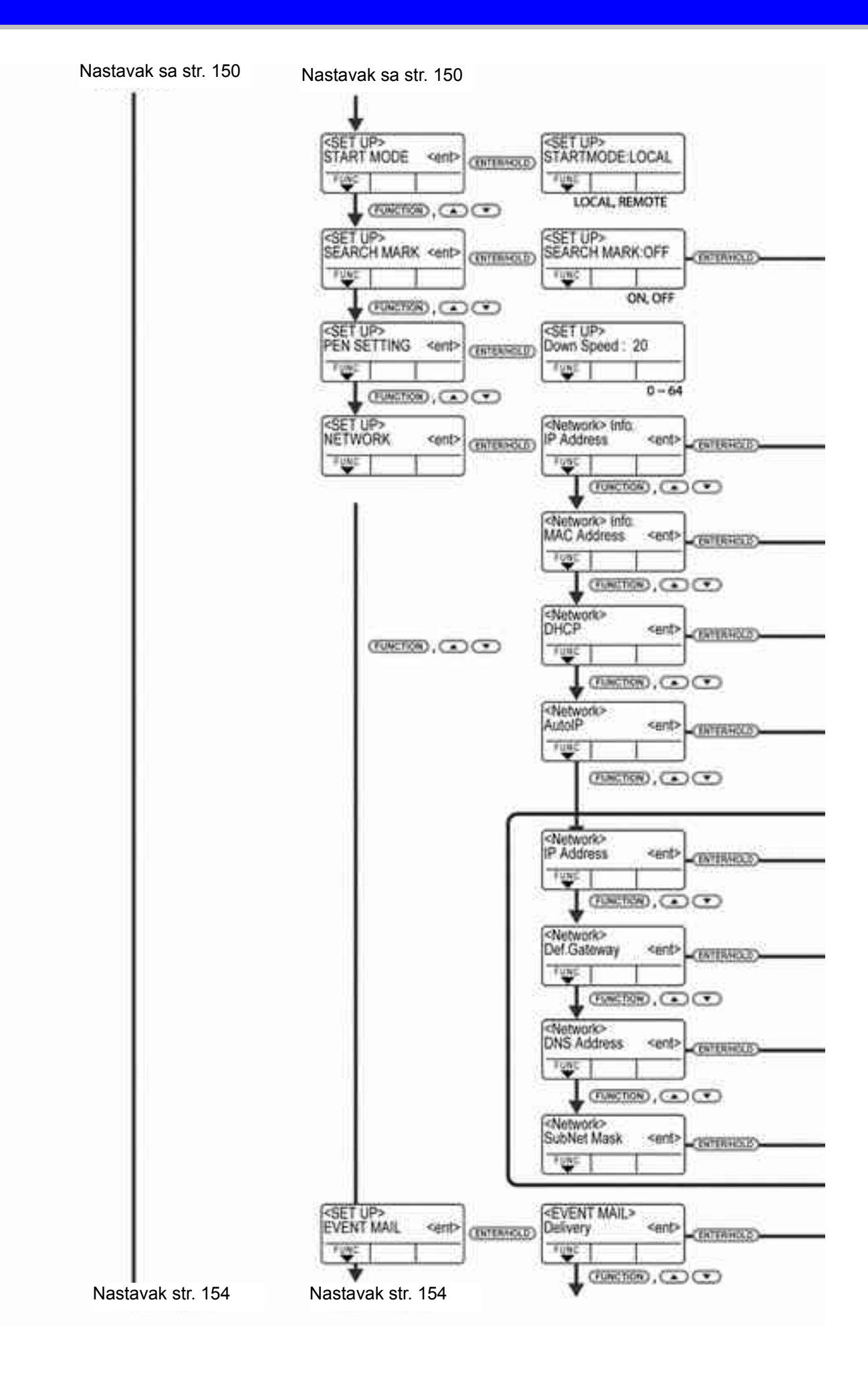

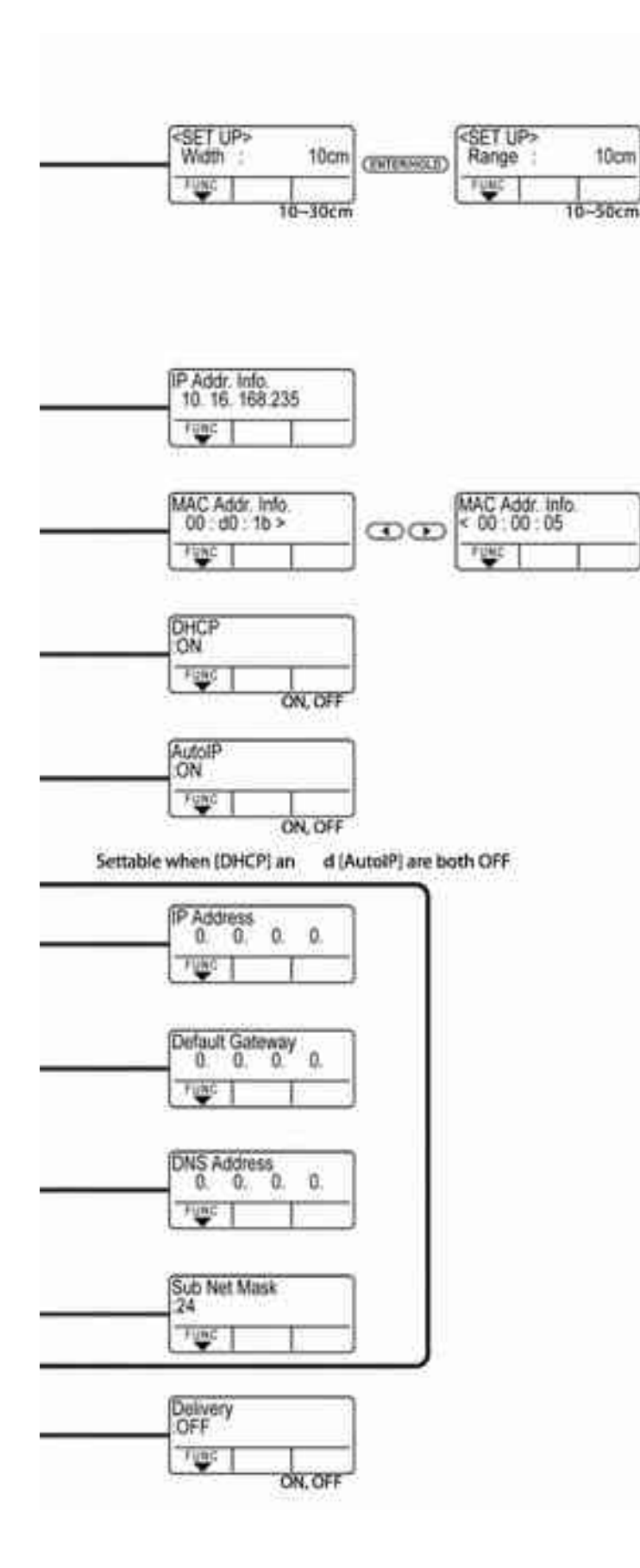

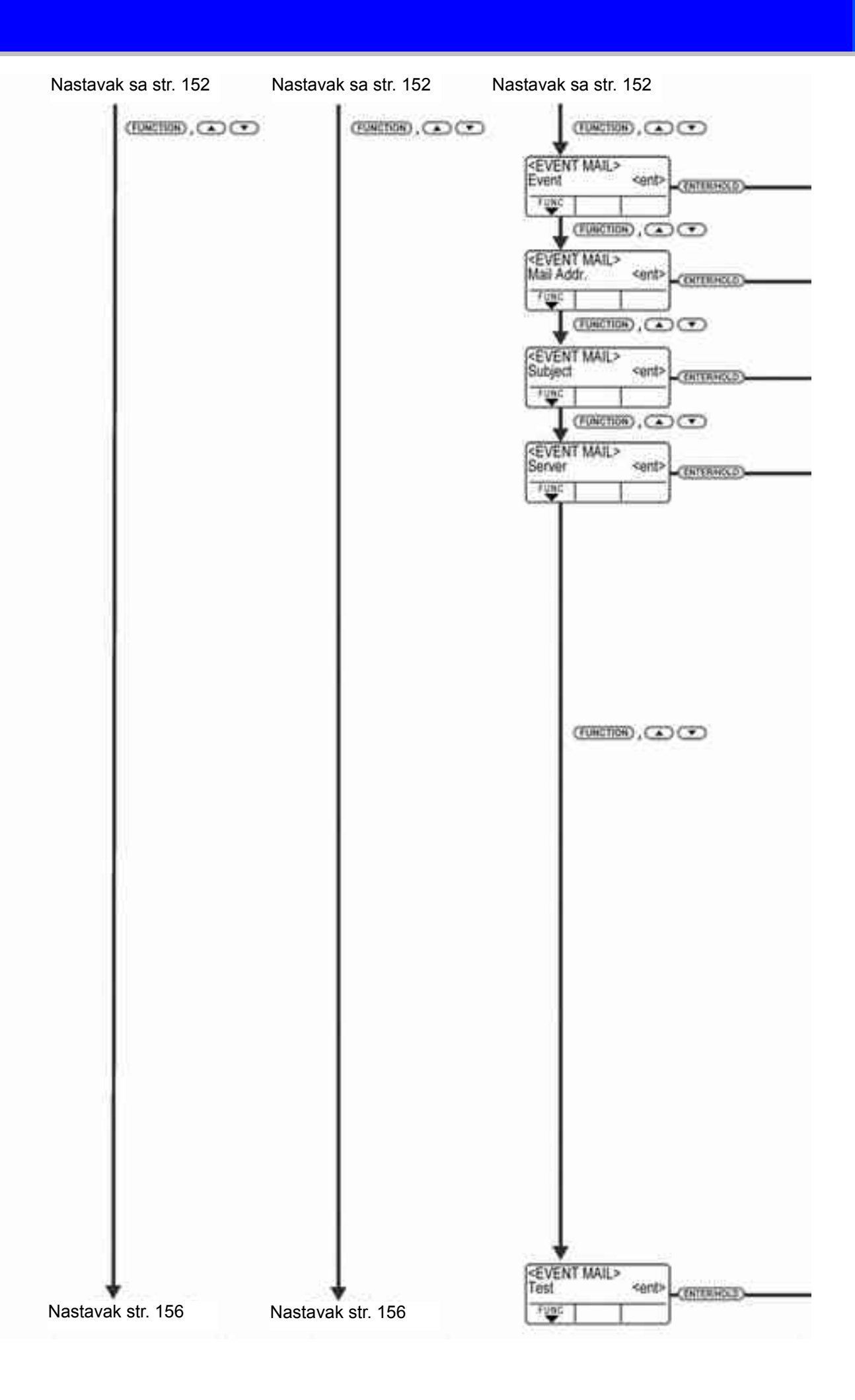

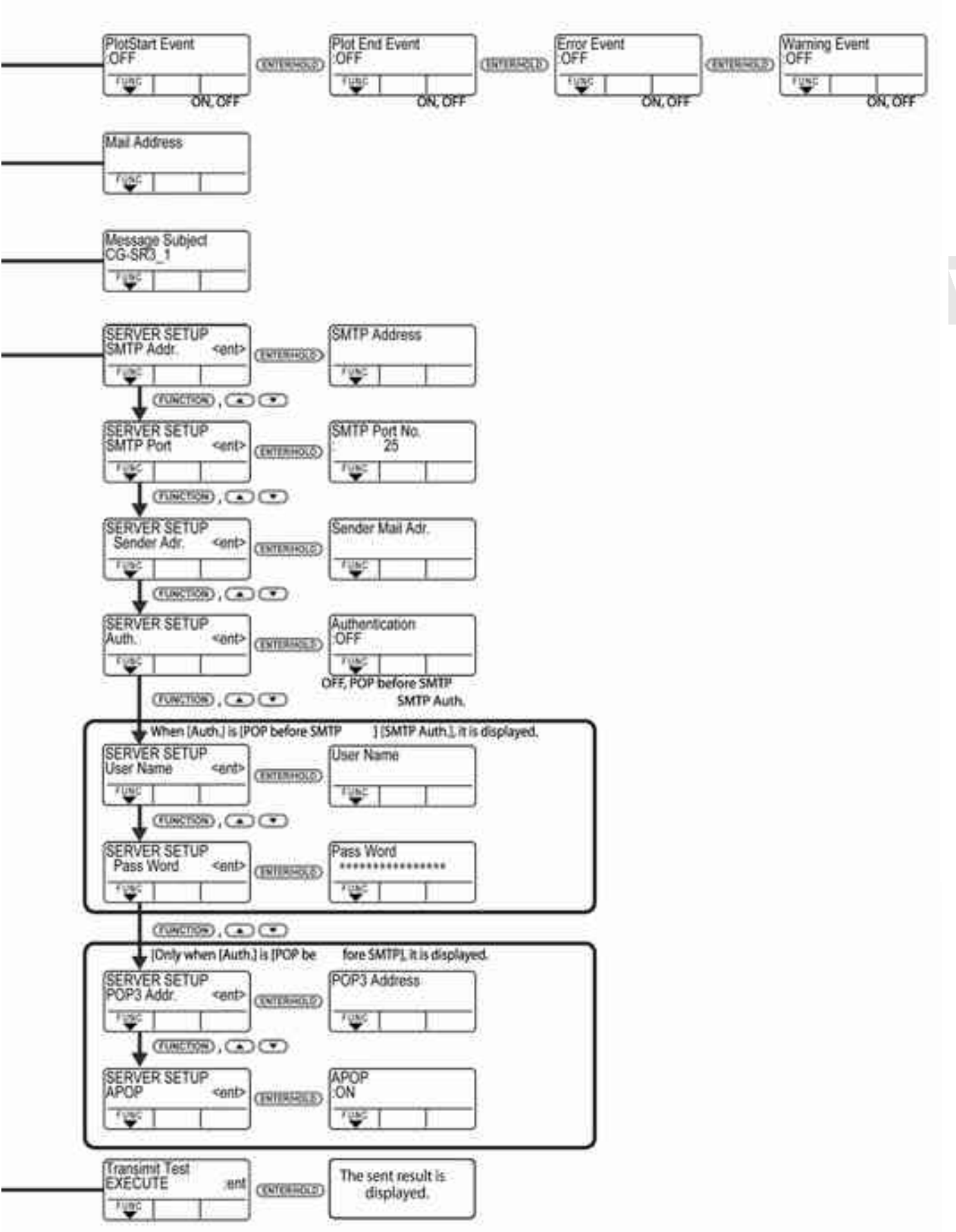

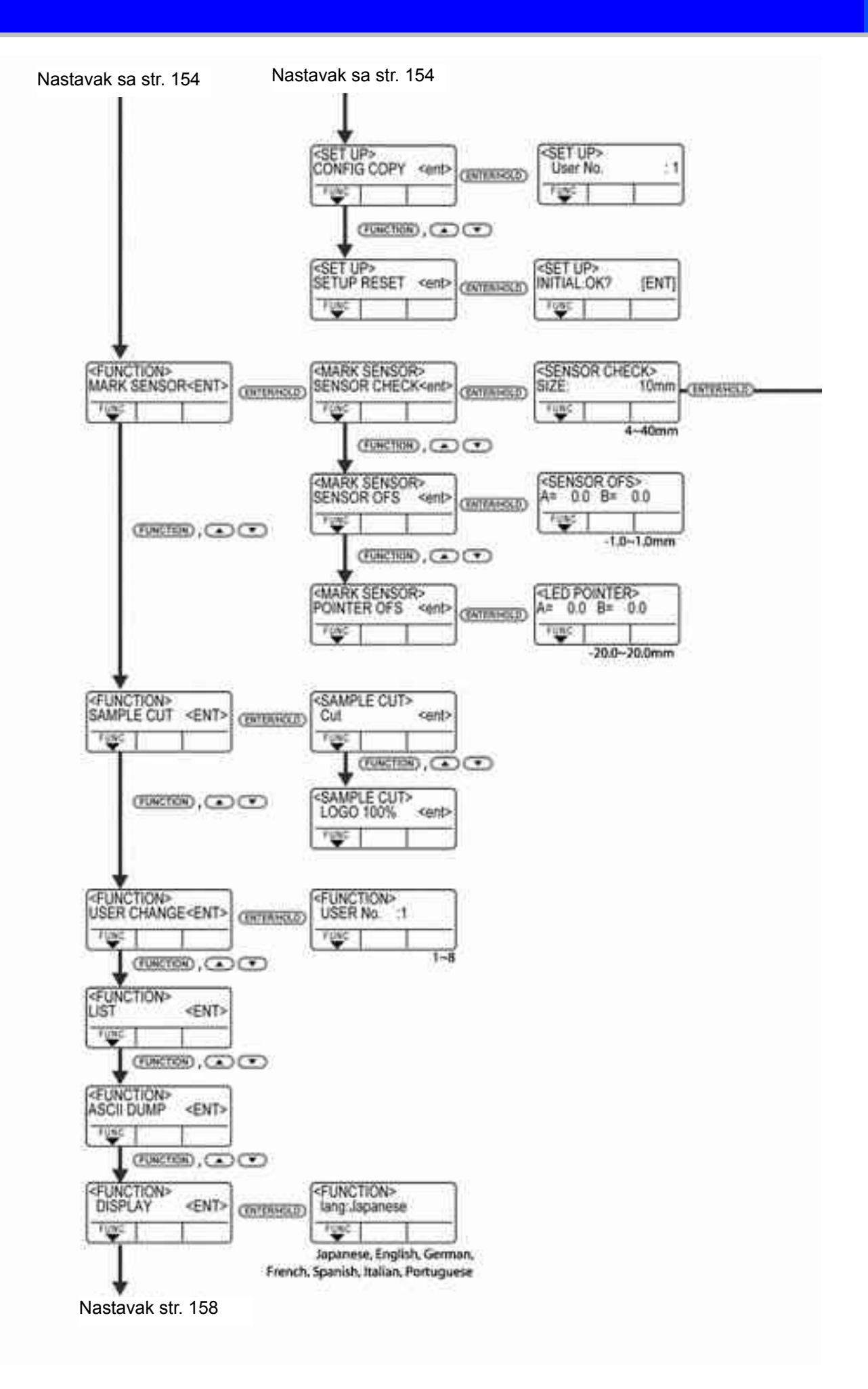

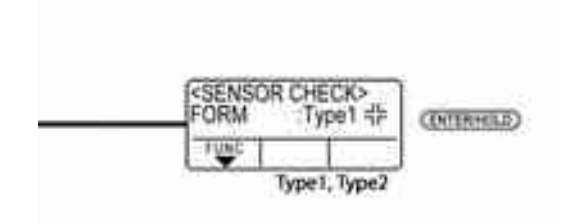

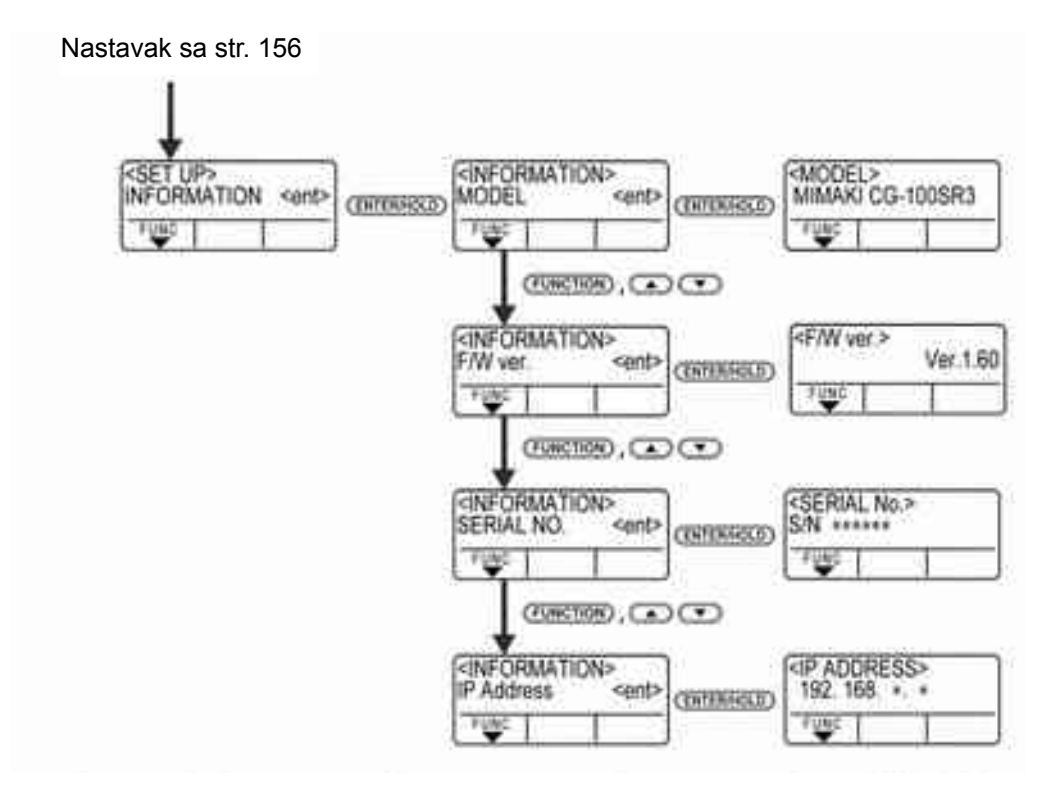

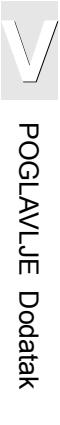

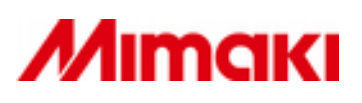